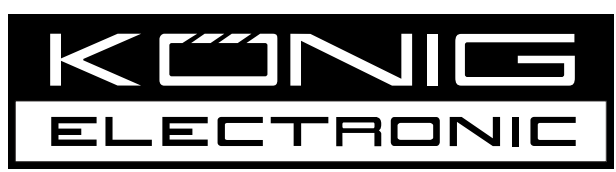

# **CMP-USBNETBOX4**

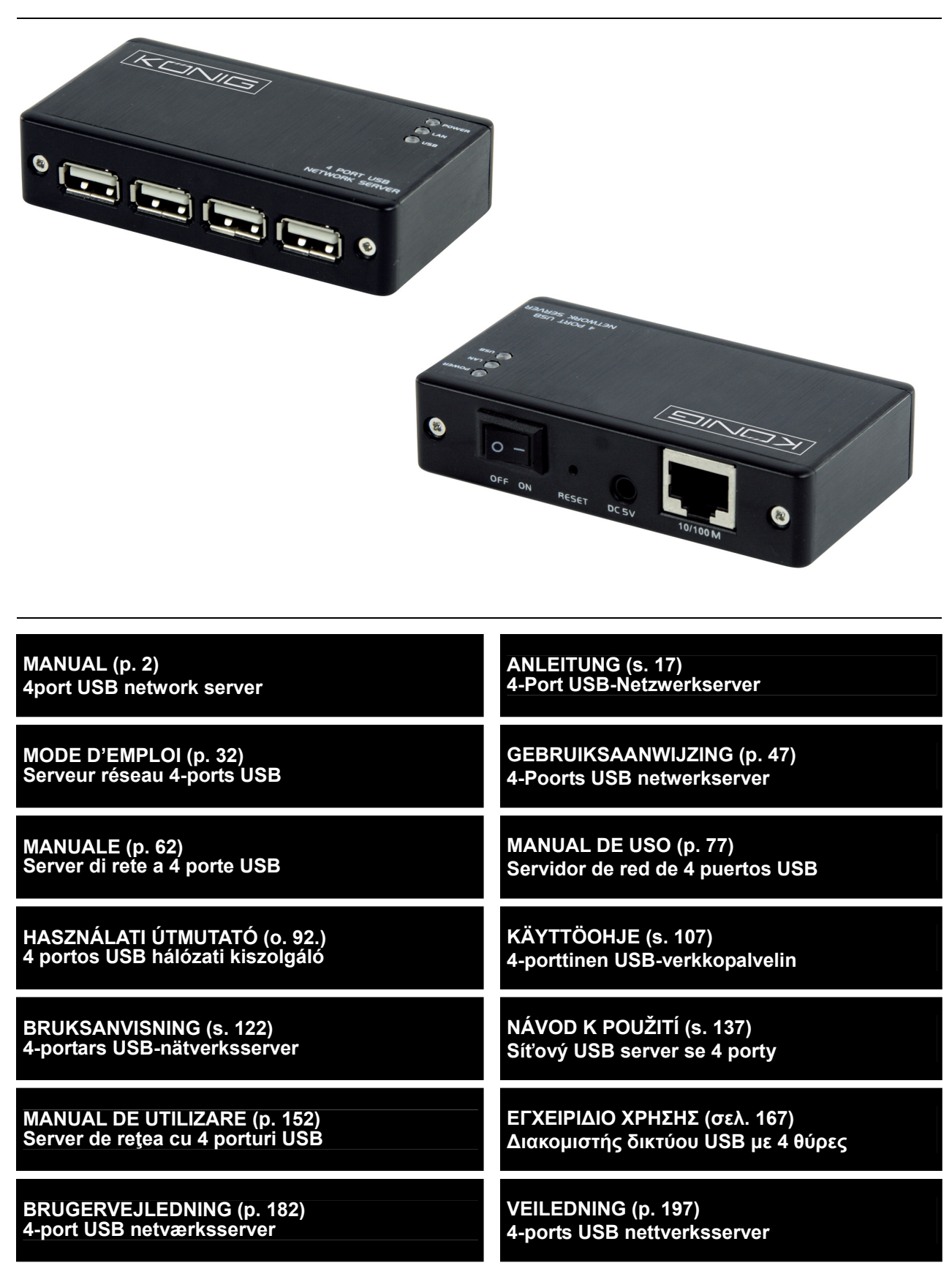

# ENGLISH

# Printer Setup on Windows<sup>®</sup> XP/VISTA

EST provides a straightforward and easy-to-use utility that helps you set up USB printers connected to EST's LPR printer server as network printers through the Network Printer Wizard. This utility reduces the dozens of steps required in setting up a network printer via Windows<sup>®</sup> built-in printer setup program to a few point-and-clicks with the mouse. Users no longer need to deal with the confusing IP setting, queue name entering and port configuration.

# **Network Printer Wizard Installation**

To start the installation, please double click on the installer:

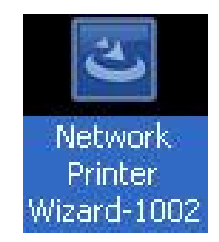

Wait for the installer to run:

|   | Preparing to Install                                                                                                    |
|---|----------------------------------------------------------------------------------------------------|
| 3 | Network Printer Wizard Setup is preparing the<br>InstallShield Wizard, which will guide you through the<br>program setup process. Please wait. |
|   | Preparing to Install                                                                                                    |
|   |                                                                                                    |
|   |                                                                                                    |
|   | Cancel                                                                                                    |

Select the installation language and click **OK**:

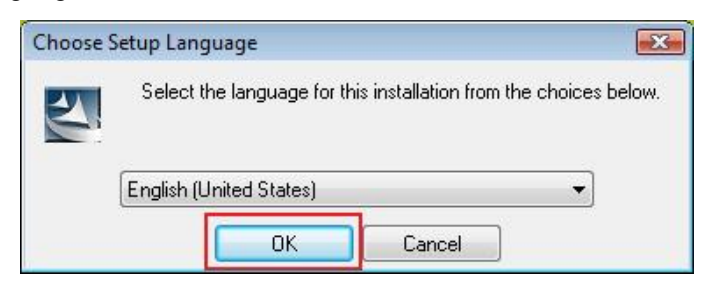

Click on **Finish** to exit the installer once the installation is completed:

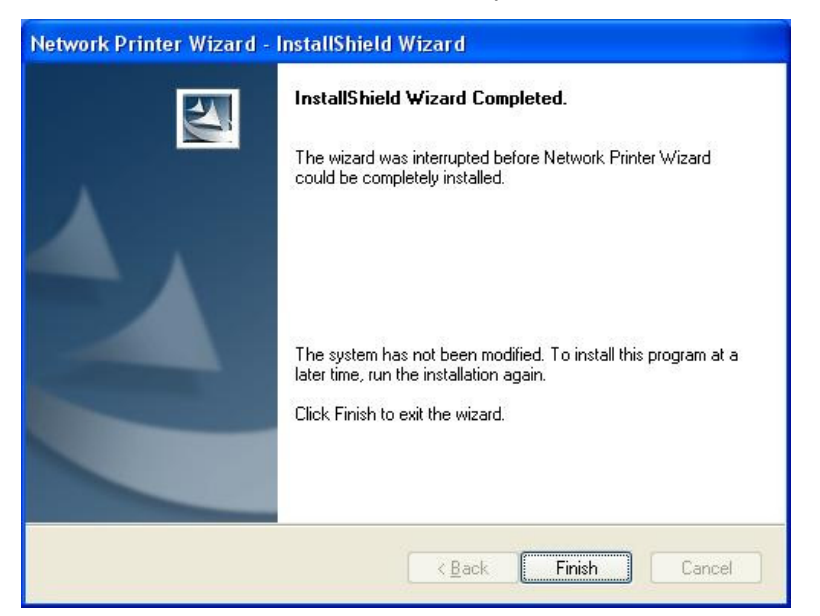

The installer creates a shortcut on the Desktop for you:

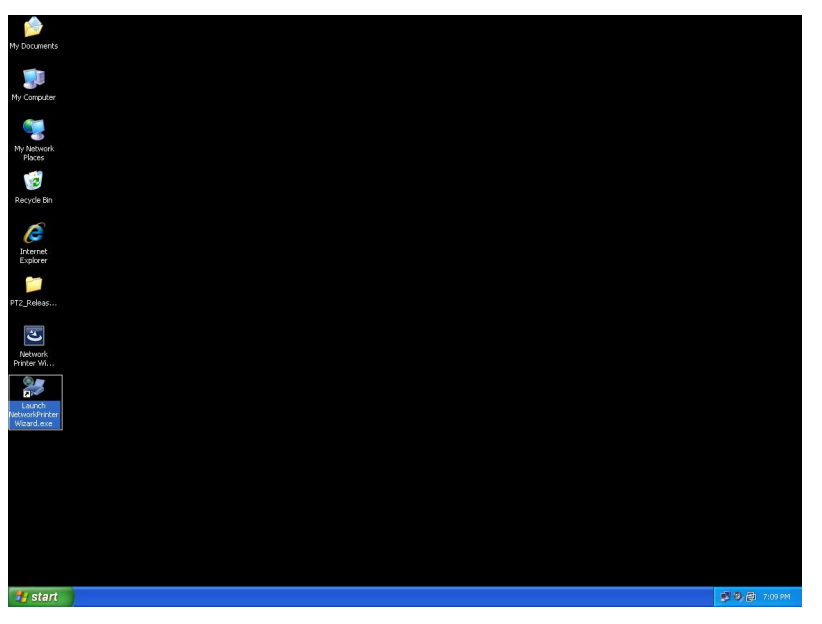

## **Printer Set up**

• Now we can start setting up your printer. Please click the Launch NetworkPrinterWizard icon created on the desktop.

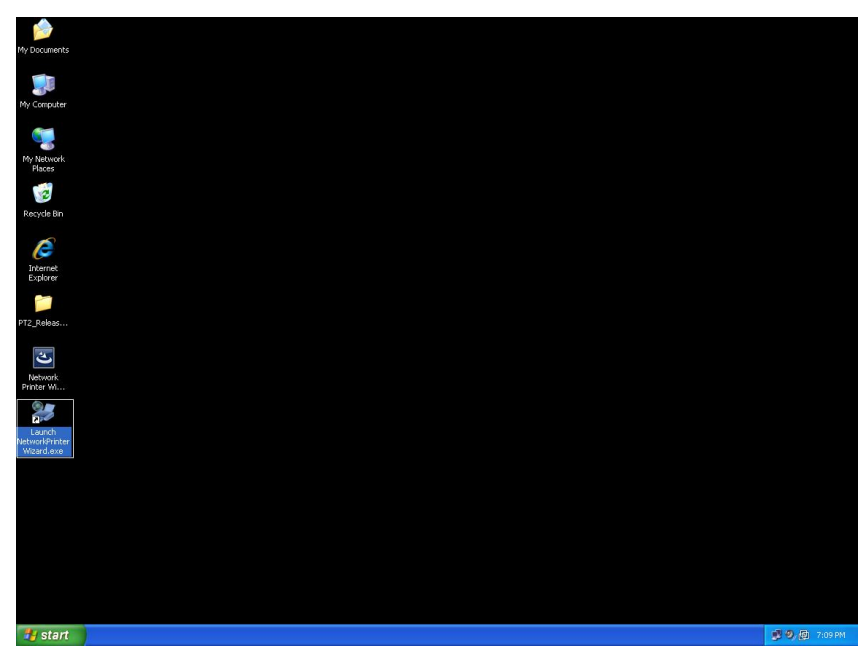

• Please click **Next** to continue when you see this welcome dialog box.

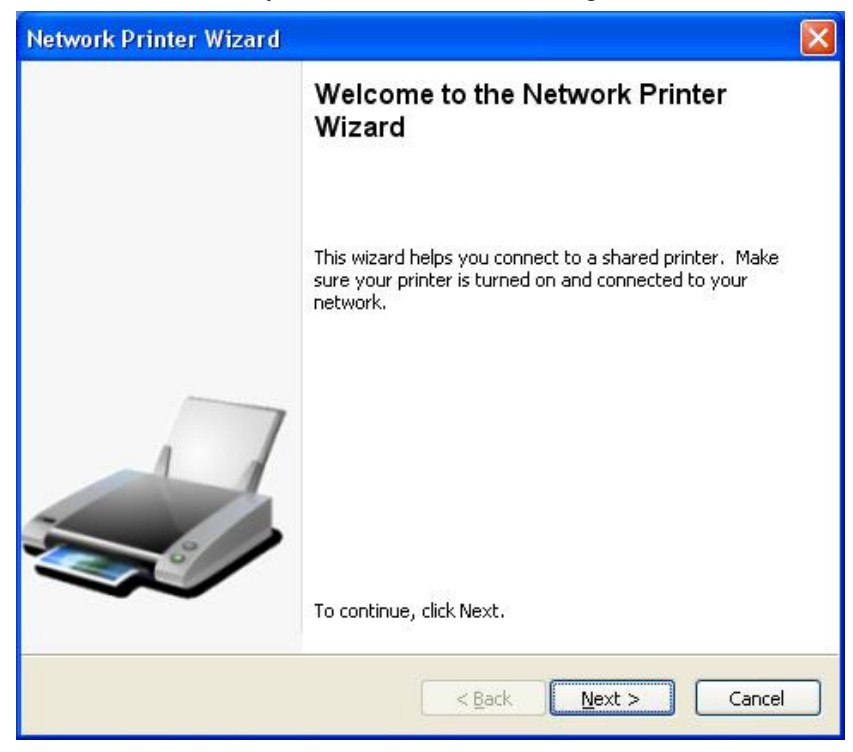

• Please select the printer you would like to setup from this list and then click **Next**. The number of printers you see on this list depends on the number of printers that are connected to your network. If you only have one printer on the network, you will see only one printer on this list.

If you don't see any printers, please make sure your printers and EST LPR Printer Server are correctly powered on and connected to the network.

| Select the print                                | ork Printer<br>er you want to use from the list below. |  |
|-------------------------------------------------|--------------------------------------------------------|--|
| ihared printer:                                 |                                                        |  |
| Canon MF3110-00                                 | 0015                                                   |  |
| Samsung ML-2010<br>Samsung SCX-450              | -000001<br>0 Series-501201                             |  |
|                                                 |                                                        |  |
|                                                 |                                                        |  |
|                                                 |                                                        |  |
|                                                 |                                                        |  |
| Printer Informatic                              | n                                                      |  |
| Printer Informatic<br>Description:              | n<br>Samsung SCX-4500 Series                           |  |
| Printer Informatic<br>Description:<br>Location: | n<br>Samsung SCX-4500 Series<br>LPR Server             |  |

• On the next dialog box, please select the driver from the list, if it is there, click the **Next** button and go to **step 7.** Otherwise, read on.

If you can't find the target printer's driver on the list, please insert the disk containing the printer's driver, click on the **Have Disk...** button then go to **step 5**.

| twork Printer Wizar                                                                                 | d                                     |                                                                                                    | 2     |
|----------------------------------------------------------------------------------------------------|---------------------------------------|----------------------------------------------------------------------------------------------------|-------|
| Install Network Printe<br>The manufacturer ar                                                       | e <b>r</b><br>nd mode                 | I detemine which printer software to use.                                                                                                    |       |
| Samsung SC<br>The Network<br>select from t<br>installation d                                        | X-4500<br>Printer<br>he list,<br>isk. | Series-501201<br>Wizard cannot find a driver for this printer. Mani<br>or click 'Have Disk' if your printer came with an                                                                                                   | ually |
| Manufacturer                                                                                        | ~                                     | Model                                                                                                    | ~     |
| Texas Instruments<br>Toshiba<br>Unisys<br>Varityper<br>Wang<br>Wipro ePeripherals<br>Xante<br>Xerox |                                       | Samsung ML-1660 PCL6<br>Samsung ML-2050 PCL6<br>Samsung ML-2850 PCL6<br>Samsung ML-3550N PCL6<br>Samsung ML-4600 PCL6<br>Samsung ML-5000A/QwikLaser 5000A<br>Samsung ML-5000A/QwikLaser 5000A<br>Samsung ML-5100A/QL-5100A |       |
| Use this printer as the                                                                             | default                               | t printer Have Di                                                                                                    | sk    |

• You must browse to the folder that contains the driver for your printer and click **OPEN** to use it:

| Open                   |                        |               |               |            |   |     | ? 🔀         |
|------------------------|------------------------|---------------|---------------|------------|---|-----|-------------|
| Look jn:               | C WINXP_200            | 00_VISTA_32   |               | <b>-</b> G | 1 | • 📰 |             |
| My Recent<br>Documents | 🥵 sx450s               |               |               |            |   |     |             |
| )<br>My Documents      |                        |               |               |            |   |     |             |
| My Computer            |                        |               |               |            |   |     |             |
|                        | File <u>n</u> ame:     |               |               |            |   | ~   | <u>Open</u> |
| My Network             | Files of <u>type</u> : | Setup Informa | ation (*.inf) |            |   | ~   | Cancel      |

Then, select the driver from the list again and click the **Next** button. If you did not select the correct driver, this is the chance for you to verify. Please click **Have Disk** again to re-select.

•

| Samsung SC                                     | X-4500 Series-501201                                                                                                    |
|------------------------------------------------|----------------------------------------------------------------------------------------------------|
| The Network<br>select from t<br>installation c | Printer Wizard cannot find a driver for this printer. Manually<br>the list, or click 'Have Disk' if your printer came with an<br>lisk. |
| Manufacturer                                   | Model                                                                                                    |
| PROVIDER                                       | Samsung SCX-4500 Series                                                                                                    |
|                                                |                                                                                                    |

• Once you have selected the correct driver from the list, please click the **Finish** button. The wizard might take a minute to setup the network printer for you.

| Network Printer Wizard |                                            |                                                          | × |
|------------------------|--------------------------------------------|----------------------------------------------------------|---|
|                        | Completing<br>Wizard                       | the Network Printer                                      |   |
|                        | You are ready to co<br>The printer has the | mplete the Network Printer Wizard.<br>following setting. |   |
|                        | Name:                                      | Samsung SCX-4500 Series-501201                           |   |
|                        | Manuraccure;<br>Model:                     | PROVIDER<br>Sampung SCY-4500 Series                      |   |
|                        | Protocol                                   | LPR                                                      |   |
|                        | Default:                                   | No                                                       |   |
|                        | To complete the ins                        | tallation, click finish.                                 |   |
|                        | <                                          | Back Finish Cancel                                       |   |

• After the printer has been setup correctly, you can see it under **Control Panel > Printers**:

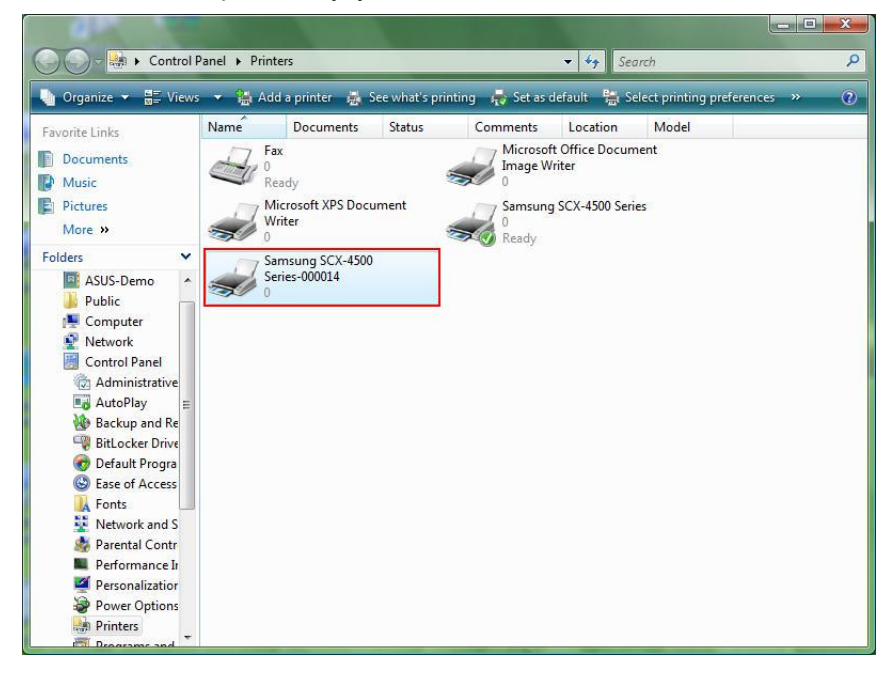

• Now you can print any document using the printer you just setup:

| of 文件1 - Microsoft Word   |                                                                                                    | _ 0 X                       |
|---------------------------|----------------------------------------------------------------------------------------------------|-----------------------------|
| · 檔案(P) 编辑(E) 檢視(Y) 插入(D) | 格式(2) 工具(2) 表格(2) 视频(2)                                                                                                    | 輸入需要解答的問題 · ×               |
|                           | ふ 記 9 · 9、 1 @ 1 単版(R) 日 2 1 内文 · Time New Roman · 12 · B I U 日 書 注 目 注 ・                                                                                                    | •   注 :E :罪 :罪   🖽 • 🔽 • 🛓  |
| L                         | (3 + 1 + 2 + 1 + 1 + 1 + 1 + 1 + 1 + 2 + 1 + 3 + 1 + 5 + 1 + 5 + 1 + 6 + 1 + 7 + 1 + 8 + 1 + 9 + 1 + 10 + 1 + 11 + 12 + 1 + 12 + 1 + 12 + 1 + 1                                                                                                    | ×                           |
|                           | I am Chia     利益       印泉枝橋     各項2)       印泉枝橋     各項2)       100     10000       10000     10000       10000     10000       10000     10000       10000     10000       10000     10000       10000     10000       10000     10000       10000     10000       10000     10000       10000     10000       10000     10000       10000     10000       10000     10000       10000     10000       10000     10000       10000     10000       10000     10000       10000     10000       10000     10000       10000     10000       10000     10000       10000     10000       10000     10000       10000     10000       10000     10000       10000     10000       10000     10000       10000     10000       10000     10000       10000     10000       10000     10000       10000     10000       10000     10000       10000     10000       10000 <td< td=""><td>۵<br/>۱</td></td<> | ۵<br>۱                      |
|                           | _                                                                                                    | -                           |
| 頁1 節1 1/1 於 2.5c          | n 行 1 攔 10 REC TRK EXT OVR 英文(美國) ன                                                                                                    | ,                           |
| 🚱 🖃 🛯 🤌 👋 🚺 DATA (1       | E) 👔 Computer 💇 Network 🙀 Printers 🔛 Microsoft Ex 🐧 Untitled - Pa 🔯 文件1 - Micr EN 🤜                                                                                                    | a) 🔮 🕾 🔜 🍇 🔞 🚭 🌵 上午 11:27 🛛 |

If you have more than one printer set up, please make sure you have selected the correct printer to print.

#### NOTE:

Remember, this setup is a one-time procedure. You do not have to run this process every time you want to print. However, of course, if you remove the Network Printer Wizard program, your printer setup will no longer work.

## **Remove the Printer Setting**

To remove the printer setup, please go to the **Control Panel > Printers** dialog box and remove the printer entry.

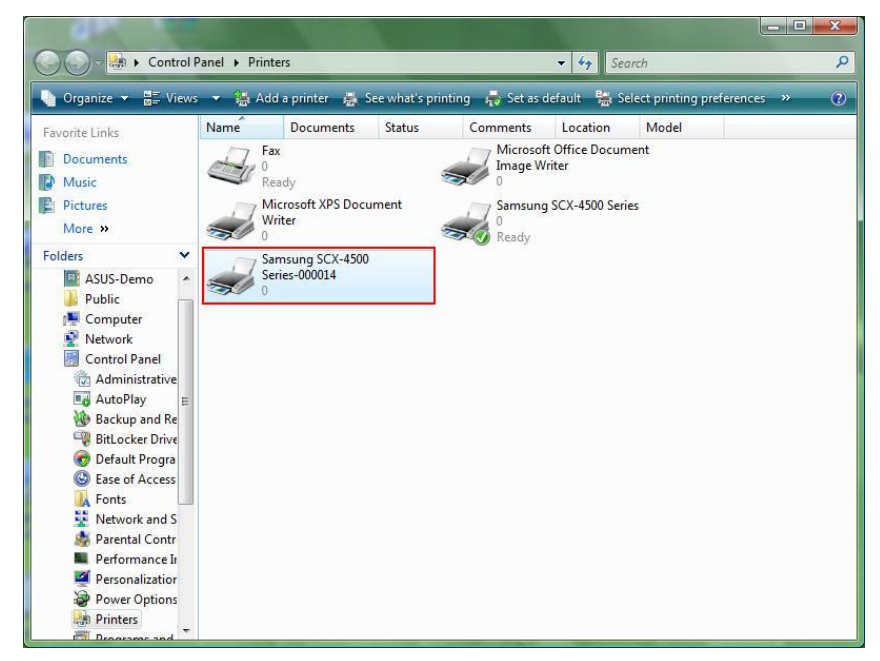

Simply **Delete** this icon by pressing the **Del** key on your keyboard. Then, it will be removed from the list of usable printers when you print a document.

### **Remove the Program**

 To remove the Network Printer Wizard program, please go to the Control Panel > Add or Remove Programs (Programs and Features on Windows<sup>®</sup> VISTA)

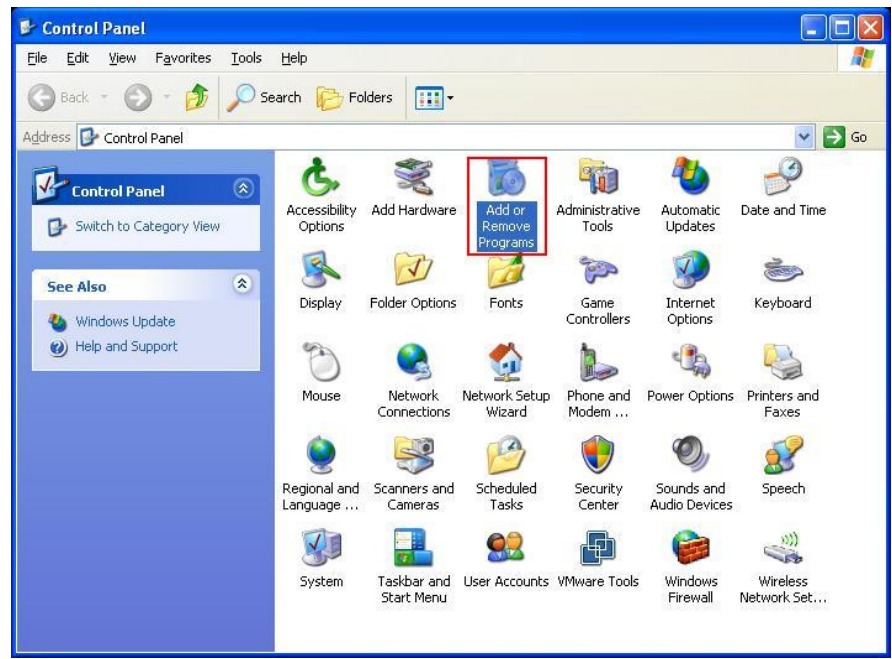

Windows<sup>®</sup> XP

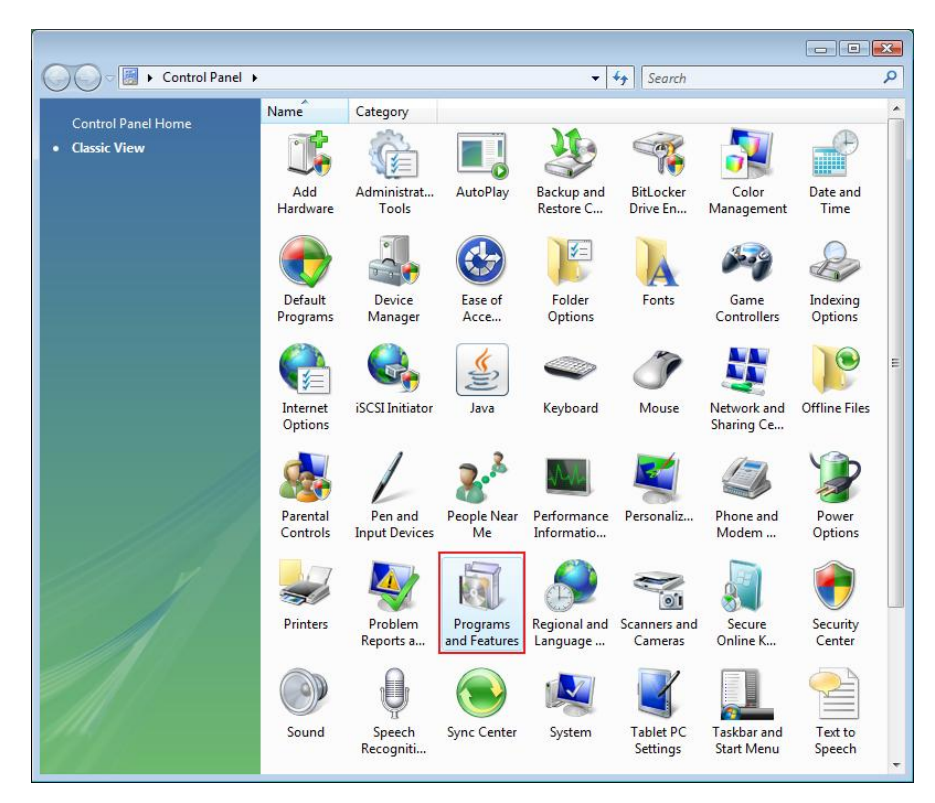

Windows<sup>®</sup> VISTA

• Then select it to remove the program

| 🐻 Add or Rer                    | nove Programs                                                                                                    |                         |               |              |
|---------------------------------|----------------------------------------------------------------------------------------------------|-------------------------|---------------|--------------|
|                                 | Currently installed programs:                                                                                     | Show up <u>d</u> ates   | Sort by: Name | ~            |
| Change or<br>Remove<br>Programs | 鍔 Microsoft .NET Framework 1.1<br>鍔 Microsoft .NET Framework 2.0                                                  |                         | Size          | 88.55MB      |
|                                 | 闘 Microsoft Compression Client Pack 1.0 for Windows XP<br>舅 Microsoft User-Mode Driver Framework Feature Pack 1.0 |                         |               |              |
| Programs                        | B Network Printer Wizard                                                                                          |                         | Size          | 1.88MB       |
| -                               | Click here for support information.                                                                               |                         | Used          | occasionally |
| 9                               |                                                                                                    |                         | Last Used On  | 10/29/2008   |
| Add/Remove<br>Windows           | To change this program or remove it from your computer,                                                           | click Change or Remove. | Change        | Remove       |
| Components                      | WMware Tools                                                                                                    |                         | Size          | 16.28MB      |
|                                 | 🔀 WildPackets EtherPeek NX 2.1                                                                                    |                         | Size          | 22.50MB      |
|                                 | C Windows Internet Explorer 7                                                                                     |                         | Size          | 2.63MB       |
| Set Program<br>Access and       | 🕞 Windows Media Format 11 runtime                                                                                 |                         | Size          | 8.23MB       |
| Defaults                        | 🕞 Windows Media Player 11                                                                                         |                         | Size          | 8.23MB       |
|                                 | 🔀 Windows XP Service Pack 3                                                                                       |                         |               |              |
|                                 |                                                                                                    |                         |               |              |
|                                 |                                                                                                    |                         |               |              |
|                                 |                                                                                                    |                         |               |              |
|                                 |                                                                                                    |                         |               |              |
|                                 |                                                                                                    |                         |               |              |

• Then follow the instructions of the installer to complete the removal process:

| 🐱 Add or Ren                             | nove Programs                                                                                                    |              |              |
|------------------------------------------|----------------------------------------------------------------------------------------------------|--------------|--------------|
|                                          | Currently installed programs:                                                                                     | by: Name     | *            |
| C <u>h</u> ange or<br>Remove<br>Programs | 網 Microsoft .NET Framework 1.1<br>詞 Microsoft .NET Framework 2.0                                                  | Size         | 88.55MB      |
| <b>2</b>                                 | 詞 Microsoft Compression Client Pack 1.0 for Windows XP<br>詞 Microsoft User-Mode Driver Framework Feature Pack 1.0 |              |              |
| Add <u>N</u> ew<br>Programs              | <b>過</b> Network Printer Wizard                                                                                   | Size         | 1.88MB       |
| -                                        | Click here for support information.                                                                               | Used g       | occasionally |
|                                          |                                                                                                    | Last Used On | 10/29/2008   |
| Add/Remove<br>Windows                    | To chan Network Printer Wizard - InstallShield Wizard                                                             | Change       | Remove       |
| Components                               | VMware                                                                                                    | Size         | 16.28MB      |
|                                          | WildPac                                                                                                    | Size         | 22.50MB      |
|                                          | 🖉 Window Yes No                                                                                                   | Size         | 2.63MB       |
| Set Program<br>Access and                | 🕞 Windows Media Format 11 runtime                                                                                 | Size         | 8.23MB       |
| Defaults                                 | 🕑 Windows Media Player 11                                                                                         | Size         | 8.23MB       |
|                                          | 🕼 Windows XP Service Pack 3                                                                                       |              |              |
|                                          |                                                                                                    |              |              |
|                                          |                                                                                                    |              |              |
|                                          |                                                                                                    |              |              |
|                                          |                                                                                                    |              |              |
|                                          |                                                                                                    |              |              |

PLEASE NOTE:

Once you remove this program, you will no longer be able to print using the printers you setup with Network Printer Wizard.

# Printer Setup on Mac OS X<sup>™</sup>

• MAC OS<sup>®</sup> by Apple Inc. comes with a built-in utility very similar to the Network Printer Wizard. To start, please go to "System Preferences" on the Dock menu:

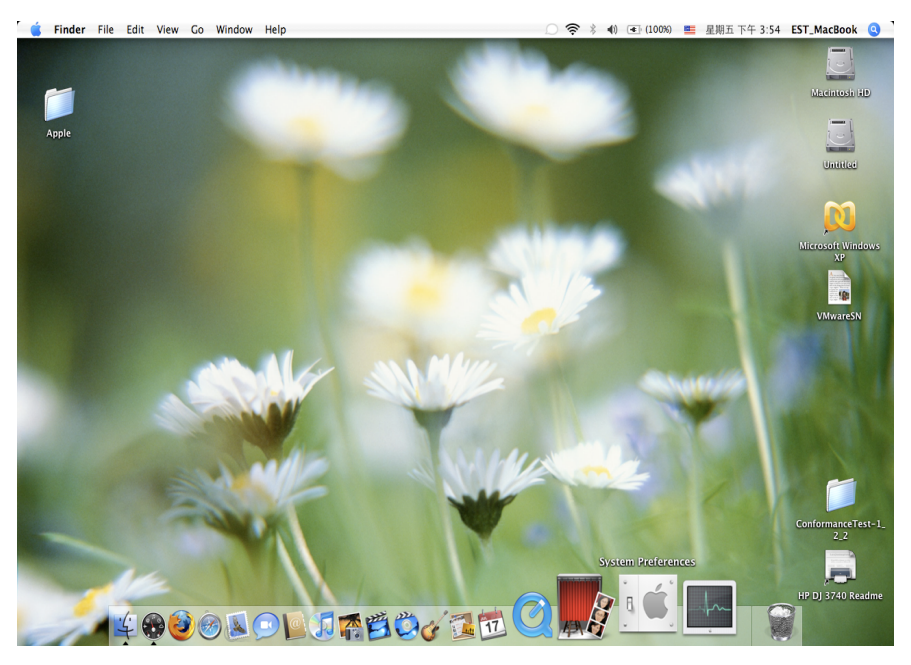

• Once you have the "System Preferences" window up, please locate the "Print & Fax" item:

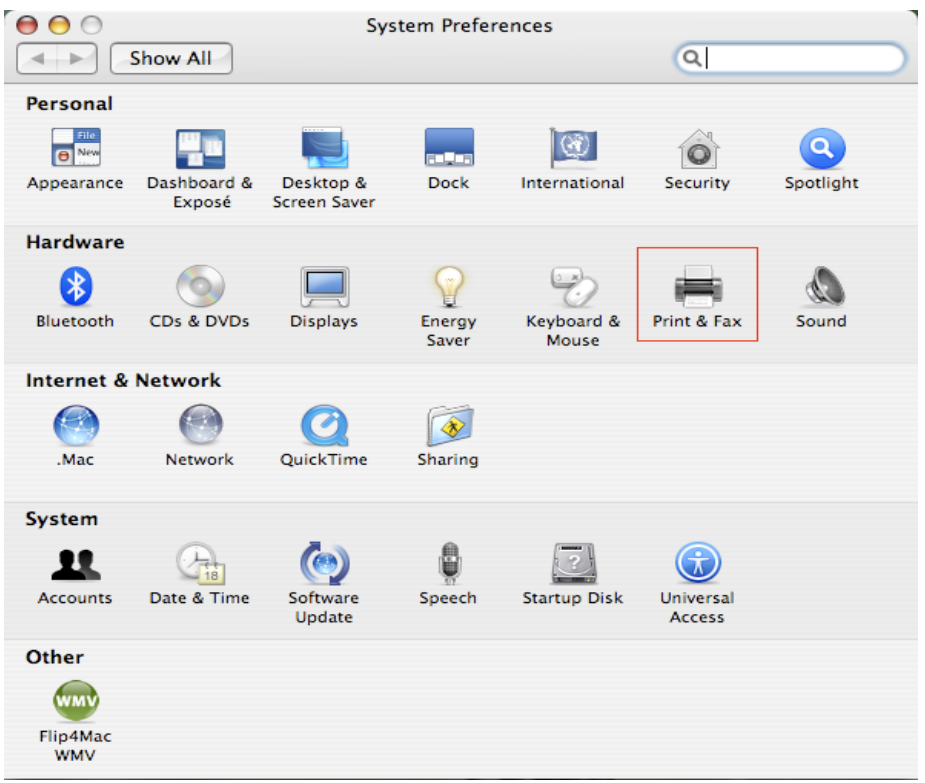

Double click on "Print & Fax" to start selecting the printer for installation.

• This window shows you the printers that have been installed on your Mac. To install a new printer, please click on the "+" button to select printers.

| $\Theta \Theta \odot$           | Print & Fax               |
|---------------------------------|---------------------------|
| Show All                        |                           |
|                                 |                           |
| Prir                            | nting Faxing Sharing      |
|                                 |                           |
| In Menu Printer                 |                           |
|                                 |                           |
|                                 | No printer is selected    |
|                                 |                           |
|                                 |                           |
|                                 |                           |
|                                 |                           |
| + -                             | Print Queue Printer Setup |
|                                 |                           |
| Selected Printer in Print       | Dialog: Last Printer Used |
| Default Paper Size in Page      | e Setup: US Letter 🛟 🤅    |
|                                 |                           |
| 0                               |                           |
| Elick the lock to prevent furth | ner changes.              |
|                                 |                           |

Select the printer you would like to setup from the list. The number of printers you see on this list depends on the number of printers that are connected to your network. If you only have one printer on the network, you will see only one printer on this list.

•

If you don't see any printers, please make sure your printers and EST LPR Printer Server are correctly powered on and connected to the network.

|                                    |                                       | Q.         |
|------------------------------------|---------------------------------------|------------|
| ault Browser                       | IP Printer                            | Search     |
| Printer Name                       |                                       | Connection |
| Canon MP780-                       | 474131                                | Bonjour    |
| EPSON PM-A95                       | 0-474133                              | Bonjour    |
| EPSON Stylus C                     | 45-474131                             | Bonjour    |
| HP Deskjet 374                     | 0-474131                              | Bonjour    |
| Lexmark 7300                       | Series-474131                         | Bonjour    |
|                                    |                                       |            |
|                                    |                                       |            |
|                                    |                                       |            |
|                                    |                                       |            |
| Name:                              | HP Deskjet 3740-4741                  | 31         |
| Name:<br>Location:                 | HP Deskjet 3740-4741                  | 31         |
| Name:<br>Location:<br>Print Using: | HP Deskjet 3740–4741<br>HP Inkjet 3.3 | 31         |
| Name:<br>Location:<br>Print Using: | HP Deskjet 3740-4741<br>HP Inkjet 3.3 | 31         |
| Name:<br>Location:<br>Print Using: | HP Deskjet 3740–4741<br>HP Inkjet 3.3 | 31         |

• As you select the printer to install, Bonjour will select the correct printer driver for you and is shown at the "Print Using:" field:

|                                    |                                                            | Q.         |
|------------------------------------|------------------------------------------------------------|------------|
| ault Browser                       | IP Printer                                                 | Search     |
| Printer Name                       |                                                            | Connection |
| Canon MP780-                       | 474131                                                     | Bonjour    |
| EPSON PM-A95                       | 0-474133                                                   | Bonjour    |
| EPSON Stylus C                     | 45-474131                                                  | Bonjour    |
| HP Deskjet 374                     | 0                                                          | Bonjour    |
| HP Deskjet 374                     | 0-474131                                                   | Bonjour    |
| Lexmark 7300                       | Series-474131                                              | Bonjour    |
|                                    |                                                            |            |
| Name:                              | EPSON PM-A950-4741                                         | 133        |
| Name:<br>Location:                 | EPSON PM-A950-4741<br>ESTI Server FPGA_03                  |            |
| Name:<br>Location:<br>Print Using: | EPSON PM-A950-4741<br>ESTI Server FPGA_03<br>EPSON PM-A950 | ;          |

Once you have highlighted the printer to install, click on the **Add** button to install it.

000

• Once the installation is done, you should be able to see this on your "Print & Fax" window:

| rinking                           | axing Sharing                                                                                          |
|-----------------------------------|----------------------------------------------------------------------------------------------------|
| In Menu Printer                   | <b>4</b> ~                                                                                             |
| ✓ EPSON PM-A950-474133            | Name: EPSON PM-A950-474133<br>Location: ESTI Server FPGA_03<br>Kind: EPSON PM-A950 (1)<br>Status: Idle |
| + -                               | Print Queue Printer Setup                                                                              |
| Selected Printer in Print Dialog: | Last Printer Used                                                                                      |
| Default Paper Size in Page Setup: | US Letter 🛟                                                                                            |

Print & Fax

You will see that the A950 printer appears on the available printer list. You can now use this printer for printing your documents or pictures.

NOTE: Remember, this setup is a one-time procedure. You do not have to run this process every time you want to print.

• When printing your document, simply select the printer you just setup on the available printer list:

| Ś          | 預覽程式 檔案 編輯 顯示方式 前往 工具 書籤 視窗 輔助説明                                                                                                    |                                                                                                    | <b>11</b> • • *                                                                                                    |     | 0:36) 💴 星期四 下午 10:26 🔍                                                                                                    |
|------------|----------------------------------------------------------------------------------------------------|----------------------------------------------------------------------------------------------------|----------------------------------------------------------------------------------------------------|-----|----------------------------------------------------------------------------------------------------|
|            |                                                                                                    | CocoaViewsGuide.pdf (                                                                                                    | 頁面 29/56)                                                                                                    |     |                                                                                                    |
|            |                                                                                                    |                                                                                                    |                                                                                                    |     | Q                                                                                                    |
|            | 上一頁 下一頁 縮放 攒移 文字 遊取                                                                                                    |                                                                                                    |                                                                                                    | 倒邊綱 | 投导                                                                                                    |
|            | С Н А<br>Vew Programming Galde for Cacoa                                                                                                    | 印表機:<br>所設:<br>列印份數:<br>列印页數:<br>紙強大小:<br>方向:                                                                                                    | Canon MP150-000004           標準           1         「● 金術           2 位:         1           美式協能 (US Letter)         2:           ●         ●           ●         ●           ●         2:           ●         ●           ●         ●           ●         ●           ●         ●           ●         ●           ●         ●           ●         ●           ●         ●           ●         ●           ●         ●           ●         ●           ●         ● | ■   | Programming Luide for Cocoa<br>intents<br>gures, Tables, and Listings<br>troduction<br>hat Are Views?<br>ew Ceometry<br>orking with the View Hierarchy<br>eating a Custom View<br>Ivanced Custom View Tasks<br>bitmizing View Drawing<br>vision History |
|            | The NSV<br>not of NSV                                                                                                    | 3                                                                                                    | <ul> <li>預算程式</li> <li>✓ 自動旋轉每個页面</li> <li>◆ 無自動頁面結故</li> <li>◆ 媚放每頁以符合拒張大小</li> <li>◆ 儀編小較大頁面</li> </ul>                                                                                                    |     |                                                                                                    |
| The second | anything<br>specific manner, you'll need to create a custom sub<br>In order to provide a concrete example, this chapt<br>Draggableltem/iew, a subclass of NSView. The Dr<br>allows the user to drag it within the view. The view<br>arrow keys and setting the color of the item. It prov<br>of the item, its color, and the background color of to<br>programming tasks:<br>Allocating and deallocating the view.<br>Drawing the view content. | bclass of NSV1ew.<br>argescribes the impler<br>aggab leitewiew class<br>w also supports movin<br>vides key-value-coding<br>the view. The class illt<br>response to value chan | nentation of<br>s displays a simple item and<br>g the item by pressing the<br>compliance for the location<br>istrates the following view                                                                                                    |     | 1 8: -                                                                                                    |

# **Removing the Printer Setting**

• To remove a printer setting, please go to your Printer and FAX again:

| ▲ ▶ 顯示全部                                                   |                                                                                 |   |
|------------------------------------------------------------|---------------------------------------------------------------------------------|---|
| 印表機<br>Canon MP150-0<br>o 問言,預設<br>EPSON Stylus CX<br>o 問言 | Canon MP150-000004                                                              |   |
|                                                            | 位置: USB Server<br>種類: Canon PIXMA MP150 – Gutenprint v5.1.3<br>狀態: <b>開置,預設</b> |   |
| +-                                                         | 打開列印佇列… 選項與耗材…                                                                  |   |
|                                                            | 預設印表機: Canon MP150-000004 🛟                                                     |   |
| "設定頁面"裡的                                                   | 預設紙張大小: A4 🛟                                                                    |   |
| 按鎖頭一下防止進一步更改。                                              |                                                                                 | ? |

Select it from the available printer list on the left and then click on the "-" button to remove it.

• Once removed, the printer will disappear from the list.

| 00                             | 列印與傳真                                                    |                                   |
|--------------------------------|----------------------------------------------------------|-----------------------------------|
| ▲▶                             |                                                          | ٩                                 |
| 印表機<br>EPSON Stylus CX<br>• 間重 | EPSON Styl                                               | us CX4700–474131<br>表機            |
|                                | 位置: ESTI2868 Serv<br>種類: Epson Stylus (<br>狀態: <b>閒置</b> | ver<br>CX4700 – Gutenprint v5.1.3 |
|                                | ( 打開列印佇列                                                 | 選項與耗材…                            |
| + -                            |                                                          |                                   |
|                                | 預設印表機: 最近使用的印表                                           | 幾 🗘                               |
| "設定頁面"裡                        | 的預設紙張大小: A4                                              | \$                                |
| 10 按鎖頭一下防止進一步更改                | •                                                        | (?)                               |

• And when you print a document, you will not be able to select it anymore.

| 有質程式 檔案 編章 | 1 顯示方式前往 工具 書籤 視窗 輔助説明<br>□                                                                                                    | 11 3 * 🔷 + 👁 (0:37) 🖷 星                                                                                                    | 期四下午 10:27 Q                                                                                                    |
|------------|----------------------------------------------------------------------------------------------------|----------------------------------------------------------------------------------------------------|----------------------------------------------------------------------------------------------------|
|            |                                                                                                    | CoccaviewsGuide.pdf (資面 29/36)                                                                                                    | 报尋                                                                                                    |
|            | С Н А<br>View Programming Guide for Cocoa                                                                                                    | 印表機       ✓ EPSON Stylus CX4700-474131       位置: 1512868         預設       新潮印及機…       到回傳意質預設定…         列印時意:       1       ● 虚器         列印時意:       1       ● 虚器         列印時意:       1       ● 虚器         列印時意:       1       ● 虚器         資源       全部       ○ 金部         ② 金部       ○ 金部       ○ 金部         ② 谷:       1       至: 1         紙法大小:       美式信紙 (US Letter)       • 21.59 × 27.94 公分         方向:       1       ●         類異程式       • | Programming Guide fo<br>Server hts<br>is, Tables, and List<br>troduction<br>hat Are Views?<br>ew Geometry<br>orking with the View H<br>eating a Custom View<br>Vanced Custom View<br>vimizing View Drawing<br>vision History |
| e e        | The NSV<br>not of NS<br>and for I                                                                                                    | <ul> <li>▶ 目動変勝強加良面</li> <li>● 無自動変勝政<br/>● 厳密有以於合紙集大小</li> <li>● 僅縮小較大頁面</li> <li>取消</li> <li>列印</li> </ul>                                                                                                    |                                                                                                    |
|            | anything<br>specific manner, you'll need to create a custom sub<br>In order to provide a concrete example, this chapte<br>DraggableitemView, a subclass of NSView. The Dra<br>allows the user to drag it within the view. The view<br>arrow keys and setting the color of the item. It provi<br>of the item, its color, and the background color of th<br>programming tasks: | class of NSV1ew.<br>r describes the implementation of<br>ggableltemV1ew class displays a simple item and<br>also supports moving the item by pressing the<br>ides key-value-coding compliance for the location<br>he view. The class illustrates the following view                                                                                                    |                                                                                                    |
| Stalle P   | <ul> <li>Allocating and deallocating the view.</li> </ul>                                                                                                    |                                                                                                    |                                                                                                    |
|            | <ul> <li>Drawing the view content.</li> <li>Marking portions of the view for updating in n</li> </ul>                                                                                                    | esponse to value changes.                                                                                                    | 8: •                                                                                                    |

# Package contents:

- 4-Port USB network server.
- Power adapter.
- CD-rom with manual and driver.

# Safety precautions:

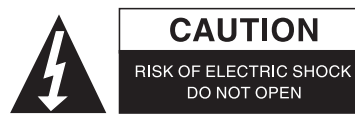

To reduce risk of electric shock, this product should ONLY be opened by an authorized technician when service is required. Disconnect the product from mains and other equipment if a problem should occur. Do not expose the product to water or moisture.

### Maintenance:

Clean only with a dry cloth. Do not use cleaning solvents or abrasives.

#### Warranty:

No guarantee or liability can be accepted for any changes and modifications of the product or damage caused due to incorrect use of this product.

#### General:

Designs and specifications are subject to change without notice.

All logos brands and product names are trademarks or registered trademarks of their respective holders and are hereby recognized as such.

Keep this manual and packaging for future reference.

#### Attention:

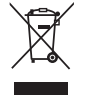

This product is marked with this symbol. It means that used electrical and electronic products should not be mixed with general household waste. There is a separate collections system for these products.

# DEUTSCH

# Druckereinstellung unter Windows XP/VISTA

Einfaches und leicht zu benutzendes Hilfsprogramm zur Einstellung von USB-Druckern, die am LPR-Druckerserver als Netzwerkdrucker über den Network Printer Wizard angeschlossen sind. Dieses Hilfsprogramm reduziert die Dutzende Schritte, die zur Einrichtung eines Netzwerkdruckers über das in Windows integrierte Druckereinstellungsprogramm notwendig sind, auf nur wenige Mausklicks. Benutzer müssen sich nicht länger mit verwirrenden IP-Einstellungen, Namenseingaben und Portkonfiguration auseinandersetzen.

# **Network Printer Wizard Installation**

Doppelklicken Sie das Symbol, um die Installation zu beginnen:

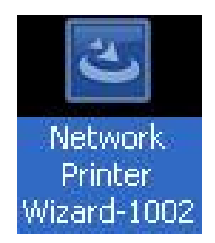

Warten Sie ab, bis das Installationsprogramm läuft:

| nstallShield Wizard |                                                                                                    |
|---------------------|----------------------------------------------------------------------------------------------------|
|                     | Preparing to Install                                                                                                    |
| 0                   | Network Printer Wizard Setup is preparing the<br>InstallShield Wizard, which will guide you through the<br>program setup process. Please wait. |
|                     | Preparing to Install                                                                                                    |
|                     |                                                                                                    |
|                     |                                                                                                    |
|                     |                                                                                                    |
|                     |                                                                                                    |
|                     | Cancel                                                                                                    |

Wählen Sie die Installationssprache und klicken Sie OK:

| Choose | Setup Language 🛛 💽                                                |
|--------|-------------------------------------------------------------------|
| Z      | Select the language for this installation from the choices below. |
|        | English (United States)                                           |
|        | OK Cancel                                                         |

Klicken Sie **Finish** (Fertig stellen), um das Installationsprogramm nach der Installation zu verlassen:

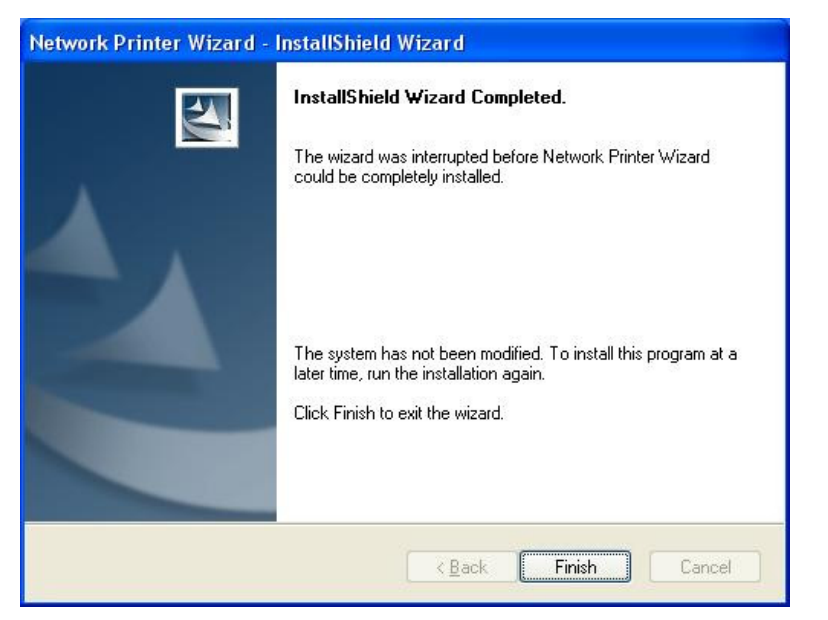

Das Installationsprogramm erstellt eine Verknüpfung auf Ihrem Desktop:

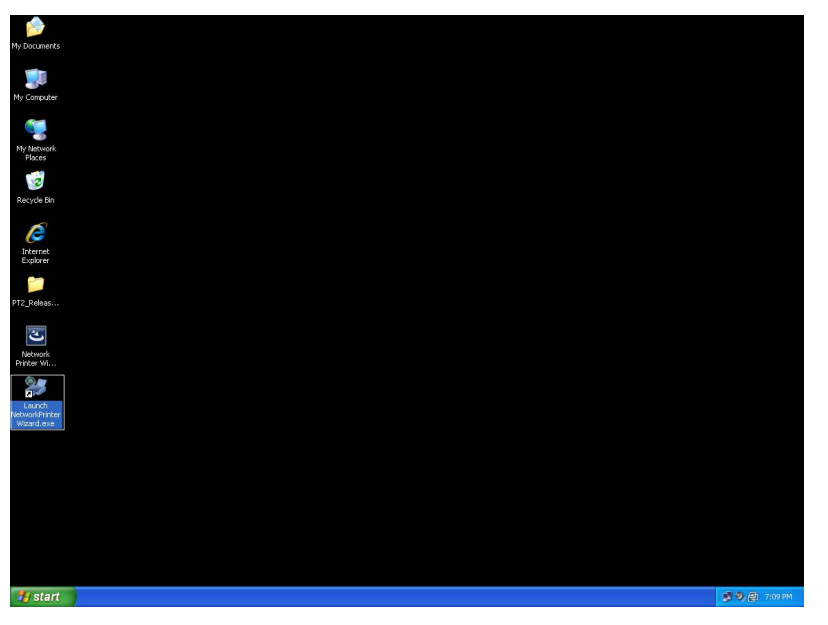

# Druckereinrichtung

• Nun können Sie Ihren Drucker einstellen. Klicken Sie das Symbol Launch NetworkPrinterWizard (Netzwerkdrucker Assistenten starten) auf dem Desktop.

| My Documents                         |                |        |
|--------------------------------------|----------------|--------|
|                                      |                |        |
| My Computer                          |                |        |
| Sec. 19                              |                |        |
| My Metwork<br>Places                 |                |        |
|                                      |                |        |
| Rocycle Bin                          |                |        |
| e                                    |                |        |
| Internet<br>Explorer                 |                |        |
|                                      |                |        |
| PT2_Releas                           |                |        |
| Network.                             |                |        |
| Porter W                             |                |        |
| Launch<br>Network/Inster<br>Waad.exe |                |        |
|                                      |                |        |
|                                      |                |        |
|                                      |                |        |
|                                      |                |        |
|                                      |                |        |
|                                      |                |        |
| d and                                | 100            |        |
| a start                              | <b>多</b> 多题 70 | 191910 |

• Klicken Sie Next (Weiter), wenn das nachstehende Dialogfenster angezeigt wird.

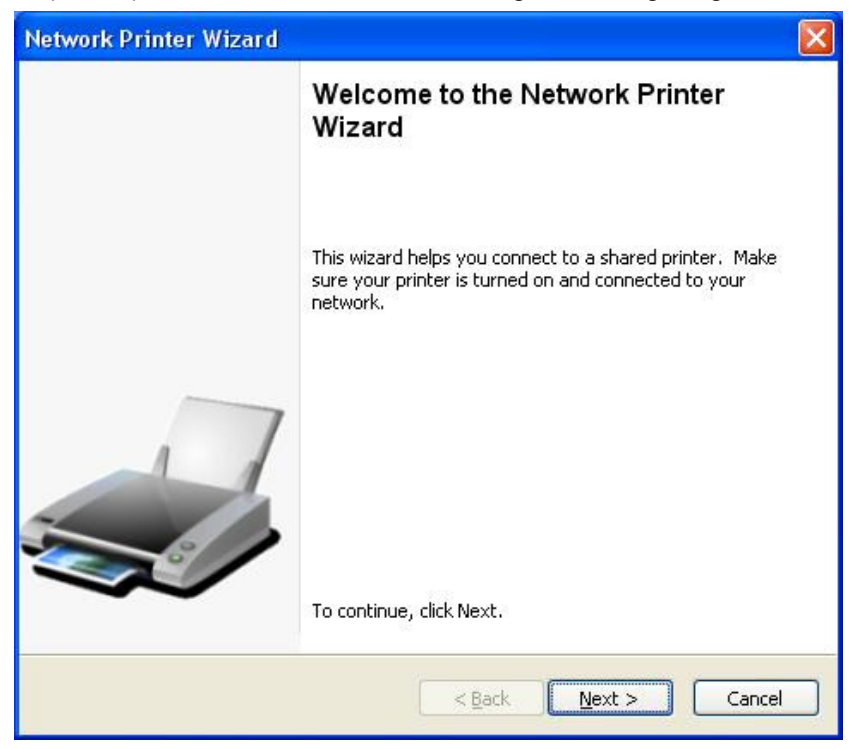

• Wählen Sie den einzustellenden Drucker in dieser Liste und klicken Sie **Next**. Die in dieser Liste angezeigte Anzahl von Druckern hängt von der Anzahl der Drucker ab, die an Ihrem Netzwerk angeschlossen sind. Befindet sich nur ein Drucker auf dem Netzwerk, so wird in dieser Liste nur ein Drucker angezeigt.

Werden keine Drucker angezeigt, dann vergewissern Sie sich, dass Ihre Drucker und der LPR-Druckerserver korrekt eingeschaltet und am Netzwerk angeschlossen sind.

| Select the prin                    | ter you want to use from the list below. |  |
|------------------------------------|------------------------------------------|--|
| ared printer:                      |                                          |  |
| anon MF3110-00                     | 00015                                    |  |
| msung ML-2010<br>msung SCX-450     | -000001<br>10 Series-501201              |  |
|                                    |                                          |  |
|                                    |                                          |  |
|                                    |                                          |  |
|                                    |                                          |  |
|                                    |                                          |  |
| Printer Informatic                 | n                                        |  |
| Printer Informatic<br>Description: | n<br>Samsung SCX-4500 Series             |  |

 Im nächsten Dialogfenster wählen Sie den Treiber in der Liste, sofern angezeigt, dann klicken Sie Next und machen Sie mit Schritt 7 weiter. Anderenfalls machen Sie hier weiter.
 Können Sie den Treiber des Druckers nicht in der Liste finden, so legen Sie den Datenträger mit dem Druckertreiber ein, klicken Sie Have Disk..., dann machen Sie mit Schritt 5 weiter.

| The manufacturer and m                                                                              | odel detemine which printer software to use.                                                                                                    | ~             |
|----------------------------------------------------------------------------------------------------|----------------------------------------------------------------------------------------------------|---------------|
| The Network Pri<br>select from the l<br>installation disk.                                          | iter Wizard cannot find a driver for this printer.<br>st, or click 'Have Disk' if your printer came with a                                                                                                    | Manually<br>n |
| Manufacturer                                                                                        | Model                                                                                                    | ~             |
| Texas Instruments<br>Toshiba<br>Unisys<br>Varityper<br>Wang<br>Wipro ePeripherals<br>Xante<br>Xerox | Samsung ML-1660 PCL6<br>Samsung ML-2050 PCL6<br>Samsung ML-2850 PCL6<br>Samsung ML-3550N PCL6<br>Samsung ML-4600 PCL6<br>Samsung ML-5000A/QwikLaser 5000A<br>Samsung ML-5000A/QwikLaser 5000A<br>Samsung ML-5100A/QL-5100A |               |
| Use this printer as the de                                                                          | ault printer                                                                                                    | ve Disk       |

• Durchsuchen Sie den Ordner mit dem Treiber für Ihren Drucker und klicken Sie **Open** (Öffnen):

| Open                              |                        |               |              |   |     |       | ? 🔀         |
|-----------------------------------|------------------------|---------------|--------------|---|-----|-------|-------------|
| Look jn:                          | C WINXP_200            | 0_VISTA_32    |              | ~ | 0 🥸 | 🖻 🛄 • |             |
| My Recent<br>Documents<br>Desktop | G∰ sx450s              |               |              |   |     |       |             |
| My Documents                      |                        |               |              |   |     |       |             |
| My Computer                       |                        |               |              |   |     |       |             |
|                                   | File <u>n</u> ame:     |               |              |   |     | ~     | <u>Open</u> |
| My Network                        | Files of <u>t</u> ype: | Setup Informa | tion (*.inf) |   |     | ~     | Cancel      |

Dann wählen Sie den Treiber erneut in der Liste und klicken Sie **Next** (Weiter). Haben Sie nicht den korrekten Treiber gewählt, so können Sie nun noch eine Änderung vornehmen. Klicken Sie erneut **Have Disk** und wählen Sie erneut.

•

| The manufacturer a                                         | nd model detemine which printer software to use.                                                                                                    |
|------------------------------------------------------------|----------------------------------------------------------------------------------------------------|
| Samsung SC<br>The Networ<br>select from<br>installation of | X-4500 Series-501201<br>k Printer Wizard cannot find a driver for this printer. Manually<br>the list, or click 'Have Disk' if your printer came with an<br>disk. |
| Manufacturer                                               | Model                                                                                                    |
| ROVIDER                                                    | Samsung SCX-4500 Series                                                                                                    |
|                                                            |                                                                                                    |

 Nach Auswahl des korrekten Treibers in der Liste klicken Sie auf Finish (Fertig stellen). Der Assistent benötigt möglicherweise eine Minute, um den Netzwerkdrucker einzustellen.

| Network Printer Wizard |                                                          |                                                                                    | $\mathbf{X}$ |  |  |  |
|------------------------|----------------------------------------------------------|------------------------------------------------------------------------------------|--------------|--|--|--|
|                        | Completing the Network Printer<br>Wizard                 |                                                                                    |              |  |  |  |
|                        | You are ready to co<br>The printer has the               | omplete the Network Printer Wizard.<br>following setting.                          |              |  |  |  |
| 7                      | Name:<br>Manufacture:<br>Model:<br>Protocol:<br>Default: | Samsung SCX-4500 Series-501201<br>PROVIDER<br>Samsung SCX-4500 Series<br>LPR<br>No |              |  |  |  |
| Ś                      | To complete the ins                                      | tallation, click finish.                                                           |              |  |  |  |
|                        | <                                                        | Back Finish Cancel                                                                 |              |  |  |  |

• Nach der korrekten Einrichtung des Druckers wird er unter Systemsteuerung > Drucker angezeigt:

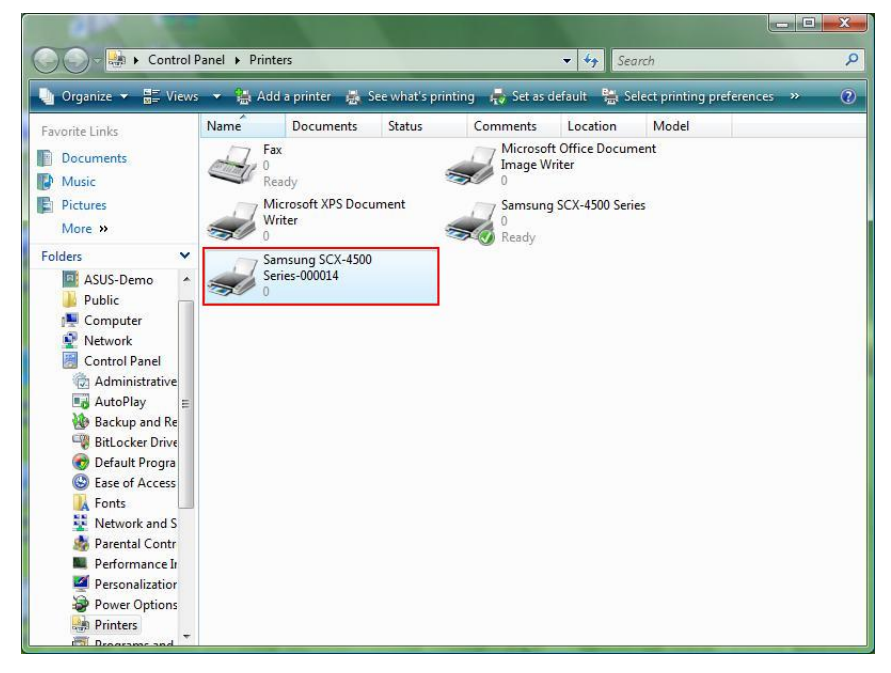

• Sie können nun beliebige Dokumente mit dem gerade eingerichteten Drucker ausdrucken:

| 文 1                                                                                                  | H1 - Micr  | osoft Word |           |           |         |                |         |                                                                                                    |                                                                           |                                                                                                    |                                                                                                    |                                                                                               |                        |              |                                                                                                    |                                          |                                                                                                    |                     |       |                |               |         | ۲. |
|----------------------------------------------------------------------------------------------------|------------|------------|-----------|-----------|---------|----------------|---------|----------------------------------------------------------------------------------------------------|---------------------------------------------------------------------------|----------------------------------------------------------------------------------------------------|----------------------------------------------------------------------------------------------------|-----------------------------------------------------------------------------------------------|------------------------|--------------|----------------------------------------------------------------------------------------------------|------------------------------------------|----------------------------------------------------------------------------------------------------|---------------------|-------|----------------|---------------|---------|----|
| : 档:                                                                                                 | ED 緰       | 睹(E) 檢視(Y  | ) 插入①     | 格式(0)     | 工具①     | 表格( <u>A</u> ) | 視窗(!    | W) 說明(E                                                                                                    | D                                                                         |                                                                                                    |                                                                                                    |                                                                                               |                        |              |                                                                                                    |                                          |                                                                                                    |                     |       | 輸入需要           | 解答的問題         |         | ×  |
| Em                                                                                                   |            | alar       | A 1 49 64 | 1.05 198  | 014     |                | a Loas  | RE#(P)                                                                                                    | E : A                                                                     | 内文                                                                                                    |                                                                                                    | Times Ne                                                                                      | w Roman                | - 12         | - B                                                                                                    | 7 П                                      |                                                                                                    |                     | = - 1 |                | - File I CO - | 107 - A |    |
|                                                                                                    |            |            | 30 V 100  |           |         |                |         |                                                                                                    |                                                                           |                                                                                                    |                                                                                                    |                                                                                               |                        | and 1        | - 10                                                                                                    |                                          | -                                                                                                    |                     | -     | 2 mm 4 mm 4 my |               |         |    |
| -                                                                                                    |            |            |           | 3 - 1 - 2 | e te te | - <u>6</u> -1- | 1 1 1 2 | 111311                                                                                                    | 4-1-                                                                      | 5-1-6-                                                                                                    | Level.                                                                                                    | 8 - 1 - 9                                                                                     | 1.1.10                 | · n · 1 · 12 | 1,10                                                                                                    | 1 - 14 - 1                               | - <b>b</b> OI - C                                                                                                    | 16 × 1 × 17 × 1 × 1 | 8.4   |                |               | _       | -  |
| 111-111、111-111、111-11、11-11、11-11、11-11、11-11、11-11、11-11、11-11、11-11、11-11、11-11、11-11、11-11、11-11 |            |            |           |           |         | Iam            | Chia    | <ul> <li>列日</li> <li>印表表</li> <li>日本表</li> <li>「日本表</li> <li>「</li></ul> | )<br>)):<br>)<br>)<br>)<br>)<br>)<br>)<br>)<br>)<br>)<br>)<br>)<br>)<br>) | Summing SCX     Summing SCX     Summi | 、<br>www.g SCX-4<br>4500 Serie<br>道理に設置<br>道理に設置<br>道理に設置<br>第<br>(<br>道理に)<br>第<br>(<br>道理に)<br>第<br>(<br>第<br>(<br>)<br>(<br>)<br>)<br>(<br>)<br>(<br>)<br>)<br>(<br>)<br>(<br>)<br>(<br>)<br>(<br>)<br>(<br>)<br>(<br>)<br>(<br>)<br>(<br>)<br>)<br>(<br>)<br>(<br>)<br>)<br>(<br>)<br>)<br>(<br>)<br>(<br>)<br>)<br>(<br>)<br>)<br>(<br>)<br>)<br>(<br>)<br>)<br>(<br>)<br>)<br>(<br>)<br>)<br>)<br>(<br>)<br>)<br>)<br>(<br>)<br>)<br>)<br>(<br>)<br>)<br>(<br>)<br>)<br>(<br>)<br>)<br>)<br>(<br>)<br>)<br>)<br>(<br>)<br>)<br>)<br>(<br>)<br>)<br>(<br>)<br>)<br>)<br>(<br>)<br>)<br>)<br>(<br>)<br>)<br>)<br>(<br>)<br>)<br>)<br>(<br>)<br>)<br>)<br>(<br>)<br>)<br>)<br>(<br>)<br>)<br>)<br>)<br>(<br>)<br>)<br>)<br>)<br>(<br>)<br>)<br>)<br>)<br>)<br>(<br>)<br>)<br>)<br>)<br>)<br>)<br>)<br>)<br>)<br>)<br>(<br>)<br>)<br>)<br>)<br>)<br>)<br>)<br>)<br>)<br>)<br>)<br>)<br>) | 500 Series<br>s<br>()<br>()<br>()<br>()<br>()<br>()<br>()<br>()<br>()<br>()<br>()<br>()<br>() | ()教<br>()教<br>()<br>() | 「合う東敷山」      | 「<br>」<br>「<br>」<br>「<br>」<br>「<br>」<br>「<br>」<br>「<br>」<br>」<br>「<br>」<br>」<br>「<br>」<br>」<br>」<br>」<br>】<br>「<br>」<br>」<br>二<br>、<br>「<br>ろ<br>」<br>、<br>ろ<br>、<br>」<br>、<br>ろ<br>、<br>ろ<br>、<br>一<br>、<br>ろ<br>、<br>ろ<br>、<br>、<br>ろ<br>、<br>ろ<br>、<br>ろ<br>、<br>ろ<br>、 | 内容<br>建筑印表<br>例印定显错<br>更加<br>印<br>目<br>第 | ②   ×3<br>種①<br>●<br>例印(3)<br>●<br>●<br>●<br>●<br>●<br>●<br>●<br>●<br>●<br>●<br>●<br>●<br>●<br>●<br>●<br>●<br>●<br>●<br>● |                     |       |                |               |         |    |
| -                                                                                                    |            |            |           |           |         |                |         |                                                                                                    |                                                                           |                                                                                                    |                                                                                                    |                                                                                               |                        |              |                                                                                                    |                                          |                                                                                                    |                     |       |                |               |         | °. |
| = 13                                                                                                 | ωοψ        | •          |           |           |         |                |         |                                                                                                    |                                                                           |                                                                                                    |                                                                                                    | m                                                                                             |                        |              |                                                                                                    |                                          |                                                                                                    |                     |       |                |               | •       | 1  |
| 頁1                                                                                                   | <b>R</b> 1 | 1/1        | 於 2.5     | m 行 l     | 欄 10    | REC            | TRK E   | EXT OVR                                                                                                    | 実文 (美                                                                     | B) 😡                                                                                                    |                                                                                                    |                                                                                               |                        |              |                                                                                                    |                                          |                                                                                                    |                     |       |                |               |         |    |
| 67                                                                                                   |            | 💌 🚀 "      | DATA      | (E;)      | Con     | puter          | 1 10 L  | Network                                                                                                    |                                                                           | Printers                                                                                                    |                                                                                                    | Miere                                                                                         | osoft Ex               | V Untit      | led - Pa                                                                                                    | 📦                                        | 文件1-1                                                                                                    | Aier EN             | < 1   | 85 L           | 🍇 🖬 🛃 4       | 上午11:   | 27 |

Haben Sie mehr als einen Drucker eingerichtet, so vergewissern Sie sich, dass Sie den korrekten Drucker zum Ausdrucken gewählt haben.

#### HINWEIS:

Diese Einrichtung ist ein einmaliger Vorgang. Sie müssen diesen Vorgang nicht jedes Mal wiederholen, wenn Sie drucken möchten. Entfernen Sie jedoch das Programm Network Printer Wizard, dann funktioniert Ihre Druckereinstellung nicht mehr.

#### **Druckereinstellung entfernen**

Zum Entfernen der Druckereinstellung gehen Sie in die **Systemsteuerung > Drucker** und entfernen Sie hier den Druckereintrag.

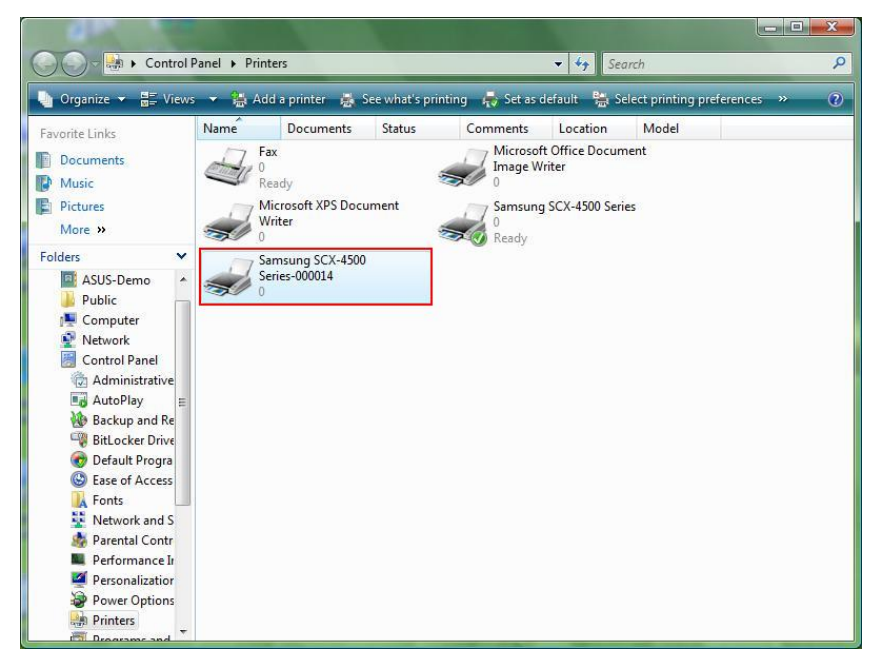

Löschen Sie das Symbol einfach mit der **Del** (Entf) Taste auf Ihrer Tastatur. Damit ist der Drucker aus der Liste entfernt.

## **Programm entfernen**

• Zum Entfernen des Programms Network Printer Wizard gehen Sie in die **Systemsteuerung > Software** (**Programme und Funktionen** bei Windows VISTA).

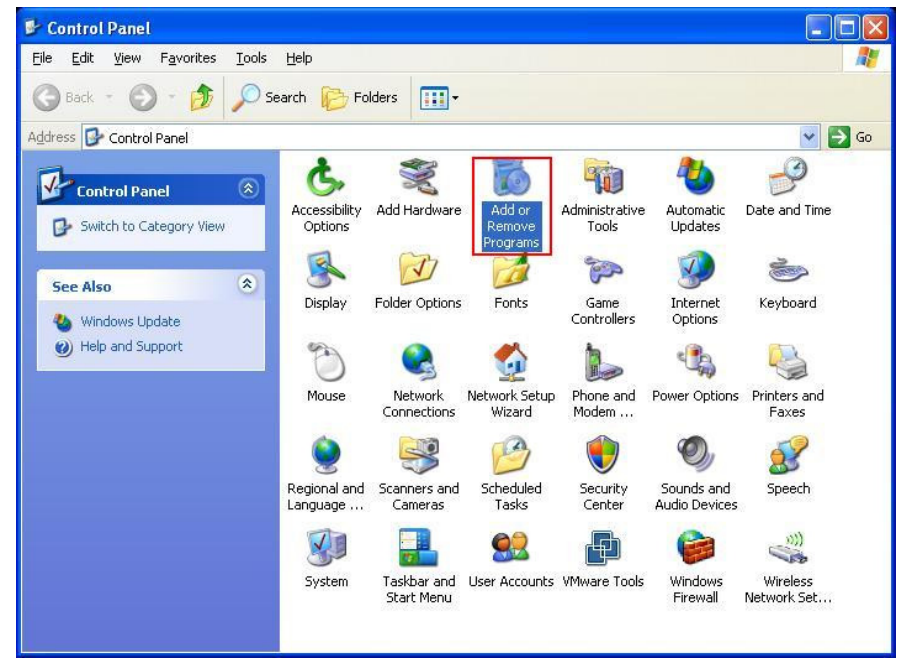

Windows XP

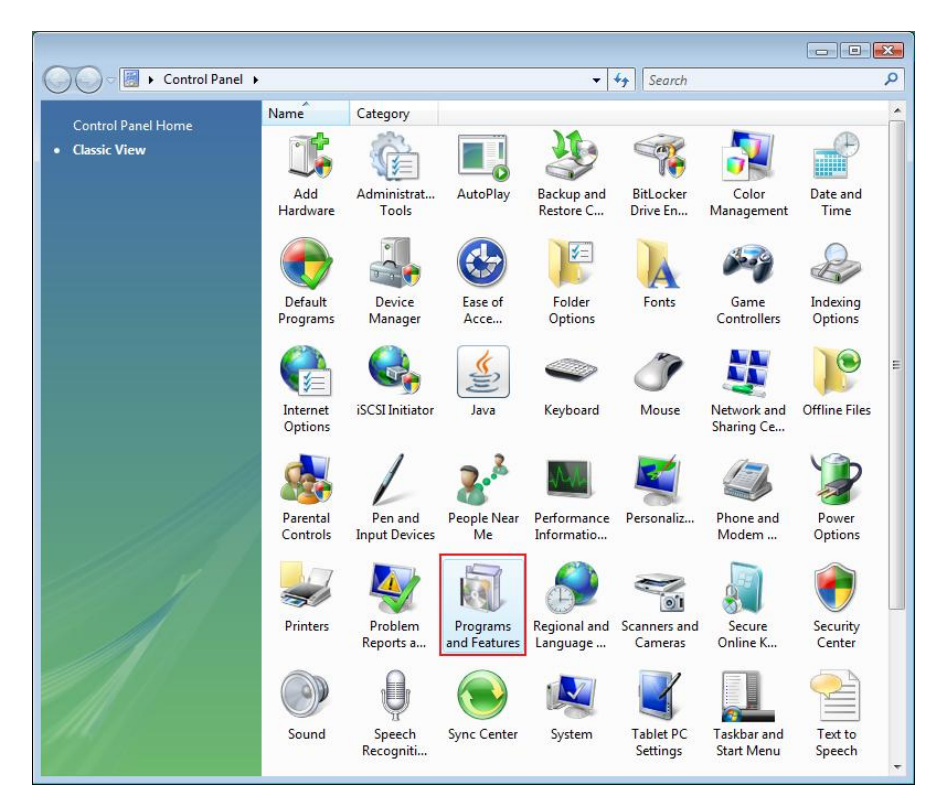

Windows VISTA

• Wählen Sie das Programm und klicken Sie Entfernen.

| 🐻 Add or Rei                    | nove Programs                                                                                                    |                       |               |               |
|---------------------------------|----------------------------------------------------------------------------------------------------|-----------------------|---------------|---------------|
| 5                               | Currently installed programs:                                                                                     | Show up <u>d</u> ates | Sort by: Name | *             |
| Change or<br>Remove<br>Programs | 體 Microsoft .NET Framework 1.1<br>뤵 Microsoft .NET Framework 2.0                                                  |                       | Size          | 88.55MB       |
|                                 | ⊮ Microsoft Compression Client Pack 1.0 for Windows XP<br>過 Microsoft User-Mode Driver Framework Feature Pack 1.0 |                       |               |               |
| Programs                        | 🛃 Network Printer Wizard                                                                                          |                       | Size          | <u>1.88MB</u> |
| -                               | Click here for support information.                                                                               |                       | Used          | occasionally  |
|                                 |                                                                                                    |                       | Last Used On  | 10/29/2008    |
| Add/Remove<br>Windows           | To change this program or remove it from your computer, click                                                     | Change or Remove.     | Change        | Remove        |
| Components                      | 😰 VMware Tools                                                                                                    |                       | Size          | 16.28MB       |
|                                 | 🔀 WildPackets EtherPeek NX 2.1                                                                                    |                       | Size          | 22.50MB       |
|                                 | Windows Internet Explorer 7                                                                                       |                       | Size          | 2.63MB        |
| Access and                      | 🕑 Windows Media Format 11 runtime                                                                                 |                       | Size          | 8.23MB        |
| Defaults                        | 🕑 Windows Media Player 11                                                                                         |                       | Size          | 8.23MB        |
|                                 | 🛃 Windows XP Service Pack 3                                                                                       |                       |               |               |
|                                 |                                                                                                    |                       |               |               |
|                                 |                                                                                                    |                       |               |               |
|                                 |                                                                                                    |                       |               |               |
|                                 |                                                                                                    |                       |               |               |
|                                 |                                                                                                    |                       |               |               |

• Folgen Sie den Anleitungen des Installationsprogramms, um die Deinstallation zu beenden:

| 🐻 Add or Ren                             | nove Programs                                                                                                    |                               |               |              |
|------------------------------------------|----------------------------------------------------------------------------------------------------|-------------------------------|---------------|--------------|
|                                          | Currently installed programs:                                                                                     | Show up <u>d</u> ates         | Sort by: Name | *            |
| C <u>h</u> ange or<br>Remove<br>Programs | 鍔 Microsoft .NET Framework 1.1<br>뤵 Microsoft .NET Framework 2.0                                                  |                               | Size          | 88.55MB      |
| Add Naws                                 | 谔 Microsoft Compression Client Pack 1.0 for Windows XP<br>谔 Microsoft User-Mode Driver Framework Feature Pack 1.0 |                               |               |              |
| Programs                                 | 谔 Network Printer Wizard                                                                                          |                               | Size          | 1.88MB       |
| -                                        | Click here for support information.                                                                               |                               | Used          | occasionally |
| <b>D</b>                                 |                                                                                                    |                               | Last Used On  | 10/29/2008   |
| Add/Remove                               | To chan<br>Network Printer Wizard - InstallShield Wi                                                              | izard                         | Change        | Remove       |
| Components                               | D VMware                                                                                                    |                               | Size          | 16.28MB      |
| 0                                        | WildPac                                                                                                    | plication and all of its feat | ures? Size    | 22.50MB      |
|                                          | 🧭 Window Yes No                                                                                                   |                               | Size          | 2.63MB       |
| Set Program<br>Access and                | 🕑 Windows Media Format 11 runtime                                                                                 |                               | Size          | 8.23MB       |
| Defaults                                 | 🕞 Windows Media Player 11                                                                                         |                               | Size          | 8.23MB       |
|                                          | 🕼 Windows XP Service Pack 3                                                                                       |                               |               |              |
|                                          |                                                                                                    |                               |               |              |
|                                          |                                                                                                    |                               |               |              |
|                                          |                                                                                                    |                               |               |              |
|                                          |                                                                                                    |                               |               |              |
|                                          |                                                                                                    |                               |               |              |

#### **BITTE BEACHTEN SIE:**

Nach der Deinstallation dieses Programms sind Sie nicht mehr in der Lage, die von Ihnen mit dem Network Printer Wizard eingerichteten Drucker zu benutzen.

# Druckereinstellung auf Mac OS X™

• MAC OS von Apple Inc. ist mit einem integrierten Hilfsprogramm, ähnlich den Network Printer Wizard, ausgestattet. Navigieren Sie zunächst zu "Systemeinstellungen" im Dockmenü:

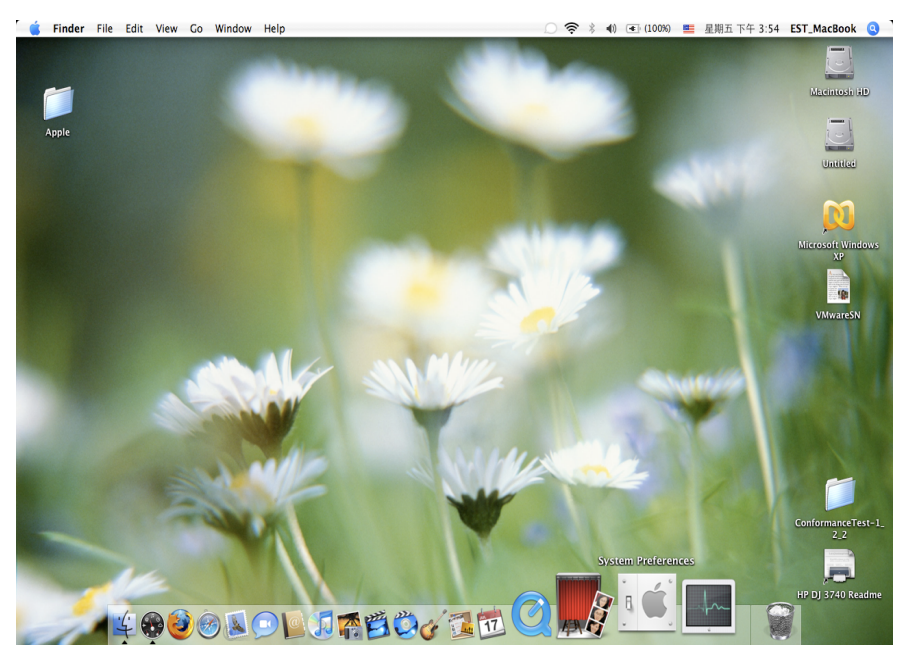

• Nach dem Öffnen des Fensters "Systemeinstellungen" finden Sie den Menüpunkt "Druck & Fax":

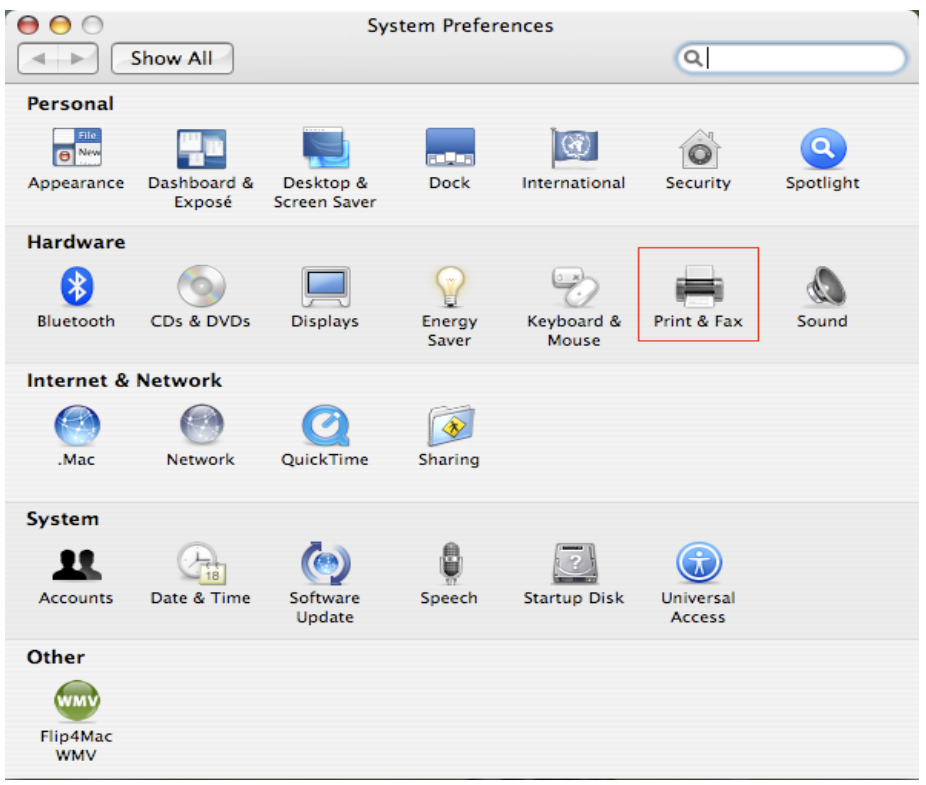

Doppelklicken Sie "Druck & Fax", wählen Sie den Drucker zur Installation.

• Das Fenster zeigt Ihnen die Drucker an, die auf Ihrem Mac installiert sind. Zur Installation eines neuen Druckers klicken Sie "+" und wählen Sie Drucker.

| \varTheta 🔿 🔿 Pri                        | nt & Fax                                 |
|------------------------------------------|------------------------------------------|
| Show All                                 | Q                                        |
| Printing F                               | Faxing Sharing<br>No printer is selected |
| +-                                       | Print Queue Printer Setup                |
| Selected Printer in Print Dialog:        | Last Printer Used                        |
| Default Paper Size in Page Setup:        | US Letter ?                              |
| Click the lock to prevent further change | 25.                                      |

 Wählen Sie den einzurichtenden Drucker in der Liste. Die in dieser Liste angezeigte Anzahl von Druckern hängt von der Anzahl der Drucker ab, die an Ihrem Netzwerk angeschlossen sind. Befindet sich nur ein Drucker im Netzwerk, so wird in dieser Liste nur ein Drucker angezeigt.
 Werden keine Drucker angezeigt, dann vergewissern Sie sich, dass Ihre Drucker und der LPR-Druckerserver korrekt eingeschaltet und am Netzwerk angeschlossen sind.

|                                    |                                       | (Q,+       |
|------------------------------------|---------------------------------------|------------|
| ault Browser                       | IP Printer                            | Search     |
| Printer Name                       |                                       | Connection |
| Canon MP780-                       | 474131                                | Bonjour    |
| EPSON PM-A95                       | 0-474133                              | Bonjour    |
| EPSON Stylus C                     | 45-474131                             | Bonjour    |
| HP Deskjet 374                     | 0-474131                              | Bonjour    |
| Lexmark 7300 Series-474131         |                                       | Bonjour    |
|                                    |                                       |            |
|                                    |                                       |            |
| Name:                              | HP Deskjet 3740-4741                  | 31         |
| Name:<br>Location:                 | HP Deskjet 3740-4741                  | 31         |
| Name:<br>Location:<br>Print Using: | HP Deskjet 3740-4741<br>HP Inkjet 3.3 | 31         |

• Während Sie den Drucker zur Installation wählen, wählt Bonjour den korrekten Druckertreiber und zeigt ihn im Feld "Print Using:" (verwendeter Drucker) an:

| $\Theta \Theta \Theta$ | Printer Bi        | rowser        | 0  |
|------------------------|-------------------|---------------|----|
| Default Browser IP     | Printer           | Q-<br>Search  |    |
|                        |                   |               |    |
| Printer Name           |                   | Connection    |    |
| Canon MP780-474        | 131               | Bonjour       |    |
| EPSON PM-A950-4        | 74133             | Bonjour       |    |
| EPSON Stylus C45-      | 474131            | Bonjour       |    |
| HP Deskjet 3740        |                   | Bonjour       |    |
| HP Deskjet 3740-4      | 74131             | Bonjour       |    |
| Lexmark 7300 Seri      | es-474131         | Bonjour       |    |
|                        |                   |               | -1 |
| Name: EP               | SON PM-A950-474   | 133           |    |
|                        |                   |               | _  |
| Location: ES           | TI Server FPGA_03 |               |    |
| Print Using: EF        | SON PM-A950       |               | +  |
|                        |                   |               |    |
| ?                      | (                 | More Printers | dd |

Nach dem Markieren des zu installierenden Druckers klicken Sie Add (Hinzufügen) zur Installation.

• Nach Beendigung der Installation erfolgt die entsprechende Anzeige im Fenster "Druck & Fax":

Drint & Eav

000

|                     | Thinking Taxing    | Sharing                                                             |                            |
|---------------------|--------------------|---------------------------------------------------------------------|----------------------------|
| In Menu Printer     | 150-474133<br>Loc  | Name: EPSON PM-A95<br>tation: ESTI Server FPC<br>Kind: EPSON PM-A95 | 0-474133<br>;A_03<br>0 (1) |
| + -                 | C                  | Print Queue                                                         | Printer Setup              |
| Selected Printer in | Print Dialog: Last | Printer Used                                                        | •                          |
|                     |                    |                                                                     |                            |

Sie sehen, dass der A950 Drucker in der Liste verfügbarer Drucker aufgeführt ist. Der Drucker kann nun zum Ausdrucken von Dokumenten oder Bildern benutzt werden.

HINWEIS: Diese Einrichtung ist ein einmaliger Vorgang. Sie müssen diesen Vorgang nicht jedes Mal wiederholen, wenn Sie drucken möchten.

• Zum Ausdruck eines Dokuments wählen Sie einfach den gerade eingerichteten Drucker in der Liste verfügbarer Drucker:

| ● CocaViewsGuide.pdf (頁面 29/55)<br>上一百下一日 単位 前後 女子 前段<br>C H A<br>Vew Prezeming Caldo for Coca                                                                                                    | Programming Guide for Cocca<br>intents<br>gures, Tables, and Listings<br>troduction                                                                                                    |
|----------------------------------------------------------------------------------------------------|----------------------------------------------------------------------------------------------------|
| 上-瓦下-页 航虹 制5 次字 頂取<br>С Н А                                                                                                    | Company and the second second se |
| C H A 印表機: Canon MP150-000004<br>預設: 標準                                                                                                    | 4 • Programming Guide for Cocoa<br>pitents<br>pures, Tables, and Listings<br>troduction                                                                                                    |
|                                                                                                    | a Star Ververs/ a w Geometry prking with Hei Wei Hierarchy eating a Custom View vanced Custom View vanced Custom View vanced Custom View vision History i 100 %                                                                                                    |
| The NSY<br>not of NS<br>and for<br>anything<br>specific manner, you'll need to create a custom subclass of NSY16%.<br>In order to provide a concrete example, this chapter describes the implementation of<br>Draggable1temView, a subclass of NSV16%.<br>In order to provide a concrete example, this chapter describes the implementation of<br>Draggable1temView, a subclass of NSV16%. The Draggable1temView class displays a simple item<br>allows the user to drag it within the view. The view also subports moving the item by pressing<br>arrow keys and setting the color of the item. It provides key-value-coding compliance for the loc<br>of the item, its color, and the background color of the view. The class illustrates the following vi<br>programming tasks: | 大小<br>RM 列印<br>and<br>the<br>ation                                                                                                    |
| <ul> <li>Allocating and deallocating the view.</li> <li>Drawing the view content.</li> </ul>                                                                                                    |                                                                                                    |
| Marking nettions of the view for undating in response to value changes                                                                                                    | ÷                                                                                                    |

# Druckereinstellung entfernen

• Zum Entfernen der Druckereinstellung gehen Sie zu "Druck & Fax":

| 0                                                        | 列印與傳真                                                                                                    |   |
|----------------------------------------------------------|----------------------------------------------------------------------------------------------------|---|
| ▲ ▶ 顯示全部                                                 | Q                                                                                                    |   |
| 印表機<br>Canon MP150-0<br>可聞,有段<br>EPSON Stylus CX<br>● 閉置 | Canon MP150-000004           中京此印表機           位置: USB Server           種類: Canon PIXMA MP150 - Gutenprint v5.1.3           狀態: 開置,預設           打開列印佇列…           選項與耗材… |   |
| + -                                                      |                                                                                                    |   |
|                                                          |                                                                                                    |   |
| "設定貝面"裡                                                  | Ŋ別設就張大小: A4                                                                                                    |   |
| 1 按鎖頭一下防止進一步更改                                           | . (                                                                                                    | 2 |

Wählen Sie den Drucker in der Liste verfügbarer Drucker und klicken Sie "-", um diesen zu entfernen.

• Nach dem Entfernen wird der Drucker nicht mehr in der Liste angezeigt.

| 0                              | 列印與傳真                                                                       |                                                            |
|--------------------------------|-----------------------------------------------------------------------------|------------------------------------------------------------|
| ▲ ▶ 顯示全部                       |                                                                             | ٩                                                          |
| 印表機<br>EPSON Stylus CX<br>• 閒宣 | EPSON Styl<br>中<br>中<br>中<br>中<br>中<br>中<br>中<br>中<br>中<br>中<br>中<br>中<br>中 | us CX4700-474131<br>表機<br>er<br>:X4700 - Gutenprint v5.1.3 |
| + -                            |                                                                             |                                                            |
|                                | 預設印表機: 最近使用的印表根                                                             | <del>幾</del>                                               |
| "設定頁面"裡                        | 的預設紙張大小: A4                                                                 | \$                                                         |
| 1000 按鎖頭一下防止進一步更改              | •                                                                           | $(\mathbf{\hat{o}})$                                       |

• Zum Ausdrucken eines Dokuments können Sie diesen Drucker nicht mehr wählen.

| 預覽程式 檔案 編輯                                     | 顯示方式前往工具書籤 視窗                                                                                                    | 輔助説明                                                                                                    |                                                                                                    | <b>II</b> 4 🖓 4 🖂 (                                                                                                    | ):37) 🗮 星期四下午 10:27 Q                                                                                                    |
|------------------------------------------------|----------------------------------------------------------------------------------------------------|----------------------------------------------------------------------------------------------------|----------------------------------------------------------------------------------------------------|----------------------------------------------------------------------------------------------------|----------------------------------------------------------------------------------------------------|
| $\bigcirc \bigcirc \bigcirc \bigcirc \bigcirc$ |                                                                                                    | 🖹 C                                                                                                    | CocoaViewsGuide.pdf (                                                                                                | 頁面 29/56)                                                                                                    |                                                                                                    |
|                                                |                                                                                                    |                                                                                                    |                                                                                                    |                                                                                                    |                                                                                                    |
|                                                | сна<br>Сна<br>Сге                                                                                                    | Programming Guide for Cocoa                                                                                                    | 印表機<br>預設<br>列印份數:<br>列印項數<br>紙強大小:                                                                                  | ✓ EPSON Stylus CX4700-474131     新潮田表機…     列団以傳真偏好说定…     1     ● 全部     ④ 全部     ①従: 1 至: 1     美式信紙(US Letter)     ② 21.59 x 2                                                                                                    | Programming Guide for<br>Programming Guide for<br>the Strizes Server Ints<br>is, Tables, and Listi<br>troduction<br>hat Are Views?<br>ew Geometry<br>prking with the View HI<br>eating a Custom View<br>72.94 \$27<br>tring Ling View Drawing<br>tring time trives the server<br>tring time trives the server<br>tring trives the server<br>tring trives the server<br>tring tripe tripe t |
|                                                |                                                                                                    | 4 1/56 ►►                                                                                                    | 方向:<br>                                                                                                    | ●         館数:         100 %           預購程式         :         :           ●         自動設時每復貢面         :           ●         魚自動頁面處故         :           ●         旗齿範長電報表示         :           ●         魚自動頁面處故         :           ●         編成時人致大貢面         : |                                                                                                    |
| E C                                            | The NSV<br>not of NS<br>and for 1 ? PDF v<br>anything<br>specific manner, you'll nee                                                                                     | ed to create a custom subc                                                                                                    | lass of NSView.                                                                                                    | (取消)                                                                                                    | 3460                                                                                                    |
|                                                | In order to provide a conc<br>DraggableltemView, a su<br>allows the user to drag it<br>arrow keys and setting the<br>of the item, its color, and t<br>programming tasks: | rete example, this chapter<br>ibclass of NSView. The Drag<br>within the view. The view<br>e color of the item. It provi-<br>the background color of th | describes the imple<br>ggableItemView clas<br>also supports movir<br>des key-value-coding<br>he view. The class illu | mentation of<br>s displays a simple item and<br>g the item by pressing the<br>5 compliance for the location<br>strates the following view                                                                                                    |                                                                                                    |
|                                                | <ul> <li>Allocating and deallo</li> </ul>                                                                                                    | cating the view.                                                                                                    |                                                                                                    |                                                                                                    |                                                                                                    |
|                                                | <ul> <li>Drawing the view corr</li> </ul>                                                                                                    | ntent.                                                                                                    |                                                                                                    |                                                                                                    | Ļ                                                                                                    |
| A STATE OF THE                                 | <ul> <li>Marking portions of the</li> </ul>                                                                                                    | he view for updating in re                                                                                                    | esponse to value char                                                                                                | 19PS.                                                                                                    | ÷ III 8: •                                                                                                    |

# Lieferumfang:

- 4-Port USB-Netzwerkserver
- Netzteil
- CD-ROM mit Bedienungsanleitung und Treiber

## Sicherheitsvorkehrungen:

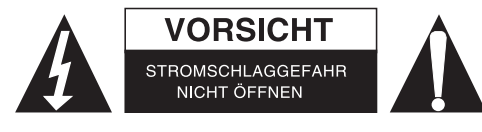

Um das Risiko eines elektrischen Schlags zu verringern, sollte dieses Produkt AUSSCHLIESSLICH von einem autorisierten Techniker geöffnet werden. Bei Problemen trennen Sie das Gerät bitte von der Spannungsversorgung und von anderen Geräten ab. Stellen Sie sicher, dass das Gerät nicht mit Wasser oder Feuchtigkeit in Berührung kommt.

# Wartung:

Nur mit einem trockenen Tuch säubern. Keine Reinigungs- oder Scheuermittel verwenden.

#### Garantie:

Es kann keine Garantie oder Haftung für irgendwelche Änderungen oder Modifikationen des Produkts oder für Schäden übernommen werden, die aufgrund einer nicht ordnungsgemäßen Anwendung des Produkts entstanden sind.

### Allgemeines:

Design und technische Daten können ohne vorherige Ankündigung geändert werden. Alle Logos, Marken und Produktnamen sind Marken oder eingetragene Marken ihrer jeweiligen Eigentümer und werden hiermit als solche anerkannt.

Bitte bewahren Sie Bedienungsanleitung und Verpackung für spätere Verwendung auf.

# Achtung:

Dieses Produkt ist mit diesem Symbol gekennzeichnet. Es bedeutet, dass die ausgedienten elektrischen und elektronischen Produkte nicht mit dem allgemeinen Haushaltsmüll entsorgt werden dürfen. Für diese Produkte stehen gesonderte Sammelsysteme zur Verfügung.

# FRANÇAIS

## Installation d'imprimantes sous Windows XP / VISTA

EST offre un outil simple et facile à utiliser qui vous aide à installer les imprimantes USB connectées au serveur d'impression LPR EST comme des imprimantes réseau grâce à l'Assistant d'impression réseau. Cet utilitaire réduit à quelques clics de souris les dizaines d'étapes nécessaires à la l'installation d'une imprimante réseau à l'aide du programme d'installation d'imprimantes intégré dans Windows. Les utilisateurs n'ont plus à se soucier de la configuration de l'adresse IP, du nom de file d'entrée et du numéro du port.

# Assistant d'installation d'imprimantes réseau

Double cliquez sur le programme d'installation pour démarrer l'installation :

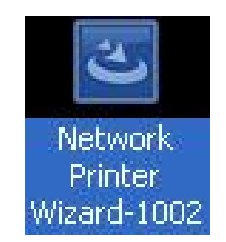

Attendez que le programme d'installation démarre :

| InstallShield Wizard |                                                                                                    |
|----------------------|----------------------------------------------------------------------------------------------------|
|                      | Preparing to Install                                                                                                    |
| 0                    | Network Printer Wizard Setup is preparing the<br>InstallShield Wizard, which will guide you through the<br>program setup process. Please wait. |
|                      | Preparing to Install                                                                                                    |
|                      |                                                                                                    |
|                      |                                                                                                    |
|                      | Cancel                                                                                                    |

Sélectionnez la langue d'installation et cliquez sur OK :

| Choose | e Setup Language                                             | X     |
|--------|--------------------------------------------------------------|-------|
| Z      | Select the language for this installation from the choices b | elow. |
|        | English (United States)                                      |       |
|        | OK Cancel                                                    |       |

Cliquez sur Terminer pour quitter le programme d'installation une fois l'installation terminée :

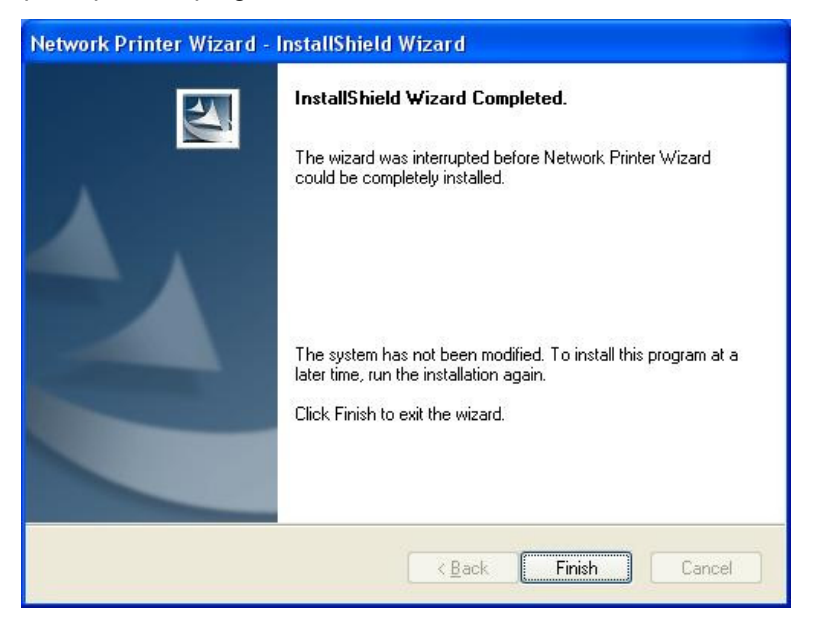

Le programme d'installation crée un raccourci sur le bureau :

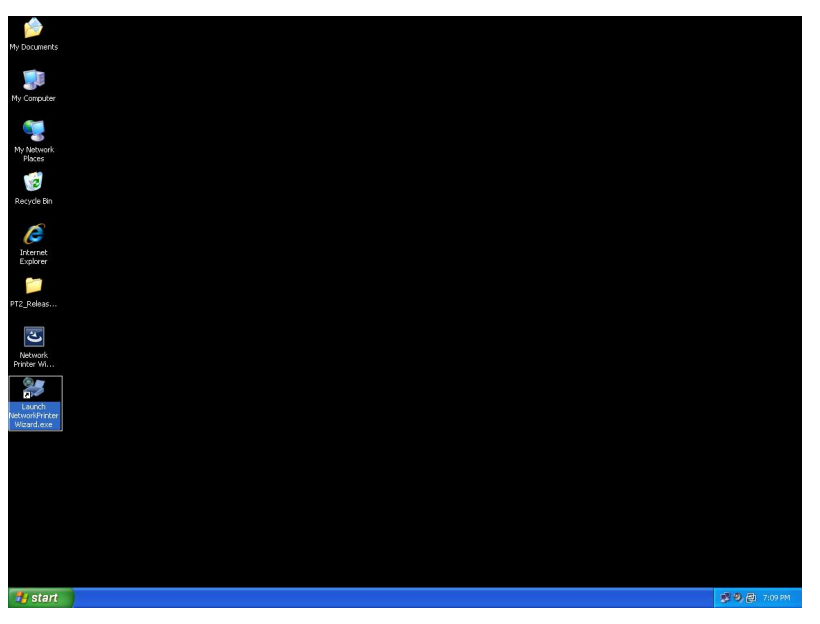

# Installation d'imprimante

• Maintenant vous pouvez commencer l'installation d'une imprimante. Cliquez sur l'icône Assistant d'impression réseau créé sur le bureau.

| My Documents                           |     |         |
|----------------------------------------|-----|---------|
| Wy Computer                            |     |         |
| My Network<br>Places                   |     |         |
| 🧭<br>Recycle Bin                       |     |         |
| Internet<br>Explorer                   |     |         |
| DT2_Releas                             |     |         |
| Network<br>Printer W                   |     |         |
| Launch<br>NetworkPrinter<br>Wizard.exe |     |         |
|                                        |     |         |
|                                        |     |         |
|                                        |     |         |
| 背 start                                | 影のの | 7:09 PM |

• Cliquez sur **Suivant** pour continuer lorsque vous voyez cette boîte de dialogue de bienvenue.

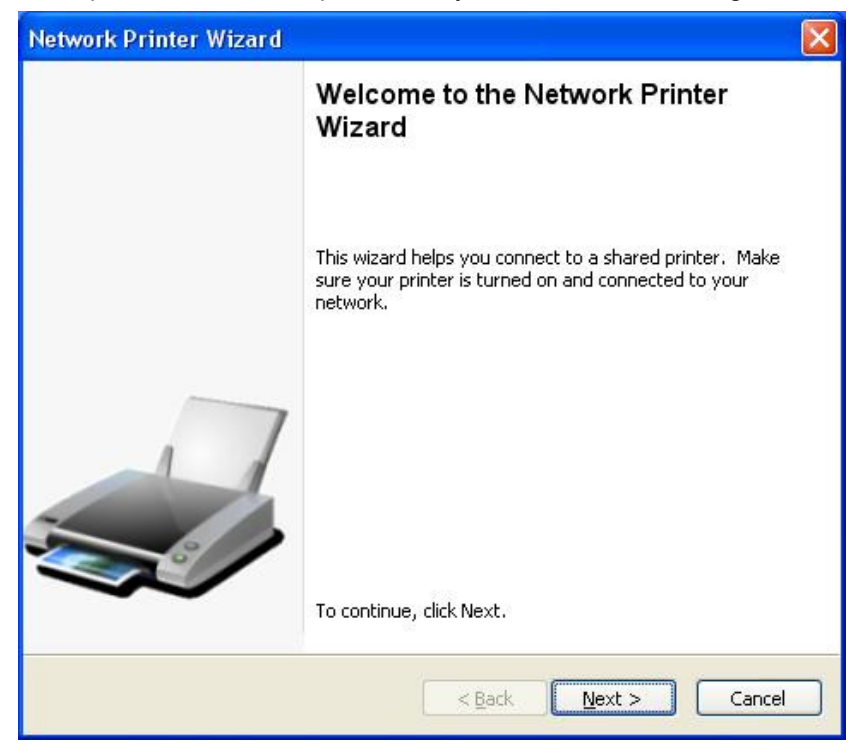

• Sélectionnez, dans cette liste, l'imprimante à installer puis cliquez sur **Suivant**. Le nombre d'imprimantes affichées dans cette liste dépend du nombre d'imprimantes qui sont connectées à votre réseau. Si vous n'avez qu'une seule imprimante connectée au réseau, vous ne verrez qu'une seule imprimante sur cette liste.

Si vous ne voyez aucune imprimante, assurez-vous que vos imprimantes et celles du serveur EST LPR sont correctement connectées au réseau et allumées.

|                                                | er you want to use norm the list below.    |  |
|------------------------------------------------|--------------------------------------------|--|
| ared printer:                                  |                                            |  |
| anon MF3110-00<br>ameung ML-2010               | 00015                                      |  |
| amsung SCX-450                                 | 0 Series-501201                            |  |
|                                                |                                            |  |
|                                                |                                            |  |
|                                                |                                            |  |
|                                                |                                            |  |
|                                                |                                            |  |
| Printer Informatio                             | n<br>Samsung SCX-4500 Series               |  |
| rinter Informatio<br>Description:<br>Location: | n<br>Samsung SCX-4500 Series<br>LPR Server |  |

Dans la boîte de dialogue suivante, sélectionnez le pilote dans la liste, s'il existe, puis cliquez sur le bouton Suivant et allez à l'étape 7. Autrement, lisez la suite.
 Si vous ne pouvez pas trouver le pilote de l'imprimante cible dans la liste, insérez le disque contenant le

pilote de l'imprimante, cliquez sur le bouton Disque fourni... puis allez à l'étape 5.

| Samsung S                           | CX-4500    | Series-501201                                                                                          |         |
|-------------------------------------|------------|----------------------------------------------------------------------------------------------------|---------|
| ·                                   |            |                                                                                                    | ana an  |
| The Network select from             | rk Printer | ' Wizard cannot find a driver for this printer。Ma<br>or click 'Have Disk' if your printer came with ap | anually |
| installation                        | disk.      | or click have blok if your printer came with an                                                        |         |
|                                     |            |                                                                                                    |         |
| Manufacturer                        | ~          | Model                                                                                                  | 1       |
| Texas Instruments                   |            | Samsung ML-1660 PCL6                                                                                   |         |
| Toshiba                             |            | Samsung ML-2050 PCL6                                                                                   | 1.0     |
| Unisys                              |            | Samsung ML-2850 PCL6                                                                                   |         |
| Varityper                           |            | Samsung ML-3550N PCL6                                                                                  |         |
|                                     |            | Samsung ML-4600 PCL6                                                                                   |         |
| wang                                |            |                                                                                                    |         |
| wang<br>Wipro ePeripherals          |            | Samsung ML-5000A/QwikLaser 5000A                                                                       |         |
| wang<br>Wipro ePeripherals<br>Xante | -          | Samsung ML-5000A/QwikLaser 5000A<br>Samsung ML-5000A/QwikLaser 5000A                                   | 10      |

• Vous devez naviguer vers le dossier qui contient le pilote de votre imprimante et cliquer sur **Ouvrir** pour l'utiliser :

| Open                   |                    |             |                |   |     |       | ? 🔀          |
|------------------------|--------------------|-------------|----------------|---|-----|-------|--------------|
| Look jn:               | C WINXP_200        | 00_VISTA_32 |                | ~ | 0 🕫 | • 🗊 🍽 |              |
| My Recent<br>Documents | 🢁 sx450s           |             |                |   |     |       |              |
| Desktop                |                    |             |                |   |     |       |              |
| My Documents           |                    |             |                |   |     |       |              |
| My Computer            |                    |             |                |   |     |       |              |
|                        | File <u>n</u> ame: |             |                |   |     | ~     | <u>O</u> pen |
| My Network             | Files of type:     | Setup Infor | nation (^.inf) |   |     | ×     | Lancel       |

• Sélectionnez de nouveau le pilote de la liste et cliquez sur le bouton **Suivant**. Si vous n'avez pas choisi le bon pilote, c'est l'occasion pour vous de le faire. Cliquer sur **Disque fourni** pour ré-sélectionner.

| Samsung SC                                     | X-4500 Series-501201                                                                                                    |
|------------------------------------------------|----------------------------------------------------------------------------------------------------|
| The Network<br>select from t<br>installation c | Printer Wizard cannot find a driver for this printer. Manually<br>he list, or click 'Have Disk' if your printer came with an<br>isk. |
| Manufacturer                                   | Model                                                                                                    |
| ROVIDER                                        | Samsung SCX-4500 Series                                                                                                    |
|                                                |                                                                                                    |
|                                                |                                                                                                    |
• Après avoir choisi le bon pilote dans la liste, cliquez sur le bouton **Terminer**. L'assistant peut prendre jusqu'à une minute pour installer votre imprimante réseau.

| Network Printer Wizard |                                            |                                                           | × |  |
|------------------------|--------------------------------------------|-----------------------------------------------------------|---|--|
|                        | Completing the Network Printer<br>Wizard   |                                                           |   |  |
|                        | You are ready to co<br>The printer has the | omplete the Network Printer Wizard.<br>following setting. |   |  |
|                        | Name:                                      | Samsung SCX-4500 Series-501201                            |   |  |
|                        | Manufacture:                               | PROVIDER                                                  |   |  |
| 7                      | Model:                                     | Samsung SCX-4500 Series                                   |   |  |
| 1                      | Protocol:                                  | LPR                                                       |   |  |
|                        | Default:                                   | No                                                        |   |  |
|                        | To complete the ins                        | tallation, click finish.                                  |   |  |
|                        |                                            |                                                           |   |  |
|                        | <                                          | Back Finish Cancel                                        |   |  |

 Une fois l'imprimante installée correctement, vous pouvez la voir affichée dans Panneau de configuration > Imprimantes :

| din .                |                           |                   | 100           |                  |               |                    |            |   |
|----------------------|---------------------------|-------------------|---------------|------------------|---------------|--------------------|------------|---|
| 🕞 🕞 🗢 🖶 🕨 Control 🖡  | <sup>o</sup> anel 🕨 Print | ters              |               |                  | ▼ 4 Sec       | arch               |            | ٩ |
| 🐚 Organize 👻 📲 Views | 👻 🕌 Ad                    | d a printer 🛛 😹 S | ee what's pri | nting 😽 Set as d | efault   📇 Se | elect printing pre | ferences » | 0 |
| Favorite Links       | Name                      | Documents         | Status        | Comments         | Location      | Model              |            |   |
| Documents            | Fa O                      | IX.               |               | Image Wi         | iter          | hent               |            |   |
| 🕼 Music              | Re                        | ady               |               |                  |               |                    |            |   |
| Pictures             | M                         | icrosoft XPS Docu | iment         | Samsung          | SCX-4500 Seri | es                 |            |   |
| More »               |                           | incer             |               | Ready            |               |                    |            |   |
| Folders 🗸            | Sa Sa                     | msung SCX-4500    | 8             |                  |               |                    |            |   |
| ASUS-Demo 🔺          | Se 0                      | eries-000014      |               |                  |               |                    |            |   |
| Public               |                           |                   |               |                  |               |                    |            |   |
| Network              |                           |                   |               |                  |               |                    |            |   |
| Control Panel        |                           |                   |               |                  |               |                    |            |   |
| 🔯 Administrative     |                           |                   |               |                  |               |                    |            |   |
| AutoPlay =           |                           |                   |               |                  |               |                    |            |   |
| Backup and Re        |                           |                   |               |                  |               |                    |            |   |
| Default Progra       |                           |                   |               |                  |               |                    |            |   |
| Ease of Access       |                           |                   |               |                  |               |                    |            |   |
| 🚺 Fonts              |                           |                   |               |                  |               |                    |            |   |
| Network and S        |                           |                   |               |                  |               |                    |            |   |
| 🎒 Parental Contr     |                           |                   |               |                  |               |                    |            |   |
| Performance Ir       |                           |                   |               |                  |               |                    |            |   |
| Personalization      |                           |                   |               |                  |               |                    |            |   |
| Printers             |                           |                   |               |                  |               |                    |            |   |
| Decorrect and        |                           |                   |               |                  |               |                    |            |   |

• Maintenant, vous pouvez imprimer des documents avec l'imprimante qui vient d'être installée :

| 🔄 文件1 - Microsoft Word                                                                      |                                                                                                    | _ 0 ×                     |
|---------------------------------------------------------------------------------------------|----------------------------------------------------------------------------------------------------|---------------------------|
| : 檔案 图 编辑 图 橡視 图 插入 图                                                                       | 格式(1) 工具(1) 表格(1) 視窗(19) 說明(11)                                                                                                    | 輸入需要解答的問題 • ×             |
| 000000000                                                                                   | 小 氏 🔊 •   泉 🔲   御   印 類時(2) 📲 🦺 内文 - Times New Roman - 12 -   B 🖌 U 🔳 書 亜 🖴 詰                                                                                                    | •   注 注 課 課   田 • थ • ▲ • |
|                                                                                             | 3 - 1 - 2 - 1 - 1 - 1 - 1 - 2 - 1 - 2 - 1 - 3 - 1 - 4 - 1 - 5 - 1 - 6 - 1 - 7 - 1 - 8 - 1 - 9 - 1 - 10 - 1 - 11 - 1 - 12 - 1 - 12 - 1 - 14 - 1 - 15 - 1 - 16 - 1 - 17 - 1 - 18 -                                                                                                    |                           |
|                                                                                             | I am Chia     列日     第一日       Jam Chia     月日     第二日       Jam Chia     月日     第二日       Jam Chia     月日     第二日       Jam Chia     月日     第二日       Jam Chia     月日     第二日       Jam Chia     月日     第二日       Jam Chia     日日     月日       Jam Chia     日日     日日       Jam Chia     日日     日日       Jam Chia |                           |
| а<br>а<br>а<br>а<br>а<br>а<br>а<br>а<br>а<br>а<br>а<br>а<br>а<br>а<br>а<br>а<br>а<br>а<br>а |                                                                                                    |                           |

Si vous avez plusieurs imprimantes installées, assurez-vous de choisir la bonne imprimante pour imprimer.

#### Remarque :

Notez que cette installation est une procédure qui se fait une seule fois. Vous n'avez pas à l'effectuer à chaque fois que vous voulez imprimer. Toutefois, bien évidement, si vous supprimez le programme Assistant d'impression réseau, votre imprimante ne sera plus utilisable.

### Désinstaller l'imprimante

Pour désinstaller l'imprimante, allez à la boîte de dialogue **Panneau de configuration > Imprimantes** et supprimez l'entrée de l'imprimante.

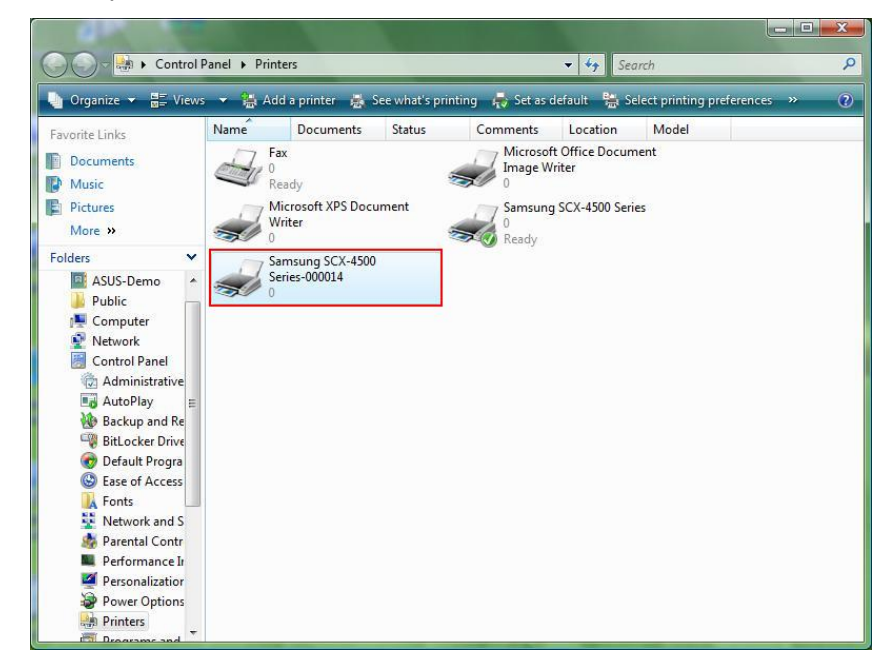

Il suffit de **Supprimer** cet icône en appuyant sur la touche **Sup.** de votre clavier. L'imprimante ne figurera plus dans la liste des imprimantes disponibles lorsque vous voulez imprimer un document.

# Désinstaller le programme

Pour désinstaller le programme Assistant d'impression réseau, allez à Panneau de configuration
 >Ajout / Suppression de programmes (Programmes et fonctionnalités sous Windows Vista)

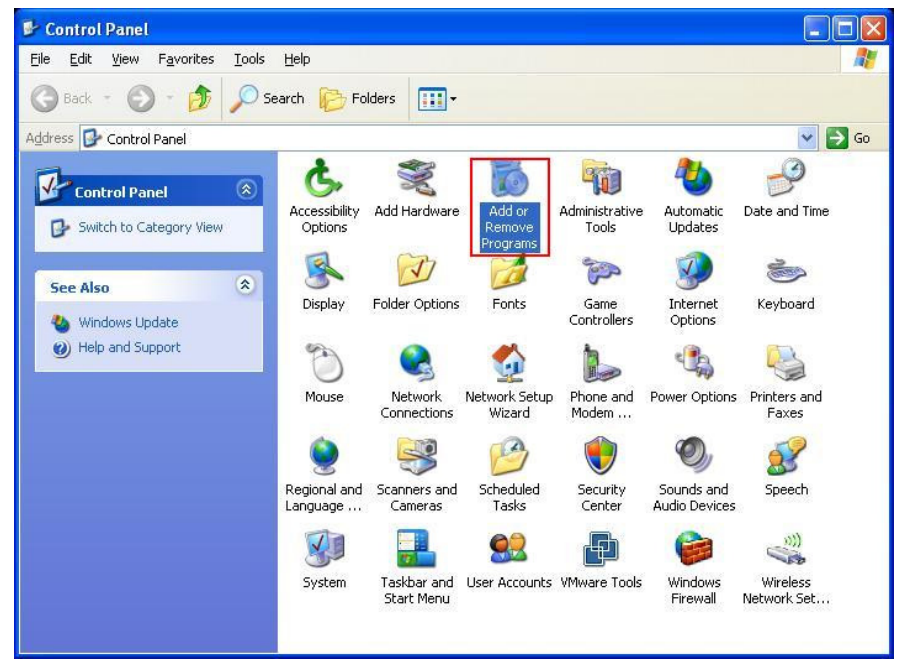

Windows XP

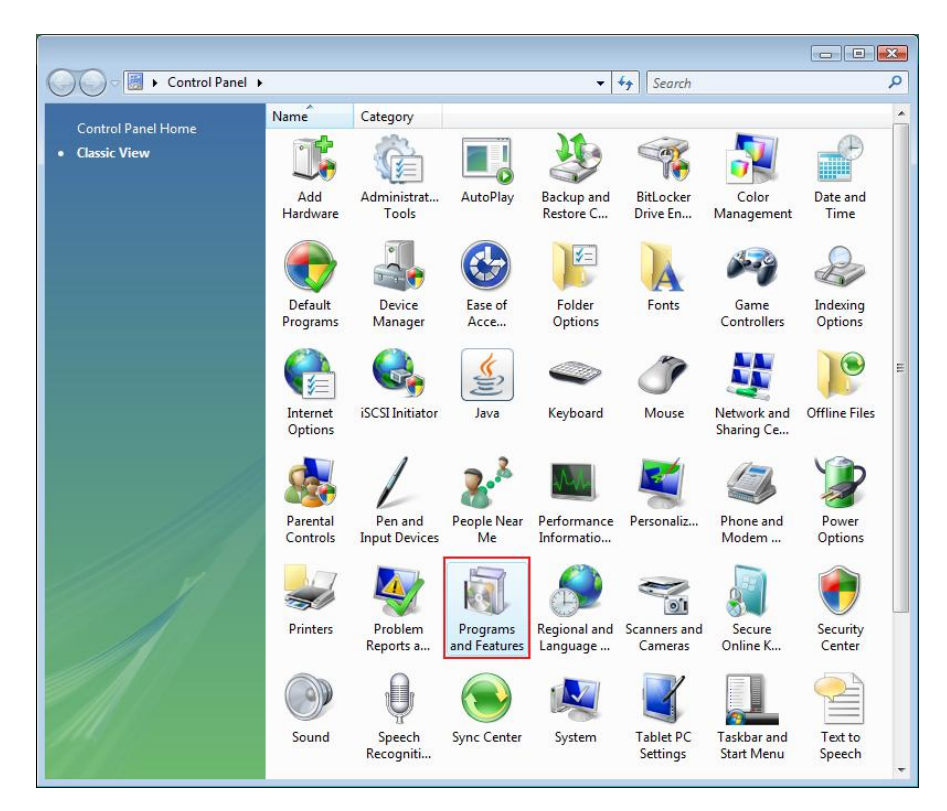

Windows VISTA

• Sélectionnez le programme à désinstaller.

| 🐻 Add or Rei                    | nove Programs                                                                                                    |                       |               |              |
|---------------------------------|----------------------------------------------------------------------------------------------------|-----------------------|---------------|--------------|
| 5                               | Currently installed programs:                                                                                     | Show up <u>d</u> ates | Sort by: Name | *            |
| Change or<br>Remove<br>Programs | 體 Microsoft .NET Framework 1.1<br>過 Microsoft .NET Framework 2.0                                                  |                       | Size          | 88.55MB      |
| Add Marrie                      | 谩 Microsoft Compression Client Pack 1.0 for Windows XP<br>舅 Microsoft User-Mode Driver Framework Feature Pack 1.0 |                       |               |              |
| Programs                        | 🛃 Network Printer Wizard                                                                                          |                       | Size          | 1.88MB       |
| -                               | <u>Click here for support information.</u>                                                                        |                       | Used          | occasionally |
| 9                               |                                                                                                    |                       | Last Used On  | 10/29/2008   |
| Add/Remove<br>Windows           | To change this program or remove it from your computer, click                                                     | k Change or Remove.   | Change        | Remove       |
| Components                      | D VMware Tools                                                                                                    |                       | Size          | 16.28MB      |
|                                 | 😼 WildPackets EtherPeek NX 2.1                                                                                    |                       | Size          | 22.50MB      |
|                                 | 🟉 Windows Internet Explorer 7                                                                                     |                       | Size          | 2.63MB       |
| Set Program<br>Access and       | 🕞 Windows Media Format 11 runtime                                                                                 |                       | Size          | 8.23MB       |
| Defaults                        | 🕒 Windows Media Player 11                                                                                         |                       | Size          | 8.23MB       |
|                                 | 😽 Windows XP Service Pack 3                                                                                       |                       |               |              |
|                                 |                                                                                                    |                       |               |              |
|                                 |                                                                                                    |                       |               |              |
|                                 |                                                                                                    |                       |               |              |
|                                 |                                                                                                    |                       |               |              |

• Suivez ensuite les instructions du programme d'installation pour terminer la désinstallation :

| 🐱 Add or Rei                             | nove Programs                                                                                                    |                                |               |              |
|------------------------------------------|----------------------------------------------------------------------------------------------------|--------------------------------|---------------|--------------|
|                                          | Currently installed programs:                                                                                     | Show up <u>d</u> ates          | Sort by: Name | *            |
| C <u>h</u> ange or<br>Remove<br>Programs | 體 Microsoft .NET Framework 1.1<br>間 Microsoft .NET Framework 2.0                                                  |                                | Size          | 88.55MB      |
| 8                                        | 뤵 Microsoft Compression Client Pack 1.0 for Windows XP<br>뤵 Microsoft User-Mode Driver Framework Feature Pack 1.0 |                                |               |              |
| Programs                                 | <b>過</b> Network Printer Wizard                                                                                   |                                | Size          | 1.88MB       |
| -                                        | Click here for support information.                                                                               |                                | Used          | occasionally |
|                                          |                                                                                                    |                                | Last Used On  | 10/29/2008   |
| Add/Remove<br>Windows                    | To char<br>Network Printer Wizard - InstallShield V                                                               | Wizard                         | Change        | Remove       |
| Components                               | Wware Do you want to completely remove the selected                                                               | application and all of its fea | Size          | 16.28MB      |
|                                          | B WildPac                                                                                                    |                                | Size          | 22,50MB      |
| Col: Drogram                             | 🥖 Window Ves N                                                                                                    | •                              | Size          | 2.63MB       |
| Access and                               | 🕞 Windows Media Format 11 runtime                                                                                 |                                | Size          | 8.23MB       |
| Defaults                                 | 🕑 Windows Media Player 11                                                                                         |                                | Size          | 8.23MB       |
|                                          | 🛃 Windows XP Service Pack 3                                                                                       |                                |               |              |
|                                          |                                                                                                    |                                |               |              |

**VEUILLEZ NOTER :** 

Une fois le programme supprimé, il n'est plus impossible d'imprimer en utilisant les imprimantes que vous avez installées avec l'Assistant d'impression réseau.

# Configuration d'imprimante sur Mac OS X™

• Le système MAC OS d'Apple Inc est livré avec un utilitaire intégré très similaire à l'Assistant d'impression réseau. Pour commencer, allez à "Préférences Système" dans le menu Dock :

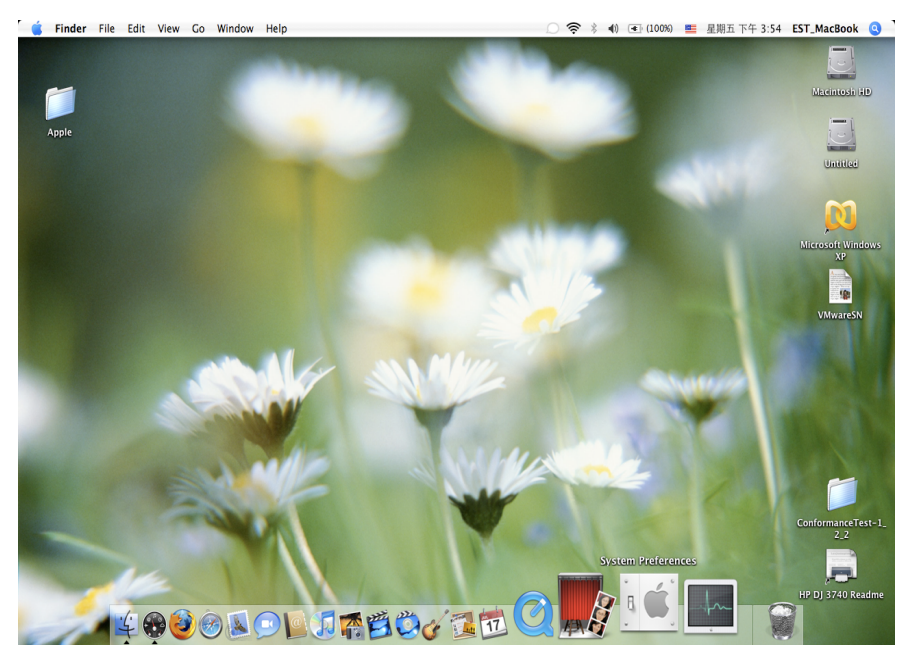

Localisez "Imprimantes et Fax" dans la fenêtre "Préférences Système" :

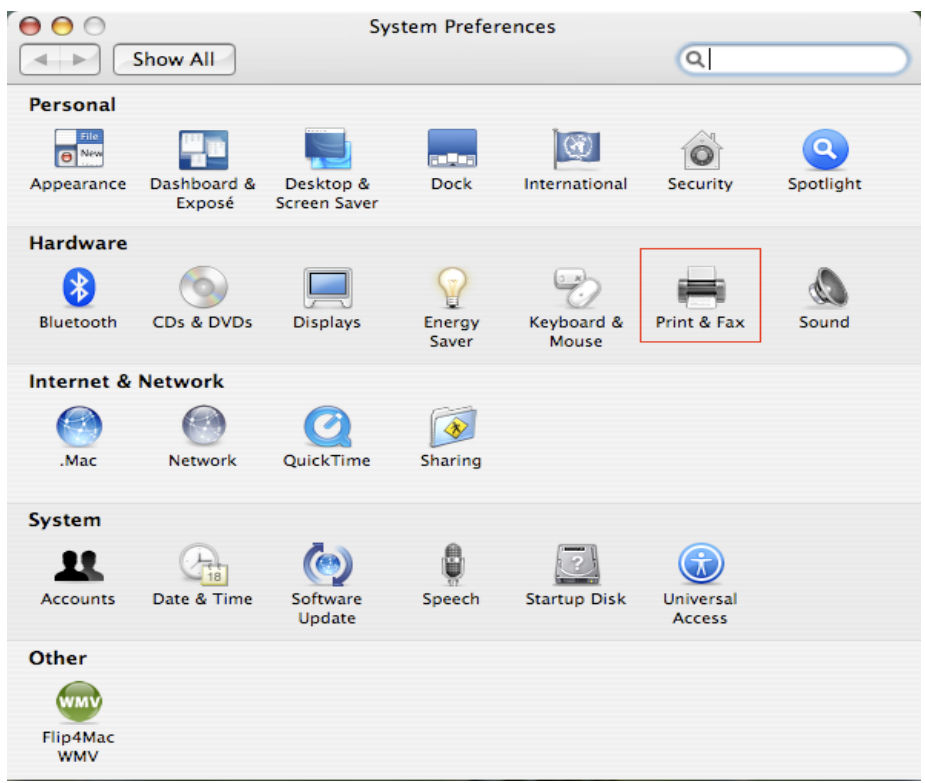

Double-cliquez sur "Imprimantes et Fax" pour sélectionner l'imprimante à installer.

• Cette fenêtre affiche les imprimantes installées sur votre Mac. Pour installer une nouvelle imprimante, cliquez sur le bouton "+" pour sélectionner les imprimantes.

| 😝 🖯 🛛 Pri                                | nt & Fax                  |
|------------------------------------------|---------------------------|
| Show All                                 | Q                         |
|                                          |                           |
| Printing                                 | Faxing Sharing            |
|                                          |                           |
| In Menu Printer                          |                           |
|                                          |                           |
|                                          | No printer is selected    |
|                                          |                           |
|                                          |                           |
|                                          |                           |
|                                          |                           |
| +-                                       | Print Queue Printer Setup |
|                                          |                           |
| Selected Printer in Print Dialog:        | Last Printer Used         |
| Default Paper Size in Page Setup:        | US Letter ?               |
|                                          |                           |
| Û                                        |                           |
| Click the lock to prevent further change | es.                       |
|                                          |                           |

 Sélectionnez dans la liste l'imprimante que vous voulez installer. Le nombre d'imprimantes affichées dans cette liste dépend du nombre d'imprimantes qui sont connectées à votre réseau. Si vous n'avez qu'une seule imprimante connectée au réseau, vous ne verrez qu'une seule imprimante sur cette liste. Si vous ne voyez aucune imprimante, assurez-vous que vos imprimantes et celles du serveur EST LPR sont correctement connectées au réseau et allumées.

|                                    | 2                                     | Qr         |
|------------------------------------|---------------------------------------|------------|
| fault Browser                      | IP Printer                            | Search     |
| Printer Name                       |                                       | Connection |
| Canon MP780-                       | 474131                                | Bonjour    |
| EPSON PM-A95                       | 0-474133                              | Bonjour    |
| EPSON Stylus C                     | 45-474131                             | Bonjour    |
| HP Deskjet 374                     | 0-474131                              | Bonjour    |
| Lexmark 7300                       | Series-474131                         | Bonjour    |
|                                    |                                       |            |
| Name:                              | HP Deskjet 3740-4741                  | 31         |
| Name:<br>Location:                 | HP Deskjet 3740-4741                  | 31         |
| Name:<br>Location:<br>Print Using: | HP Deskjet 3740-4741<br>HP Inkjet 3.3 | 31         |
| Name:<br>Location:<br>Print Using: | HP Deskjet 3740-4741<br>HP Inkjet 3.3 | 31         |

• Lorsque vous sélectionnez l'imprimante à installer, Bonjour choisira le pilote approprié de l'imprimante qu'il affiche dans le champ "Imprimer en utilisant le pilote suivant :" :

| 00              | Printe            | er Browser    | C    |
|-----------------|-------------------|---------------|------|
| 9               | 9                 | (Q            |      |
| Default Browser | IP Printer        | Search        |      |
|                 |                   |               | _    |
| Printer Name    |                   | Connection    |      |
| Canon MP780-    | 474131            | Bonjour       | - 11 |
| EPSON PM-A95    | 0-4/4133          | Bonjour       |      |
| EPSON Stylus C  | 45-474151         | Bonjour       | - 11 |
| HP Deskjet 374  | 0-474131          | Bonjour       |      |
| Leymark 7300    | Series_474131     | Bonjour       | - 11 |
|                 |                   |               | 11   |
|                 |                   |               |      |
|                 |                   |               | _    |
| Name:           | EPSON PM-A950-    | 474133        |      |
| Location        | ESTI Server EDCA  | 02            | -    |
| Location.       | CSTI Server FFGA_ | .03           |      |
| Print Using:    | EPSON PM-A950     |               |      |
|                 |                   |               |      |
|                 |                   |               |      |
| 2               |                   | More Printers |      |
| 0               |                   |               | _    |

Une fois que vous avez sélectionné l'imprimante à installer, cliquez sur le bouton Ajouter pour l'installer.

• Une fois l'installation terminée, vous devez voir ce qui suit dans la fenêtre "Imprimantes et fax" :

Print & Fax

|                                      | axing sharing                                                                                          |
|--------------------------------------|----------------------------------------------------------------------------------------------------|
| In Menu Printer EPSON PM-A950-474133 | Name: EPSON PM-A950-474133<br>Location: ESTI Server FPCA_03<br>Kind: EPSON PM-A950 (1)<br>Status: Idle |
| + -                                  | Print Queue Printer Setup                                                                              |
| Selected Printer in Print Dialog:    | Last Printer Used                                                                                      |
| Default Paper Size in Page Seture    | US Letter                                                                                              |

Vous verrez que l'imprimante A950 apparaît sur la liste des imprimantes disponibles. Vous pouvez maintenant utiliser cette imprimante pour imprimer vos documents ou vos photos.

Remarque : Notez que cette installation est une procédure qui se fait une seule fois. Vous n'avez pas à l'effectuer à chaque fois que vous voulez imprimer.

• Lors de l'impression de votre document, il suffit de sélectionner dans la liste des imprimantes disponibles, l'imprimante que vous venez d'installer :

| 預覽程式 檔案 編輯 顯示方式 前往 工具 書籤 視窗 輔助説明                                                                                                    | <b>II</b> (9)                                                                                                    | * 🗢 🔹 (0:36                            | 5) 些 星期四下午 10:26 🔍                                                                                                    |
|----------------------------------------------------------------------------------------------------|----------------------------------------------------------------------------------------------------|----------------------------------------|----------------------------------------------------------------------------------------------------|
| 000                                                                                                    | 🖹 CocoaViewsGuide.pdf(頁面 29/56)                                                                                                    |                                        |                                                                                                    |
|                                                                                                    |                                                                                                    | 🔲 Q.                                   |                                                                                                    |
| 上一頁 下一頁 縮放 揪移 文字 選取                                                                                                    |                                                                                                    | 倒速模                                    | 投寄                                                                                                    |
| С н А<br>Cre                                                                                                    | 田表機:<br>【anon MP150-000004<br>預設:<br>様準<br>列印段数:<br>② 全部<br>② 注:<br>】 至:<br>1<br>紙強大小:<br>美式信能(US Letter)<br>③<br>方向:<br>【】<br>● 編 総数:10<br>預度程式<br>● 自動波得等信页面<br>● 角自動页面成数 | 2 11.59 × 27.94 22 <del>3</del><br>0 % | Programming Guide for Cocoa<br>intents<br>jures, Tables, and Listings<br>troduction<br>hat Are Views?<br>ew Geometry<br>orking with the View Hierarchy<br>eating a Custom View<br>Yanced Custom View<br>Yanced Custom View Taks<br>stimizing View Drawing<br>vision History |
| The NSV<br>not of Ns<br>and for I<br>arythinan rer, you'll need to create a custom s<br>psecific manner, you'll need to create a custom s<br>In order to provide a concrete example, this cha<br>Draggable!tem/itew, a subclass of NSV iew. The<br>allows the user to drag it within the view. The v<br>arrow keys and setting the color of the item. It pr<br>of the item, its color, and the background color of<br>programming tasks:<br>Allocating and deallocating the view.<br>Drawing the view content. |                                                                                                    | 102/H 79ED                             | g                                                                                                    |

# Désinstaller l'imprimante

• Pour désinstaller l'imprimante, allez à "Imprimantes et fax" :

| 0                 | 列印與傳真                                                                                                    |   |
|-------------------|----------------------------------------------------------------------------------------------------|---|
| ▲ ▶ 顯示全部          | Q.                                                                                                    |   |
|                   |                                                                                                    |   |
| 印表機               |                                                                                                    |   |
| Canon MP150-0     | Canon MP150-000004                                                                                              |   |
| - FPSON Stylus CX |                                                                                                    |   |
|                   | 共享此印表機                                                                                                    |   |
|                   | ist in the second second second second second second second second second second second second second second se |   |
|                   |                                                                                                    |   |
|                   | 位置: USB Server                                                                                                  |   |
|                   | 種類: Canon PIXMA MP150 - Gutenprint v5.1.3                                                                       |   |
|                   | 狀態: <b>閒置,預設</b>                                                                                                |   |
|                   |                                                                                                    |   |
|                   | 红眼刻印位列 選頂朗耗材                                                                                                    |   |
|                   |                                                                                                    |   |
| + -               |                                                                                                    |   |
|                   |                                                                                                    |   |
|                   | 預設印表機: Canon MP150-000004 ♀                                                                                     |   |
| "設定頁面"裡的          | 頁設紙張大小: A4                                                                                                    |   |
| 0                 |                                                                                                    |   |
| 🇾 按鎖頭一下防止進一步更改。   | (?                                                                                                    | ) |
|                   |                                                                                                    |   |

Sélectionnez l'imprimante dans la liste des imprimantes disponibles située à gauche et cliquez sur le bouton "-" pour la désinstaller.

• Une fois supprimée, l'imprimante disparaît de la liste.

| 000                            | 列印與傳真                                                                       |                                                              |
|--------------------------------|-----------------------------------------------------------------------------|--------------------------------------------------------------|
| ▲▶    顯示全部                     |                                                                             | ٩                                                            |
| 印表機<br>EPSON Stylus CX<br>• 附置 | EPSON Sty<br>日本<br>中国<br>中国<br>中国<br>中国<br>中国<br>中国<br>中国<br>中国<br>中国<br>中国 | lus CX4700-474131<br>表機<br>ver<br>CX4700 - Gutenprint v5.1.3 |
|                                |                                                                             |                                                              |
|                                | 預設印表機:「最近使用的印表                                                              | 機                                                            |
| "設定頁面"褚                        | 里的預設紙張大小: A4                                                                | 4<br>•                                                       |
| 1 按鎖頭一下防止進一步更改                 | <b>文</b> 。                                                                  | $(\mathbf{i})$                                               |

• Et il sera impossible de la sélectionner pour imprimer un document.

| · 預覽程式 檔案 編輯 | 躍 顯示方式 前往 工具 書籤 視窗 輔助説明                                                                                                    |                                                                                                    | 星期四下午 10:27 Q                                                                                                    |
|--------------|----------------------------------------------------------------------------------------------------|----------------------------------------------------------------------------------------------------|----------------------------------------------------------------------------------------------------|
|              |                                                                                                    | CocoaviewsCuide.pdi ( gui 29/56 )                                                                                                    | ·<br>                                                                                                    |
|              | сна<br>Cre                                                                                                    | 印表機                                                                                                    | Programming Guide fo<br>Server nts<br>is, Tables, and Listi<br>troduction<br>hat Are Views?<br>ew Geometry<br>prking with the View Hi<br>eating a Custom View<br>Vanced Custom View<br>trainced Custom View<br>vision History |
|              | The NSV<br>not of NSV<br>and for 1 2 PDE +                                                                                                    |                                                                                                    | _                                                                                                    |
|              | and to 1<br>anything<br>specific manner, you'll need to create a custom<br>In order to provide a concrete example, this ch<br>Draggableitewy'iew, a subclass of NSView. The<br>allows the user to drag it within the view. The<br>arrow keys and setting the color of the item. It<br>of the item, its color, and the background color<br>programming tasks: | n subclass of NSV1ew.<br>apter describes the implementation of<br>eDraggableltemView class displays a simple item and<br>view also supports moving the item by pressing the<br>provides key-value-coding compliance for the location<br>r of the view. The class illustrates the following view | <u></u>                                                                                                    |
|              | <ul> <li>Allocating and deallocating the view.</li> </ul>                                                                                                    |                                                                                                    |                                                                                                    |
|              | <ul> <li>Drawing the view content.</li> <li>Marking portions of the view for updating</li> </ul>                                                                                                    | g in response to value changes                                                                                                    | <u>p-</u> .                                                                                                    |

# Contenu de l'emballage :

- Serveur réseau 4-ports USB
- Adaptateur secteur
- CD-ROM contenant les manuels et les pilotes.

### Consignes de sécurité :

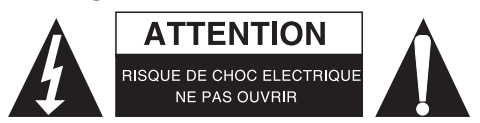

Pour réduire le risque de choc électrique, ce produit ne doit être ouvert que par un technicien qualifié si une réparation s'impose. Débranchez l'appareil et les autres équipements du secteur s'il y a un problème. Ne pas exposer l'appareil à l'eau ni à l'humidité.

## Entretien :

Ne nettoyez l'appareil qu'avec un chiffon sec. N'utilisez pas de solvants ou de produits abrasifs.

### Garantie :

Aucune garantie ou responsabilité ne sera acceptée en cas de modification et/ou de transformation du produit ou en cas de dommages provoqués par une utilisation incorrecte de l'appareil.

### Généralités :

Le design et les caractéristiques techniques sont sujets à modification sans notification préalable. Tous les logos de marques et noms de produits sont des marques déposées ou immatriculées dont leurs détenteurs sont les propriétaires et sont donc reconnues comme telles dans ce documents. Conservez ce manuel et l'emballage pour toute référence ultérieure.

### Attention :

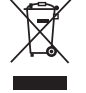

Ce symbole figure sur l'appareil. Il signifie que les produits électriques et électroniques ne doivent pas être jetés avec les déchets domestiques. Le système de collecte est différent pour ce genre de produits.

# **NEDERLANDS**

# Printerinstelling voor Windows® XP/VISTA

EST biedt een simpel en eenvoudig hulpprogramma aan, dat u helpt bij het opzetten van USB-printers die aangesloten dienen te worden op de EST LPR printerserver als netwerkprinter d.m.v. een "netwerkprinter wizard". Dit hulpprogramma vermindert de tientallen stappen die nodig zijn bij het opzetten van een netwerk-printer via het Windows<sup>®</sup> "ingebouwde printer-hulpprogramma" naar slechts een paar klikken op de muis. Gebruikers hoeven niet langer de verwarrende IP-instellingen in te geven, de naam van de wachtrij en poortconfiguratie in te voeren.

# Netwerk printerinstallatie wizard

Om de installatie op te starten, klikt u op het installatieprogramma:

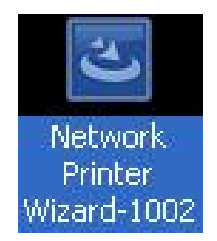

Wacht tot dat het installatieprogramma start:

| InstallShield Wizard |                                                                                                    |
|----------------------|----------------------------------------------------------------------------------------------------|
|                      | Preparing to Install                                                                                                    |
| 3                    | Network Printer Wizard Setup is preparing the<br>InstallShield Wizard, which will guide you through the<br>program setup process. Please wait. |
|                      | Preparing to Install                                                                                                    |
|                      |                                                                                                    |
|                      |                                                                                                    |
|                      |                                                                                                    |
|                      |                                                                                                    |
|                      | Cancel                                                                                                    |

Selecteer de installatietaal en klik op "ok":

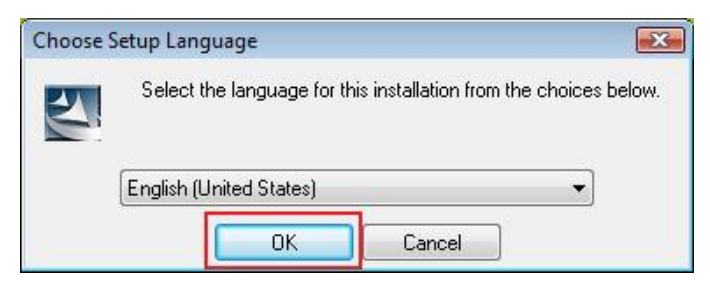

Klik op "voltooien" om het stuurprogramma te verlaten zodra de installatie voltooid is:

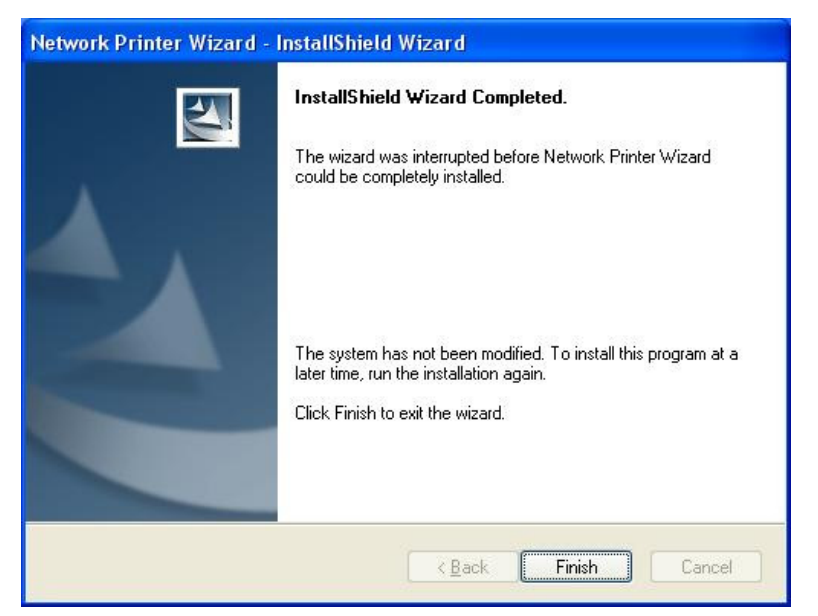

Het installatieprogramma heeft een snelkoppeling op uw bureaublad gemaakt:

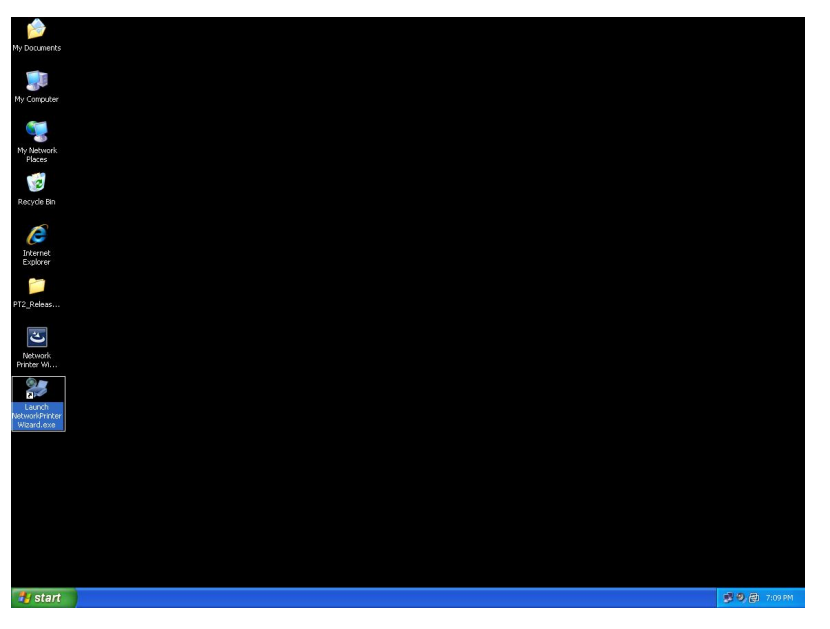

# Het instellen van de printer

• Nu is het mogelijk uw printer in te stellen. Klikt u op het "start netwerk printer wizard" ikoon dat gecreëerd is op uw bureaublad:

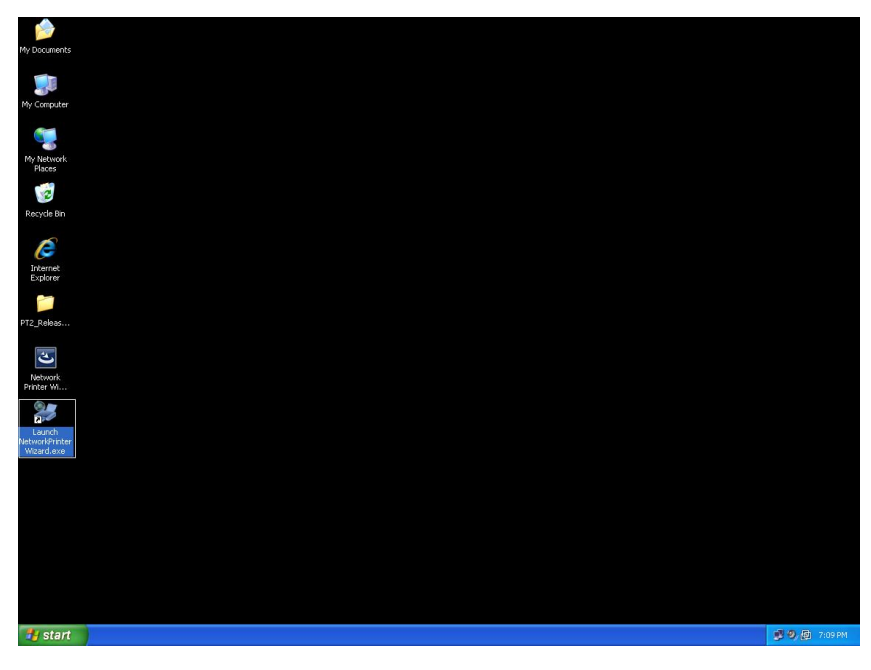

• Klik vervolgens op "**volgende**" om verder te gaan als u dit venster met "welkom" ziet:

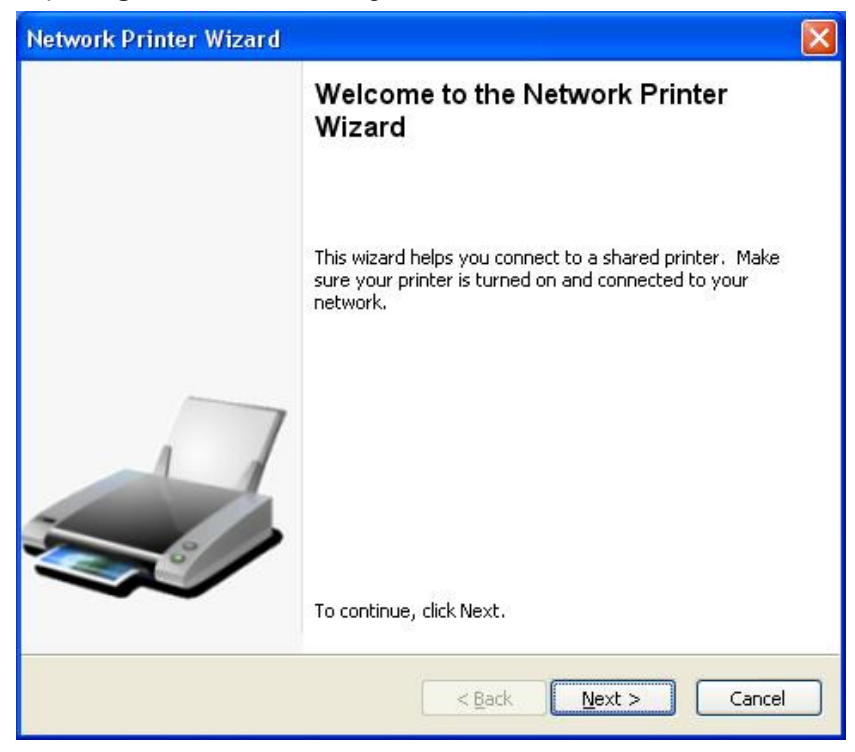

Selecteert u nu de printer die u wilt instellen uit deze lijst en klik op "volgende". Het aantal printers die u op deze lijst ziet staan, is afhankelijk van het aantal printers dat aangesloten is op uw netwerk. Als u slechts één printer in uw netwerk heeft staan, ziet u slecht één printer in deze lijst.
 Indien u geen printers ziet, zorg dan dat uw printers en EST LPR printer-server correct ingeschakeld en aangesloten zijn op het netwerk.

|                                                    | Wizard                                                           | 2 |
|----------------------------------------------------|------------------------------------------------------------------|---|
| Browse for Netv<br>Select the prir                 | <b>vork Printer</b><br>hter you want to use from the list below. |   |
| Shared printer:                                    |                                                                  |   |
| Canon MF3110-C<br>Samsung ML-201<br>Samsung SCX-45 | 00015<br>0-000001<br>00 Series-501201                            |   |
|                                                    |                                                                  |   |
| Printer Informati                                  | on                                                               |   |
| Printer Informati<br>Description:                  | on<br>Samsung SCX-4500 Series                                    |   |

 In het volgende venster selecteert u nu het stuurprogramma uit de lijst indien dit aanwezig is, klikt vervolgens op de knop "volgende" en gaat u verder met stap 7. Indien dit niet het geval is, leest u dan verder.

Indien u het stuurprogramma van de printer niet op de lijst aantreft, plaats dan de cd met het stuurprogramma van de printer in de CD-ROM en druk op de "**gebruik disc...**"-knop en ga daarna verder met **stap 5**:

| etwork Printer Wizard                                                                               |                                                                                                    | E E           |
|----------------------------------------------------------------------------------------------------|----------------------------------------------------------------------------------------------------|---------------|
| Install Network Printer<br>The manufacturer and mo                                                  | del detemine which printer software to use.                                                                                                    |               |
| Samsung SCX-450<br>The Network Prini<br>select from the lis<br>installation disk.                   | 10 Series-501201<br>er Wizard cannot find a driver for this printer. Man<br>:, or click 'Have Disk' if your printer came with an                                                                                           | ually         |
| Manufacturer                                                                                        | Model                                                                                                    | ~             |
| Texas Instruments<br>Toshiba<br>Unisys<br>Varityper<br>Wang<br>Wipro ePeripherals<br>Xante<br>Xerox | Samsung ML-1660 PCL6<br>Samsung ML-2050 PCL6<br>Samsung ML-2850 PCL6<br>Samsung ML-3550N PCL6<br>Samsung ML-4600 PCL6<br>Samsung ML-5000A/QwikLaser 5000A<br>Samsung ML-5000A/QwikLaser 5000A<br>Samsung ML-5100A/QL-5100A |               |
| Use this printer as the defa                                                                        | ult printer Have D                                                                                                    | isk<br>Cancel |

• U dient nu te bladeren naar de map die het stuurprogramma voor uw printer bevat. Klik nu op "**open**" om het programma te gebruiken:

| Open                   |                                          | ? 🗙         |
|------------------------|------------------------------------------|-------------|
| Look jn:               | 🔁 WINXP_2000_VISTA_32 💽 😗 📴 🖽            |             |
| My Recent<br>Documents | <b>™</b> sx450s                          |             |
| My Documents           |                                          |             |
| My Computer            |                                          |             |
| <b></b>                | File name:                               | <u>Open</u> |
| My Network             | Files of type: Setup Information (*.inf) | Cancel      |

 Vervolgens kiest u opnieuw het stuurprogramma uit de lijst en klikt op de knop "volgende". Indien u niet het juiste stuurprogramma geselecteerd had, is dit uw kans om het te controleren. Klik hierna nogmaals op "gebruik disc" om opnieuw het juiste stuurprogramma te selecteren:

| etwork Printer Wizar                                           | d)                                                                                                    |
|----------------------------------------------------------------|----------------------------------------------------------------------------------------------------|
| Install Network Printe<br>The manufacturer an                  | r<br>d model detemine which printer software to use.                                                                                                    |
| Samsung SC<br>The Network<br>select from ti<br>installation di | <-4500 Series-501201<br>Printer Wizard cannot find a driver for this printer. Manually<br>ne list, or click 'Have Disk' if your printer came with an<br>sk. |
| Manufacturer                                                   | Model                                                                                                    |
| PROVIDER                                                       | Samsung SCX-4500 Series                                                                                                    |
| Use this printer as the                                        | default printer Have Disk                                                                                                    |
|                                                                | < Back Next > Cancel                                                                                                    |

• Wanneer u het juiste stuurprogramma uit de lijst gekozen heeft, klik dan op de knop "voltooien". Het kan een paar minuten duren voordat de wizard uw netwerk-printer juist heeft ingesteld:

| Network Printer Wizard |                                                          |                                                                                    | × |
|------------------------|----------------------------------------------------------|------------------------------------------------------------------------------------|---|
|                        | Completing<br>Wizard                                     | the Network Printer                                                                |   |
|                        | You are ready to c<br>The printer has the                | omplete the Network Printer Wizard.<br>following setting.                          |   |
|                        | Name:<br>Manufacture:<br>Model:<br>Protocol:<br>Default: | Samsung SCX-4500 Series-501201<br>PROVIDER<br>Samsung SCX-4500 Series<br>LPR<br>No |   |
|                        | To complete the in:                                      | tallation, click finish.                                                           |   |
|                        | <                                                        | Back Finish Cancel                                                                 |   |

• Nadat de printer juist is ingesteld, kunt u deze zien in het "configuratiescherm > printers":

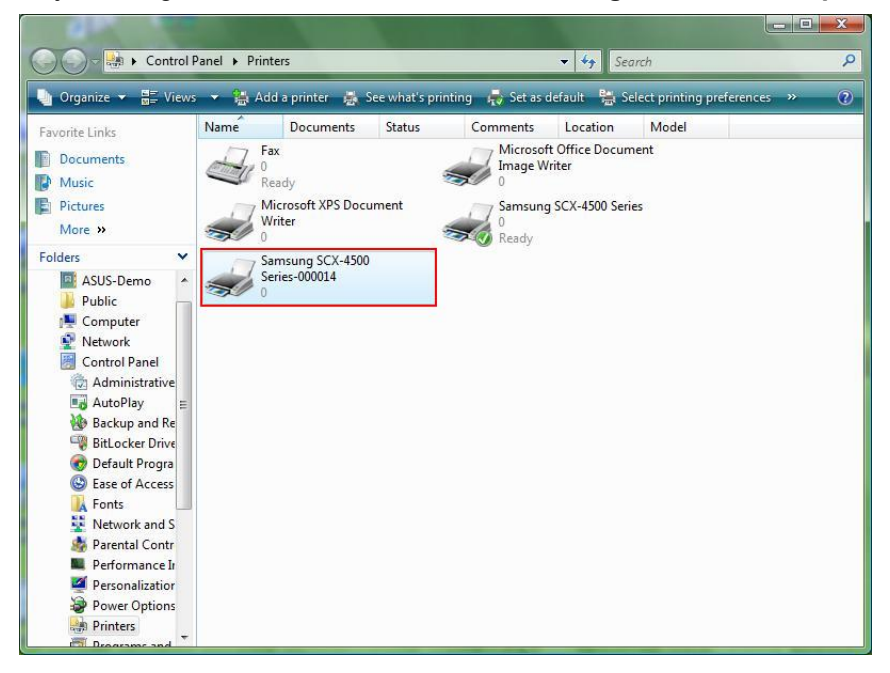

• Nu kunt u elk document afdrukken met behulp van de printer die u zojuist heeft ingesteld:

| 🖬 文件                                                                                                    | 1 - Microsoft Word |           |            |             |                                                                         | _ 0 X                       |
|----------------------------------------------------------------------------------------------------|--------------------|-----------|------------|-------------|-------------------------------------------------------------------------|-----------------------------|
| : 檔案                                                                                                    | D 编辑(E) 檢視         | 11) 捕入①   | 格式(2) 工    | [具(1) 表格(A) | 現窗(図) 説明(国)                                                             | 輸入需要解答的問題 · ×               |
| in p                                                                                                    |                    | 1 1 29 63 | 105 18 1 4 | · · [       | 101 期時(R) 📲: 44 内文 • Times New Roman • 12 • B / U 📰 三 三 🖴 🏥             | - HE HE HE HE HI - ** - A - |
|                                                                                                    |                    |           | 2. 1. 2. 1 |             |                                                                         |                             |
|                                                                                                    |                    | _         |            |             |                                                                         | ^                           |
| Ш и такула пуска жала 1964 г. 304 г. 204 г. 204 г. 504 г. 504 г. 102 г. 102 г. 104 г. 102 г. 104 г. 102 г. 104<br>2010<br>1010 | 3 80 4             |           |            | I am (      | JID     () () () () () () () () () () () () () (                        |                             |
| 頁1                                                                                                    | ĝħ 1 1/            | 1 於 2.5c  | m 行1       | 10 REC      | RK EXT OVR 英文(美國)                                                       |                             |
| 179                                                                                                    | 📰 😒 🤌 🤺            | DATA (    | E:) 🧃      | Computer    | 💇 Network 🛛 🛃 Printers 🔤 Microsoft Ex 🥂 Untitled - Pa 💆 文件1 - Micr EN 🖌 | 🗿 🖉 🖏 🔜 🥘 🧃 🛃 🕪 上午 11:27    |

Indien u meer dan één printer heeft ingesteld, zorgt u er dan voor dat u de juiste printer selecteert om af te drukken.

#### **OPMERKING:**

Vergeet niet dat deze instelling een eenmalige procedure is. U hoeft dit proces niet elke keer uit te voeren wanneer u wilt afdrukken. Echter, indien u het "netwerk printer wizard"-programma verwijdert, zal de instelling van uw printer niet meer werken.

### Het verwijderen van de printerinstelling

Om de printerinstelling te verwijderen, gaat u naar het venster van het "**configuratiescherm > printer**" en verwijdert u hieruit de printer:

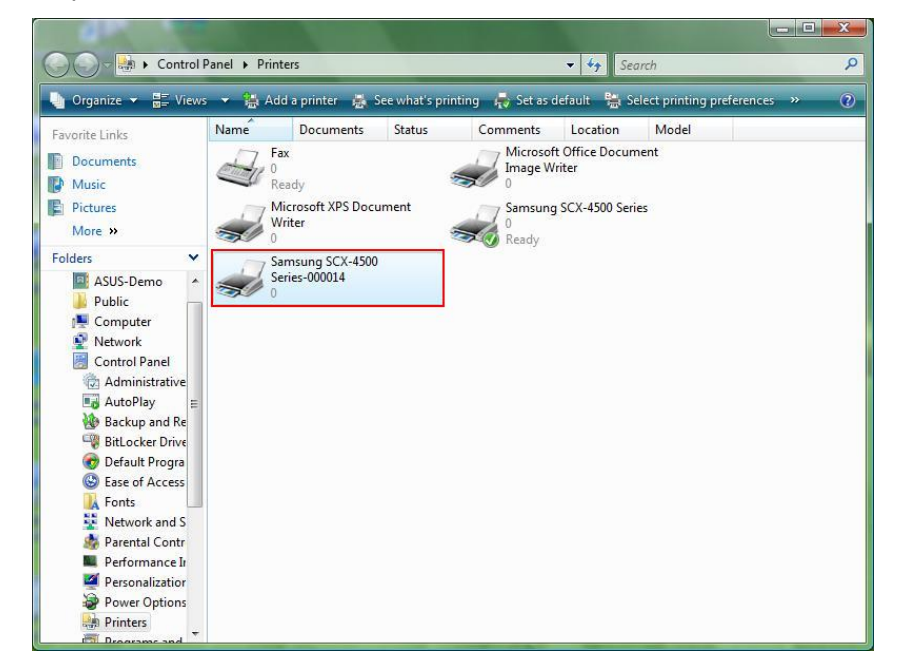

**Verwijder** simpelweg dit ikoon door op de "**Del**"-toets van uw toetsenbord te drukken. Hierna zal het verwijderd worden uit de lijst van bruikbare printers wanneer u een document afdrukt.

### Verwijder het programma

Om het "netwerk printer wizard"-programma te verwijderen, gaat u naar het "configuratiescherm > toevoegen of verwijderen programma's" ("programma's en onderdelen" bij Windows<sup>®</sup> VISTA):

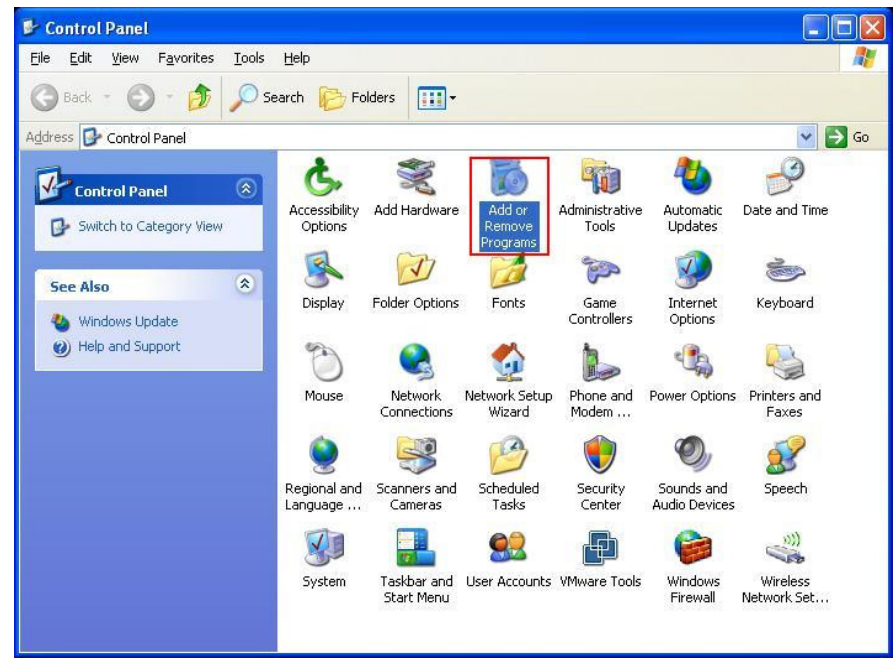

Windows<sup>®</sup> XP

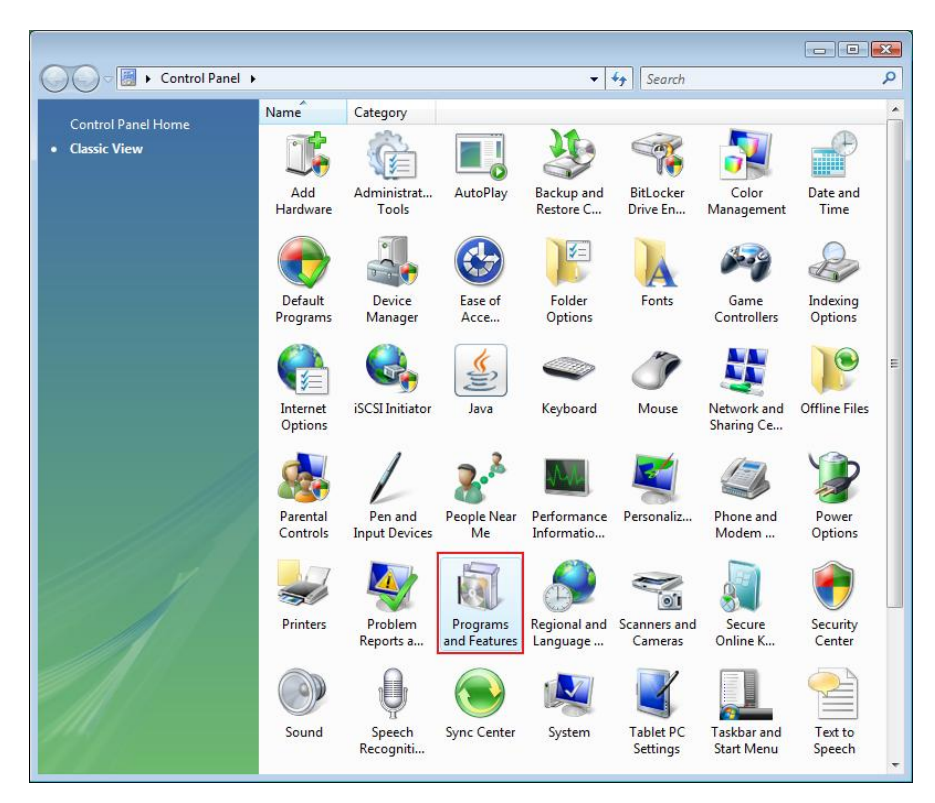

Windows<sup>®</sup> VISTA

• Selecteert u vervolgens de "netwerk printer wizard" om het programma te verwijderen:

| 🐻 Add or Rer                             | nove Programs                                                                                                    |                        |               |              |
|------------------------------------------|----------------------------------------------------------------------------------------------------|------------------------|---------------|--------------|
|                                          | Currently installed programs:                                                                                     | Show up <u>d</u> ates  | Sort by: Name | *            |
| C <u>h</u> ange or<br>Remove<br>Programs | 鍔 Microsoft .NET Framework 1.1<br>過 Microsoft .NET Framework 2.0                                                  |                        | Size          | 88.55MB      |
|                                          | 词 Microsoft Compression Client Pack 1.0 for Windows XP<br>词 Microsoft User-Mode Driver Framework Feature Pack 1.0 |                        |               |              |
| Programs                                 | 詞 Network Printer Wizard                                                                                          |                        | Size          | 1.88MB       |
| -                                        | Click here for support information.                                                                               |                        | Used          | occasionally |
| 9                                        |                                                                                                    |                        | Last Used On  | 10/29/2008   |
| Add/Remove<br>Windows                    | To change this program or remove it from your computer, c                                                         | lick Change or Remove. | Change        | Remove       |
| Components                               | D VMware Tools                                                                                                    |                        | Size          | 16.28MB      |
|                                          | 😼 WildPackets EtherPeek NX 2.1                                                                                    |                        | Size          | 22.50MB      |
|                                          | C Windows Internet Explorer 7                                                                                     |                        | Size          | 2.63MB       |
| Set Program<br>Access and                | 🕑 Windows Media Format 11 runtime                                                                                 |                        | Size          | 8.23MB       |
| Defaults                                 | 💽 Windows Media Player 11                                                                                         |                        | Size          | 8.23MB       |
|                                          | 🛃 Windows XP Service Pack 3                                                                                       |                        |               |              |
|                                          |                                                                                                    |                        |               |              |
|                                          |                                                                                                    |                        |               |              |
|                                          |                                                                                                    |                        |               |              |
|                                          |                                                                                                    |                        |               |              |
|                                          |                                                                                                    |                        |               |              |

• Volg hierna de instructies van het installatieprogramma op om de verwijderprocedure te voltooien:

| 🐱 Add or Rer                             | nove Programs                                                                                                    |                                |                  |           |              |
|------------------------------------------|----------------------------------------------------------------------------------------------------|--------------------------------|------------------|-----------|--------------|
|                                          | Currently installed programs:                                                                                     | Show updates                   | <u>S</u> ort by: | Name      | ~            |
| C <u>h</u> ange or<br>Remove<br>Programs | 體 Microsoft .NET Framework 1.1<br>鄖 Microsoft .NET Framework 2.0                                                  |                                |                  | Size      | 88.55MB      |
| 5                                        | 뤵 Microsoft Compression Client Pack 1.0 for Windows XP<br>뤵 Microsoft User-Mode Driver Framework Feature Pack 1.0 |                                |                  |           |              |
| Add <u>N</u> ew<br>Programs              | 禮 Network Printer Wizard                                                                                          |                                |                  | Size      | 1.88MB       |
| -                                        | Click here for support information.                                                                               |                                |                  | Used      | occasionally |
| 9                                        |                                                                                                    |                                | Las              | t Used On | 10/29/2008   |
| Add/Remove<br>Windows                    | To chan<br>Network Printer Wizard - InstallShield V                                                               | Vizard                         |                  | Change    | Remove       |
| Components                               | Wware Do you want to completely remove the selected /                                                             | application and all of its fea | atures?          | Size      | 16.28MB      |
|                                          | 聞 WildPac                                                                                                    |                                |                  | Size      | 22.50MB      |
| Set Program                              | 🧭 Window Yes N                                                                                                    | •                              |                  | Size      | 2.63MB       |
| Access and                               | 🕑 Windows Media Format 11 runtime                                                                                 |                                |                  | Size      | 8.23MB       |
| Deradits                                 | 🕑 Windows Media Player 11                                                                                         |                                |                  | Size      | 8.23MB       |
|                                          | 🔀 Windows XP Service Pack 3                                                                                       |                                |                  |           |              |
|                                          |                                                                                                    |                                |                  |           |              |
|                                          |                                                                                                    |                                |                  |           |              |
|                                          |                                                                                                    |                                |                  |           |              |
|                                          |                                                                                                    |                                |                  |           |              |
|                                          |                                                                                                    |                                |                  |           | 211          |

#### LET OP:

Zodra u dit programma verwijdert, kunt u niet langer met behulp van de printers die u heeft ingesteld met de "netwerk printer wizard" afdrukken.

# Het instellen van de printer voor de MAC OS X™

MAC OS<sup>®</sup> van Apple Inc. wordt geleverd met een ingebouwd hulpprogramma dat zeer vergelijkbaar is met de "netwerk printer wizard". Om te beginnen gaat u naar "systeemvoorkeuren" in het "dock"-menu:
 Finder File Edit View Go Window Help

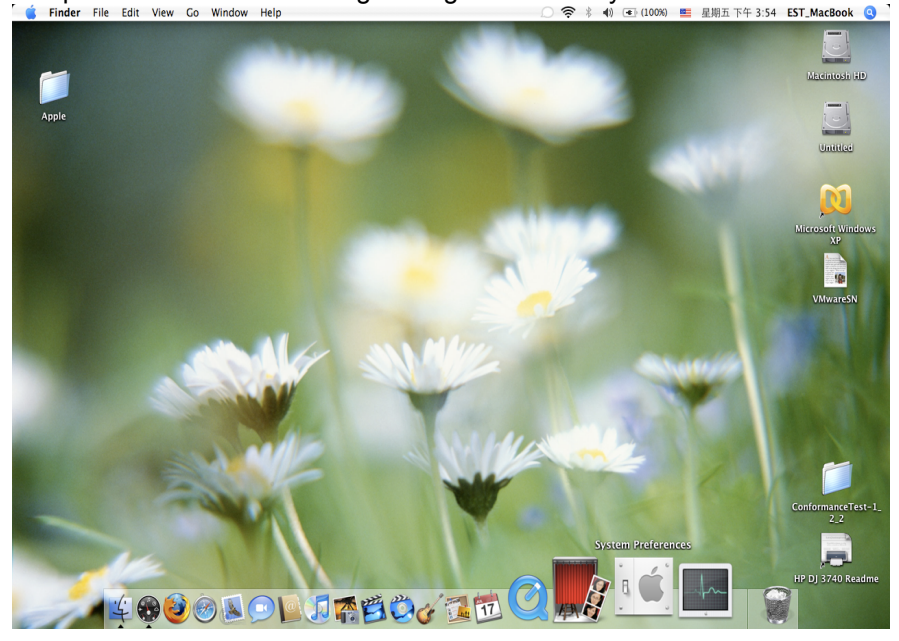

• Zodra het "systeemvoorkeur"-venster open is, zoekt u dan naar het onderdeel "print en fax":

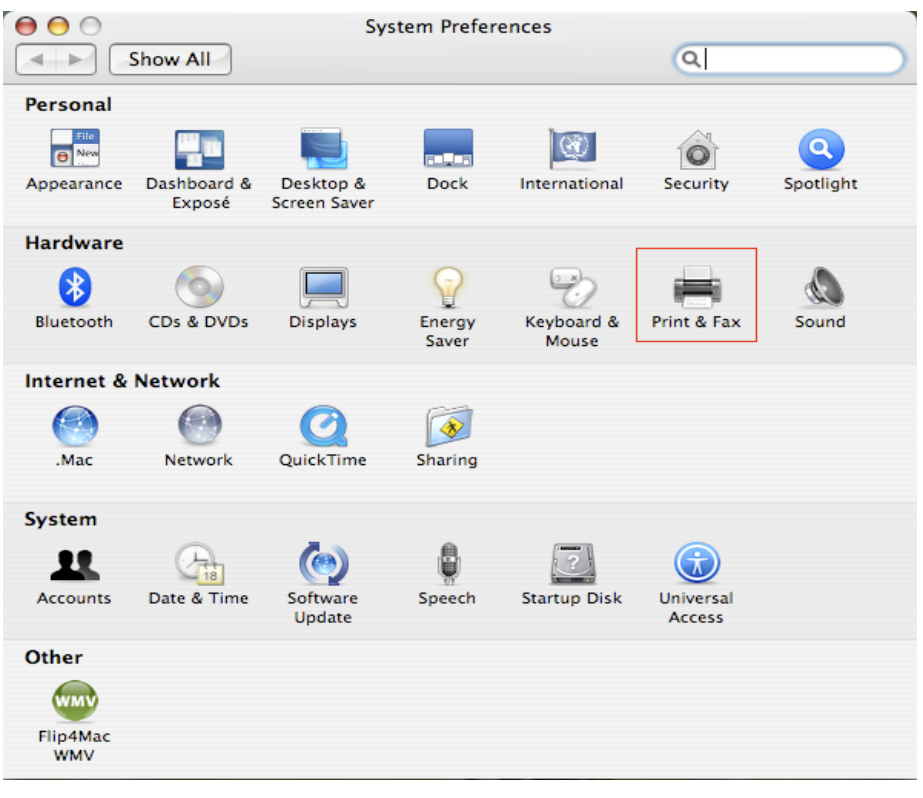

Dubbelklikt u op "afdruk en fax" om de installatie van de printer op te starten.

• Dit venster toont u de printers die geïnstalleerd zijn op uw MAC. Om een nieuwe printer te installeren, klikt u op de "+"-knop en selecteert printers:

| \varTheta 🔿 🔿 Pri                        | nt & Fax                  |
|------------------------------------------|---------------------------|
| Show All                                 |                           |
|                                          |                           |
| Printing                                 | Faxing Sharing            |
|                                          |                           |
| In Menu Printer                          |                           |
|                                          | No estatudo estatudo      |
|                                          | No printer is selected    |
|                                          |                           |
|                                          |                           |
|                                          |                           |
| + -                                      | Print Queue Printer Setup |
|                                          |                           |
| Selected Printer in Print Dialog:        | Last Printer Used         |
| Default Paper Size in Page Setup:        | US Letter ?               |
|                                          |                           |
| Click the lock to prevent further change | or.                       |
| ener the lock to prevent further chang   |                           |

Selecteer de printer uit de lijst die u wilt instellen. Het aantal printers dat u op de lijst ziet staan, is afhankelijk van het aantal printers die aangesloten zijn op uw netwerk. Als er slechts één printer op uw netwerk is aangesloten, ziet u slechts één printer op deze lijst.

Indien u geen printers ziet, zorg dan dat uw printers en EST LPR printer-server correct ingeschakeld en aangesloten zijn op het netwerk.

•

| -                                  |                                        | (d)        |
|------------------------------------|----------------------------------------|------------|
| ault Browser                       | IP Printer                             | Search     |
| Printer Name                       |                                        | Connection |
| Canon MP780-                       | 474131                                 | Bonjour    |
| PSON PM-A95                        | 0-474133                               | Bonjour    |
| PSON Stylus C                      | 45-474131                              | Bonjour    |
| HP Deskjet 374                     | 0-474131                               | Bonjour    |
| exmark 7300.                       | Series-474131                          | Bonjour    |
|                                    |                                        |            |
| Name:                              | HP Deskjet 3740-47413                  | 1          |
| Name:<br>Location:                 | HP Deskjet 3740-47413                  | 1          |
| Name:<br>Location:<br>Print Using: | HP Deskjet 3740-47413<br>HP Inkjet 3.3 | 1          |

• Indien u de printer wilt installeren, zal "bonjour" de juiste stuurprogramma's voor u selecteren en dit is te zien in het "print gebruik"-veld:

|                 | Print            | er Browser        | C         |
|-----------------|------------------|-------------------|-----------|
| 9               | 9                | Qr                |           |
| Default Browser | IP Printer       | Search            |           |
|                 |                  |                   |           |
| Printer Name    |                  | Connection        |           |
| Canon MP780-    | 474131           | Bonjour           |           |
| EPSON PM-A95    | 0-474133         | Bonjour           |           |
| EPSON Stylus C  | 45-474131        | Bonjour           |           |
| HP Deskjet 374  | 0                | Bonjour           |           |
| HP Deskjet 374  | 0-474131         | Bonjour           |           |
| Lexmark 7300    | Series-474131    | Bonjour           |           |
| Name:           | EPSON PM-A950    | -474133           |           |
| Location:       | ESTI Server FPGA | _03               |           |
| Print Using:    | EPSON PM-A950    | )                 |           |
|                 |                  |                   |           |
| ?               |                  | More Printers Add | $\supset$ |

Indien u eenmaal de juiste printer markeert om het te installeren, klik dan op de "**toevoegen**" om de printer te installeren.

• Indien de installatie is voltooid, zult u in staat zijn dit te zien in het "afdruk en fax"-venster:

| Printing                             | axing Sharing                                                                                          |
|--------------------------------------|----------------------------------------------------------------------------------------------------|
| In Menu Printer EPSON PM-A950-474133 | Name: EPSON PM-A950-474133<br>Location: ESTI Server FPGA_03<br>Kind: EPSON PM-A950 (1)<br>Status: Idle |
| + -                                  | Print Queue Printer Setup                                                                              |
| Selected Printer in Print Dialog:    | Last Printer Used                                                                                      |
| Default Paper Size in Page Setup:    | US Letter 🛟 🤅                                                                                          |

U zult zien dat de A950 printer op de beschikbare lijst met printers verschenen is. U kunt deze printer nu gebruiken voor het afdrukken van uw documenten of foto's.

OPMERKING: Vergeet niet dat deze instelling een eenmalige procedure is. U hoeft dit proces niet elke keer uit te voeren wanneer u wilt afdrukken. Echter, indien u het "netwerk printer wizard"-programma verwijdert, zal de instelling van uw printer niet meer werken.

• Bij het afdrukken van een document selecteert u de printer die u zojuist heeft ingesteld uit de beschikbare printerlijst:

|         | 預覽程式 檔案 編輯 顯示方式 前往 工具 書籤 視窗 辅助説明                                     | <b>1</b> • • • •                                  | ):36) 💴 星期四 下午 10:26 🔍         |
|---------|----------------------------------------------------------------------|---------------------------------------------------|--------------------------------|
|         |                                                                      | CocoaViewsGuide.pdf (頁面 29/56)                    |                                |
|         |                                                                      |                                                   | Q                              |
|         |                                                                      | 10,202,79                                         | Programming Guide for Cocoa    |
| 5       | СНА                                                                  | 印表機: Canon MP150-000004 📫 🔺                       | ontents                        |
|         |                                                                      | 預設: 標準                                            | troduction                     |
|         | View Programming Cuide for Coroa                                     |                                                   | hat Are Views?                 |
|         | They require the course of course of course                          | >1に175年 · ● みの                                    | orking with the View Hierarchy |
|         | Cre                                                                  |                                                   | eating a Custom View           |
|         | Cre                                                                  | 紙張大小: 美式信紙 (US Letter) 🛟 21.59 x 27.94 公分         | otimizing View Drawing         |
| 6       |                                                                      | 东南: <b>1</b> • 胡林: 100 %                          | vision History                 |
|         |                                                                      |                                                   |                                |
| 100     |                                                                      | 預職程式                                              |                                |
| 30      | •<br>2009-0                                                          | ☑ 自動旋轉每個页面                                        |                                |
|         |                                                                      | ● 無自動頁面縮放                                         |                                |
|         | 1/56 >>>                                                             | <ul> <li>縮放每頁以符合紙張大小</li> <li>僅縮小較大頁面</li> </ul>  |                                |
| V ST    | The NSV                                                              |                                                   |                                |
| $h^{2}$ | not of NS                                                            | enfunction for displaying content on the arrests  |                                |
|         | and for 1 (?) (PDF V)                                                | (取消)(列印                                           |                                |
|         | specific manner, you'll need to create a custom subc                 | class of NSView.                                  |                                |
|         | In order to provide a concrete example, this chapter                 | r describes the implementation of                 |                                |
| 1.4     | DraggableItemView, a subclass of NSView. The Drag                    | ggableItemView class displays a simple item and   |                                |
|         | arrow keys and setting the color of the item. It provi               | ides key-value-coding compliance for the location |                                |
| 503     | of the item, its color, and the background color of the              | he view. The class illustrates the following view |                                |
| ANY C   | programming tasks:                                                   |                                                   |                                |
|         | <ul> <li>Allocating and deallocating the view.</li> </ul>            |                                                   |                                |
| 1/5     | <ul> <li>Drawing the view content.</li> </ul>                        | ×                                                 | -                              |
| Jke.    | <ul> <li>Marking portions of the view for updating in re-</li> </ul> | esponse to value changes.                         | u                              |

# Het verwijderen van de printerinstelling

• Om een printerinstelling te verwijderen, gaat u nogmaals naar het venster "afdruk en fax":

| \varTheta 🔘 🔘                                               | 列印與傳真                                                          |                                       |
|-------------------------------------------------------------|----------------------------------------------------------------|---------------------------------------|
| ▲ ▶ 顯示全部                                                    |                                                                |                                       |
| 印表機<br>Canon MP150-0<br>9 開重, 預設<br>EPSON Stylus CX<br>9 開重 | Canon MP150-000004                                             |                                       |
|                                                             | 位置: USB Server<br>種類: Canon PIXMA MP150 – Gutenpr<br>狀態: 閒置,預設 | rint v5.1.3                           |
|                                                             | 打開列印佇列…                                                        | 選項與耗材…                                |
|                                                             |                                                                |                                       |
|                                                             | 預設印表機: Canon MP150-000004                                      | · · · · · · · · · · · · · · · · · · · |
| "設定頁面"裡                                                     | 的預設紙張大小: A4                                                    | •                                     |
| 推 按鎖頭一下防止進一步更改                                              | ٠                                                              | $(\mathbf{i})$                        |

Selecteer de printer in de beschikbare printerlijst aan de linkerkant, en klik vervolgens op de "-"-knop om deze te verwijderen.

• Eenmaal verwijderd, zal de printer verdwijnen uit de printerlijst:

| 00                             | 列印與傳真                                                                     |            |
|--------------------------------|---------------------------------------------------------------------------|------------|
| ▲▶    顯示全部                     |                                                                           | ٩          |
| 印表機<br>EPSON Stylus CX<br>● 開置 | EPSON Stylus CX4700-47                                                    | 74131      |
|                                | 位置: ESTI2868 Server<br>種類: Epson Stylus CX4700 – Gutenpr<br>狀態: <b>閒置</b> | int v5.1.3 |
|                                | 打開列印佇列…                                                                   | 選項與耗材…     |
|                                | 药热印末雌 · 一是近传田的印末雌                                                         |            |
| "設定頁面"裡                        | 的預設紙張大小: 44                                                               | •<br>•     |
| 1 按鎖頭一下防止進一步更改                 |                                                                           | (?)        |

• Wanneer u nu een document wilt afdrukken, zult u niet meer in staat zijn deze printer te selecteren:

| 預覽程式 檔案 編                             | 輯 顯示方式 前往 工具 書籤 視窗 輔助説明                                                                                                    | ₽ ♦ ♥ ◀                                                                                                    | • 🕗 (0:37) 💻 星期四下午 10:27 Q                                                                                                    |
|---------------------------------------|----------------------------------------------------------------------------------------------------|----------------------------------------------------------------------------------------------------|----------------------------------------------------------------------------------------------------|
| $\bigcirc \bigcirc \bigcirc \bigcirc$ |                                                                                                    | 🖉 CocoaViewsGuide.pdf (頁面 29/56)                                                                                                    |                                                                                                    |
|                                       |                                                                                                    |                                                                                                    | Q-                                                                                                    |
| 上一頁下一                                 | 「「「「「「「」」」「「」」「「」」「「」」「「」」「「」」「」」「」」「」」                                                                                                    |                                                                                                    | 创遗嘱 投募                                                                                                    |
|                                       | СНА<br>Cre                                                                                                    | <ul> <li>印表號         ✓ EPSON Stylus CX4700-474         第編印表機····································</li></ul>                                                                                                    | 131 (the CSTL2865 Server It's<br>131 (the CSTL2865 Server It's<br>131 (the CSTL2865 Server It's)<br>131 (the CSTL2865 Server It's)<br>131 (the CSTL2865 Server It's) |
| Ē                                     | The NSV<br>not of NS<br>and for i ⑦ PDF •<br>anything<br>specific manner, you'll need to create a custom s                                                                                                    | ubclass of NSV1ew.                                                                                                    | RR2HM 391ED                                                                                                    |
|                                       | In order to provide a concrete example, this cha<br>DraggableItenview, a subclass of NSV lew. The i<br>allows the user to drag it within the view. The v<br>arrow keys and setting the color of the item. It pr<br>of the item, its color, and the background color of<br>programming tasks: | oter describes the implementation of<br>raggable1temViewclass displays a simple item and<br>leve also supports moving the item by pressing the<br>ovides key-value-coding compliance for the location<br>of the view. The class illustrates the following view |                                                                                                    |
|                                       | <ul> <li>Allocating and deallocating the view.</li> </ul>                                                                                                    |                                                                                                    |                                                                                                    |
| SIA TA                                | <ul> <li>Drawing the view content.</li> </ul>                                                                                                    |                                                                                                    |                                                                                                    |
|                                       | <ul> <li>Marking portions of the view for updating i</li> </ul>                                                                                                    | n response to value changes.                                                                                                    | ↓     B= ↓                                                                                                    |

# Inhoud van de verpakking:

- 4-Poorts USB netwerkserver.
- Vermogensomvormer.
- CD-ROM met handleiding en stuurprogramma.

### Veiligheidsvoorzorgsmaatregelen:

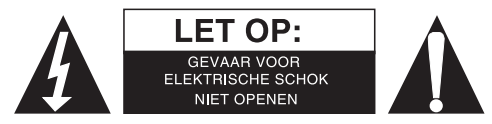

Om het risico op elektrische schokken te voorkomen mag dit product ALLEEN worden geopend door een erkende technicus wanneer er onderhoud nodig is. Koppel het product los van de elektrische voeding en van andere apparatuur als zich problemen voordoen. Stel het product niet bloot aan water of vocht.

# Onderhoud:

Uitsluitend reinigen met een droge doek. Gebruik geen reinigingsmiddelen of schuurmiddelen.

### Garantie:

Voor wijzigingen en veranderingen aan het product of schade veroorzaakt door een verkeerd gebruik van dit product, kan geen aansprakelijkheid worden geaccepteerd. Tevens vervalt daardoor de garantie.

#### Algemeen:

Wijziging van ontwerp en specificaties zonder voorafgaande mededeling onder voorbehoud. Alle logo's, merken en productnamen zijn handelsmerken of geregistreerde handelsmerken van de respectievelijke eigenaren en worden hierbij als zodanig erkend. Bewaar deze gebruiksaanwijzing voor latere raadpleging.

#### Let op:

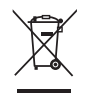

Dit product is voorzien van dit symbool. Dit symbool geeft aan dat afgedankte elektrische en elektronische producten niet met het gewone huisafval verwijderd mogen worden. Voor dit soort producten zijn er speciale inzamelingspunten.

# ITALIANO

### Impostazione stampante su Windows XP/VISTA

L'EST fornisce un diretto e semplice utility che vi aiuta ad impostare le stampanti USB collegate al server di stampa EST LPR come stampanti di rete attraverso l'applicativo di installazione delle stampanti di rete. Questo utility riduce dozzine di passi necessari per l'installazione di una stampante di rete tramite il programma fornito con windows a pochi e semplici click del mouse. Gli utenti non dovranno più confrontarsi con impostazioni IP complicate, l'inserimento di nomi di percorsi e configurazioni di porte.

# Installazione dell'Applicativo Stampante di Rete

Per avviare l'installazione fate doppio click sull'eseguibile:

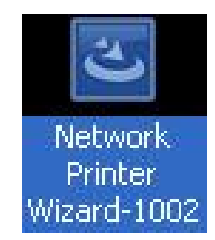

Attendere l'avvio dell'installer:

| nstallShield Wizard |                                                                                                    |
|---------------------|----------------------------------------------------------------------------------------------------|
|                     | Preparing to Install                                                                                                    |
| 0                   | Network Printer Wizard Setup is preparing the<br>InstallShield Wizard, which will guide you through the<br>program setup process. Please wait. |
|                     | Preparing to Install                                                                                                    |
|                     |                                                                                                    |
|                     |                                                                                                    |
|                     |                                                                                                    |
|                     |                                                                                                    |
|                     | Cancel                                                                                                    |

Selezionare la lingua di installazione e quindi cliccare su OK:

| Choose | Setup Language                                                | ×     |
|--------|---------------------------------------------------------------|-------|
| Z      | Select the language for this installation from the choices be | elow. |
|        | English (United States)                                       |       |
|        | OK Cancel                                                     |       |

Cliccare su Fine per uscire dall'installazione una volta completata la stessa:

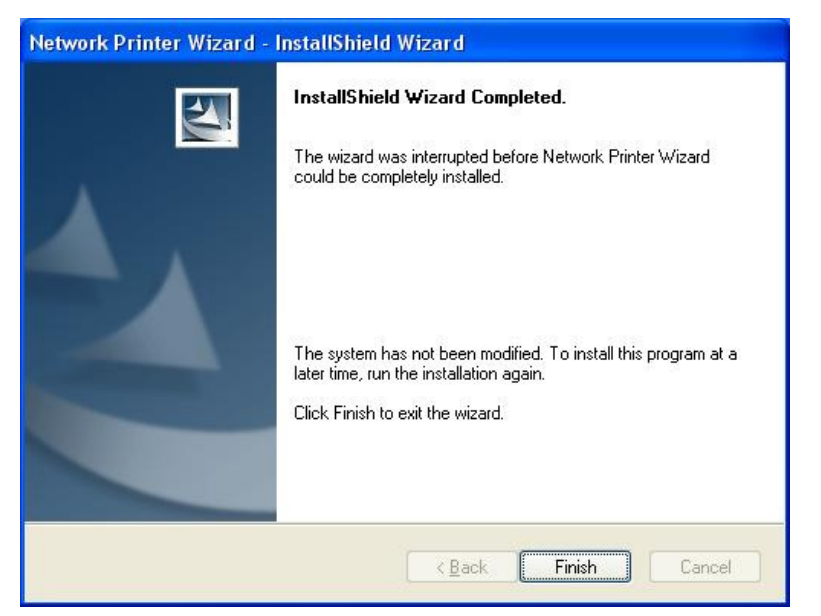

L'installazione creerà un collegamento sul vostro Desktop:

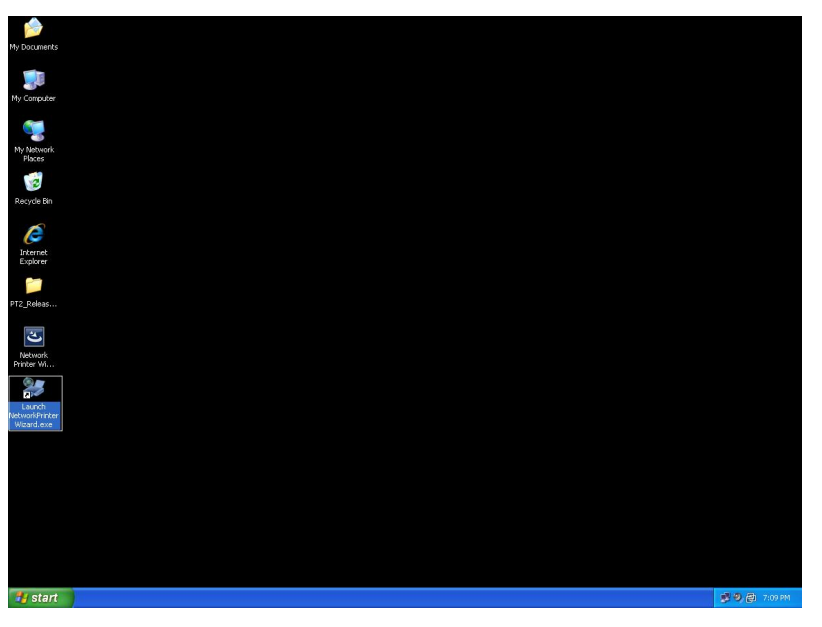

# **Impostazione Stampante**

• Ora potete iniziare ad impostare la vostra stampante. Cliccate sull'icona di avvio dell'applicativo Stampante di Rete creata sul vostro desktop.

| My Documents                           |               |
|----------------------------------------|---------------|
| 💓<br>My Computer                       |               |
| My Network<br>Places                   |               |
| 🧭<br>Recycle Bin                       |               |
| Internet<br>Explorer                   |               |
| DT2_Releas                             |               |
| Network<br>Printer W                   |               |
| Launch<br>NetworkPrinter<br>Wizard.exe |               |
|                                        |               |
|                                        |               |
|                                        |               |
| 🐉 start                                | 🗩 🧐 👰 7:09 PM |

• Cliccate su Avanti per procedere quando visualizzate la finestra di dialogo di benvenuto.

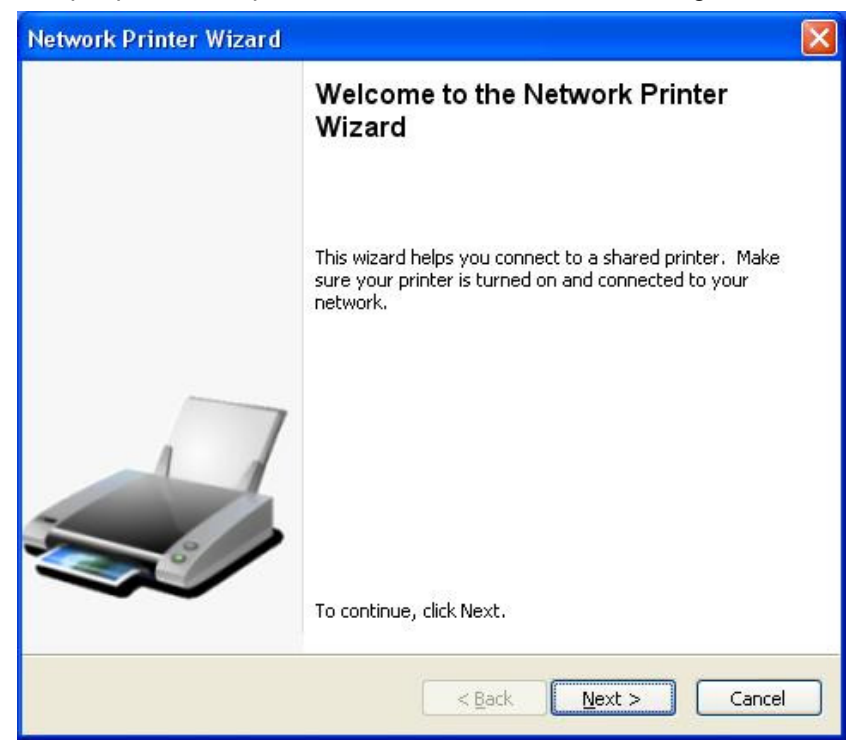

• Selezionare la stampante che volete impostare dalla lista e cliccate su **Avanti**. Il numero di stampanti che vedete nella lista dipende dal numero di stampanti che sono connesse alla vostra rete. Se è presente una sola stampante sulla rete, vedrete solo quella stampante nella lista.

Se non visualizzate nessuna stampante vi preghiamo di assicurarvi che il vostro Server Stampante EST LPR sia correttamente acceso e connesso alla rete.

| Select the print                                | er you want to use from the list below.    |  |
|-------------------------------------------------|--------------------------------------------|--|
| ared printer:                                   |                                            |  |
| Canon MF3110-00                                 | 0015                                       |  |
| amsung ML-2010<br>Samsung SCX-450               | -000001<br>0 Series-501201                 |  |
|                                                 |                                            |  |
|                                                 |                                            |  |
|                                                 |                                            |  |
|                                                 |                                            |  |
|                                                 |                                            |  |
| Printer Informatio                              | n                                          |  |
| Printer Informatio<br>Description:              | n<br>Samsung SCX-4500 Series               |  |
| Printer Informatio<br>Description:<br>Location: | n<br>Samsung SCX-4500 Series<br>LPR Server |  |

• Sulla finestra di dialogo successiva vi preghiamo di selezionare il driver dalla lista se presente e quindi premere il pulsante **Avanti** per procedere al **passo 7.** Altrimenti leggete su.

Se non potete trovare il driver della stampante selezionata sulla lista, vi preghiamo di inserire il disco contenente il driver della stampante e cliccate sul pulsante **Possiedo un disco...** e passate quindi al **passo 5**.

| letwork Printer Wizard                                                                              |                                                                                                    |      |
|----------------------------------------------------------------------------------------------------|----------------------------------------------------------------------------------------------------|------|
| Install Network Printer<br>The manufacturer and mode                                                | el detemine which printer software to use.                                                                                                    |      |
| Samsung SCX-4500<br>The Network Printer<br>select from the list,<br>installation disk.              | Series-501201<br>Wizard cannot find a driver for this printer. Manua<br>or click 'Have Disk' if your printer came with an                                                                                                  | lly  |
| Manufacturer 🔥                                                                                      | Model                                                                                                    | ~    |
| Texas Instruments<br>Toshiba<br>Unisys<br>Varityper<br>Wang<br>Wipro ePeripherals<br>Xante<br>Xerox | Samsung ML-1660 PCL6<br>Samsung ML-2050 PCL6<br>Samsung ML-2850 PCL6<br>Samsung ML-3550N PCL6<br>Samsung ML-4600 PCL6<br>Samsung ML-5000A/QwikLaser 5000A<br>Samsung ML-5000A/QwikLaser 5000A<br>Samsung ML-5100A/QL-5100A |      |
| Use this printer as the defaul                                                                      | t printer Have Disk                                                                                                    |      |
|                                                                                                    | < <u>B</u> ack <u>N</u> ext > Ca                                                                                                    | ncel |

• Dovete cercare la cartella che contiene il driver della vostra stampante e quindi cliccare su **APRI** per utilizzarlo.

| Open                   |                    |                 |            |     |                | ? 🔀          |
|------------------------|--------------------|-----------------|------------|-----|----------------|--------------|
| Look jn:               | C WINXP_20         | 00_VISTA_32     | ľ          | • G | <del>ب</del> و |              |
| My Recent<br>Documents | 🥵 sx450s           |                 |            |     |                |              |
| My Documents           |                    |                 |            |     |                |              |
| My Computer            |                    |                 |            |     |                |              |
| <b>S</b>               | File <u>n</u> ame: |                 |            |     |                | <u>O</u> pen |
| My Network             | Files of type:     | Setup Informati | on (*.inf) |     | - L            | Cancel       |

 Quindi, selezionare il driver dalla lista nuovamente e cliccate sul pulsante Avanti. Se non avete selezionato il driver corretto, questa è la vostra occasione per verificarlo. Cliccate quindi nuovamente su Possiedo un Disco per una nuova selezione.

| twork Printer Wizar                                          | d                                                                                                    |    |
|--------------------------------------------------------------|----------------------------------------------------------------------------------------------------|----|
| Install Network Printe<br>The manufacturer ar                | r in model detemine which printer software to use.                                                                                                    | -  |
| Samsung SC<br>The Network<br>select from t<br>installation d | X-4500 Series-501201<br>Printer Wizard cannot find a driver for this printer. Manually<br>he list, or click 'Have Disk' if your printer came with an<br>isk. |    |
| Manufacturer                                                 | Model                                                                                                    |    |
| PROVIDER                                                     | Samsung SCX-4500 Series                                                                                                    |    |
| Use this printer as the                                      | default printer Have Disk                                                                                                    |    |
|                                                              | < Back Next > Cance                                                                                                    | el |

• Una volta che avete selezionato il driver corretto dalla lista, vi preghiamo di cliccare sul pulsante **Fine**. L'applicativo potrebbe richiedere qualche minuto per installare per voi la stampante di rete.

| Network Printer Wizard |                                                          |                                                                                    | × |
|------------------------|----------------------------------------------------------|------------------------------------------------------------------------------------|---|
|                        | Completing<br>Wizard                                     | the Network Printer                                                                |   |
|                        | You are ready to co<br>The printer has the               | omplete the Network Printer Wizard.<br>following setting.                          |   |
|                        | Name:<br>Manufacture:<br>Model:<br>Protocol:<br>Default: | Samsung SCX-4500 Series-501201<br>PROVIDER<br>Samsung SCX-4500 Series<br>LPR<br>No |   |
|                        | To complete the ins                                      | tallation, click finish.                                                           |   |
|                        | <                                                        | Back Finish Cancel                                                                 |   |

 Dopo che la stampante è stata installata con successo, potrete vederla in Pannello di controllo > Stampanti:

| dia ter              |              |                    |               |                    |                 |                   |             | x |
|----------------------|--------------|--------------------|---------------|--------------------|-----------------|-------------------|-------------|---|
| 🕞 🕞 🗸 🍓 🕨 Control F  | Panel 🕨 Prin | ters               |               |                    |                 | arch              |             | P |
| 🌗 Organize 👻 📲 Views | 👻 🕌 Ad       | d a printer 🛛 👼 S  | ee what's pri | nting 🛛 🚑 Set as c | default  😫 Si   | elect printing pr | eferences » | 0 |
| Favorite Links       | Name         | Documents          | Status        | Comments           | Location        | Model             |             |   |
| Documents            | F            | ax                 |               | Microsof           | t Office Docun  | nent              |             |   |
| Music                | R            | eady               |               | o nage w           | inter           |                   |             |   |
| Pictures             | N            | licrosoft XPS Docu | iment         | Samsung            | g SCX-4500 Seri | ies               |             |   |
| More »               | W o          | riter              | 1             | 0<br>Ready         |                 |                   |             |   |
| Folders 🗸            | S            | amsuna SCX-4500    | Q             | - Concordy         |                 |                   |             |   |
| ASUS-Demo 🔺          | Se Se        | eries-000014       |               |                    |                 |                   |             |   |
| 🍶 Public 🚽           | <b>A</b>     | 6                  |               |                    |                 |                   |             |   |
| 🖳 Computer           |              |                    |               |                    |                 |                   |             |   |
| Network              |              |                    |               |                    |                 |                   |             |   |
| Control Panel        |              |                    |               |                    |                 |                   |             |   |
| C Administrative     |              |                    |               |                    |                 |                   |             |   |
| AutoPlay =           |              |                    |               |                    |                 |                   |             |   |
| Backup and Re        |              |                    |               |                    |                 |                   |             |   |
| BitLocker Drive      |              |                    |               |                    |                 |                   |             |   |
| Default Progra       |              |                    |               |                    |                 |                   |             |   |
| Ease of Access       |              |                    |               |                    |                 |                   |             |   |
| Network and S        |              |                    |               |                    |                 |                   |             |   |
| Parental Contr       |              |                    |               |                    |                 |                   |             |   |
| Performance Ir       |              |                    |               |                    |                 |                   |             |   |
| Personalization      |              |                    |               |                    |                 |                   |             |   |
| Power Options        |              |                    |               |                    |                 |                   |             |   |
| Rinters              |              |                    |               |                    |                 |                   |             |   |
| Decorrance and       |              |                    |               |                    |                 |                   |             |   |

• Ora potete stampare qualsiasi documento utilizzando la stampante che avete appena installato:

| i 文件1 - Microsoft Word                    |                                                                                                    | = 0 ×                  |
|-------------------------------------------|----------------------------------------------------------------------------------------------------|------------------------|
| 《 徽案 图 编辑 图 橡根 图 插入 图 格式 图 工具 团 表格 函 視窗 图 | 說明田                                                                                                    | 輸入需要解答的問題 · ×          |
| 0 🗃 🖪 🖓 🔄 🖉 🗶 🖓 🖏 👘 😵 🗆 🛞 🗆 🛞             | 读(R) 🍯 1 内文 • Times New Roman • 12 • B I U 📑 書 〓 〓 💷 •                                                                                 | 汪汪హ師□•थ•▲•』            |
| L 3+1+2+1+1+1+2                           | 1 - 3 - 1 - 4 - 1 - 5 - 1 - 6 - 1 - 7 - 1 - 8 - 1 - 9 - 1 - 10 - 1 - 11 - 1 - 12 - 1 - 12 - 1 - 14 - 1 - 15 - 1 - 16 - 1 - 17 - 1 - 18 |                        |
|                                           |                                                                                                    |                        |
| I III I/I № 2.5cm 17 I HH IU REU IKK EI   |                                                                                                    |                        |
| 🌗 🚰 🔊 🤌 🦉 🎽 DATA (E:) 👘 Computer 💆 N      | twork 🍓 Printers 🔛 Microsoft Ex 🧃 Untitled - Pa 🕎 文件1 - Micr EN 🖌 🖥                                                                    | 🖉 🐜 🔜 🍇 🔞 🛃 🌵 上午 11:27 |

Se avete più di una sola stampante installata assicuratevi di selezionare quella corrette prima di stampare.

#### NOTA:

Ricordatevi, questa è una procedura che si esegue una volta sola. Non dovrete ripetere questo processo ogni volta che vorrete stampare. Comunque, di certo, se rimuovete l'Applicativo Stampante di Rete, la vostra stampante installata non potrà più funzionare.

### **Rimuovere le Impostazioni Stampante**

Per rimuovere l'installazione di una stampante entrare in **Pannello di Controllo > Stampanti** e quindi rimuovere la stampante da quella posizione.

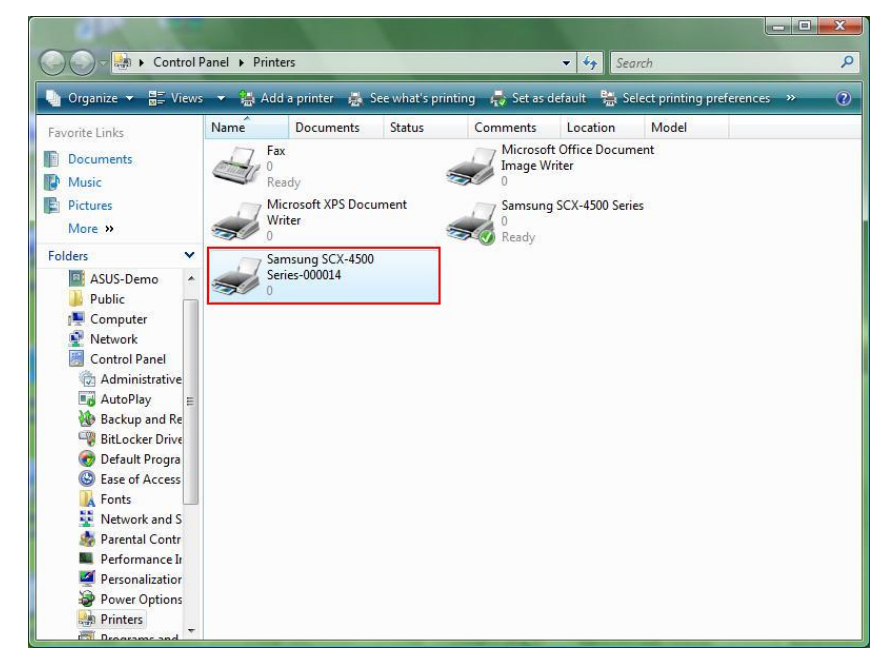

Semplicemente **Cancellate** l'icona premendo il tasto **Canc** sulla tastiera. Quindi, quando vorrete stampare un documento tale stampante sarà rimossa dalla lista di quelle disponibili.

# **Rimozione del Programma**

 Per rimuovere l'Applicativo di Stampante di Rete, andare su Pannello di controllo > Aggiungi o rimuovi programma (Programmi e applicazioni su Windows VISTA)

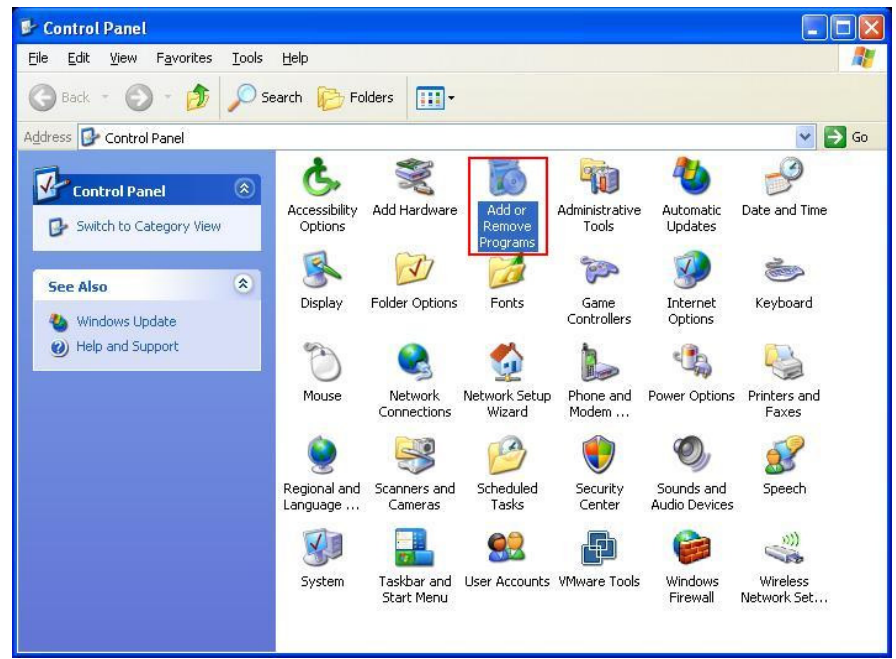

Windows XP

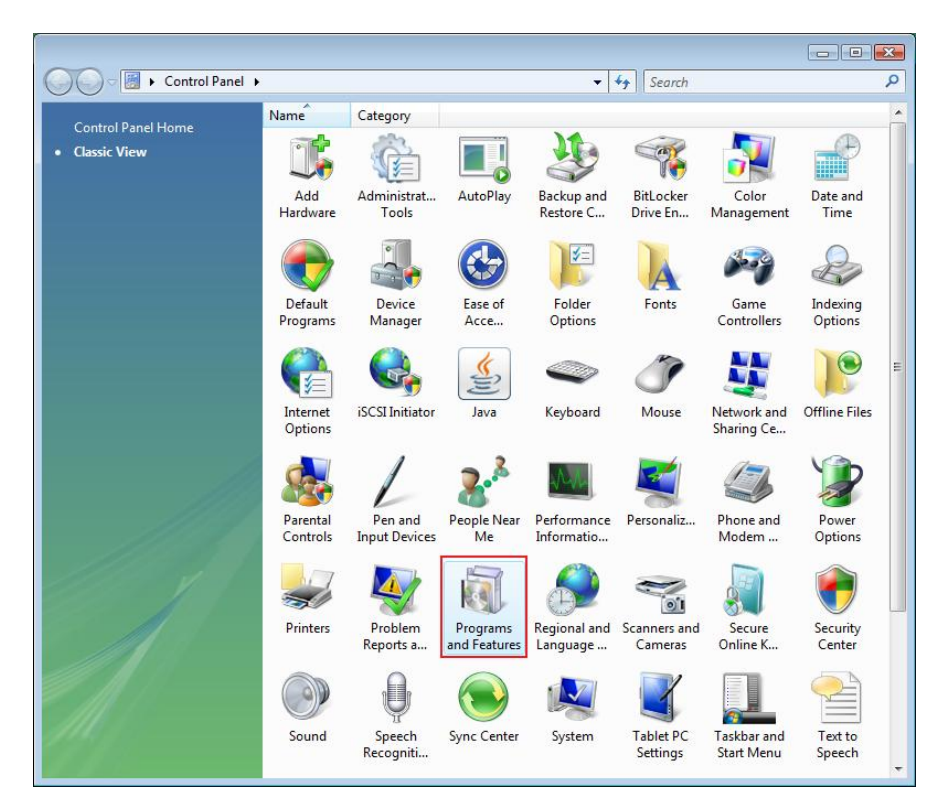

Windows VISTA

• Quindi selezionate il programma per rimuoverlo

| 🐻 Add or Rei                             | nove Programs                                                                                                    |                        |               |              |
|------------------------------------------|----------------------------------------------------------------------------------------------------|------------------------|---------------|--------------|
|                                          | Currently installed programs:                                                                                     | Show up <u>d</u> ates  | Sort by: Name | *            |
| C <u>h</u> ange or<br>Remove<br>Programs | 體 Microsoft .NET Framework 1.1<br>詞 Microsoft .NET Framework 2.0                                                  |                        | Size          | 88.55MB      |
| Add Marrie                               | 劇 Microsoft Compression Client Pack 1.0 for Windows XP<br>劇 Microsoft User-Mode Driver Framework Feature Pack 1.0 |                        |               |              |
| Programs                                 | 🛃 Network Printer Wizard                                                                                          |                        | Size          | 1.88MB       |
| -                                        | Click here for support information.                                                                               |                        | Used          | occasionally |
| 9                                        |                                                                                                    |                        | Last Used On  | 10/29/2008   |
| Add/Remove<br>Windows                    | To change this program or remove it from your computer, c                                                         | lick Change or Remove. | Change        | Remove       |
| Components                               | D VMware Tools                                                                                                    |                        | Size          | 16.28MB      |
|                                          | 😼 WildPackets EtherPeek NX 2.1                                                                                    |                        | Size          | 22.50MB      |
|                                          | G Windows Internet Explorer 7                                                                                     |                        | Size          | 2.63MB       |
| Set Program<br>Access and                | 🕑 Windows Media Format 11 runtime                                                                                 |                        | Size          | 8.23MB       |
| Defaults                                 | 🕞 Windows Media Player 11                                                                                         |                        | Size          | 8.23MB       |
|                                          | 🔀 Windows XP Service Pack 3                                                                                       |                        |               |              |
|                                          |                                                                                                    |                        |               |              |
|                                          |                                                                                                    |                        |               |              |
|                                          |                                                                                                    |                        |               |              |
|                                          |                                                                                                    |                        |               |              |
|                                          |                                                                                                    |                        |               |              |

• Quindi seguire le istruzione dell'installer per completare il processo di disinstallazione.

| 🐞 Add or Ren                             | nove Programs                                                                                                    |                               |               |              |
|------------------------------------------|----------------------------------------------------------------------------------------------------|-------------------------------|---------------|--------------|
|                                          | Currently installed programs:                                                                                     | Show up <u>d</u> ates         | Sort by: Name | *            |
| C <u>h</u> ange or<br>Remove<br>Programs | 網 Microsoft .NET Framework 1.1<br>歸 Microsoft .NET Framework 2.0                                                  |                               | Size          | 88.55MB      |
| <b>1</b>                                 | 聞 Microsoft Compression Client Pack 1.0 for Windows XP<br>弱 Microsoft User-Mode Driver Framework Feature Pack 1.0 |                               |               |              |
| Add <u>N</u> ew<br>Programs              | 間 Network Printer Wizard                                                                                          |                               | Size          | 1.88MB       |
| -                                        | Click here for support information.                                                                               |                               | Used          | occasionally |
|                                          |                                                                                                    |                               | Last Used On  | 10/29/2008   |
| Add/Remove<br>Windows                    | To chan<br>Network Printer Wizard - InstallShield W                                                               | /izard                        | Change        | Remove       |
| Components                               | VMware                                                                                                    |                               | Size          | 16.28MB      |
|                                          | WildPac                                                                                                    | pplication and all of its rea | Size          | 22.50MB      |
|                                          | 🧭 Window Yes No                                                                                                   |                               | Size          | 2.63MB       |
| Set Program<br>Access and                | 🕑 Windows Media Format 11 runtime                                                                                 |                               | Size          | 8.23MB       |
| Defaults                                 | 🕞 Windows Media Player 11                                                                                         |                               | Size          | 8.23MB       |
|                                          | 🕼 Windows XP Service Pack 3                                                                                       |                               |               |              |
|                                          |                                                                                                    |                               |               |              |

NOTA BENE:

Una volta rimosso questo programma, non sarete più in grado di stampare utilizzando le stampanti che avete impostato tramite l'Applicativo di Stampante di Rete.

# Installazione Stampante su Mac OS X™

• MAC OS di Apple Inc. è già fornito di un utility molto simile all'Applicativo di Stampante di Rete. Per iniziare, andate su "Preferenze di sistema" nel menu di stazione:

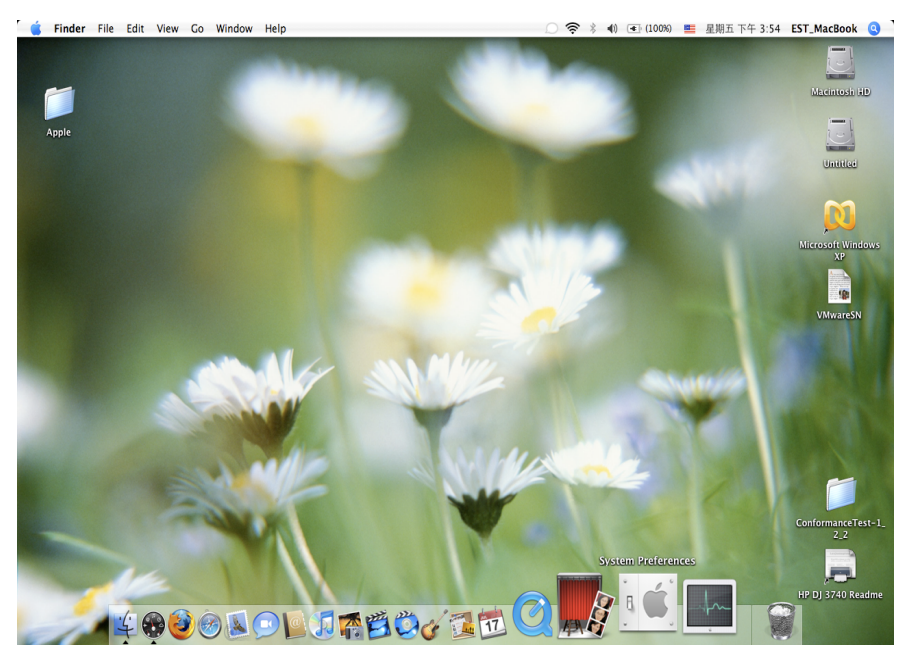

 Una volta aperta la finestra delle "Preferenze di Sistema", vi preghiamo di localizzare l'oggetto "Stampante & Fax":

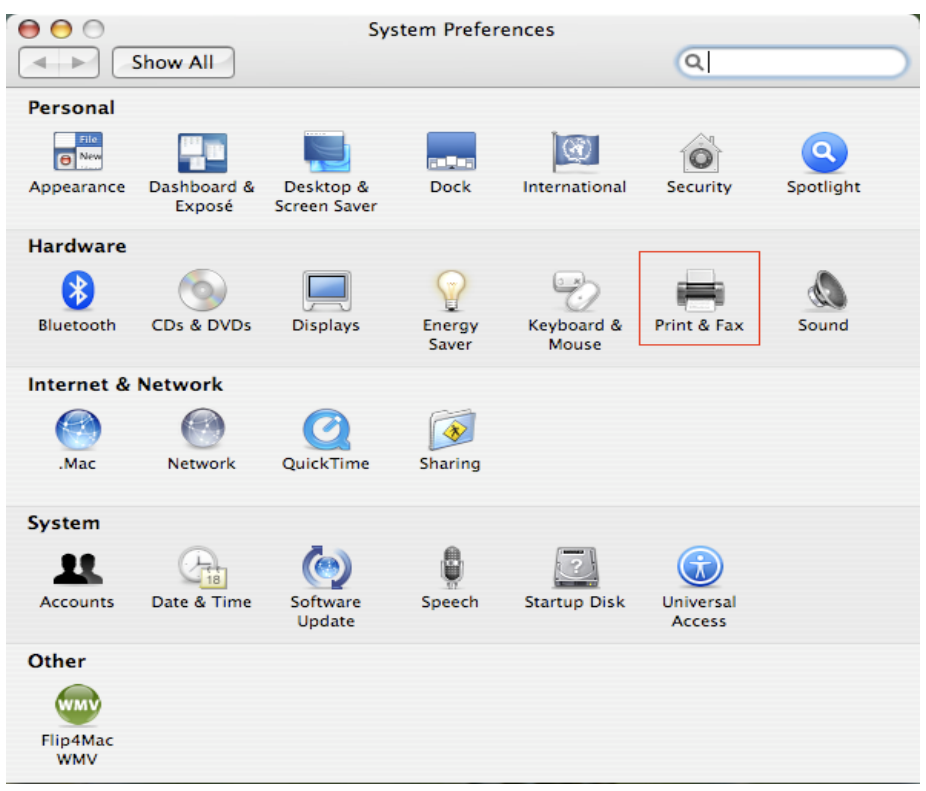

Fate doppio click su "Stampante & Fax" per iniziare a selezionare la stampante per l'installazione.

• Questa finestra mostra le stampanti che sono state installate sul vostro Mac. Per installare una nuova stampante, vi preghiamo di cliccare sul pulsante "+" per selezionare la stampante.

| 😝 😑 💿 Pri                               | int & Fax                 |
|-----------------------------------------|---------------------------|
| Show All                                |                           |
|                                         |                           |
| Printing                                | Faxing Sharing            |
|                                         |                           |
| In Menu Printer                         | _                         |
|                                         |                           |
|                                         | No printer is selected    |
|                                         |                           |
|                                         |                           |
|                                         |                           |
|                                         |                           |
| + -                                     | Print Queue Printer Setup |
|                                         |                           |
| Selected Printer in Print Dialog:       | Last Printer Used         |
| Default Paper Size in Page Setup:       | US Letter ?               |
|                                         |                           |
|                                         |                           |
| Click the lock to prevent further chang | es.                       |
|                                         |                           |

Selezionare la stampante che volete installare dalla lista. Il numero di stampanti che vedete nella lista dipende dal numero di stampanti che sono connesse alla vostra rete. Se è presente una sola stampante sulla rete, vedrete solo quella stampante nella lista.

Se non visualizzate nessuna stampante vi preghiamo di assicurarvi che il vostro Server Stampante EST LPR sia correttamente acceso e connesso alla rete.

•

|                                    |                                        | Q+         |
|------------------------------------|----------------------------------------|------------|
| ult Browser                        | IP Printer                             | Search     |
| Printer Name                       |                                        | Connection |
| Canon MP780-                       | 474131                                 | Bonjour    |
| PSON PM-A95                        | 0-474133                               | Bonjour    |
| PSON Stylus C                      | 45-474131                              | Bonjour    |
| IP Deskjet 374                     | 0-474131                               | Bonjour    |
| exmark 7300.                       | Series-474131                          | Bonjour    |
|                                    |                                        |            |
|                                    |                                        |            |
| Name:                              | HP Deskjet 3740-47413                  | 31         |
| Name:<br>Location:                 | HP Deskjet 3740–47413                  | 31         |
| Name:<br>Location:<br>Print Using: | HP Deskjet 3740-47413<br>HP Inkjet 3.3 | 31         |
Selezionando la stampante da installare, Bonjour selezionerà il driver corretto per voi e verrà mostrato nel campo "Utilizzo Stampa" :

|                   | Printe          | r Browser    |            | ( |
|-------------------|-----------------|--------------|------------|---|
| fault Browser IP  | Printer         | (Q.+         | Search     |   |
| Printer Name      |                 |              | Connection | _ |
| Canon MP780-474   | 131             |              | Bonjour    |   |
| EPSON PM-A950-4   | 74133           |              | Bonjour    |   |
| EPSON Stylus C45- | 474131          |              | Bonjour    |   |
| HP Deskjet 3740   |                 |              | Bonjour    |   |
| HP Deskjet 3740-4 | 74131           |              | Bonjour    |   |
| Lexmark 7300 Ser  | ries-474131     |              | Bonjour    |   |
|                   |                 | 474122       |            | _ |
| Name: EF          | SON PM-A950-    | 474133       |            |   |
| Location: ES      | TI Server FPGA_ | 03           |            |   |
| Print Using: E    | PSON PM-A950    |              |            | • |
| ?)                |                 | More Printer | rs) Add    |   |

Una volta che avete evidenziato la stampante da installare cliccate sul pulsante Aggiungi per installarla.

 Una volta che avete eseguito l'installazione, dovreste essere in grado di visualizzarla nella finestra "Stampante & Fax":

| Printing                                                | axing Sharing                                                                                       |       |
|---------------------------------------------------------|----------------------------------------------------------------------------------------------------|-------|
| In Menu Printer       Printer       PSON PM-A950-474133 | Name: EPSON PM-A950-474<br>Location: ESTI Server FPGA_03<br>Kind: EPSON PM-A950 (1)<br>Status: Idle | 133   |
| + -                                                     | Print Queue Printer                                                                                 | Setup |
| Selected Printer in Print Dialog:                       | Last Printer Used                                                                                   | •     |
| Default Paper Size in Page Setup:                       | USLetter                                                                                            | • 0   |

Vedrete che la stampante A950 appare nella lista di quelle disponibile. Potrete ora utilizzare questa stampante per stampare i vostri documenti e le vostre foto.

NOTA: Ricordatevi, questa è una procedura che si esegue una volta sola. Non dovrete ripetere questo processo ogni volta che vorrete stampare.

• Quando stampate il vostro documento selezionate semplicemente la stampate che avete installato nella lista di quelle disponibili:

|     | 預覽程式 檔案 編輯 顯示方式 前往 工具 書籤 視窗 輔助説明                                                                                                    |                                                                                                    | 1 9 * 🔿 •                                                 | 🖅 (0:36) 💴 星期四下午 10:26 Q                                                                                                    |
|-----|----------------------------------------------------------------------------------------------------|----------------------------------------------------------------------------------------------------|-----------------------------------------------------------|----------------------------------------------------------------------------------------------------|
|     | 000                                                                                                    | 🖹 CocoaViewsGuide.pdf(頁面 29/56)                                                                                                    |                                                           |                                                                                                    |
|     |                                                                                                    |                                                                                                    |                                                           | I) Q-                                                                                                    |
|     | 上一頁 下一頁 縮放 撒移 文字 還取                                                                                                    |                                                                                                    | 例則                                                        | <b>教授 投</b> 尊                                                                                                    |
|     | С н А<br>View Programming Galde for Geos                                                                                                    | 印表報: Canon MP150-000<br>預算: 棟準<br>列印約章: 1 「 ● 旅行列<br>列印頁章: ● 会部<br>一 従: 1 3<br>組造大小: 東式前紙 (US Letter<br>方向: 1 1 1 1 流 1 3<br>項類電式                                                                                                    | 004<br>◆<br>単日 第四<br>至:1<br>r) ◆ 21.59 × 27.94<br>数:100 % | Programming Guide for Cocca<br>intents<br>jures, Tables, and Listings<br>troduction<br>hat Are Views?<br>ew Geometry<br>prking with the View Hierarchy<br>eating a Custom View<br>Yanced Custom View Tasks<br>297 stimizing View Drawing<br>vision History |
|     | The NSV<br>not of NS<br>and for anything<br>specific manner, you'll need to create a custom s<br>In order to provide a concrete example, this cha<br>Draggableitent iten, a subclass of NSV1ew. The<br>allows the user to drag it within the view. They<br>arrow keys and setting the color of the item. It pr<br>of the item, its color, and the background color of<br>programming tasks: | ● 自動技藝等項页面<br>● 無目計页面積<br>● 第目計页面積<br>● 第目計页面積<br>● 第位有以符合版<br>● 僅處小較大頁面<br>Subclass of NSV1ew.<br>apter describes the implementation of<br>Draggab leitemV (ew class displays a simple it<br>des supports moving the item by pressi<br>provides key-value-coding compliance for the l<br>oroides key-value-coding compliance for the l<br>oroides key-value-coding compliance for the l<br>oroides key-value-coding compliance for the l<br>oroides key-value-coding compliance for the l<br>of the view. The class illustrates the following | 記                                                         | <u>ЭР</u>                                                                                                    |
|     | <ul> <li>Allocating and deallocating the view.</li> </ul>                                                                                                    |                                                                                                    |                                                           |                                                                                                    |
| 1/2 | <ul> <li>Drawing the view content.</li> </ul>                                                                                                    |                                                                                                    |                                                           | ×                                                                                                    |
| 120 | <ul> <li>Marking portions of the view for updating i</li> </ul>                                                                                                    | in response to value changes.                                                                                                    |                                                           | * III 0- *                                                                                                    |

## Rimozione della stampante impostata

• Per rimuovere una stampante impostata, andate nuovamente su "Stampante & Fax":

| 0 0                                                       | 列印與傳真                                                                           |   |
|-----------------------------------------------------------|---------------------------------------------------------------------------------|---|
| ▲ ▶ 顯示全部                                                  |                                                                                 |   |
| 印表機<br>Canon MP150-0<br>可聞置,預設<br>EPSON Stylus CX<br>● 問言 | Canon MP150-000004                                                              |   |
|                                                           | 位置: USB Server<br>種類: Canon PIXMA MP150 – Gutenprint v5.1.3<br>狀態: <b>問題,預設</b> |   |
|                                                           | 打開列印佇列… 選項與耗材…                                                                  |   |
| + -                                                       |                                                                                 |   |
|                                                           | 7期政ロ政(税・ Canon Mr150-000004 ・                                                   |   |
| "設定貝面"裡                                                   | I預設羅張大小: A4 ▼                                                                   |   |
| 1 按鎖頭一下防止進一步更改                                            |                                                                                 | ? |

Selezionarla dalla lista delle stampanti disponibili a sinistra e cliccate sul pulsante "-" per rimuoverla.

• Una volta rimossa la stampante scomparirà dalla lista.

| ● ● ○                          | 列印與傳真                          |                          |
|--------------------------------|--------------------------------|--------------------------|
| ▲▶ 顯示全部                        |                                | ٩                        |
| 印表機<br>EPSON Stylus CX<br>● 開宣 | EPSON Stylus                   | s CX4700-474131<br>機     |
|                                | 位置: ESTI2868 Server            |                          |
|                                | 種類: Epson Stylus CX-<br>狀態: 間置 | 4700 – Gutenprint v5.1.3 |
|                                | 打開列印佇列…                        | 選項與耗材…                   |
| + -                            |                                |                          |
|                                | 預設印表機: 最近使用的印表機                | ¢                        |
| "設定頁面"褚                        | ឌ的預設紙張大小: A4                   | ¢                        |
| 1 按鎖頭一下防止進一步更改                 | <b>۲</b> •                     | $(\mathbf{\hat{o}})$     |

• Quando vorrete stampare un documento non sarete più in grado di selezionarla.

| 預覽程式 檔案 編書 | 輯 顯示方式 前往 工具 書籤 視窗 輔助説明                                                                                                    |                                                                                                    | 1 · · · · · · · · · · · · · · · · · · ·                                                                                                    | 🖷 星期四下午 10:27 Q                                                                                                    |
|------------|----------------------------------------------------------------------------------------------------|----------------------------------------------------------------------------------------------------|----------------------------------------------------------------------------------------------------|----------------------------------------------------------------------------------------------------|
|            |                                                                                                    | CocoaViewsGuide.pdf                                                                                                    | (頁面 29/56)                                                                                                    |                                                                                                    |
|            |                                                                                                    |                                                                                                    |                                                                                                    | Q                                                                                                    |
|            | コー 細版 現今 又子 道収                                                                                                    |                                                                                                    | 90):                                                                                                    | 度制 預約<br>Programming Cuide fr                                                                                                    |
|            | C H A                                                                                                    | 印表機<br>預設<br>3 列印份數                                                                                                    | ✓ EPSON Stylus CX4700-474131     位置     董事傳     新增印表機…     列印與傳真偏好設定…     「「」」     「」」     「」」     「」」     「」」     「」」     「」」     「」」     」     「」     」     」     」     」     」     」     」     」     」     」     」     」     」     」     」 | ESTI2868 Server nts<br>s, Tables, and List<br>troduction<br>hat Are Views?                                                                          |
|            | Cre                                                                                                    | 列印页數<br>紙張大小<br>方向                                                                                                    | 1 至 07314<br>○ 全部<br>○ 従: 1 至: 1<br>: 與式倍紙(US Letter) ♀ 21.59 × 27.94<br>: 1<br>前 1 章 細致: 100 %<br>例異程式 ♀                                                                                                    | ew Geometry<br>prking with the View H<br>eating a Custom View<br>Ivanced Custom View<br>থ হয়<br>প্ৰায় প্ৰয়াজ্যানু View Drawing<br>vision History |
|            | • 1/56 •                                                                                                    | ••                                                                                                    | <ul> <li>自動旋轉每個頁面</li> <li>無自動頁面縮放</li> <li>縮放每頁以符合紙強大小</li> <li>僅滿小較大頁面</li> </ul>                                                                                                    |                                                                                                    |
|            | not of N§<br>not of N§<br>and for 1<br>anything<br>specific manner, you'll need to create a custor                                                                                                    | n subclass of NSView.                                                                                                    | (取消)                                                                                                    | 511ED                                                                                                    |
|            | In order to provide a concrete example, this c<br>Draggable1cmV1ew, a subclass of NSV1ew. Th<br>allows the user to drag it within the view. Th<br>arrow keys and setting the color of the item. It<br>of the item, its color, and the background colo<br>programming tasks: | hapter describes the imple<br>te DraggableItemView cla<br>e view also supports movi<br>provides key-value-codin<br>or of the view. The class ill | ementation of<br>ss displays a simple item and<br>ng the item by pressing the<br>g compliance for the location<br>ustrates the following view                                                                                                 |                                                                                                    |
|            | <ul> <li>Allocating and deallocating the view.</li> </ul>                                                                                                    |                                                                                                    |                                                                                                    |                                                                                                    |
| SIN TAN    | <ul> <li>Drawing the view content.</li> </ul>                                                                                                    |                                                                                                    |                                                                                                    |                                                                                                    |
|            | <ul> <li>Marking portions of the view for undating</li> </ul>                                                                                                    | or in response to value cha                                                                                                    | n dec                                                                                                    | - III 9                                                                                                    |

# Contenuto della confezione:

- Server di rete a 4 porte USB
- Alimentatore.
- CD-rom con manuale e driver.

#### Precauzioni di sicurezza:

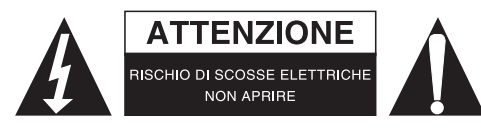

Per ridurre il rischio di shock elettrico, questo prodotto dovrebbe essere aperto SOLO da un tecnico autorizzato quando è necessario ripararlo. Scollegare il prodotto dall'alimentazione e da altri apparecchi se dovesse esserci un problema. Non esporre il prodotto ad acqua o umidità.

#### Manutenzione:

Pulire solo con un panno asciutto. Non utilizzare solventi detergenti o abrasivi.

#### Garanzia:

Non sarà accettata alcuna garanzia o responsabilità in relazione a cambiamenti e modifiche del prodotto o a danni determinati dall'uso non corretto del prodotto stesso.

#### Generalità:

Il design e le caratteristiche tecniche sono soggetti a modifica senza necessità di preavviso. Tutti i marchi a logo e i nomi di prodotto sono marchi commerciali o registrati dei rispettivi titolari e sono riconosciuti come tali in questo documento.

Tenere questo manuale e la confezione per riferimento futuro.

#### Attenzione:

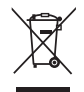

Il prodotto è contrassegnato con questo simbolo, con il quale si indica che i prodotti elettrici ed elettronici non devono essere gettati insieme ai rifiuti domestici. Per questi prodotti esiste un sistema di raccolta differenziata.

# ESPAÑOL

## Configuración de impresora en Windows XP/VISTA

EST le proporciona una utilidad clara y de fácil manejo, que le ayuda a configurar impresoras USB conectadas a servidores de impresoras LPR de EST, como impresoras de red, a través del Asistente para Impresoras de Red. Esta utilidad reduce las docenas de pasos que se requieren para configurar una impresora de red con el programa de configuración de impresoras de Windows, a unos pocos clics de ratón. Los usuarios ya no deberán enfrentarse más a la confusa configuración IP, entrada de nombre de cola ni configuración de puertos.

## Instalación del Asistente de Impresora de Red

Para comenzar la instalación, por favor, haga doble clic en el instalador:

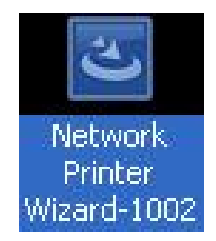

Espere a que arranque el instalador:

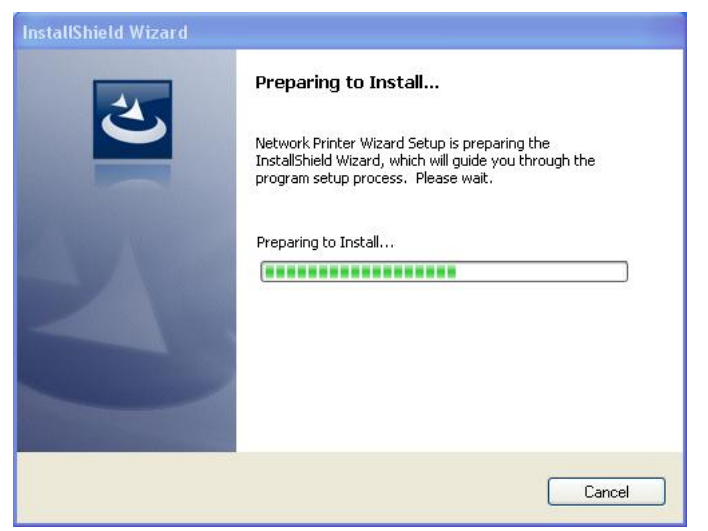

Seleccione el idioma de instalación y haga clic en ACEPTAR (OK):

| Choose | Setup Language                                                   | x  |
|--------|------------------------------------------------------------------|----|
| Z      | Select the language for this installation from the choices below | ₩. |
|        | English (United States)                                          |    |
|        | OK Cancel                                                        |    |

Una vez se haya completado la instalación, haga clic en Terminar/Finish para salir del instalador:

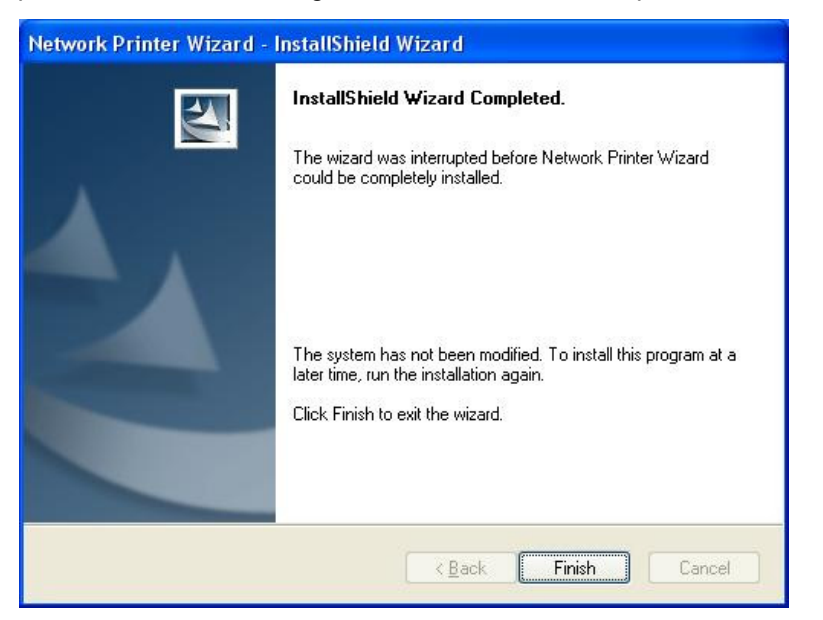

El instalador crea un acceso directo en el escritorio:

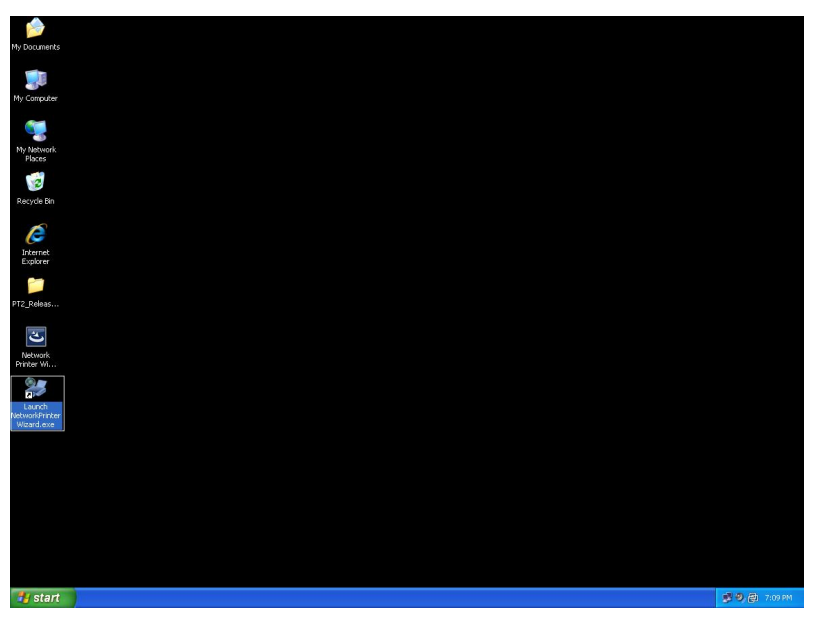

# Configuración de la impresora

• Ahora podemos comenzar a configurar su impresora. Por favor, haga clic en el icono Launch NetworkPrinterWizard (Iniciar el Asistente de Impresora de Red) creado en el escritorio.

| My Documents                           |                 |
|----------------------------------------|-----------------|
| My Computer                            |                 |
| My Network                             |                 |
| Places                                 |                 |
| Recycle Bin                            |                 |
| CC<br>Internet                         |                 |
| Explorer                               |                 |
| PT2_Releas                             |                 |
| Network<br>Printer W                   |                 |
| Launch<br>NetworkPrinter<br>Wizard.exe |                 |
|                                        |                 |
|                                        |                 |
|                                        |                 |
|                                        |                 |
| 🐮 start                                | 🥩 🧐 👰 - 7:09 PM |

• Por favor, haga clic en Siguiente/Next para continuar, cuando vea este cuadro de diálogo.

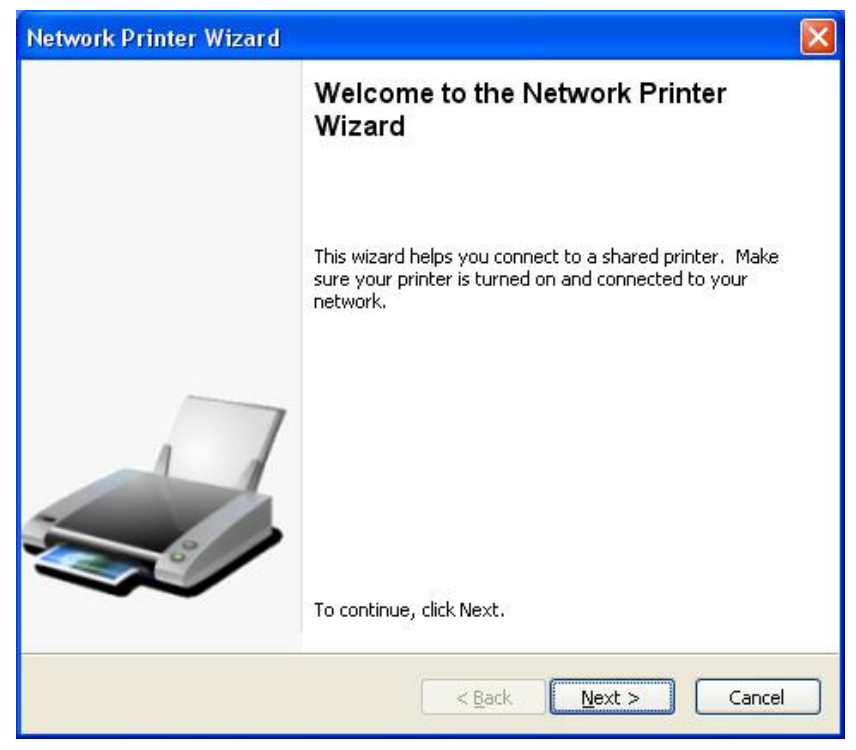

Por favor, seleccione de la lista la impresora que quiera configurar y haga clic en Siguiente/Next. El número de impresoras que aparecen en esta lista, depende del número de impresoras que estén conectadas a su red. Si sólo tiene una impresora en red, usted verá sólo una impresora en la lista.
 Si no ve ninguna impresora, asegúrese de que sus impresoras y su servidor de impresoras LPR de EST están correctamente encendidas y conectadas a la red.

| Network Printer V                                     | /izard                                                 | Ð        |
|-------------------------------------------------------|--------------------------------------------------------|----------|
| Browse for Netwo<br>Select the print                  | ork Printer<br>er you want to use from the list below. | -        |
| Shared printer:                                       |                                                        |          |
| Canon MF3110-00<br>Samsung ML-2010<br>Samsung SCX-450 | 0015<br>-000001<br>0 Series-501201                     |          |
| Printer Informatio                                    | n                                                      |          |
| Description:                                          | Samsung SCX-4500 Series                                |          |
| Location:                                             | LPR Server                                             |          |
|                                                       | < Back Next ;                                          | > Cancel |

En el siguiente cuadro de diálogo, por favor, seleccione el controlador de la lista, si aparece en ella, haga clic en el botón Siguiente/Next y salte al paso 7. En caso contrario, siga leyendo.
 Si no aparece en la liste el controlador adecuado, por favor, inserte el disco donde se encuentra el controlador de la impresora, haga clic en el botón Utilizar Disco/Have disk... y continúe en el paso 5.

| letwork Printer Wizard                                                                              |                                                                                                    | ×     |
|----------------------------------------------------------------------------------------------------|----------------------------------------------------------------------------------------------------|-------|
| Install Network Printer<br>The manufacturer and mode                                                | el detemine which printer software to use.                                                                                                    |       |
| Samsung SCX-4500<br>The Network Printer<br>select from the list,<br>installation disk.              | Series-501201<br>Wizard cannot find a driver for this printer. Manu<br>or click 'Have Disk' if your printer came with an                                                                                                   | ally  |
| Manufacturer 🔥                                                                                      | Model                                                                                                    |       |
| Texas Instruments<br>Toshiba<br>Unisys<br>Varityper<br>Wang<br>Wipro ePeripherals<br>Xante<br>Xerox | Samsung ML-1660 PCL6<br>Samsung ML-2050 PCL6<br>Samsung ML-2850 PCL6<br>Samsung ML-3550N PCL6<br>Samsung ML-4600 PCL6<br>Samsung ML-5000A/QwikLaser 5000A<br>Samsung ML-5000A/QwikLaser 5000A<br>Samsung ML-5100A/QL-5100A |       |
| Use this printer as the defaul                                                                      | t printer Have Dis                                                                                                    | ik    |
|                                                                                                    | < Back Next > C                                                                                                    | ancel |

• Acceda a la carpeta que contiene el controlador de su impresora y haga clic en **Abrir/Open** para instalarlo:

| Open                   |                    |              |               |   |    |       | ? 🔀         |
|------------------------|--------------------|--------------|---------------|---|----|-------|-------------|
| Look jn:               | C WINXP_200        | 0_VISTA_32   |               | ~ | 30 | 1 🖻 🗉 | -           |
| My Recent<br>Documents | 🕑 sx450s           |              |               |   |    |       |             |
| My Documents           |                    |              |               |   |    |       |             |
| My Computer            |                    |              |               |   |    |       |             |
|                        | File <u>n</u> ame: |              |               |   |    | ~     | <u>Open</u> |
| My Network             | Files of type:     | Setup Inform | ation (*.inf) |   |    | ~     | Cancel      |

Seleccione de nuevo el controlador de la lista y haga clic en el botón Siguiente/Next. Si no seleccionó el controlador correcto, aquí puede comprobarlo. Por favor, haga clic de nuevo en Utilizar Disco/Have Disk, para volver a seleccionarlo.

| work Printer Wizar                                              | d                                                                                                    |
|-----------------------------------------------------------------|----------------------------------------------------------------------------------------------------|
| I <b>nstall Network Printe</b><br>The manufacturer an           | r<br>d model detemine which printer software to use.                                                                                              |
| Samsung SC<br>The Network<br>select from the<br>installation di | 4500 Series-501201 Printer Wizard cannot find a driver for this printer. Manually the list, or click 'Have Disk' if your printer came with an sk. |
| Manufacturer                                                    | Model                                                                                                    |
| PROVIDER                                                        | Samsung SCX-4500 Series                                                                                                    |
| Use this printer as the                                         | default printer Have Disk                                                                                                    |
|                                                                 |                                                                                                    |

• Una vez haya seleccionado el controlador correcto de la lista, por favor haga clic en el botón **Terminar/Finish**. El Asistente puede tardar unos minutos en configurar su impresora de red.

| Network Printer Wizard |                                           |                                                             |
|------------------------|-------------------------------------------|-------------------------------------------------------------|
|                        | Completing<br>Wizard                      | the Network Printer                                         |
|                        | You are ready to c<br>The printer has the | omplete the Network Printer Wizard.<br>• following setting. |
|                        | Name:<br>Manufacture:                     | Samsung SCX-4500 Series-501201<br>PROVIDER                  |
|                        | Model:                                    | Samsung SCX-4500 Series                                     |
|                        | Protocol:                                 | LPR                                                         |
|                        | Default:                                  | No                                                          |
| S/                     | To complete the in:                       | stallation, click finish.                                   |
|                        |                                           |                                                             |
|                        | <                                         | Back Finish Cancel                                          |

 Después de que la impresora haya sido correctamente configurada, ésta aparecerá en Panel de Control>Impresoras:

|                      |              |                    | 100          |                     |                |                    |          |      |
|----------------------|--------------|--------------------|--------------|---------------------|----------------|--------------------|----------|------|
| Control F            | Panel 🕨 Prin | ters               |              |                     | ▼ 49 See       | arch               |          | Q    |
| 🐚 Organize 👻 📲 Views | 🔹 🕌 Ad       | d a printer 🛛 😹 S  | ee what's pr | inting 🛛 👼 Set as c | iefault  😤 Si  | elect printing pre | ferences | » () |
| Favorite Links       | Name         | Documents          | Status       | Comments            | Location       | Model              |          |      |
| Documents            | Fa           | ax                 |              | Microsof            | t Office Docun | nent               |          |      |
| Music                | COLO BI      | eady               |              | S Image W           | riter          |                    |          |      |
| E Pictures           | N            | licrosoft XPS Docu | ument        |                     | SCX-4500 Seri  | es.                |          |      |
| More »               | W            | riter              |              |                     |                |                    |          |      |
| Folders              |              | CCV 4500           |              | Keady               |                |                    |          |      |
|                      | Se Se        | eries-000014       |              |                     |                |                    |          |      |
| Public               | <b>S</b> 0   |                    |              |                     |                |                    |          |      |
| Computer             | -            |                    | _            |                     |                |                    |          |      |
| Network              |              |                    |              |                     |                |                    |          |      |
| 👸 Control Panel      |              |                    |              |                     |                |                    |          |      |
| 💮 Administrative     |              |                    |              |                     |                |                    |          |      |
| 🔜 AutoPlay 😑         |              |                    |              |                     |                |                    |          |      |
| Backup and Re        |              |                    |              |                     |                |                    |          |      |
| BitLocker Drive      |              |                    |              |                     |                |                    |          |      |
| Ease of Access       |              |                    |              |                     |                |                    |          |      |
| Fonts                |              |                    |              |                     |                |                    |          |      |
| Network and S        |              |                    |              |                     |                |                    |          |      |
| 🎄 Parental Contr     |              |                    |              |                     |                |                    |          |      |
| Performance Ir       |              |                    |              |                     |                |                    |          |      |
| Personalization      |              |                    |              |                     |                |                    |          |      |
| Power Options        |              |                    |              |                     |                |                    |          |      |
| Printers             |              |                    |              |                     |                |                    |          |      |
| Decorrand            |              |                    |              |                     |                |                    |          |      |

• Ahora puede imprimir cualquier documento utilizando la impresora que acaba de configurar:

| 🔄 文件1 - Microsoft Word                                  |                                                                     | _ 0 X                                                                                       |
|---------------------------------------------------------|---------------------------------------------------------------------|---------------------------------------------------------------------------------------------|
| - 福窯 [2] 編輯 [3] 橡視 [7] 插入 [0] 格式 [0] 工具 [0] 表格 (4) 視窗 ( | D 說明田)                                                              | 輸入需要解答的問題 · ×                                                                               |
|                                                         | 野香/R) 📲 : 44 内文 ・ Times New Roman ・ 12 ・ 1 B / U 📰 三 三 🖼 🏣          | - 1 = = = = = = = = = = = = = = = = = =                                                     |
|                                                         |                                                                     |                                                                                             |
| E Brussere Brusser                                      |                                                                     | · · · · · · · · · · · · · · · · · · ·                                                       |
|                                                         | 外部         ● ●●●●●●●●●●●●●●●●●●●●●●●●●●●●●●●●●●●                    | -<br>-<br>-<br>-<br>-<br>-<br>-<br>-<br>-<br>-<br>-<br>-<br>-<br>-<br>-<br>-<br>-<br>-<br>- |
| A 1 m 1 1/1 5: 2.5cm 17 1 HH 10 REC TRK 1               | XI OVR 美文(美國)                                                       |                                                                                             |
| 🚮 🔚 🔄 🛷 🦉 🧯 DATA (E:) 👘 Computer 👥                      | vetwork 🙀 Printers 🔤 Microsoft Ex 🦞 Untitled - Pa 👰 文件1 - Micr EN ≮ | 🗿 🚰 🖏 🧏 🦓 🔞 🕄 🖤 上午 11:27                                                                    |

Si tiene más de una impresora configurada, por favor, para imprimir asegúrese de que seleccionó la impresora correcta.

#### NOTA:

Recuerde, esta configuración es un procedimiento único. No tiene que repetir este procedimiento cada vez que quiera imprimir. No obstante, por supuesto, si elimina el programa del Asistente de Impresora de Red, la configuración de su impresora no se mantendrá.

#### Eliminar Configuración de Impresora

Para eliminar la configuración de impresora, por favor, acceda al cuadro de diálogo del **Panel de control>Impresoras** y elimine la impresora.

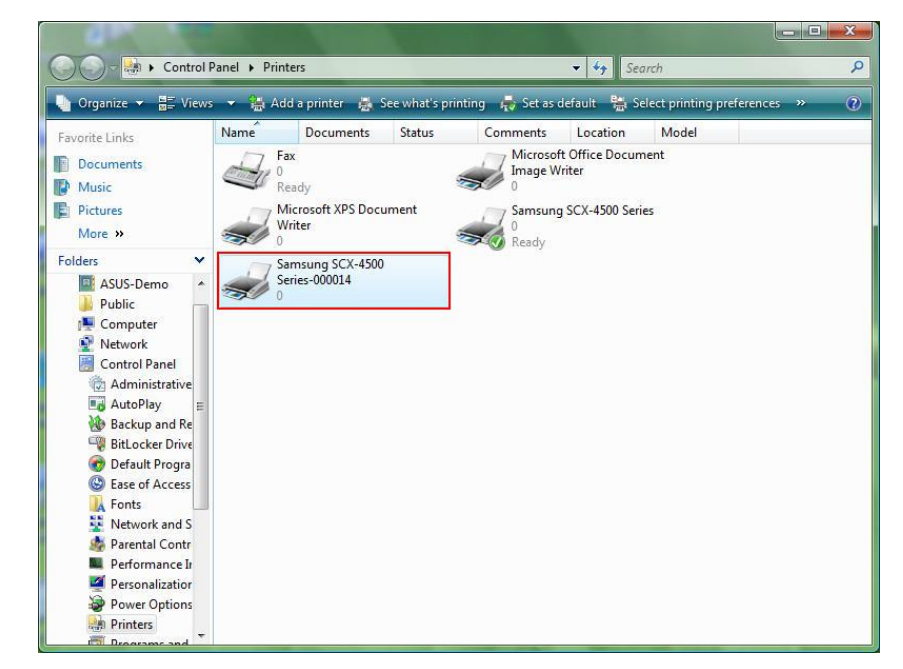

**Elimine** este icono pulsando la tecla **Eliminar (retroceso)** de su teclado. Entonces será eliminada de la lista de impresoras disponibles para imprimir un documento.

#### Eliminar el Programa

 Para eliminar el programa de Asistente de Impresora de Red, por favor, acceda al Panel de Control>Agregar o quitar programas (en Windows VISTA, Programas y Características)

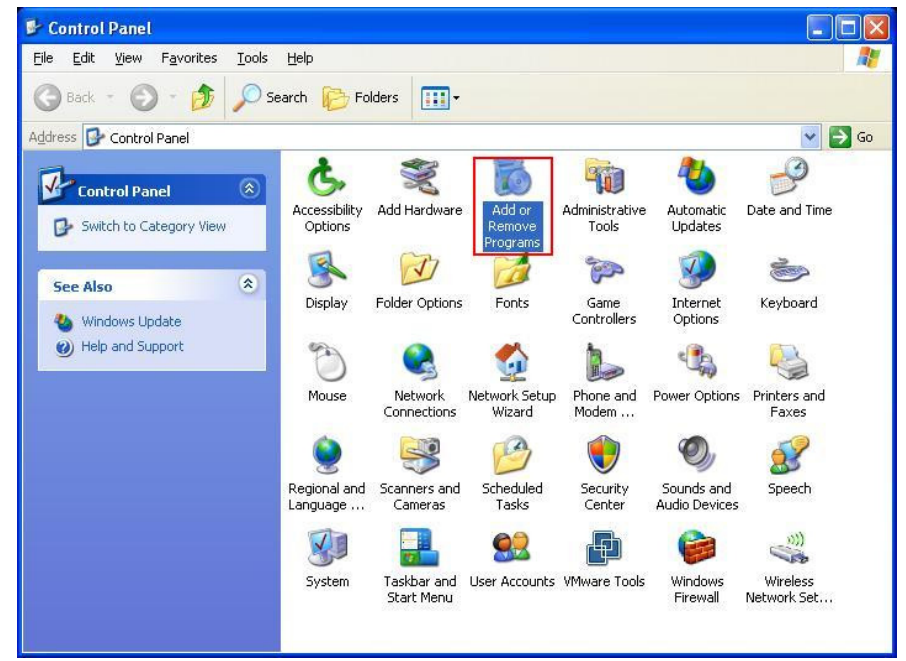

Windows XP

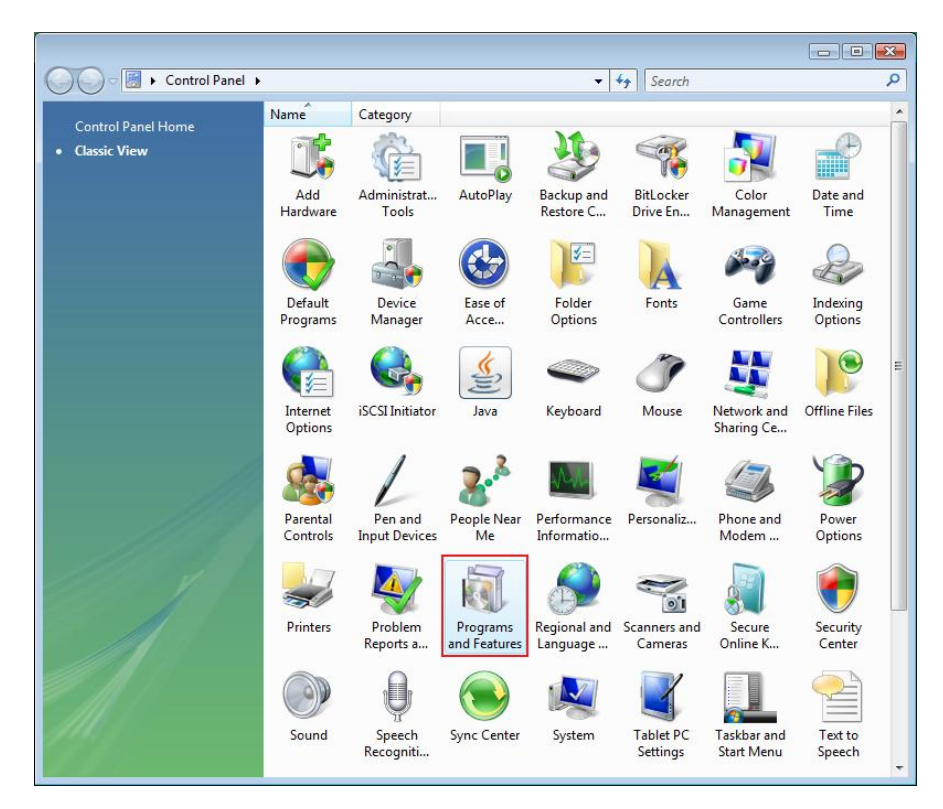

Windows VISTA

• Seleccione el programa para eliminarlo

| 🐻 Add or Rei                             | nove Programs                                                                                                |                               |                |              |
|------------------------------------------|----------------------------------------------------------------------------------------------------|-------------------------------|----------------|--------------|
| 5                                        | Currently installed programs:                                                                                | Show up <u>d</u> ates         | Sort by: Name  | *            |
| C <u>h</u> ange or<br>Remove<br>Programs | 體 Microsoft .NET Framework 1.1<br>闘 Microsoft .NET Framework 2.0                                             |                               | Size           | 88.55MB      |
|                                          | 間 Microsoft Compression Client Pack 1.0 for Windows 》<br>聞 Microsoft User-Mode Driver Framework Feature Pack | ም<br>:1.0                     |                |              |
| Programs                                 | 🖟 Network Printer Wizard                                                                                     |                               | Size           | 1.88MB       |
| -                                        | Click here for support information.                                                                          |                               | Used g         | occasionally |
| 9                                        |                                                                                                    |                               | Last Used On 1 | 10/29/2008   |
| Add/Remove                               | To change this program or remove it from your comp                                                           | uter, click Change or Remove. | Change         | Remove       |
| Components                               | D VMware Tools                                                                                               |                               | Size           | 16.28MB      |
|                                          | 🛃 WildPackets EtherPeek NX 2.1                                                                               |                               | Size           | 22.50MB      |
|                                          | C Windows Internet Explorer 7                                                                                |                               | Size           | 2.63MB       |
| Set Program<br>Access and                | Windows Media Format 11 runtime                                                                              |                               | Size           | 8.23MB       |
| Defaults                                 | 🕒 Windows Media Player 11                                                                                    |                               | Size           | 8.23MB       |
|                                          | 😸 Windows XP Service Pack 3                                                                                  |                               |                |              |
|                                          |                                                                                                    |                               |                |              |
|                                          |                                                                                                    |                               |                |              |
|                                          |                                                                                                    |                               |                |              |
|                                          |                                                                                                    |                               |                |              |
|                                          |                                                                                                    |                               |                |              |

• Siga las instrucciones del instalador para completar el proceso:

| 🐻 Add or Ren                             | nove Programs                                                                                                    |                                |               |              |
|------------------------------------------|----------------------------------------------------------------------------------------------------|--------------------------------|---------------|--------------|
|                                          | Currently installed programs:                                                                                     | Show up <u>d</u> ates          | Sort by: Name | *            |
| C <u>h</u> ange or<br>Remove<br>Programs | 體 Microsoft .NET Framework 1.1<br>過 Microsoft .NET Framework 2.0                                                  |                                | Size          | 88.55MB      |
|                                          | 闘 Microsoft Compression Client Pack 1.0 for Windows XP<br>闘 Microsoft User-Mode Driver Framework Feature Pack 1.0 |                                |               |              |
| Programs                                 | <b>թ</b> Network Printer Wizard                                                                                   |                                | Size          | 1.88MB       |
| -                                        | Click here for support information.                                                                               |                                | Used          | occasionally |
|                                          |                                                                                                    |                                | Last Used On  | 10/29/2008   |
| Add/Remove<br>Windows                    | To chan<br>Network Printer Wizard - InstallShield V                                                               | Vizard                         | Change        | Remove       |
| Components                               | Wware Do you want to completely remove the selected a                                                             | application and all of its fea | Size          | 16.28MB      |
|                                          | WildPac                                                                                                    | application and all of its rea | Size          | 22.50MB      |
|                                          | 🧭 Window Yes No                                                                                                   | <u> </u>                       | Size          | 2.63MB       |
| Access and                               | 🕑 Windows Media Format 11 runtime                                                                                 |                                | Size          | 8.23MB       |
| Defaults                                 | 🕑 Windows Media Player 11                                                                                         |                                | Size          | 8.23MB       |
|                                          | 🔀 Windows XP Service Pack 3                                                                                       |                                |               |              |
|                                          |                                                                                                    |                                |               |              |

#### POR FAVOR, TENGA EN CUENTA:

Una vez eliminado este programa, no podrá utilizar las impresoras configuradas con el Asistente de de Impresora de Red, para imprimir.

## Configuración de Impresora en Mac OS X™

• MAC OS de Apple Inc. incorpora una utilidad muy parecida al Asistente de Impresora de Red. Para comenzar, por favor acceda a "Preferencias de Sistema" en el menú dock:

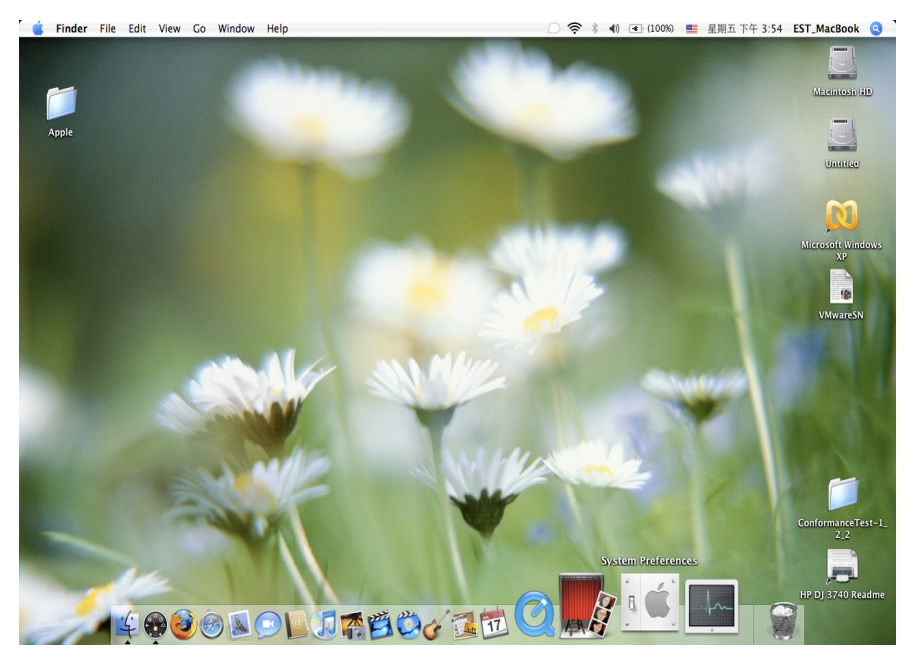

 Una vez abierta la ventana de "Preferencias de Sistema", por favor localice el elemento "Impresión y fax":

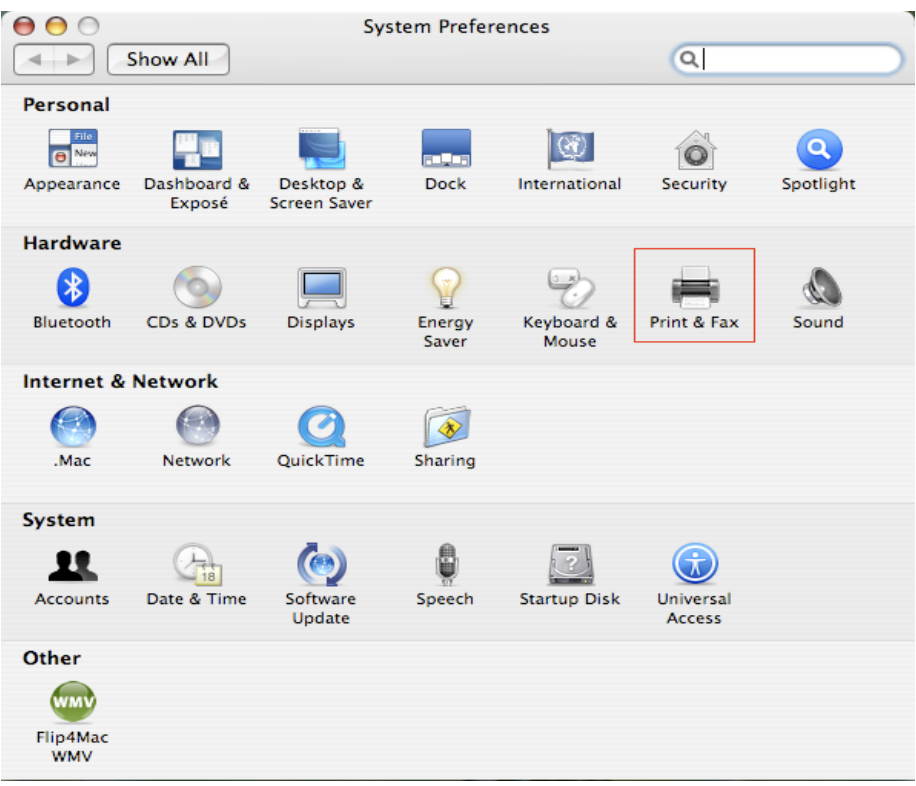

Haga doble clic en "Impresión y fax" para seleccionar la impresora a instalar.

• Esta ventana muestra las impresoras instaladas en su Mac. Para instalar una nueva impresora, por favor, haga clic en el botón "+" para seleccionarla.

| e e Pri                                  | nt & Fax                  |
|------------------------------------------|---------------------------|
| Show All                                 | Q                         |
|                                          |                           |
| Printing                                 | axing Sharing             |
|                                          |                           |
| In Menu Printer                          |                           |
|                                          |                           |
|                                          | No printer is selected    |
|                                          |                           |
|                                          |                           |
|                                          |                           |
|                                          |                           |
| +-                                       | Print Queue Printer Setup |
|                                          |                           |
| Selected Printer in Print Dialog:        | Last Printer Used         |
| Default Paper Size in Page Setup:        | US Letter 🗘 🥐             |
|                                          |                           |
| n                                        |                           |
| Click the lock to prevent further change | 25.                       |
|                                          |                           |

 Por favor, seleccione de la lista la impresora que quiera configurar. El número de impresoras que aparecen en esta lista, depende del número de impresoras que estén conectadas a su red. Si sólo tiene una impresora en red, usted verá sólo una impresora en la lista.

Si no ve ninguna impresora, asegúrese de que sus impresoras y su servidor de impresoras LPR de EST están correctamente encendidas y conectadas a la red.

|                                    | 9                                     | Q_         |
|------------------------------------|---------------------------------------|------------|
| ault Browser                       | IP Printer                            | Search     |
| Drinter Name                       |                                       | Connection |
| Canon MP780-                       | 474131                                | Boniour    |
| EPSON PM-A95                       | 0-474133                              | Bonjour    |
| EPSON Stylus C                     | 45-474131                             | Bonjour    |
| HP Deskjet 374                     | 0-474131                              | Bonjour    |
| Lexmark 7300                       | Series-474131                         | Bonjour    |
|                                    |                                       |            |
|                                    |                                       |            |
|                                    |                                       |            |
|                                    |                                       |            |
| Name:                              | HP Deskjet 3740-4741                  | 31         |
| Name:<br>Location:                 | HP Deskjet 3740-4741                  | 31         |
| Name:<br>Location:<br>Print Using: | HP Deskjet 3740-4741<br>HP Inkjet 3.3 | 31         |
| Name:<br>Location:<br>Print Using: | HP Deskjet 3740-4741<br>HP Inkjet 3.3 | 31         |

• Al seleccionar la impresora a instalar, Bonjour seleccionará el controlador correcto y se mostrará en el campo "Imprimir con" :

|                | Print            | er Browser        |
|----------------|------------------|-------------------|
| fault Browser  | IP Printer       | Search            |
| Printer Name   |                  | Connection        |
| Canon MP780-   | 474131           | Bonjour           |
| EPSON PM-A95   | 0-474133         | Bonjour           |
| EPSON Stylus C | 45-474131        | Bonjour           |
| HP Deskjet 374 | 0                | Bonjour           |
| HP Deskjet 374 | 0-474131         | Bonjour           |
| Lexmark 7300   | Series-474131    | Bonjour           |
| Name:          | EPSON PM-A950-   | -474133           |
| Location:      | ESTI Server FPGA | _03               |
| Print Using:   | EPSON PM-A950    | •                 |
| ?)             |                  | More Printers Add |

Una vez seleccionada la impresora a instalar, haga clic en el botón **Añadir** para instalarla.

Print & Fax

• Una vez finalice la instalación, podrá verla en la ventana "Impresión y Fax":

000

| In Menu Printer<br>EPSON PM-A950-474133  | Name: EPSON PM-A950-474133<br>Location: ESTI Server FPGA_03<br>Kind: EPSON PM-A950 (1)<br>Status: Idle |
|------------------------------------------|----------------------------------------------------------------------------------------------------|
|                                          |                                                                                                    |
| + -                                      | Print Queue Printer Setup                                                                              |
| + –<br>Selected Printer in Print Dialog: | Print Queue Printer Setup<br>Last Printer Used                                                         |

Verá que la impresora A950 aparece en la lista de impresoras disponibles. Ahora puede utilizar esta impresora para imprimir sus documentos o imágenes. **NOTA:** 

Recuerde, esta configuración es un procedimiento único. No tiene que repetir este procedimiento cada vez que quiera imprimir.

• Para imprimir sus documentos, simplemente seleccione de la lista de impresoras disponibles, la impresora que acaba de configurar:

| 預覽程式 檔案 編輯 顯示方式 前往 工具                                                                                                    | 書籤 視窗 輔助説明                                                                                                    | 🚺 🕙 🕴 🔿 🐠 🗺 (0:36                                                                                                    | ) 💴 星期四 下午 10:26 🔍                                                                                                    |
|----------------------------------------------------------------------------------------------------|----------------------------------------------------------------------------------------------------|----------------------------------------------------------------------------------------------------|----------------------------------------------------------------------------------------------------|
|                                                                                                    | 🖹 CocoaViewsGuide.pdf (頁面                                                                                                    | ā 29/56)                                                                                                    |                                                                                                    |
|                                                                                                    |                                                                                                    |                                                                                                    | 相當                                                                                                    |
| сна<br>Сте                                                                                                    | 田敏徳:<br>Weer Programming Galde for Cocca<br>列印的数:<br>和<br>加<br>和<br>加<br>和<br>日<br>歌<br>他<br>:<br>一<br>列<br>印<br>の数<br>:<br>・<br>列<br>印<br>の数<br>:<br>・<br>列<br>印<br>の数<br>:<br>・<br>列<br>印<br>の数<br>:<br>・<br>列<br>印<br>の数<br>:<br>・<br>う<br>に<br>の<br>の<br>の<br>、<br>・<br>・<br>・<br>・<br>・<br>・<br>・<br>・<br>・<br>・<br>・<br>・<br>・                                                                                                    | 2.000 MP150-000004     ●       煮車     ●       煮車     ●       炒酒     蟹面       沙酒:     1       菜:     1       臭式循紙(US Letter)     ●       100%     ●       調整:     100%       調整:     ●       ●     ● | Programming Guide for Cocoa<br>ntents<br>pures, Tables, and Listings<br>troduction<br>hat Are Views?<br>ew Geometry<br>prking with the View Hierarchy<br>eating a Custom View<br>Nanced Custom View Tasks<br>stimizing View Drawing<br>wision History |
| The NSV<br>not of NS<br>and for 1 () PD<br>arything<br>specific manner, you"<br>In order to provide a<br>Dragoable it entive,<br>allows the user to dra<br>arrow keys and settin<br>of the item, its color,<br>programming tasks:<br>Allocating and d<br>Drawing the view<br>Marking portion | 1/56     1/56     1/56     1/56     1/56     1/56     1/56     1/56     1/56     1/56     1/56     1/56     1/56     1/56     1/56     1/56     1/56     1/56     1/56     1/56     1/56     1/56     1/56     1/56     1/56     1/56     1/56     1/56     1/56     1/56     1/56     1/56     1/56     1/56     1/56     1/56     1/56     1/56     1/56     1/56     1/56     1/56     1/56     1/56     1/56     1/56     1/56     1/56     1/56     1/56     1/56     1/56     1/56     1/56     1/56     1/56     1/56     1/56     1/56     1/56     1/56     1/56     1/56     1/56     1/56     1/56     1/56     1/56     1/56     1/56     1/56     1/56     1/56     1/56     1/56     1/56     1/56     1/56     1/56     1/56     1/56     1/56     1/56     1/56     1/56     1/56     1/56     1/56     1/56     1/56     1/56     1/56     1/56     1/56     1/56     1/56     1/56     1/56     1/56     1/56     1/56     1/56     1/56     1/56     1/56     1/56     1/56     1/56     1/56     1/56     1/56     1/56     1/56     1/56     1/56     1/56     1/56     1/56     1/56     1/56     1/56     1/56     1/56     1/56     1/56     1/56     1/56     1/56     1/56     1/56     1/56     1/56     1/56     1/56     1/56     1/56     1/56     1/56     1/56     1/56     1/56     1/56     1/56     1/56     1/56     1/56     1/56     1/56     1/56     1/56     1/56     1/56     1/56     1/56     1/56     1/56     1/56     1/56     1/56     1/56     1/56     1/56     1/56     1/56     1/56     1/56     1/56     1/56     1/56     1/56     1/56     1/56     1/56     1/56     1/56     1/56     1/56     1/56     1/56     1/56     1/56     1/56     1/56     1/56     1/56     1/56     1/56     1/56     1/56     1/56     1/56     1/56     1/56     1/56     1/56     1/56     1/56     1/56     1/56     1/56     1/56     1/56     1/56     1/56     1/56     1/56     1/56     1/56     1/56     1/56     1/56     1/56     1/56     1/56     1/56     1/56     1/56     1/56     1/56     1/56     1/56     1/56     1/56     1/56     1/56     1/56     1/56 | ● 無自意意思感<br>感怒意思が合成低大小<br>● 低小校大頁面<br>取消 ● 気が消 ● 引回<br>和はion of<br>isplays a simple item and<br>he item by pressing the<br>mpliance for the location<br>ates the following view<br>s.               | 82 -                                                                                                    |

# Eliminar Configuración de Impresora

• Para eliminar una configuración de impresora, por favor, vaya de nuevo a "Impresión y fax":

| \varTheta 🔘 🔘                                             | 列印與傳真                                                                           |
|-----------------------------------------------------------|---------------------------------------------------------------------------------|
| ▲ ▶ 顯示全部                                                  |                                                                                 |
| 印表機<br>Canon MP150-0<br>の間重,預設<br>EPSON Stylus CX<br>● 問重 | Canon MP150-000004 ① 共享此印表機                                                     |
|                                                           | 位置: USB Server<br>種類: Canon PIXMA MP150 - Gutenprint v5.1.3<br>狀態: <b>閒置,預設</b> |
|                                                           | 打開列印佇列… 選項與耗材…                                                                  |
|                                                           |                                                                                 |
|                                                           | 預設印表機: Canon MP150-000004                                                       |
| "設定頁面"裡                                                   | 的預設紙張大小: A4                                                                     |
| 1 按鎖頭一下防止進一步更改                                            |                                                                                 |

Selecciónela de la lista de impresoras disponibles de la izquierda y haga clic en el botón "-" para eliminarla.

• Una vez eliminada, la impresora desaparecerá de la lista.

| 0 0                            | 列印與傳真                                                     |                                   |
|--------------------------------|-----------------------------------------------------------|-----------------------------------|
| ▲▶    顯示全部                     |                                                           | ٩                                 |
| 印表機<br>EPSON Stylus CX<br>• 間重 | EPSON Style                                               | us CX4700-474131<br><sup>反機</sup> |
|                                | 位置: ESTI2868 Servi<br>種類: Epson Stylus C<br>狀態: <b>閒置</b> | er<br>X4700 – Gutenprint v5.1.3   |
|                                | 打開列印佇列·                                                   | ·· 選項與耗材···                       |
| <b>T</b>                       | 蒋凯尔主义 导近体田的印主地                                            | 8k 🔺                              |
| "設定頁面"裡                        | 的預設紙張大小: A4                                               |                                   |
| 10 按鎖頭一下防止進一步更改                | •                                                         | $(\mathbf{i})$                    |

• Y no podrá seleccionarla para imprimir un documento.

| 🏟 預覽程式  | 檔案 編輯 顯示方 | 式前往工具 書                                                                                      | ł籤 視窗                                                          | 輔助説明                                                                                          |                                                                                       |                                                                   |                                                                                                    | 🗣 🕢 (0:37) 🎫 🚪                                                                                                    | 副四下午 10:27 Q                                                                                                    |
|---------|-----------|----------------------------------------------------------------------------------------------|----------------------------------------------------------------|-----------------------------------------------------------------------------------------------|---------------------------------------------------------------------------------------|-------------------------------------------------------------------|----------------------------------------------------------------------------------------------------|----------------------------------------------------------------------------------------------------|----------------------------------------------------------------------------------------------------|
|         | 000       |                                                                                              |                                                                |                                                                                               | 🖹 CocoaViewsG                                                                         | uide.pdf(頁面                                                       | 29/56)                                                                                                    |                                                                                                    |                                                                                                    |
|         |           | +) () A                                                                                      |                                                                |                                                                                               |                                                                                       |                                                                   |                                                                                                    | 🔲 🔍                                                                                                    | ·                                                                                                    |
|         | 上一页 下一页   | 縮放                                                                                           | 選取                                                             |                                                                                               |                                                                                       |                                                                   |                                                                                                    | 創遺欄                                                                                                    | 投募                                                                                                    |
|         |           | сна<br>Cre                                                                                   | View                                                           | Programming Guide for Cocc                                                                    | 34                                                                                    | 印表機<br>預設<br>列印份數: 1<br>列印頁數: •<br>列印頁數: •<br>五張大小: 美<br>方向: 1    | EPSON Stylus CX4700-477<br>新婚印表機…<br>列印與傳真偏好設定…<br>● 透彻9印<br>登部<br>從: 1 至: 1<br>● 紅信能 (US Letter) ↓<br>● ▲ 紙 : 10 | 131<br>131<br>131<br>131<br>133<br>133<br>133<br>133<br>134<br>135<br>135 | streem nts<br>s, Tables, and Listi<br>troduction<br>hat Are Views?<br>ew Geometry<br>orking with the View Hi<br>eating a Custom View T<br>tamizing View Drawing<br>vision History |
|         |           | The NSV                                                                                      |                                                                | <ul> <li>1/56 ▶</li> </ul>                                                                    | •••                                                                                   |                                                                   | 現程式                                                                                                    | TODHK TAICI                                                                                                    |                                                                                                    |
|         |           | anything<br>specific manner,                                                                 | you'll nee                                                     | ed to create a custor                                                                         | m subclass of NSV1                                                                    | ew.                                                               | tation of                                                                                                    |                                                                                                    |                                                                                                    |
|         |           | DraggableItem<br>allows the user i<br>arrow keys and<br>of the item, its o<br>programming ta | View, a suito drag it v<br>setting the<br>olor, and t<br>asks: | bclass of NSView. Th<br>within the view. Th<br>e color of the item. It<br>the background colo | the DraggableIten<br>e view also suppo<br>t provides key-value<br>or of the view. The | View class di<br>rts moving th<br>ie-coding con<br>class illustra | splays a simple item and<br>the item by pressing the<br>npliance for the location<br>ites the following view      |                                                                                                    |                                                                                                    |
| 11      |           | <ul> <li>Allocating a</li> </ul>                                                             | nd deallo                                                      | cating the view.                                                                              |                                                                                       |                                                                   |                                                                                                    |                                                                                                    |                                                                                                    |
| STAD TA |           | <ul> <li>Drawing the</li> </ul>                                                              | e view cor                                                     | ntent.                                                                                        |                                                                                       |                                                                   |                                                                                                    |                                                                                                    |                                                                                                    |
| US That |           | <ul> <li>Marking po</li> </ul>                                                               | rtions of t                                                    | he view for updatir                                                                           | ng in response to y                                                                   | alue changes                                                      |                                                                                                    | ÷                                                                                                    | 8: •                                                                                                    |

## Contenido del paquete:

- Servidor de red de 4 puertos USB.
- Adaptador de alimentación.
- CD-ROM con el manual y el controlador.

#### Medidas de seguridad:

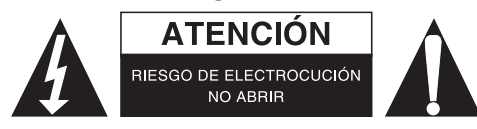

Para reducir el peligro de descarga eléctrica, este producto SÓLO lo debería abrir un técnico autorizado cuando necesite reparación. Desconecte el producto de la toma de corriente y de los otros equipos si ocurriera algún problema. No exponga el producto al agua ni a la humedad.

#### Mantenimiento:

Límpielo sólo con un paño seco. No utilice disolventes de limpieza ni productos abrasivos.

#### Garantía:

No se aceptará ninguna garantía o responsabilidad derivada de cualquier cambio o modificaciones realizadas al producto o daños provocados por un uso incorrecto del producto.

#### General:

Las ilustraciones y las especificaciones podrán sufrir cambios sin previo aviso.

Todas las marcas de logotipos y nombres de productos constituyen patentes o marcas registradas a nombre de sus titulares correspondientes, reconocidos como tal.

Conserve este manual y el embalaje en caso de futura necesidad.

#### Atención:

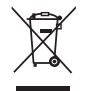

Este producto está señalizado con este símbolo. Esto significa que los productos eléctricos y electrónicos usados no deberán mezclarse con los desechos domésticos generales. Existe un sistema de recogida individual para este tipo de productos.

# MAGYAR

## Nyomtató telepítése Windows XP/VISTA alatt

Az EST egyszerűen és könnyen használható telepítőjének hálózatinyomtató-varázslójával hálózati nyomtatóként telepítheti az EST LPR nyomtatókiszolgálójához csatlakoztatott USB nyomtatókat. A Windows saját hálózatinyomtató-telepítőjének több tucatnyi lépése helyett néhány egérkattintásra lesz csak szüksége. Nem kell foglalkoznia obskurus IP-címekkel, várólista nevekkel és port konfigurálásokkal.

## A hálózatinyomtató-varázsló telepítése

A telepítés elindításához kattintson duplán a telepítőre:

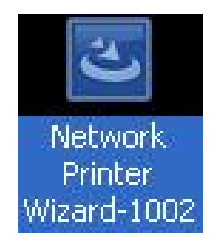

Várjon, amíg elindul a telepítő:

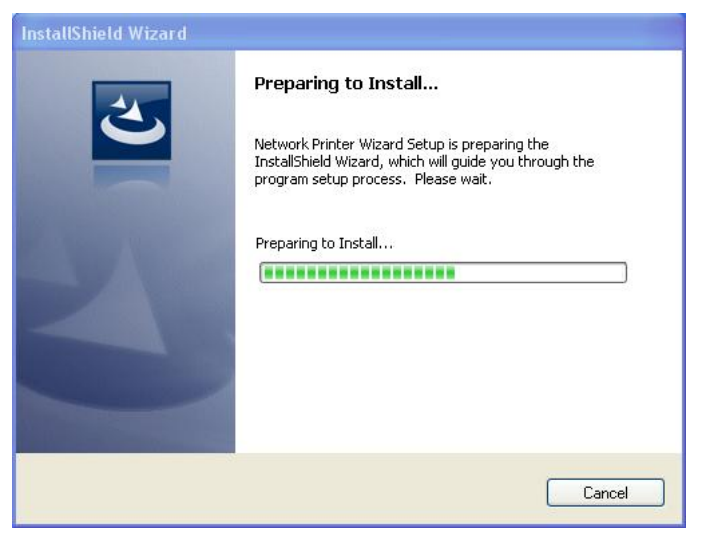

Válassza ki a telepítési nyelvet, majd kattintson az OK gombra:

| Choose | Setup Language                                                   | x  |
|--------|------------------------------------------------------------------|----|
| 2      | Select the language for this installation from the choices below | ¥. |
|        | English (United States)                                          |    |
|        | OK Cancel                                                        |    |

A telepítés befejeztével kattintson egyszer a Finish (Befejezés) gombra, amely bezárja a telepítőt:

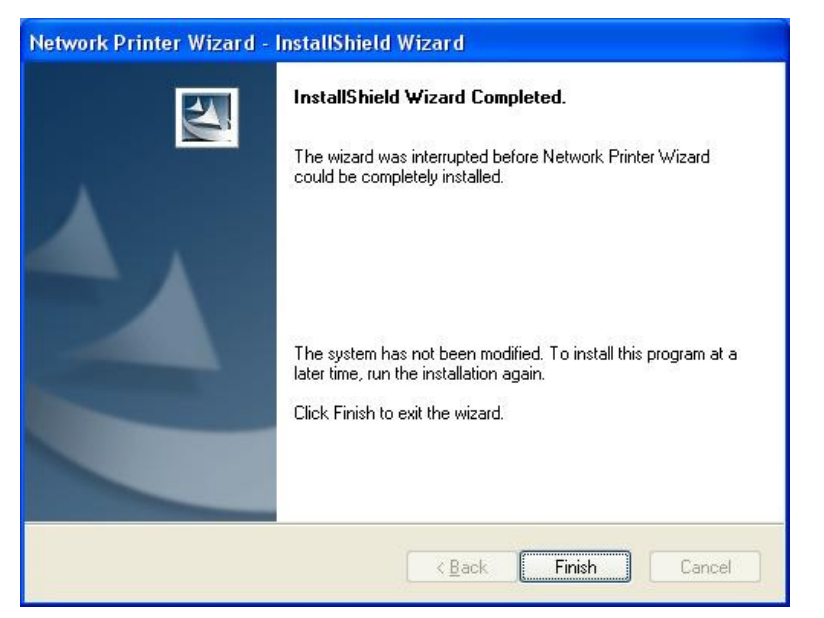

A telepítő parancsikont helyez az Asztalra:

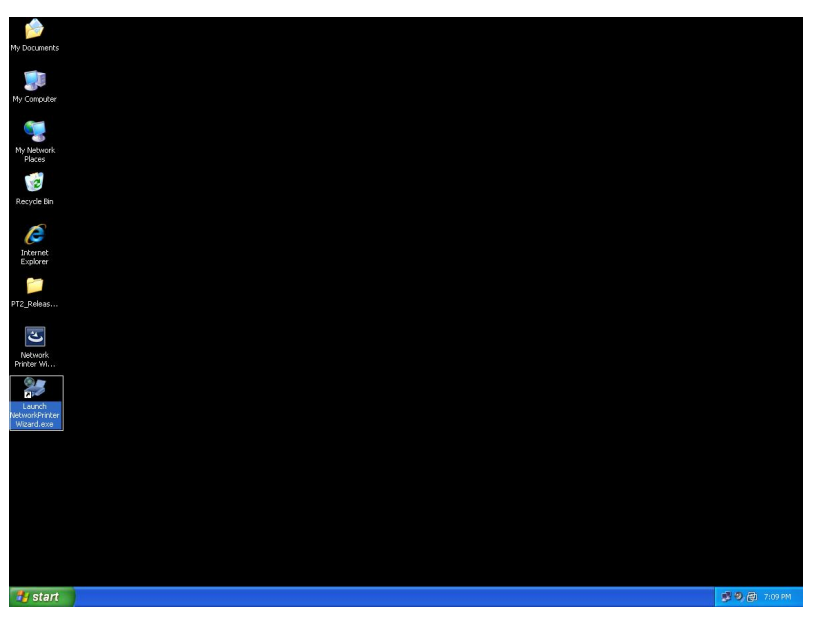

# A nyomtató telepítése

 Most hozzáfoghat nyomtatója telepítéséhez. Kattintson az Asztalon levő Launch NetworkPrinterWizard (Hálózatinyomtató-varázsló indítása) parancsikonra.

| My Documents                 |               |
|------------------------------|---------------|
| My Computer                  |               |
|                              |               |
| Places                       |               |
| Recycle Bin                  |               |
| CC<br>Internet               |               |
| Explorer                     |               |
| PT2_Releas                   |               |
| Network<br>Printer Willia    |               |
| Launch                       |               |
| NetworkPrinter<br>Wizard.exe |               |
|                              |               |
|                              |               |
|                              |               |
|                              |               |
| 🐮 start                      | 😴 😕 👰 7:09 PM |

• Az alábbi párbeszédpanel megjelenésekor kattintson a Next (Tovább) gombra.

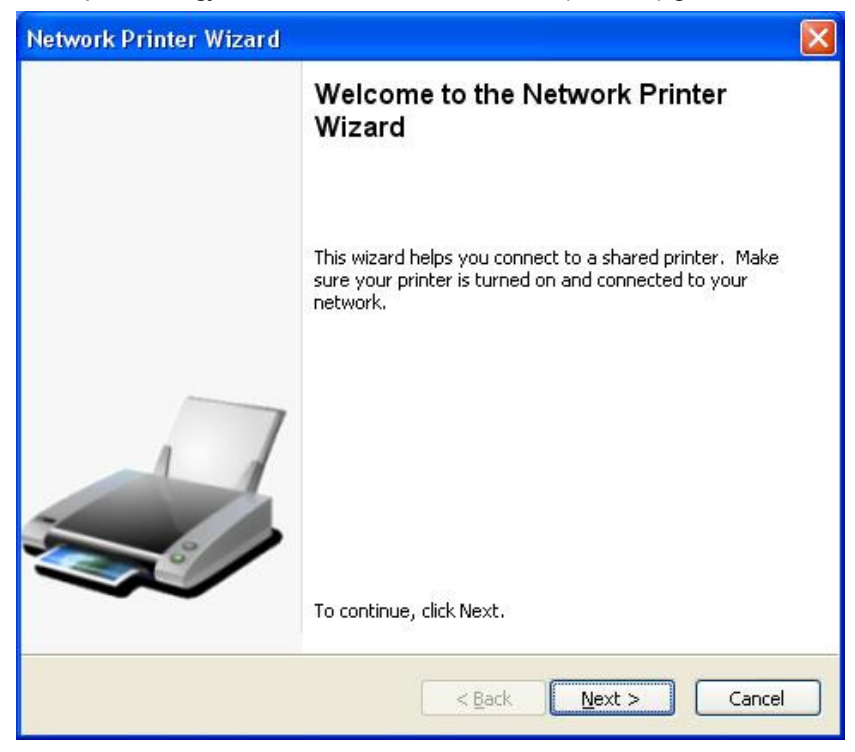

 A listán válassza ki a telepítendő nyomtatót, majd kattintson a Next (Tovább) gombra. A listán azok a nyomtatók jelennek meg, amelyek a hálózatra vannak kötve. Ha csak egy nyomtatója van a hálózaton, akkor azt az egyet látja a listán.

Ha egy nyomtatót sem lát, ellenőrizze, hogy minden nyomtató és az EST LPR nyomtatókiszolgáló be van-e kapcsolva és a hálózatra van-e kötve.

| Browse for Netwo<br>Select the print             | ork Printer<br>er you want to use from the list below. |   |
|--------------------------------------------------|--------------------------------------------------------|---|
| ihared printer:                                  |                                                        | - |
| Canon MF3110-00                                  | 0015                                                   |   |
| Samsung ML-2010<br>Samsung SCX-450               | -000001<br>0 Series-501201                             |   |
|                                                  |                                                        |   |
|                                                  |                                                        |   |
|                                                  |                                                        |   |
|                                                  |                                                        |   |
| Printer Informatio                               | n                                                      |   |
| Printer Informatio<br>Description:               | n<br>Samsung SCX-4500 Series                           |   |
| -Printer Informatio<br>Description:<br>Location: | n<br>Samsung SCX-4500 Series<br>LPR Server             |   |

 A következő párbeszédpanel listáján válassza ki a megfelelő illesztőprogramot (ha ott van), kattintson a Next (Tovább) gombra, és folytassa a 7. lépéssel. Ha nem találja az illesztőprogramot, olvasson tovább. Ha nincs a listán a csatlakoztatott nyomtató illesztőprogramja, akkor helyezze be az illesztőprogramot tartalmazó lemezt, kattintson a Have Disk... (Saját lemez) gombra, és folytassa az 5. lépéssel.

| Network Printer Wizard                                                                              |                                                                                                    | × |
|----------------------------------------------------------------------------------------------------|----------------------------------------------------------------------------------------------------|---|
| Install Network Printer<br>The manufacturer and model                                               | detemine which printer software to use.                                                                                                    | 1 |
| Samsung SCX-4500 S<br>The Network Printer V<br>select from the list, o<br>installation disk.        | ieries-501201<br>Wizard cannot find a driver for this printer. Manually<br>r click 'Have Disk' if your printer came with an                                                                                                |   |
| Manufacturer                                                                                        | Model                                                                                                    | ~ |
| Texas Instruments<br>Toshiba<br>Unisys<br>Varityper<br>Wang<br>Wipro ePeripherals<br>Xante<br>Xerox | Samsung ML-1660 PCL6<br>Samsung ML-2050 PCL6<br>Samsung ML-2850 PCL6<br>Samsung ML-3550N PCL6<br>Samsung ML-4600 PCL6<br>Samsung ML-5000A/QwikLaser 5000A<br>Samsung ML-5000A/QwikLaser 5000A<br>Samsung ML-5100A/QL-5100A | • |
| Use this printer as the default                                                                     | printer Have Disk                                                                                                    |   |
|                                                                                                    | < <u>Back</u> <u>N</u> ext > Cance                                                                                                    | : |

 Keresse meg a nyomtató illesztőprogramját tartalmazó mappát, válassza ki az illesztőprogramot, és vegye fel az OPEN (MEGNYITÁS) gombra kattintással.

| Open                   |                        |                 |            |   |     |       | ? 🔀          |
|------------------------|------------------------|-----------------|------------|---|-----|-------|--------------|
| Look jn:               | C WINXP_2000           | _VISTA_32       |            | ~ | G 🗘 | • 📰 🍽 |              |
| My Recent<br>Documents | 🥵 sx450s               |                 |            |   |     |       |              |
| Desktop                |                        |                 |            |   |     |       |              |
| My Documents           |                        |                 |            |   |     |       |              |
| My Computer            |                        |                 |            |   |     |       |              |
|                        | File <u>n</u> ame:     |                 |            |   |     | ~     | <u>O</u> pen |
| My Network             | Files of <u>type</u> : | Setup Informati | on (*.inf) |   |     | ~     | Cancel       |

 Ezt követően válassza ki a listán az illesztőprogramot, majd kattintson a Next (Tovább) gombra. Ez egy újabb ellenőrzési lehetőség arra az esetre, ha mégsem a megfelelő illesztőprogramot választotta volna ki. A választás megismétléséhez kattintson a Have Disk... (Saját lemez) gombra.

| work Printer Wizar                                           | d                                                                                                    |
|--------------------------------------------------------------|----------------------------------------------------------------------------------------------------|
| Install Network Printe<br>The manufacturer ar                | er<br>nd model detemine which printer software to use.                                                                                                    |
| Samsung SC<br>The Network<br>select from t<br>installation d | X-4500 Series-501201<br>«Printer Wizard cannot find a driver for this printer. Manually<br>he list, or click 'Have Disk' if your printer came with an<br>lisk. |
| Manufacturer                                                 | Model                                                                                                    |
| PROVIDER                                                     | Samsung SCX-4500 Series                                                                                                    |
| Use this printer as the                                      | e default printer Have Disk                                                                                                    |
|                                                              | < Back Next > Cancel                                                                                                    |

 Ha tényleg a nyomtatóhoz való illesztőprogram van kiválasztva a listán, kattintson a Finish (Befejezés) gombra. A varázsló kis idő elteltével befejezi a hálózati nyomtató telepítését.

| Network Printer Wizard |                                                          |                                                                                    | × |
|------------------------|----------------------------------------------------------|------------------------------------------------------------------------------------|---|
|                        | Completing<br>Wizard                                     | the Network Printer                                                                |   |
|                        | You are ready to c<br>The printer has the                | omplete the Network Printer Wizard.<br>following setting.                          |   |
|                        | Name:<br>Manufacture:<br>Model:<br>Protocol:<br>Default: | Samsung SCX-4500 Series-501201<br>PROVIDER<br>Samsung SCX-4500 Series<br>LPR<br>No |   |
|                        | To complete the in:                                      | tallation, click finish.                                                           |   |
|                        | <                                                        | Back Finish Cancel                                                                 |   |

A telepített nyomtató megjelenik a Control Panel > Printers (Vezérlőpult > Nyomtatók) alatt.

٠

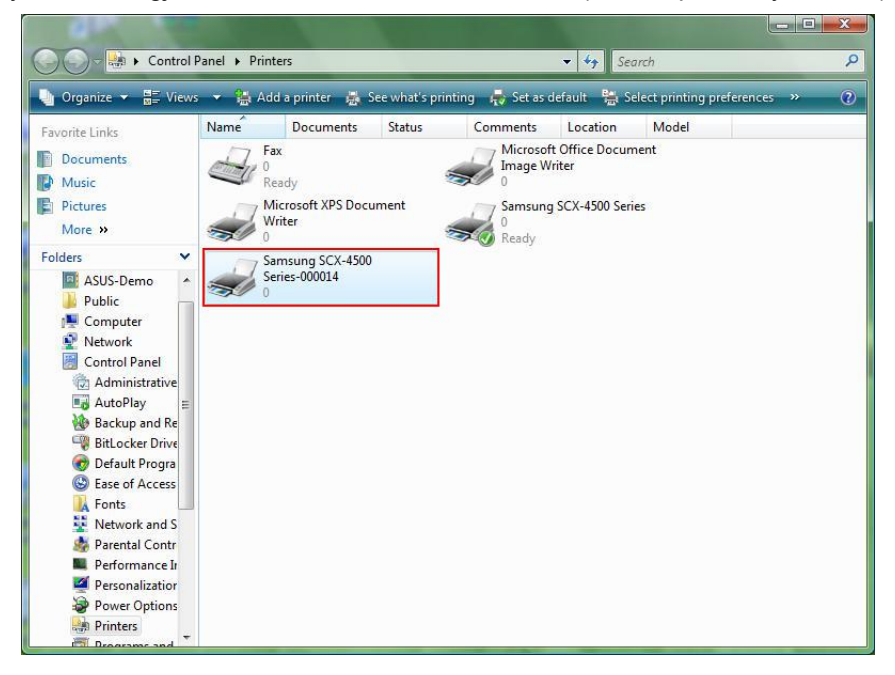

• Az így telepített nyomtatón máris nyomtathat:

| 文件1 - Microsoft Word<br>総要用 総要用 検護の 補湯の 挿入の | 総式(1) 丁目(1) 未続(4) 海雷(14) 後期(1)                                                                                                    | <ul> <li></li></ul>    | x           |
|---------------------------------------------|----------------------------------------------------------------------------------------------------|------------------------|-------------|
|                                             | 14日本 - 19 11 (19) (11) 第3日 - 193日 - 111 - 111 | -   注注注: 律 課   ⊞ - थ - | A -         |
|                                             | I am Chia     利印     ●     ●     ●     ●     ●     ●     ●     ●     ●     ●     ●     ●     ●     ●     ●     ●     ●     ●     ●     ●     ●     ●     ●     ●     ●     ●     ●     ●     ●     ●     ●     ●     ●     ●     ●     ●     ●     ●     ●     ●     ●     ●     ●     ●     ●     ●     ●     ●     ●     ●     ●     ●     ●     ●     ●     ●     ●     ●     ●     ●     ●     ●     ●     ●     ●     ●     ●     ●     ●     ●     ●     ●     ●     ●     ●     ●     ●     ●     ●     ●     ●     ●     ●     ●     ●     ●     ●     ●     ●     ●     ●     ●     ●     ●     ●     ●     ●     ●     ●     ●     ●     ●     ●     ●     ●     ●     ●     ●     ●     ●     ●     ●     ●     ●     ●     ●     ●     ●     ●     ●     ●     ●     ●     ●     ●     ●     ●     ●     ●     ●     ●     ●     ●                                                                                                    |                        |             |
|                                             | a 17 1 11 10 1200 DBK (201 (1775, 152 (1480) 00 )                                                                                                    |                        | •<br>•<br>• |

Ha több nyomtatót is telepített, válassza ki közülük a megfelelőt.

#### **MEGJEGYZÉS:**

Megjegyezzük, hogy ezt a telepítést csak egyszer kell elvégezni. A következő nyomtatásokat már készen várja a nyomtató. Ha azonban eltávolítja a hálózatinyomtató-varázsló programot, a nyomtatótelepítés nyilván nem fog működni.

#### Telepített nyomtató eltávolítása

A telepített nyomtató eltávolításához nyissa meg a **Control Panel > Printers** (Vezérlőpult > Nyomtatók) párbeszédpanelt és törölje róla a nyomtató bejegyzését.

| Organize       Image: View set of the set of the set of th                                                                                                    |                                                      | >   |
|----------------------------------------------------------------------------------------------------|------------------------------------------------------|-----|
| Favorite Links     Name     Documents     Status       ID Documents     Fax     Ready     Image: Control Panel     Image: Control Panel     Image: Control Panel     Samsung SCX-4500       Image: Control Panel     Samsung SCX-4500     Series-000014     Image: Control Panel     Image: Control Panel       Image: Control Panel     Administrative     Image: Control Panel     Image: Control Panel     Image: Control Panel       Image: Control Panel     Administrative     Image: Control Panel     Image: Control Panel     Image: Control Panel       Image: Control Panel     Administrative     Image: Control Panel     Image: Control Panel     Image: Control Panel       Image: Control Panel     AdtoPlay     Image: Control Panel     Image: Control Panel     Image: Control Panel       Image: Control Panel     AutoPlay     Image: Control Panel     Image: Control Panel     Image: Control Panel       Image: Control Panel     Ease of Access     Image: Control Panel     Image: Control Panel       Image: Control Panel     Image: Control Panel     Image: Control Panel     Image: Control Panel       Image: Control Panel     Image: Control Panel     Image: Control Panel     Image: Control Panel       Image: Control Panel     Image: Control Panel     Image: Control Panel     Image: Control Panel       Image: Control Panel     Image: Control Panel                                                                                                    | g 🛛 🙀 Set as default 🛛 🚟 Select printing preferences | » ( |
| Documents       Fax         Music       Ready         Pictures       Microsoft XPS Document         More >>       Microsoft XPS Document         Folders       Samsung SCX-4500         Public       Series-000014         Public       Series-000014         Computer       Samsung SCX-4500         Network       Control Panel         AutoPlay       B         BitLocker Drive       E         Default Progration       E         Network and S       Performance II         Performance II       Performance II                                                                                                    | Comments Location Model                              |     |
| Music<br>Pictures<br>More »<br>Folders<br>Polders<br>Polde | Microsoft Office Document                            |     |
| Pictures More More More More More More More More                                                                                                    |                                                      |     |
| More »<br>Folders<br>ASUS-Demo<br>Public<br>Computer<br>Network<br>Computer<br>Network<br>Computer<br>Computer<br>Network<br>Computer<br>Computer                                         | Samsung SCX-4500 Series                              |     |
| Folders Samsung SCX-4500<br>Series-000014<br>Computer<br>Computer<br>Computer<br>Administrative<br>Administrative<br>Administrative<br>Administrative<br>Administrative<br>Default Progra<br>Sese of Access<br>Fonts<br>Network and S<br>Parental Contr<br>Performance In<br>Performance In                                                                                                    | 0                                                    |     |
| ASUS-Demo<br>Public<br>Computer<br>Computer<br>Computer<br>Administrative<br>Administrative<br>Administrative<br>Administrative<br>AdtoPlay<br>Backup and Re<br>Else of Access<br>Ease of Access<br>Ease of Access<br>Parental Contr<br>Performance In<br>Performance In                                                                                                    | Ready                                                |     |
| AUS-Jeffio<br>Public<br>Computer<br>Network<br>Control Panel<br>AutoPlay<br>Backup and Re<br>BitLocker Drive<br>Default Progra<br>Ease of Access<br>Fonts<br>Network and S<br>Performance In<br>Performance In                                                                                                    |                                                      |     |
| Computer<br>Network<br>Control Panel<br>AutoPlay<br>Backup and Re<br>BitLocker Drive<br>Call Forgra<br>Ease of Access<br>Fonts<br>Network and S<br>Parental Contr<br>Performance In                                                                                                    |                                                      |     |
| <ul> <li>Network</li> <li>Control Panel</li> <li>Administrative</li> <li>AutoPlay</li> <li>Backup and Re</li> <li>BitLocker Drive</li> <li>Default Progra</li> <li>Ease of Access</li> <li>Fonts</li> <li>Network and S</li> <li>Parental Contr</li> <li>Performance In</li> </ul>                                                                                                    |                                                      |     |
| Control Panel<br>Administrative<br>AutoPlay<br>BitLocker Drive<br>Default Progra<br>Sase of Access<br>Fonts<br>Parental Contr<br>Performance In<br>Performance In                                                                                                    |                                                      |     |
| Administrative<br>AutoPlay<br>Backup and Re<br>Default Progra<br>Ease of Access<br>Fonts<br>Pottor And S<br>Parental Contr<br>Performance In<br>Performance In                                                                                                    |                                                      |     |
| ■ AutoPlay       ■         ▲ Backup and Re       ●         ● BitLocker Drive       ●         ● Default Progra       ●         ● Ease of Access       ●         ▲ Notework and S       ●         ● Parental Contr       ■         ■ Performance Ir       ■         ● Performance Ir       ■                                                                                                    |                                                      |     |
| Backup and Re BitLocker Drive Colault Progra Ease of Access Ease of Access Ease of Access A Fonts Parental Contr Performance I Performance I                                                                                                    |                                                      |     |
| BitLocker Drive     BitLocker Drive     Default Progra     Ease of Access     Network and S     Network and S     Parental Contr     Performance Ir                                                                                                    |                                                      |     |
| Cerault Progra Ease of Access Conts Conts                                                                                                    |                                                      |     |
| Case of Access                                                                                                    |                                                      |     |
| Parental Contr<br>Performance In                                                                                                    |                                                      |     |
| Parental Contr<br>Performance Ir<br>Performance Ir                                                                                                    |                                                      |     |
| Performance Ir                                                                                                    |                                                      |     |
| M D C C                                                                                                    |                                                      |     |
| Personalization                                                                                                    |                                                      |     |
| Power Options                                                                                                    |                                                      |     |
| 🦛 Printers                                                                                                    |                                                      |     |

Az ikon **törléséhez** válassza ki a törlendő nyomtatót, majd nyomja meg a billentyűzet **Del** gombját. Ekkor a nyomtató eltűnik a választható nyomtatók listájáról.

## A program eltávolítása

 A hálózatinyomtató-varázsló program eltávolításához navigáljon a Control Panel > Add or Remove Programs (Windows VISTA esetén Programs and Features) (Vezérlőpult > Programok telepítése vagy eltávolítása (Windows VISTA esetén Programok és szolgáltatások)) ponthoz

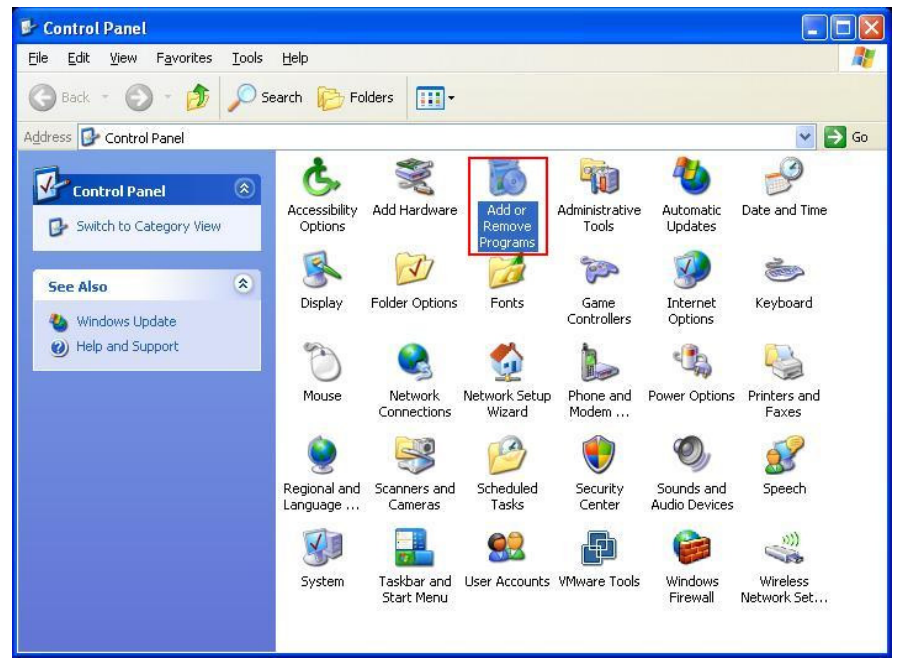

Windows XP

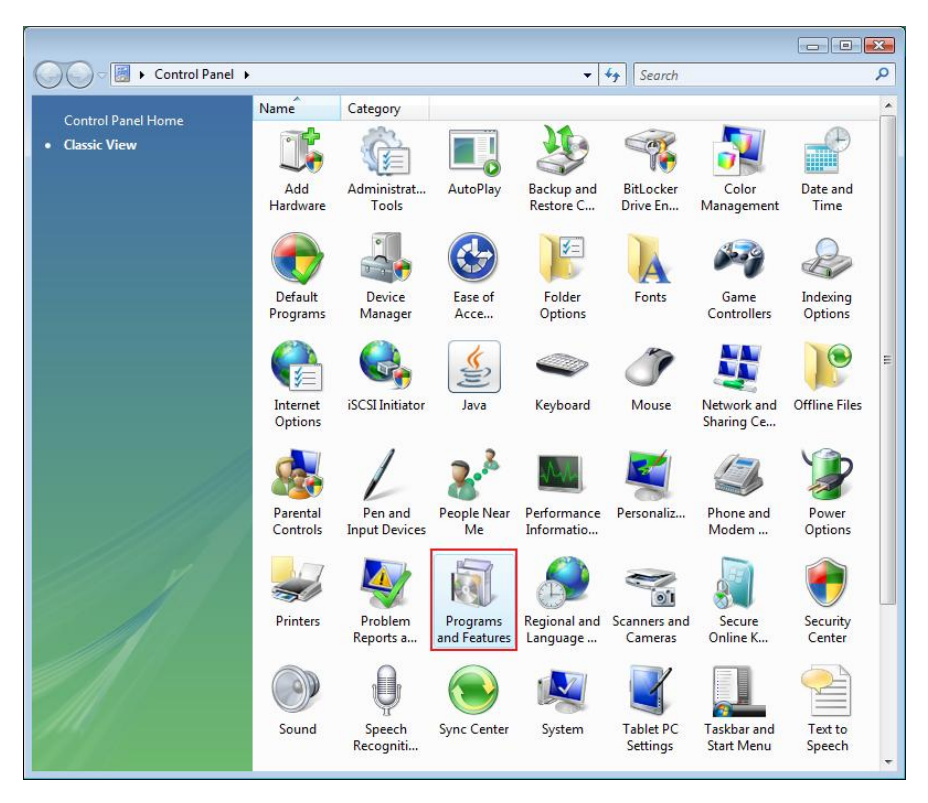

Windows VISTA

Válassza ki az eltávolítandó programot

| 🐞 Add or Re                              | nove Programs                                                                                                    |                       |               |               |
|------------------------------------------|----------------------------------------------------------------------------------------------------|-----------------------|---------------|---------------|
| 5                                        | Currently installed programs:                                                                                     | Show up <u>d</u> ates | Sort by: Name | *             |
| C <u>h</u> ange or<br>Remove<br>Programs | 體 Microsoft .NET Framework 1.1<br>i뤵 Microsoft .NET Framework 2.0                                                 |                       | Size          | 88.55MB       |
| 5                                        | 間 Microsoft Compression Client Pack 1.0 for Windows XP<br>聞 Microsoft User-Mode Driver Framework Feature Pack 1.0 |                       |               |               |
| Add <u>N</u> ew<br>Programs              | 詞 Network Printer Wizard                                                                                          |                       | Size          | <u>1.88MB</u> |
| -                                        | Click here for support information.                                                                               |                       | Used g        | occasionally  |
| 9                                        |                                                                                                    |                       | Last Used On  | 10/29/2008    |
| Add/Remove<br>Windows                    | To change this program or remove it from your computer, cli                                                       | ck Change or Remove.  | Change        | Remove        |
| Components                               | WMware Tools                                                                                                    |                       | Size          | 16.28MB       |
|                                          | 🔀 WildPackets EtherPeek NX 2.1                                                                                    |                       | Size          | 22.50MB       |
|                                          | 🧭 Windows Internet Explorer 7                                                                                     |                       | Size          | 2.63MB        |
| Access and                               | 🕞 Windows Media Format 11 runtime                                                                                 |                       | Size          | 8.23MB        |
| Defaults                                 | 🕞 Windows Media Player 11                                                                                         |                       | Size          | 8.23MB        |
|                                          | 🛃 Windows XP Service Pack 3                                                                                       |                       |               |               |
|                                          |                                                                                                    |                       |               |               |

• Az eltávolítás befejezéséhez kövesse a telepítő utasításait:

| 🐻 Add or Ren                    | nove Programs                                                                                                    |                                |               |              |  |  |  |
|---------------------------------|----------------------------------------------------------------------------------------------------|--------------------------------|---------------|--------------|--|--|--|
|                                 | Currently installed programs:                                                                                          | Show up <u>d</u> ates          | Sort by: Name | *            |  |  |  |
| Change or<br>Remove<br>Programs | Microsoft .NET Framework 1.1     Microsoft .NET Framework 2.0     Microsoft Compression Client Back 1.0 for Windows VD |                                | Size          | 88.55MB      |  |  |  |
|                                 | Microsoft Compression Clience Pack 1.0 for Windows XP                                                                  |                                |               |              |  |  |  |
| Programs                        | <b>թ Network Printer Wizard</b>                                                                                        |                                | Size          | 1.88MB       |  |  |  |
| -                               | Click here for support information.                                                                                    |                                | Used          | occasionally |  |  |  |
|                                 |                                                                                                    |                                | Last Used On  | 10/29/2008   |  |  |  |
| Add/Remove<br>Windows           | To chan Network Printer Wizard - InstallShield Wizard Change                                                           |                                |               |              |  |  |  |
| Components                      | Wware Do you want to completely remove the selected a                                                                  | application and all of its fea | Size          | 16.28MB      |  |  |  |
|                                 | B WildPac                                                                                                    | application and all of its rea | Size          | 22.50MB      |  |  |  |
| Set Program                     | 🧭 Window Yes No                                                                                                    | •                              | Size          | 2.63MB       |  |  |  |
| Access and                      | 🕞 Windows Media Format 11 runtime                                                                                      |                                | Size          | 8.23MB       |  |  |  |
| Deraults                        | 🕞 Windows Media Player 11                                                                                              |                                | Size          | 8.23MB       |  |  |  |
|                                 | 🙀 Windows XP Service Pack 3                                                                                            |                                |               |              |  |  |  |
|                                 |                                                                                                    |                                |               |              |  |  |  |

FELHÍVJUK FIGYELMÉT A KÖVETKEZŐKRE:

E program eltávolítása után nem fog tudni nyomtatni a hálózatinyomtató-varázslóval telepített nyomtatókon.

## Nyomtató telepítése Mac OS X™ alatt

 Az Apple Inc. MAC OS operációs rendszerében a hálózatinyomtató-varázslóhoz nagyon hasonló beépített segédprogram található. Elindításához lépjen a Dock menü "System Preferences" pontjára.

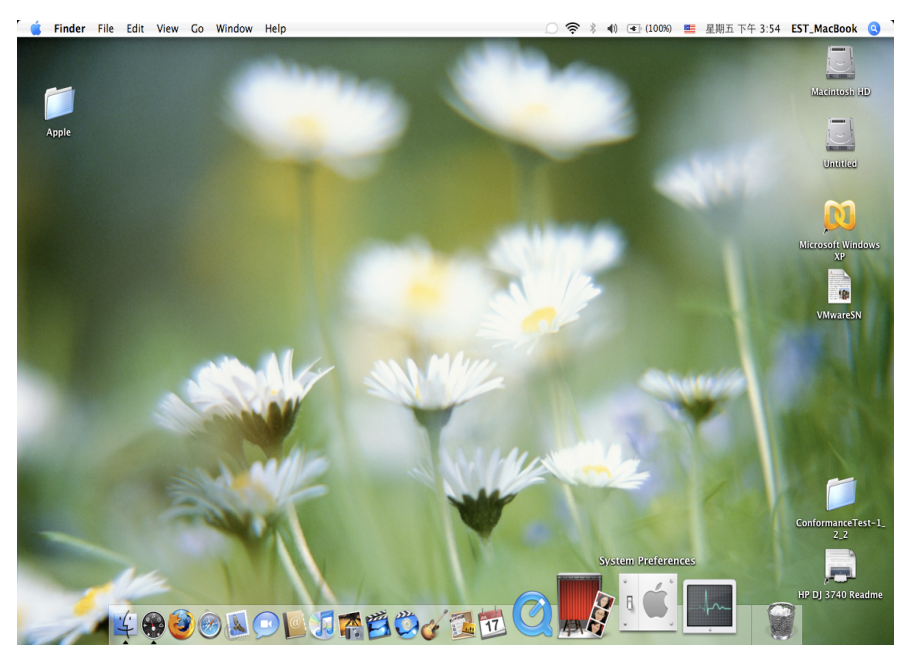

• A "System Preferences" ablak megnyitása után keresse meg a "Print & Fax" elemet:

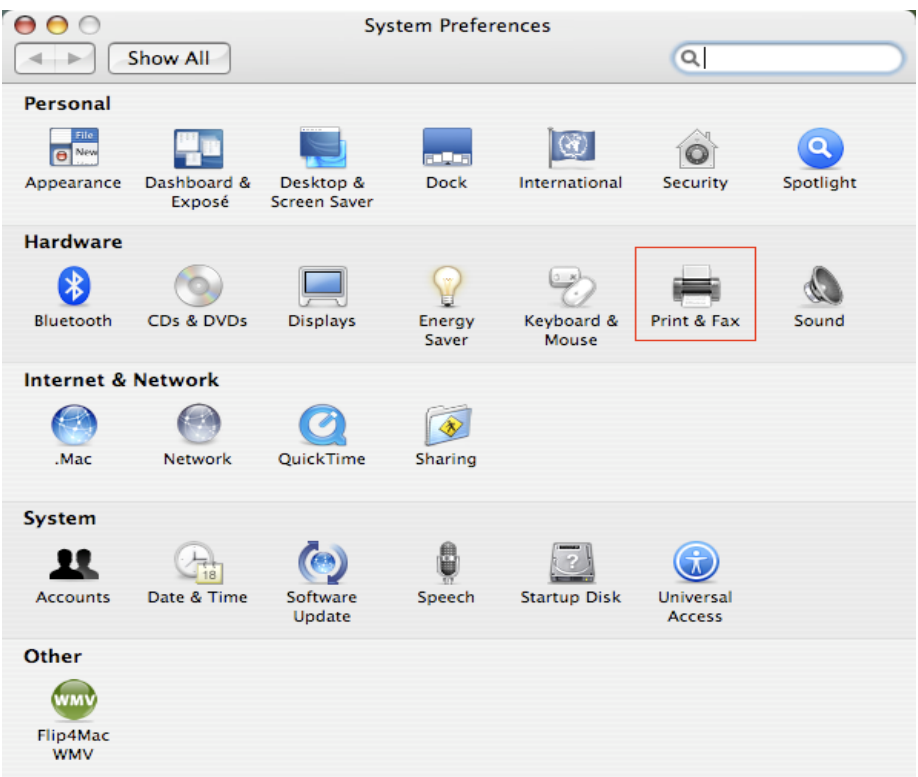

A telepítendő nyomtató kiválasztásához kattintson duplán a "Print & Fax" ikonra.

 Ebben az ablakban láthatók a Mac gépen telepített nyomtatók. Új nyomtató telepítéséhez kattintson a "+" gombra nyomtatók kiválasztásához.

| 0 0                      | Print & Fax          | (                      |           |
|--------------------------|----------------------|------------------------|-----------|
| Show All                 |                      | Q                      | $\supset$ |
|                          |                      |                        |           |
|                          | Printing Faxing      | Sharing                |           |
|                          |                      |                        |           |
| In Menu Printer          |                      |                        |           |
|                          |                      |                        |           |
|                          |                      | No printer is selected |           |
|                          |                      |                        |           |
|                          |                      |                        |           |
|                          |                      |                        |           |
|                          | <u> </u>             |                        |           |
| + -                      | P                    | Printer Setup          |           |
|                          |                      |                        |           |
| Selected Printer in      | Print Dialog: Last P | rinter Used            |           |
| Default Paper Size in    | n Page Setup: US Let | ter 🗘 ?                | )         |
|                          |                      |                        |           |
| _0                       |                      |                        |           |
| Click the lock to preven | t further changes.   |                        |           |
|                          |                      |                        |           |

A listán válassza ki a telepítendő nyomtatót. A listán azok a nyomtatók jelennek meg, amelyek a hálózatra vannak kötve. Ha csak egy nyomtatója van a hálózaton, akkor azt az egyet látja a listán.
 Ha egy nyomtatót sem lát, ellenőrizze, hogy minden nyomtató és az EST LPR nyomtatókiszolgáló be van-e kapcsolva és a hálózatra van-e kötve.

|                | Print           | er Browser        | C    |
|----------------|-----------------|-------------------|------|
| efault Browser | IP Printer      | Search            |      |
| Printer Name   |                 | Connection        |      |
| Canon MP780-   | 474131          | Bonjour           |      |
| EPSON PM-A95   | 0-474133        | Bonjour           | - 11 |
| EPSON Stylus C | 45-474131       | Bonjour           | -11  |
| Levmark 7300   | Series_474131   | Bonjour           | - 11 |
|                |                 |                   | _    |
| Name:          | HP Deskjet 3740 | -474131           |      |
| Location:      |                 |                   |      |
| Print Using:   | HP Inkjet 3.3   |                   | ;    |
| ?              |                 | More Printers Add | d )  |

 A telepítendő nyomtató kiválasztását követően a Bonjour kiválasztja a hozzá való illesztőprogramot; a nyomtató megjelenik a "Print Using:" mezőben:

| $\Theta \Theta$            | Printe            | er Browser       | C |
|----------------------------|-------------------|------------------|---|
| 8                          | 9                 | Qr               |   |
| efault Browser             | IP Printer        | Search           |   |
| Printer Name               |                   | A Connection     |   |
| Canon MP780-4              | 74131             | Boniour          |   |
| EPSON PM-A950              | -474133           | Bonjour          |   |
| EPSON Stylus C4            | 5-474131          | Bonjour          |   |
| HP Deskjet 3740            | )                 | Bonjour          |   |
| HP Deskjet 3740            | -474131           | Bonjour          |   |
| Lexmark 7300 Series-474131 |                   | Bonjour          |   |
|                            |                   |                  |   |
|                            |                   |                  | _ |
| Name:                      | EPSON PM-A950-    | 474133           |   |
| Location:                  | ESTI Server FPGA_ | 03               |   |
| Print Using: (             | EPSON PM-A950     |                  | • |
|                            |                   |                  | , |
| ?                          |                   | More Printers Ad | d |

Miután kiválasztotta a telepítendő nyomtatót, telepítse az Add gombra kattintással.

000

• A telepítés lefutását követően a "Print & Fax" ablakban megjelenik a telepített nyomtató:

| In Menu Printer EPSON PM-A950-474133     | Name: EPSON PM-A950-474133<br>Location: ESTI Server FPGA_03<br>Kind: EPSON PM-A950 (1)<br>Status: Idle |
|------------------------------------------|----------------------------------------------------------------------------------------------------|
|                                          |                                                                                                    |
| + -                                      | Print Queue Printer Setup                                                                              |
| + –<br>Selected Printer in Print Dialog: | Print Queue Printer Setup                                                                              |

Print & Fax

Esetünkben az A950 a választható nyomtatók listájának új eleme. Mostantól ezen is kinyomtathatja dokumentumait és képeit.

MEGJEGYZÉS: Megjegyezzük, hogy ezt a telepítést csak egyszer kell elvégezni. A következő nyomtatásokat már készen várja a nyomtató.

 Dokumentuma kinyomtatásához egyszerűen válassza ki a frissen telepített nyomtatót a nyomtatók listáján:

| 5. 預覽程式 檔案 編輯 顯示方式 前往 工具 書籤 視窗 輔助説明                                                                                                    | 🚺 🕙 🕴 📿 🐠 🗺 (0:36) 些 星期四 下午 10:26 🔍                                                                                                    |
|----------------------------------------------------------------------------------------------------|----------------------------------------------------------------------------------------------------|
| 000                                                                                                    | CocoaViewsGuide.pdf(頁面 29/56)                                                                                                    |
|                                                                                                    | (II) Q-                                                                                                    |
| 上一頁 下一頁 縮放 撥移 文字 選取                                                                                                    | 创进模 投符<br>Decementation Cuide for Concer                                                                                                    |
| C H A                                                                                                    | 印表報: Canon MP150-000004 () (本<br>所設: 様準<br>所設: 様準<br>列印的數: 1 () () () () () () () () () () () () ()                                                                                                    |
| Cre                                                                                                    | 列印賞賞: ● 全部<br>② 従: 1 至: 1<br>単語 1 至: 1<br>「「」」 至: 1<br>「「」」 至: 1<br>「」」 至: 1<br>「」」 至: 1<br>「」」 至: 1<br>「」」 至: 1<br>「」」 至: 1<br>「」」 至: 1<br>「」」 至: 1<br>「」」 至: 1<br>「」」 至: 1<br>「」」 至: 1<br>「」」 至: 1<br>「」」 至: 1<br>「」」 至: 1<br>「」」 至: 1<br>「」」 至: 1<br>「」」 至: 1<br>「」」 至: 1<br>「」」 至: 1<br>「」」 至: 1<br>「」」 至: 1<br>「」」 至: 1<br>「」」 (」」 (」) (」) (」) (」) (」) (」) (」) (」) ( |
| د<br>معالم 1/56 ا                                                                                                    |                                                                                                    |
| The NSY<br>not of NS<br>and for 1 PDF •<br>anything<br>specific manner, you'll need to create a custom                                                                                                    | RXM MED                                                                                                    |
| In order to provide a concrete example, this of<br>Or eggabel term ('eq. a subclass of NSV iew. The<br>allows the user to drag it within the view. The<br>arrow keys and setting the color of the item. It<br>of the item, its color, and the background color<br>programming tasks: | ere describes the implementation of<br>argable 11 cm <sup>1</sup> /e veckas displays a simple item and<br>aw also supports moving the item by pressing the<br>vides key-value-coding compliance for the location<br>the view. The class illustrates the following view                                                                                                    |
| <ul> <li>Allocating and deallocating the view.</li> </ul>                                                                                                    |                                                                                                    |
| <ul> <li>Drawing the view content.</li> </ul>                                                                                                    |                                                                                                    |
| <ul> <li>Marking portions of the view for updating</li> </ul>                                                                                                    | response to value changes.                                                                                                    |

# Nyomtató eltávolítása

• Telepített nyomtató eltávolításához ismét nyissa meg a Printer and FAX ablakot:

| ●     ●       ■     ■       ■     ■       ■     ■         | 列印與傳真                                                | ٩                      |
|-----------------------------------------------------------|------------------------------------------------------|------------------------|
| 印表機<br>Canon MP150-0<br>可聞重 預設<br>EPSON Stylus CX<br>● 閒重 | Canon MP150-                                         | ·000004                |
|                                                           | 位置: USB Server<br>種類: Canon PIXMA MP15<br>狀態: 開置, 預設 | 50 – Gutenprint v5.1.3 |
|                                                           | 打開列印佇列…                                              | 選項與耗材…                 |
| + -                                                       | 預設印表機: Canon MP150-0000                              | 004                    |
| "設定頁面"裡的                                                  | 的預設紙張大小: A4                                          | ÷                      |
| 1 按鎖頭一下防止進一步更改。                                           |                                                      | (?                     |

Válassza ki az eltávolítandó nyomtatót a bal oldali listán, majd kattintson a "-" gombra.

Az eltávolított nyomtató eltűnik a listáról.

•

| 0                            | 列印與傳真                                                             |                                                                |
|------------------------------|-------------------------------------------------------------------|----------------------------------------------------------------|
| ▲ ▶ 顯示全部                     |                                                                   | ٩                                                              |
| 印表機<br>EPSON Stylus CX<br>同量 | EPSON Sty<br>中学校<br>中学校<br>中学校<br>中学校<br>中学校<br>中学校<br>中学校<br>中学校 | /lus CX4700-474131<br>l表機<br>ver<br>CX4700 - Gutenprint v5.1.3 |
| + -                          |                                                                   |                                                                |
|                              | 預設印表機: 最近使用的印表                                                    | 機                                                              |
| "設定頁面"裡                      | 的預設紙張大小: A4                                                       | \$                                                             |
| 10 按鎖頭一下防止進一步更改              | •                                                                 | $(\mathbf{i})$                                                 |

Nyomtatáshoz többé nem választható.

| 有覽程式 檔案 編輯                            | 1 顯示方式 前往 工具 書籤 視窗 輔助説明                                                                                                    | 🚦 🕙 🕴 📿 🗰 (0:37) 🗮                                                                                                    | 星期四下午 10:27 Q                                                                                                    |
|---------------------------------------|----------------------------------------------------------------------------------------------------|----------------------------------------------------------------------------------------------------|----------------------------------------------------------------------------------------------------|
| $\bigcirc \bigcirc \bigcirc \bigcirc$ |                                                                                                    | 🖹 CocoaViewsGuide.pdf(頁面 29/56)                                                                                                    |                                                                                                    |
|                                       |                                                                                                    |                                                                                                    | 2                                                                                                    |
| 上一頁下一頁                                | 縮放 搬移 文字 選取                                                                                                    | 創建綱                                                                                                    | 报募                                                                                                    |
|                                       | СНА<br>View Programming Guide for Cocca                                                                                                    | 印表機 ✓ EPSON Stylus CX4700-474131 位置: 157128<br>第増印表機…<br>列印與有質論好設定…<br>列印的数: 1 ✓ 逐份列印<br>列印貢素: ④ 全部<br>従 : 1 至: 1<br>紙張大小: (秋式信紙(US Letter) ♀ 21.59 × 27.94 公分<br>方向: ● 「● 編放: 100 %                                                                                    | Programming Guide fc<br>So Server Its<br>st List Tables, and Listi<br>troduction<br>hat Are Views?<br>ew Geometry<br>brking with the View Hi<br>eating a Custom View<br>Vanced Custom View T<br>brimizing View Drawing<br>vision History |
|                                       | The NSY<br>not of NS<br>and for 1<br>anything<br>specific manner, you'll need to create a custom                                                                                                    | 現現程式         ・         ・         ・                                                                                                    |                                                                                                    |
|                                       | In order to provide a concrete example, this ch<br>DraggableItemV1ew, a subclass of NSV1ew. The<br>allows the user to drag it within the view. The<br>arrow keys and setting the color of the item. It<br>of the item, its color, and the background color<br>programming tasks: | apter describes the implementation of<br>e 0ragable1temV1ew class displays a simple item and<br>view also supports moving the item by pressing the<br>provides key-value-coding compliance for the location<br>or of the view. The class illustrates the following view |                                                                                                    |
|                                       | <ul> <li>Allocating and deallocating the view.</li> </ul>                                                                                                    |                                                                                                    |                                                                                                    |
| 215                                   | <ul> <li>Drawing the view content.</li> </ul>                                                                                                    |                                                                                                    |                                                                                                    |
| 12 ASTER                              | <ul> <li>Marking portions of the view for updating</li> </ul>                                                                                                    | g in response to value changes.                                                                                                    | 8- *                                                                                                    |

# A csomag tartalma:

- 4 portos USB hálózati kiszolgáló.
- Tápegység.
- CD lemez, rajta kézikönyvvel és illesztőprogrammal.

### Biztonsági óvintézkedések:

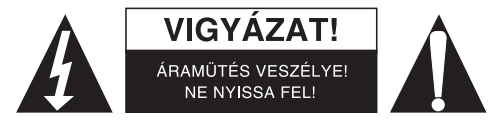

Az áramütés veszélyének csökkentése érdekében ezt a terméket KIZÁRÓLAG a márkaszerviz képviselője nyithatja fel. Hiba esetén húzza ki a termék csatlakozóját a konnektorból, és kösse le más berendezésekről. Vigyázzon, hogy ne érje a terméket víz vagy nedvesség.

### Karbantartás:

Csak száraz ronggyal tisztítsa. Tisztító- és súrolószerek használatát mellőzze.

#### Jótállás:

Nem vállalunk jótállást és felelősséget a terméken végzett változtatás vagy módosítás vagy a termék helytelen használata miatt bekövetkező károkért.

#### Általános tudnivalók:

A kivitel és a műszaki jellemzők előzetes értesítés nélkül is módosulhatnak. Minden logó, terméknév és márkanév a tulajdonosának márkaneve vagy bejegyzett márkaneve, azokat ennek tiszteletben tartásával említjük. Őrizzo mog ozt az útmutatót és a csomagolást

Őrizze meg ezt az útmutatót és a csomagolást.

#### Figyelem:

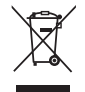

Ezt a terméket ezzel a jelölésel láttuk el. Azt jelenti, hogy az elhasznált elektromos és elektronikus termékeket tilos az általános háztartási hulladékhoz keverni. Begyűjtésüket külön begyűjtő létesítmények végzik.

# SUOMI

## Tulostimen asetukset Windows XP/VISTA:lla

EST tarjoaa suoraviivaisen ja helppokäyttöisen hyötyohjelman, joka auttaa USB-tulostimen asennusta, joka on liitetty EST:n LPR-tulostuspalvelimeen verkkotulostimeksi verkkotulostinvelhon kautta. Hyötyohjelma vähentää tarvittavien vaiheiden määrää verkkotulostimen asentamisessa Windowsissa olevan tulostinasetusohjelman kautta muutaman hiiren klikkauksen avulla. Käyttäjien ei tarvitse enää puuttua IP-asetuksiin, tulostusjonojen nimeämiseen ja porttien konfigurointiin.

## Verkkotulostinvelhon asennus

Aloittaaksesi asennuksen kaksoisklikkaa asentajaa:

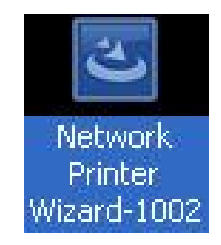

Odota, että asentaja käynnistyy:

| InstallShield Wizard |                                                                                                    |
|----------------------|----------------------------------------------------------------------------------------------------|
|                      | Preparing to Install                                                                                                    |
| 0                    | Network Printer Wizard Setup is preparing the<br>InstallShield Wizard, which will guide you through the<br>program setup process. Please wait. |
|                      | Preparing to Install                                                                                                    |
|                      |                                                                                                    |
|                      |                                                                                                    |
|                      |                                                                                                    |
|                      | Cancel                                                                                                    |

Valitse asennuskieli ja klikkaa OK:

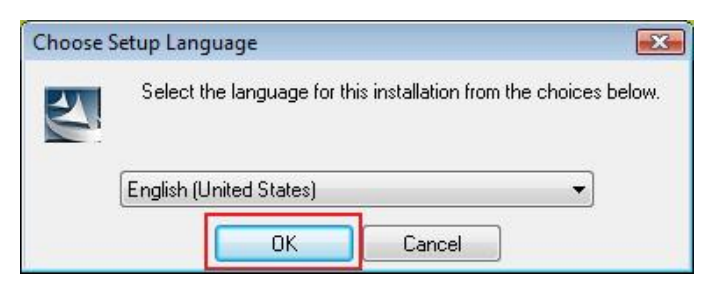

Klikkaa Finish poistuaksesi asentajasta, kun asennus on valmis:

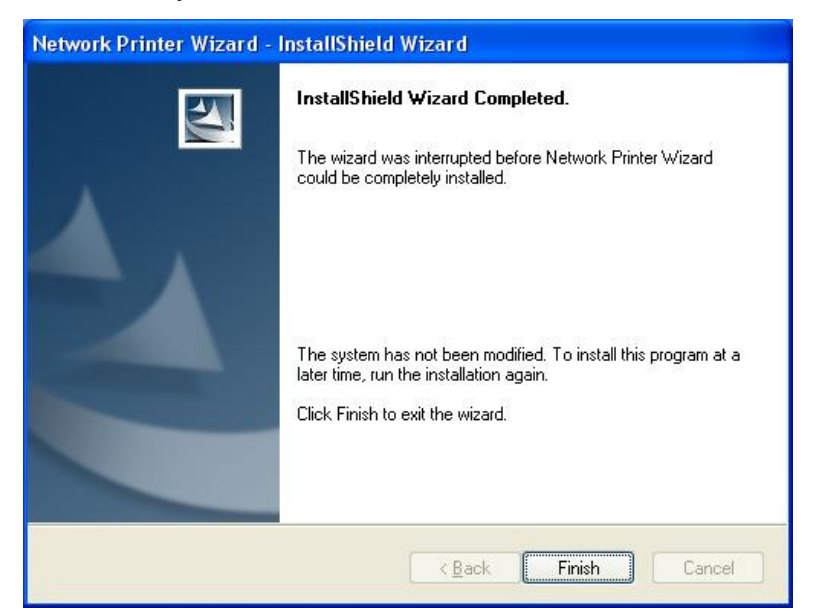

Asentaja luo pikakuvakkeen työpöydällesi:

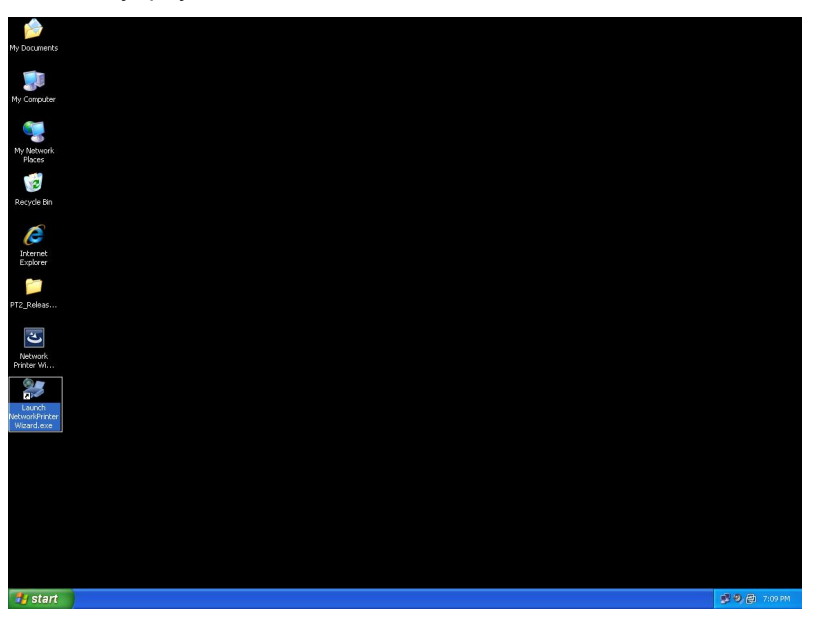
## **Tulostimen asennus**

• Nyt voidaan aloittaa tulostimen asetuksien tekeminen. Klikkaa Launch NetworkPrinterWizard -kuvaketta työpöydällä.

| My Documents        |               |
|---------------------|---------------|
| Ny Computer         |               |
| The Verbrock        |               |
| Regicts Bin         |               |
| jener<br>Eydener    |               |
| PT2_Robs            |               |
| Detruck.<br>Prizz W |               |
|                     |               |
|                     |               |
|                     |               |
|                     |               |
| 1 start             | 🦉 🧐 👰 7:09 PM |

• Klikkaa Next jatkaaksesi kun näet tämän tervetulotoivotuksen:

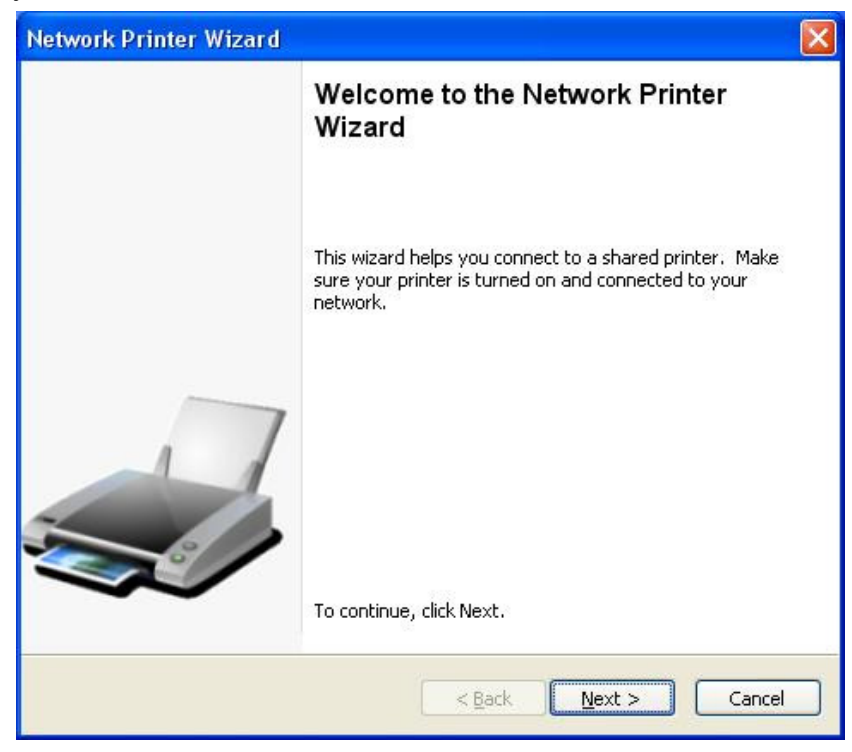

 Valitse tältä listalta tulostin, jonka haluat asentaa, ja klikkaa sitten Next. Tulostinten lukumäärä tällä listalla riippuu verkkoosi liitettyjen tulostinten lukumäärästä. Jos verkossasi on vain yksi tulostin, näet listalla vain yhden tulostimen.

Jos et näe tulostimia, varmista, että tulostimesi ja EST LPR-tulostuspalvelin ovat oikein kytkettyjä ja liitettyjä verkkoon.

|                                                 | Aizai U                                                |  |
|-------------------------------------------------|--------------------------------------------------------|--|
| Browse for Netwo<br>Select the print            | ork Printer<br>er you want to use from the list below. |  |
| 5hared printer:                                 |                                                        |  |
| Canon MF3110-00                                 | 0015                                                   |  |
| Samsung ML-2010                                 | -000001                                                |  |
| Samsung SCX-450                                 | 0 Series-501201                                        |  |
|                                                 |                                                        |  |
|                                                 |                                                        |  |
|                                                 |                                                        |  |
|                                                 |                                                        |  |
|                                                 |                                                        |  |
|                                                 |                                                        |  |
| Printer Informatio                              | n                                                      |  |
| - Printer Informatio<br>Description:            | n<br>Samsung SCX-4500 Series                           |  |
| Printer Informatio<br>Description:<br>Location: | n<br>Samsung SCX-4500 Series<br>LPR Server             |  |
| Printer Informatio<br>Description:<br>Location: | n<br>Samsung SCX-4500 Series<br>LPR Server             |  |
| Printer Informatio<br>Description:<br>Location: | n<br>Samsung SCX-4500 Series<br>LPR Server             |  |

• Seuraavassa ruudussa valitse ajuri listalta jos se on sillä, klikkaa sitten **Next**-painiketta ja siirry **vaiheeseen 7.** Muutoin lue eteenpäin

Jos et löydä kohdetulostimen ajuria listalta, aseta levyke, jolla tulostimen ajuri on, klikkaa **Have Disk...** painiketta ja mene sitten **kohtaan 5**.

|                                                                                                    | l l                                                                                                    |
|----------------------------------------------------------------------------------------------------|----------------------------------------------------------------------------------------------------|
| el detemine which printer software to use.                                                                                                    |                                                                                                    |
| Series-501201<br><sup>,</sup> Wizard cannot find a driver for this printer. Mai<br>or click 'Have Disk' if your printer came with an                                                                                       | nually                                                                                                    |
| Model                                                                                                    | ~                                                                                                    |
| Samsung ML-1660 PCL6<br>Samsung ML-2050 PCL6<br>Samsung ML-2850 PCL6<br>Samsung ML-3550N PCL6<br>Samsung ML-4600 PCL6<br>Samsung ML-5000A/QwikLaser 5000A<br>Samsung ML-5000A/QwikLaser 5000A<br>Samsung ML-5100A/QL-5100A |                                                                                                    |
| t printer Have I                                                                                                    | Disk                                                                                                    |
| < <u>B</u> ack <u>N</u> ext >                                                                                                    | Cancel                                                                                                    |
|                                                                                                    | el detemine which printer software to use. Series-501201 * Wizard cannot find a driver for this printer. Mai or click 'Have Disk' if your printer came with an Model Samsung ML-1660 PCL6 Samsung ML-2050 PCL6 Samsung ML-2000 PCL6 Samsung ML-3500 PCL6 Samsung ML-3500 PCL6 Samsung ML-5000A/QwikLaser 5000A Samsung ML-5100A/QL-5100A t printer |

• Hae kansio, jossa on tulostimesi ajuri ja klikkaa **OPEN** käyttääksesi sitä:

•

| Open                   |                        |               |              |   |     |       | ? 🔀         |
|------------------------|------------------------|---------------|--------------|---|-----|-------|-------------|
| Look jn:               | C WINXP_200            | 00_VISTA_32   |              | ~ | 0 🧷 | • 📰 🕈 |             |
| My Recent<br>Documents | i∰sx450s               |               |              |   |     |       |             |
| Desktop                |                        |               |              |   |     |       |             |
| My Documents           |                        |               |              |   |     |       |             |
| My Computer            |                        |               |              |   |     |       |             |
|                        | File <u>n</u> ame:     |               |              |   |     | ~     | <u>Open</u> |
| My Network             | Files of <u>type</u> : | Setup Informa | tion (*.inf) |   |     | ~     | Cancel      |

Valitse ajuri listalta uudelleen ja klikkaa **Next**-painiketta. Jos et valinnut oikeaa ajuria, voit vahvistaa sen tässä kohdassa. Klikkaa **Have Disk** uudelleen tehdäksesi uuden valinnan.

| The manufacturer ar                                          | r<br>nd model detemine which printer software to use.                                                                                                    |
|--------------------------------------------------------------|----------------------------------------------------------------------------------------------------|
| Samsung SC<br>The Network<br>select from t<br>installation d | X-4500 Series-501201<br>Printer Wizard cannot find a driver for this printer. Manually<br>he list, or click 'Have Disk' if your printer came with an<br>isk. |
| Manufacturer                                                 | Model                                                                                                    |
| PROVIDER                                                     | Samsung SCX-4500 Series                                                                                                    |
|                                                              |                                                                                                    |

• Kun olet valinnut listalta oikean ajurin, klikkaa Finish-painiketta. Verkkotulostimen asennus vie hetken.

| Network Printer Wizard | i.                                       |                                                              |  |
|------------------------|------------------------------------------|--------------------------------------------------------------|--|
|                        | Completing the Network Printer<br>Wizard |                                                              |  |
|                        | You are ready to o<br>The printer has th | complete the Network Printer Wizard.<br>e following setting. |  |
|                        | Name:<br>Manufacture:                    | Samsung SCX-4500 Series-501201<br>PROVIDER                   |  |
|                        | Model:                                   | Samsung SCX-4500 Series                                      |  |
|                        | Protocol:                                | LPR                                                          |  |
|                        | Default:                                 | No                                                           |  |
|                        | To complete the ir                       | stallation, click finish.                                    |  |
|                        |                                          | K Back Finish Cancel                                         |  |

• Kun tulostin on asennettu näet sen **Control Panel > Printers** - kohdassa:

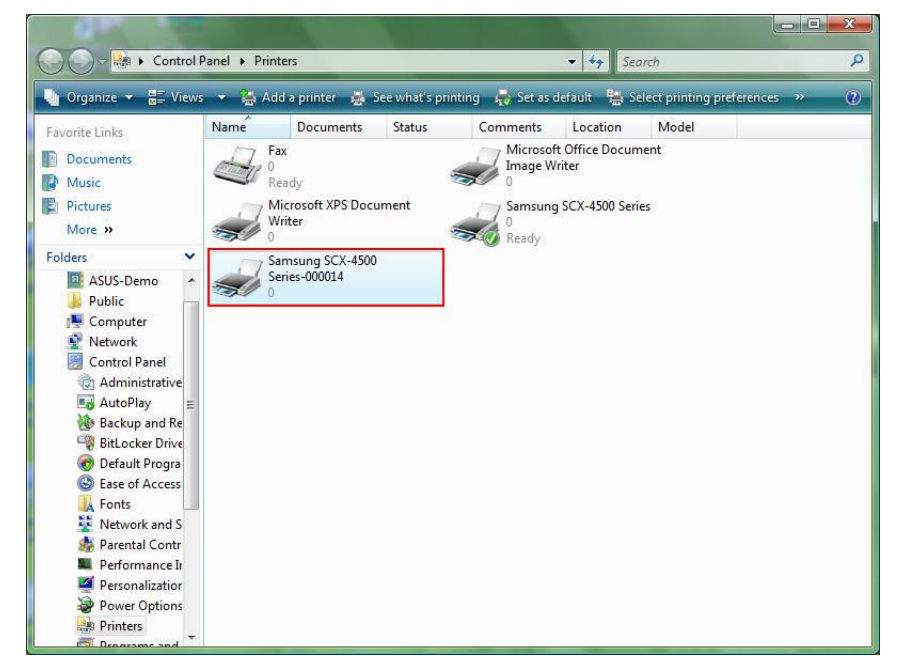

• Nyt voit tulostaa tulostimella minkä tahansa asiakirjan:

| 🔮 文件1 - Microsoft Word                |                                                                                                    | _ 0 X                          |
|---------------------------------------|----------------------------------------------------------------------------------------------------|--------------------------------|
| : 檔案 图 編輯 图 橡根 图 插入 图 格式 图 工具 团 表格 函  | 視窗(E) 説明(E)                                                                                                    | 輸入需要解答的問題 · ×                  |
|                                       | 19日本2     19日本     19日     19日         |                                |
|                                       |                                                                                                    |                                |
| P 1 BU 1 1/1 DS 2.5cm (T 1 (H) 10 REC | 17. Michaele R. Drinter W Microsoft Sv. W Hattlad. Da Statta Art. FA                                                                                                    | 2 2 5 1 2 W W S do 1 5 1 1 1 1 |
|                                       | The function of the function of the function o |                                |

Jos asennettuina on useampi tulostin, varmista, että olet valinnut oikean tulostimen tulostamista varten.

#### HUOMAA:

Muista, että tämä asetus tehdään vain kerran. Sinun ei tarvitse käynnistää tätä prosessia joka kerta kun haluat tulostaa. Tietenkin jos poistat verkkotulostimen velho-ohjelman, tulostimesi asetukset eivät toimi enää.

#### Poista tulostimen asetus

Poistaaksesi tulostimen asetukset, mene Control Panel > Printers – kohtaan ja poista tulostin siitä.

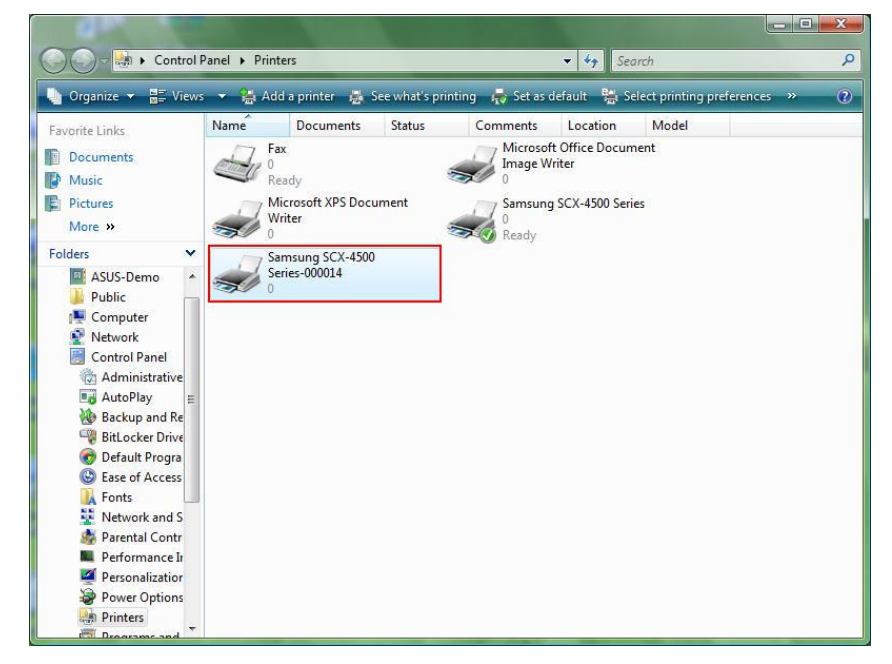

**Poista** kuvake painamalla **Del** – painiketta näppäimistölläsi. Sitten se poistetaan käytettävien tulostimien listalta kun tulostat dokumentin.

## Poista ohjelma

 Poistaaksesi verkkotulostinvelho -ohjelman, mene Control Panel > Add or Remove Programs (Programs ja Features Windows VISTAssa)

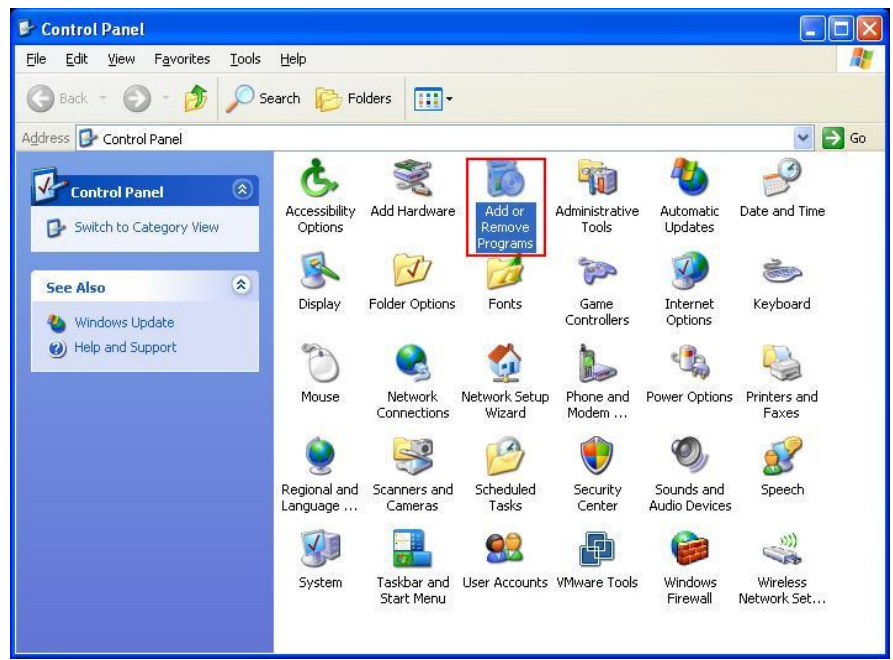

Windows XP

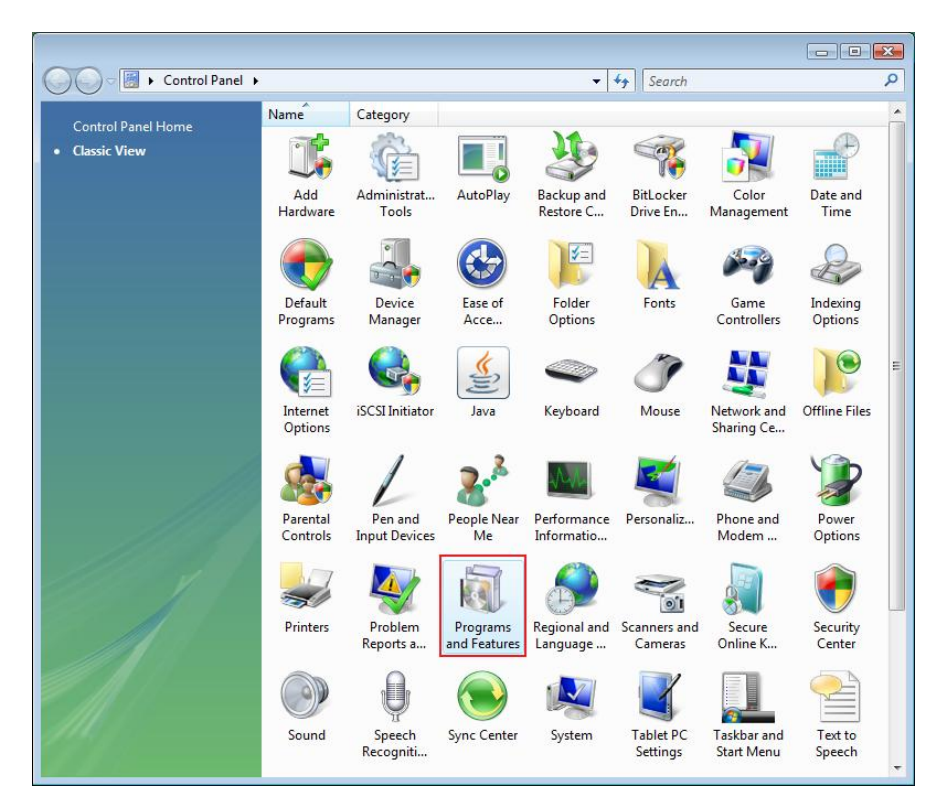

Windows VISTA

• Valitse sitten ohjelman poisto.

| 🐞 Add or Rer                             | nove Programs                                                                                                |                               |                |             |
|------------------------------------------|----------------------------------------------------------------------------------------------------|-------------------------------|----------------|-------------|
|                                          | Currently installed programs:                                                                                | Show updates                  | Sort by: Name  | *           |
| C <u>h</u> ange or<br>Remove<br>Programs | 網 Microsoft .NET Framework 1.1<br>뤵 Microsoft .NET Framework 2.0                                             |                               | Size           | 88.55MB     |
| <b>1</b>                                 | 词 Microsoft Compression Client Pack 1.0 for Windows X<br>词 Microsoft User-Mode Driver Framework Feature Pack | P<br>1.0                      |                |             |
| Programs                                 | 📴 Network Printer Wizard                                                                                     |                               | Size           | 1.88MB      |
| -                                        | Click here for support information.                                                                          |                               | Used g         | ccasionally |
|                                          |                                                                                                    |                               | Last Used On 1 | 0/29/2008   |
| Add/Remove<br>Windows                    | To change this program or remove it from your compu                                                          | uter, click Change or Remove. | Change         | Remove      |
| Components                               | D VMware Tools                                                                                               |                               | Size           | 16.28MB     |
|                                          | 😼 WildPackets EtherPeek NX 2.1                                                                               |                               | Size           | 22,50MB     |
|                                          | G Windows Internet Explorer 7                                                                                |                               | Size           | 2.63MB      |
| Set Program<br>Access and                | 🕞 Windows Media Format 11 runtime                                                                            |                               | Size           | 8.23MB      |
| Defaults                                 | 🕞 Windows Media Player 11                                                                                    |                               | Size           | 8.23MB      |
|                                          | 🙀 Windows XP Service Pack 3                                                                                  |                               |                |             |
|                                          |                                                                                                    |                               |                |             |
|                                          |                                                                                                    |                               |                |             |
|                                          |                                                                                                    |                               |                |             |
|                                          |                                                                                                    |                               |                |             |
|                                          |                                                                                                    |                               |                |             |

• Seuraa asentajan antamia ohjeita saattaaksesi poistoprosessin loppuun asti:

| 🐻 Add or Ren                             | nove Programs                                                                                                    |                                |               | _ 🗆 🛛                   |
|------------------------------------------|----------------------------------------------------------------------------------------------------|--------------------------------|---------------|-------------------------|
|                                          | Currently installed programs:                                                                                     | Show up <u>d</u> ates          | Sort by: Name |                         |
| C <u>h</u> ange or<br>Remove<br>Programs | 體 Microsoft .NET Framework 1.1<br>過 Microsoft .NET Framework 2.0                                                  |                                | \$            | Size 88,55MB            |
| <b>1</b>                                 | 弱 Microsoft Compression Client Pack 1.0 for Windows XP<br>弱 Microsoft User-Mode Driver Framework Feature Pack 1.0 |                                |               |                         |
| Add <u>N</u> ew<br>Programs              | <b>過</b> Network Printer Wizard                                                                                   |                                | 9             | 5ize <u>1.88MB</u>      |
| -                                        | Click here for support information.                                                                               |                                | Us            | sed <u>occasionally</u> |
|                                          |                                                                                                    |                                | Last Used     | On 10/29/2008           |
| Add/Remove<br>Windows                    | To chan<br>Network Printer Wizard - InstallShield V                                                               | Vizard                         | Chang         | ge Remove               |
| Components                               | Wware Do you want to completely remove the celected                                                               | application and all of its fee | eturec?       | Size 16.28MB            |
|                                          | WildPac                                                                                                    | application and all of its rec | cures:        | Size 22,50MB            |
| Cab Durant                               | 🧭 Window Ves N                                                                                                    | •                              | 9             | Size 2.63MB             |
| Access and                               | 🕑 Windows Media Format 11 runtime                                                                                 |                                | <u> </u>      | 5ize 8.23MB             |
| Defaults                                 | 🕑 Windows Media Player 11                                                                                         |                                | 5             | Size 8.23MB             |
|                                          | 🔀 Windows XP Service Pack 3                                                                                       |                                |               |                         |
|                                          |                                                                                                    |                                |               |                         |
|                                          |                                                                                                    |                                |               |                         |
|                                          |                                                                                                    |                                |               |                         |
|                                          |                                                                                                    |                                |               |                         |
| ·                                        |                                                                                                    |                                |               |                         |

#### HUOMAA:

Kun poistat tämän ohjelman, et pysty enää tulostamaan asentamallasi tulostimella verkkotulostinvelhon kanssa.

# Tulostimen asetukset Mac OS X™:ssa

• Applen MAC OS :ssa on sisäänrakennettu hyötyohjelma joka on hyvin samanlainen kuin verkkotulostinvelho. Aloittaaksesi asennuksen mene "System Preferences" – kohtaan valikossa:

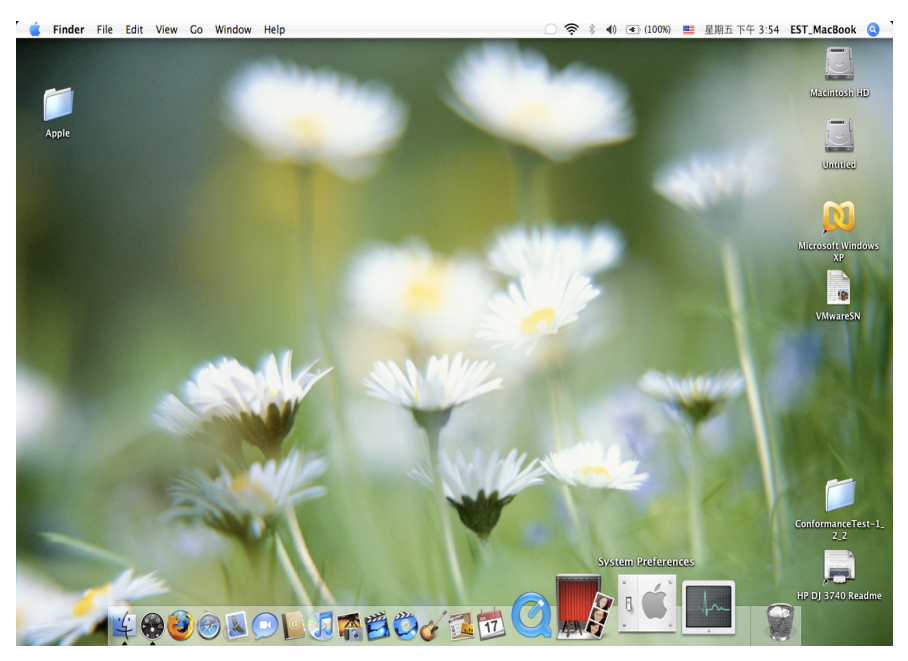

• Kun "System Preferences" -ikkuna on auki, valitse kohta "Print & Fax":

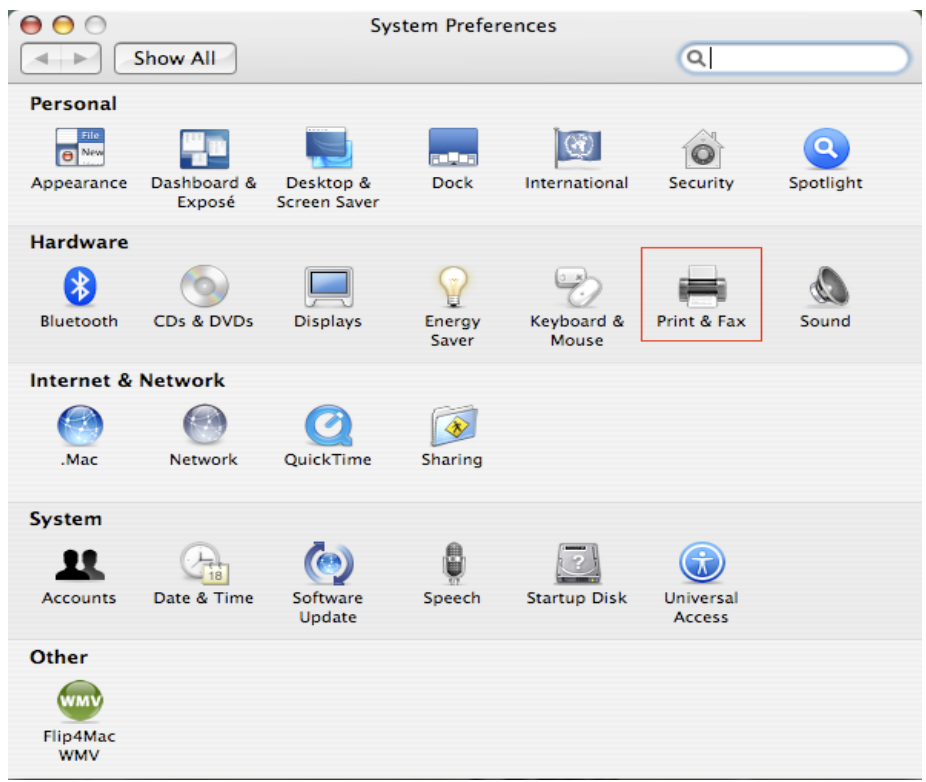

Kaksoisklikkaa "Print & Fax" aloittaaksesi asennettavan tulostimen.

Tämä ikkuna näyttää Macillesi asennetut tulostimet. Asentaaksesi uuden tulostimen klikkaa "+" painiketta valitaksesi tulostimet.

| ● ● ● ● ●                              | Print & Fax               |
|----------------------------------------|---------------------------|
| Show All                               |                           |
| Printing                               | Faxing Sharing            |
| In Menu Printer                        | No printer is selected    |
| +-                                     | Print Queue Printer Setup |
| Selected Printer in Print Dialog       | : Last Printer Used       |
| Default Paper Size in Page Setup       | US Letter 🗘 🤅             |
| Click the lock to prevent further chan | iges.                     |

Valitse se tulostin listalta, jonka haluat asentaa. Näkyvien tulostimien määrä riippuu verkkoosi liitettyjen tulostimien määrästä. Jos verkossasi on vain yksi tulostin, listalla näkyy vain yksi tulostin.
 Jos et näe tulostimia, varmista että tulostimesi ja EST LPR -tulostuspalvelin ovat oikein kytkettyjä ja liitettyjä verkkoon.

| 00              | Print           | ter Browser  |            | $\bigcirc$ |
|-----------------|-----------------|--------------|------------|------------|
| 9               | 9               | Qr           |            |            |
| Default Browser | IP Printer      |              | Search     |            |
|                 |                 |              |            |            |
| Printer Name    |                 |              | Connection |            |
| Canon MP780-    | 474131          |              | Bonjour    |            |
| EPSON PM-A95    | 0-474133        |              | Bonjour    |            |
| EPSON Stylus C  | 45-474131       |              | Bonjour    |            |
| HP Deskjet 374  | 0-474131        |              | Bonjour    |            |
| Lexmark 7300    | Series-474131   |              | Bonjour    |            |
|                 |                 |              |            |            |
|                 |                 |              |            |            |
|                 |                 |              |            |            |
|                 |                 |              |            | _          |
|                 |                 |              |            |            |
| Name:           | HP Deskjet 3740 | -474131      |            |            |
| Location        |                 |              |            |            |
| Location.       |                 |              |            |            |
| Print Using:    | HP Inkjet 3.3   |              |            | •          |
|                 |                 |              |            |            |
|                 |                 |              |            |            |
|                 |                 | (H. D.).     |            |            |
| ?               |                 | More Printer | s) (Add    |            |
|                 |                 |              |            | /          |

 Kun valitset asennettavan tulostimen, Bonjour valitsee oikean tulostimen ajurin, joka näkyy "Print Using:" kentässä:

|                | Printe           | er Browser        |
|----------------|------------------|-------------------|
| fault Browser  | IP Printer       | Search            |
| Printer Name   |                  | Connection        |
| Canon MP780-   | 474131           | Bonjour           |
| EPSON PM-A95   | 0-474133         | Bonjour           |
| EPSON Stylus C | 45-474131        | Bonjour           |
| HP Deskjet 374 | 0                | Bonjour           |
| HP Deskjet 374 | 0-474131         | Bonjour           |
| Lexmark 7300   | Series-474131    | Bonjour           |
| Name:          | EPSON PM-A950-   | 474133            |
| Location:      | ESTI Server EPGA | 03                |
| Print Using:   | EPSON PM-A950    | •                 |
| ?)             |                  | More Printers Add |

Kun korostat asennettavan tulostimen, klikkaa Add-painiketta asentaaksesi sen.

• Kun asennus on tehty, näkyviin pitäisi tulla tämä "Print & Fax" -ikkuna:

000

| In Menu Printer EPSON PM-A950-474133     | Name: EPSON PM-A950-474133<br>Location: ESTI Server FPGA_03<br>Kind: EPSON PM-A950 (1)<br>Status: Idle |
|------------------------------------------|----------------------------------------------------------------------------------------------------|
|                                          |                                                                                                    |
| + -                                      | Print Queue Printer Setup                                                                              |
| + –<br>Selected Printer in Print Dialog: | Print Queue Printer Setup<br>Last Printer Used                                                         |

Print & Fax

Näet, että A950-tulostin näkyy tulostinlistalla. Voit nyt käyttää tätä tulostinta asiakirjojesi tai valokuviesi tulostamiseen.

HUOMAA: Muista, että tämä asetus tehdään vain kerran. Sinun ei tarvitse tehdä tätä prosessia joka kerta kun haluat tulostaa.

• Kun tulostat asiakirjaasi, valitse saatavilla oleva asetus listalta:

| 0 🙆 🤭  |                                                                                                    | 🖹 CocoaViewsGuide.pdf (頁面 29/56)                                                                                                    |                                                                                                    |
|--------|----------------------------------------------------------------------------------------------------|----------------------------------------------------------------------------------------------------|----------------------------------------------------------------------------------------------------|
|        | 4) (* 🖪 🛱                                                                                                    |                                                                                                    | D Q-                                                                                                    |
| 上一頁下一頁 | 8放 一 搬移 文字 選取                                                                                                    | 剣速                                                                                                    | · · · · · · · · · · · · · · · · · · ·                                                                                              |
|        | C H A                                                                                                    | EI武機: [Canon MP150-000004 6] (4)<br>別設: (標準)<br>列印的数: 1 「「「然分列印」 賛面                                                                                                    | Programming Guide for Coco<br>intents<br>gures, Tables, and Listings<br>troduction<br>hat Are Views?<br>ew Geometry                |
|        | Cre                                                                                                    | 列印頁款: ●全部                                                                                                    | prking with the View Hierarchy<br>acting a Custom View<br>Vanced Custom View Tasks<br>329 timitzing View Drawing<br>vision History |
|        |                                                                                                    |                                                                                                    |                                                                                                    |
|        | The NSV<br>not of NS<br>and for 1 ? PDF •<br>anything<br>specific manner, you'll need to create a custom s                                                                                                    | চিট্টেন্স 💽 😥 🐨                                                                                                    | MED                                                                                                    |
|        | In order to provide a concrete example, this cha<br>Drggpllltew(w, a subclass of NSV   ew. The l allows the user to drag it within the view. The v arrow keys and setting the color of the item. It p of the item, its color, and the background color programming tasks: | pter describes the implementation of<br>Draggable1temViewclass displays a simple item and<br>iew also supports moving the item by pressing the<br>rovides key-value-coding compliance for the location<br>of the view. The class illustrates the following view |                                                                                                    |
|        | <ul> <li>Allocating and deallocating the view.</li> </ul>                                                                                                    |                                                                                                    |                                                                                                    |
|        | <ul> <li>Drawing the view content.</li> </ul>                                                                                                    |                                                                                                    |                                                                                                    |
|        | <ul> <li>Marking portions of the view for updating it</li> </ul>                                                                                                    | in response to value changes.                                                                                                    | ↓          +                                                                                                    |

# Tulostinasetusten poistaminen

Poistaaksesi tulostinasetuksen, palaa takaisin tulostimeesi/faksiisi:

|                 | 列口央诗具                                     |   |
|-----------------|-------------------------------------------|---|
| ▲▶    顯示全部      |                                           |   |
|                 |                                           |   |
|                 |                                           |   |
| 印表機             |                                           |   |
| Canon MP150-0   | Canon MP150-000004                        |   |
|                 |                                           |   |
| EPSON Stylus CX | ● 共享此印表機                                  |   |
|                 |                                           |   |
|                 | 100 march 10                              |   |
|                 |                                           |   |
|                 | 位置: USB Server                            |   |
|                 | 種類: Canon PIXMA MP150 - Gutenprint v5.1.3 |   |
|                 | 狀態: 閒置,預設                                 |   |
|                 |                                           |   |
|                 |                                           |   |
|                 | 灯開列印件列 躍頂脚耗材                              |   |
|                 | נירטאאפאנצע                               |   |
|                 |                                           |   |
| + -             |                                           |   |
|                 | 預設印表機: Canon MP150_000004 ▲               |   |
|                 |                                           |   |
| "設定頁面"裡的        | 頁設紙張大小: A4                                |   |
|                 |                                           |   |
| 1 按线商_工作上来_生要对。 |                                           | 2 |
| 按朝娘一下的正進一步更以。   |                                           | 0 |
|                 |                                           |   |

Valitse se saatavilla olevalta tulostinlistalta vasemmalla, ja klikkaa sitten "-" painiketta poistaaksesi sen.

• Kun se on poistettu, tulostin häviää listalta.

| 00                             | 列印與傳真                                                                        |                                                          |
|--------------------------------|------------------------------------------------------------------------------|----------------------------------------------------------|
| ▲ ▶ 顯示全部                       |                                                                              | ٩                                                        |
| 印表機<br>EPSON Stylus CX<br>• 附置 | EPSON Stylu<br>中<br>中<br>中<br>中<br>中<br>中<br>中<br>中<br>中<br>中<br>中<br>中<br>中 | is CX4700-474131<br>被<br>ir<br>K4700 - Gutenprint v5.1.3 |
| + -                            |                                                                              |                                                          |
|                                | 預設印表機: 最近使用的印表機                                                              | •                                                        |
| "設定頁面"褚                        | 即預設紙張大小: A4                                                                  | ÷                                                        |
| 1 按鎖頭一下防止進一步更改                 | ζ.                                                                           | (?)                                                      |

• Kun tulostat asiakirjan, et voi enää valita sitä.

| 🏟 預覽程式 | 檔案 編輯 顯示方式 前往 工具 書籤 視窗 輔助説明                                                                                                    | 11 🚯 🕺 🖓 🕴 🖂 🖬 (0:37) 💻 星                                                                                                    | 期四下午 10:27 Q                                                                                                    |
|--------|----------------------------------------------------------------------------------------------------|----------------------------------------------------------------------------------------------------|----------------------------------------------------------------------------------------------------|
| 1.1    | 000                                                                                                    | 🖹 CocoaViewsGuide.pdf(頁面 29/56)                                                                                                    |                                                                                                    |
| 1000   |                                                                                                    | 💷 👁                                                                                                    |                                                                                                    |
|        | 上一頁 下一頁 編放 搬移 文字 選取                                                                                                    | 侧进程                                                                                                    | 損募                                                                                                    |
|        | С Н А<br>Vere Programming Galde for Cecca<br>Cre                                                                                                    | 日表機<br>・<br>・<br>・<br>・<br>・<br>・<br>・<br>・<br>・                                                                                                    | Programming Guide rc<br>Sever hts<br>is, Tables, and Listi<br>troduction<br>hat Are Views?<br>ew Geometry<br>orking with the View Hi<br>eating a Custom View<br>Ivanced Custom View<br>trimizing View Drawing<br>vision History |
|        |                                                                                                    |                                                                                                    |                                                                                                    |
|        | In ot of N<br>and for I<br>arything<br>specific manner, you'll need to create a custom s<br>In order to provide a concrete example, this cha                                                                                                    | 取消 列印<br>subclass of NSV1ew.<br>pter describes the implementation of<br>Perceptible is up for divelops a simple item and                                                                                                    |                                                                                                    |
|        | allows the user to drag it within the view. The variable of the view of the view of the view. The variable of the view. The variable of the view. The variable of the view of the view of the view. The variable of the view of the view o | is a simple term rew class displays a simple term and<br>tew also supports moving the item by pressing the<br>rovides key-value-coding compliance for the location<br>of the view. The class illustrates the following view |                                                                                                    |
|        | <ul> <li>Allocating and deallocating the view.</li> </ul>                                                                                                    |                                                                                                    |                                                                                                    |
|        | <ul> <li>Drawing the view content.</li> </ul>                                                                                                    |                                                                                                    | 2                                                                                                    |

## Paketin sisältö:

- 4-porttinen USB-verkkopalvelin.
- Muuntaja.
- CD-ROM ohjekirjalla ja ajurilla.

## Turvallisuuteen liittyvät varoitukset:

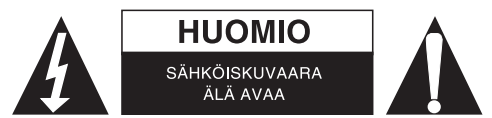

Sähköiskun riskin pienentämiseksi, AINOASTAAN valtuutettu huoltohenkilö saa avata tämän laitteen huoltoa varten. Jos ongelmia ilmenee, irrota laite verkkovirrasta ja muista laitteista. Älä altista laitetta vedelle äläkä kosteudelle.

#### Huolto:

Puhdista ainoastaan kuivalla kankaalla. Älä käytä liuottimia tai hankausaineita.

#### Takuu:

Takuu ja vastuuvelvollisuus mitätöityvät, jos tuote vaurioituu siihen tehtyjen muutoksien tai sen väärinkäytön takia.

#### Yleistä:

Muutoksia malliin ja teknisiin ominaisuuksiin voidaan tehdä ilmoituksetta. Kaikki logot, merkit ja tuotenimet ovat niiden vastaavien omistajien tuotemerkkejä tai rekisteröityjä tuotemerkkejä ja niitä on käsiteltävä sellaisina. Säilytä käyttöohjeet ja pakkaus myöhempää käyttötarvetta varten.

## Huomio:

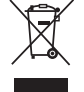

Tuote on varustettu tällä merkillä. Se merkitsee, ettei käytettyjä sähkö- tai elektronisia tuotteita saa hävittää kotitalousjätteen mukana. Kyseisille tuotteille on olemassa erillinen keräysjärjestelmä.

# **SVENSKA**

## Skrivarinställning för Windows XP / VISTA

EST är ett verktyg som är enkelt och lätt att använda som hjälper dig ställa in USB-skrivare ansluten till EST's LPR - skrivare server som nätverksskrivare med hjälp av guiden för nätverksskrivare. Detta verktyg minskar det dussintal åtgärder som krävs för att inrätta en nätverksskrivare via Windows inbyggda installationsprogram till några få punkter peka-och-klicka med musen. Användare behöver inte längre hantera den förvirrande IP-inställningen, kö namn inmatning och port konfigurering.

## Nätverksskrivare installationsguide

För att starta installationen, dubbelklicka på installera:

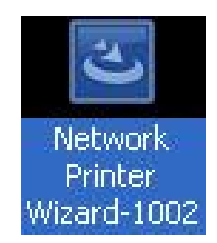

Vänta tills installationsprogrammet startar:

| nstallShield Wizard | Deenseine te Install                                                                          |
|---------------------|-----------------------------------------------------------------------------------------------|
| <u>ڪ</u>            | Network Printer Wizard Setup is preparing the                                                 |
|                     | InstallShield Wizard, which will guide you through the<br>program setup process. Please wait. |
|                     | Preparing to Install                                                                          |
|                     |                                                                                               |
|                     |                                                                                               |
|                     |                                                                                               |
|                     |                                                                                               |
|                     | Cancel                                                                                        |

Välj installationsspråk och klicka på OK:

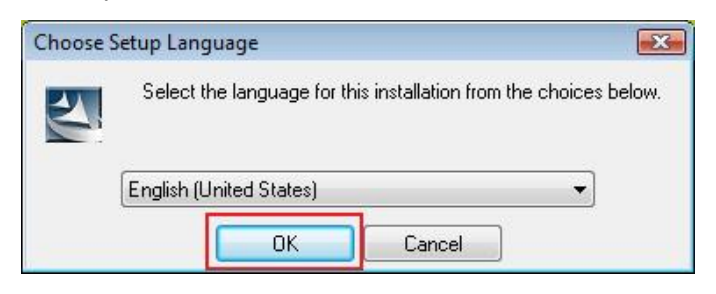

Klicka på Finish (Slutför) för att avsluta när installationen är klar:

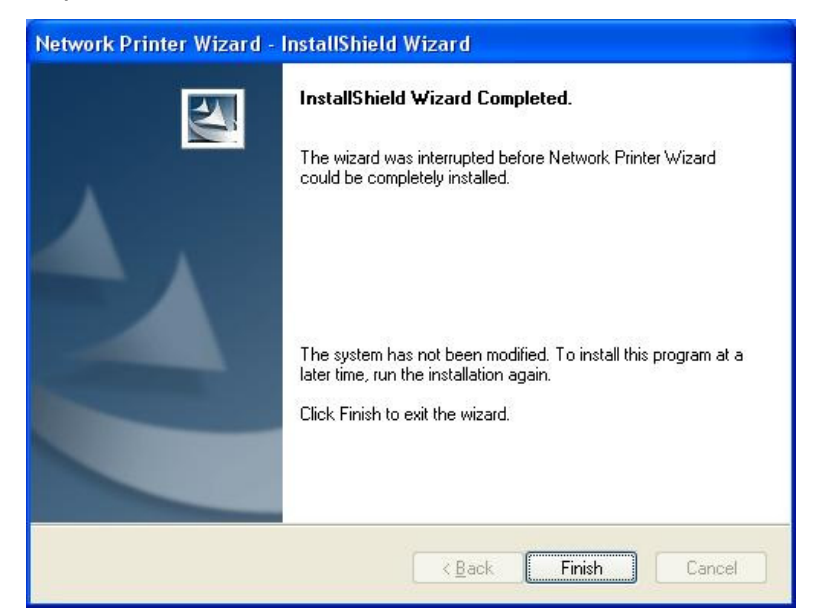

Installationsprogrammet skapar en genväg på skrivbordet:

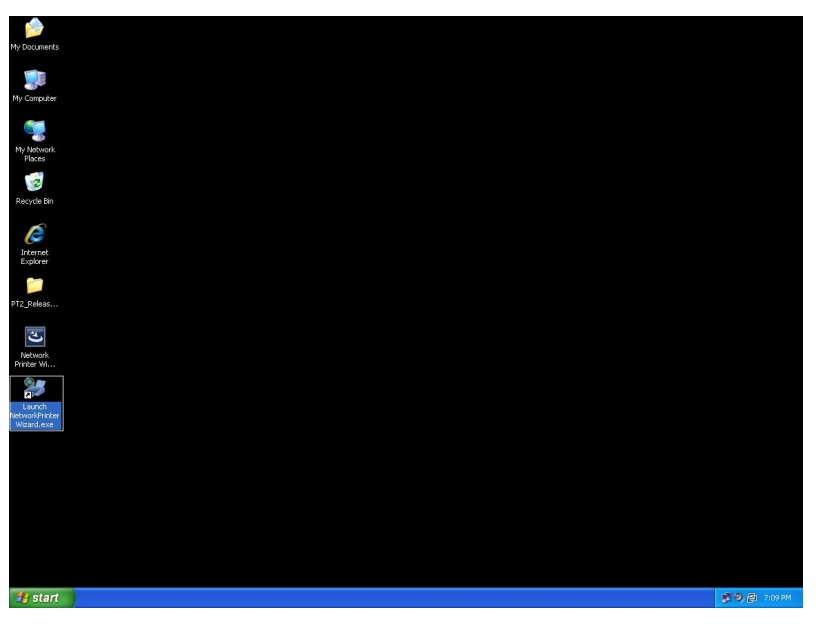

# Skrivare inställning

• Du kan nu börja konfigurera din skrivare. Klicka på Starta NetworkPrinterWizard ikonen som skapats på skrivbordet.

| My Documents                                                                                                    |               |
|----------------------------------------------------------------------------------------------------|---------------|
|                                                                                                    |               |
| My Computer                                                                                                    |               |
| - 💘                                                                                                    |               |
| My Network<br>Flaces                                                                                                    |               |
|                                                                                                    |               |
| Recycle Bin                                                                                                    |               |
| Ø                                                                                                    |               |
| Internet<br>Explorer                                                                                                    |               |
|                                                                                                    |               |
| PT2_Robas                                                                                                    |               |
| The second second secon |               |
| 2                                                                                                    |               |
| Laurch<br>NetworkPrinter                                                                                                    |               |
|                                                                                                    |               |
|                                                                                                    |               |
|                                                                                                    |               |
|                                                                                                    |               |
|                                                                                                    |               |
|                                                                                                    |               |
|                                                                                                    |               |
| a start                                                                                                    | 🦉 🧐 👰 7:09 PM |
|                                                                                                    |               |

Klicka på Next för att fortsätta när du ser denna välkomst dialog box.

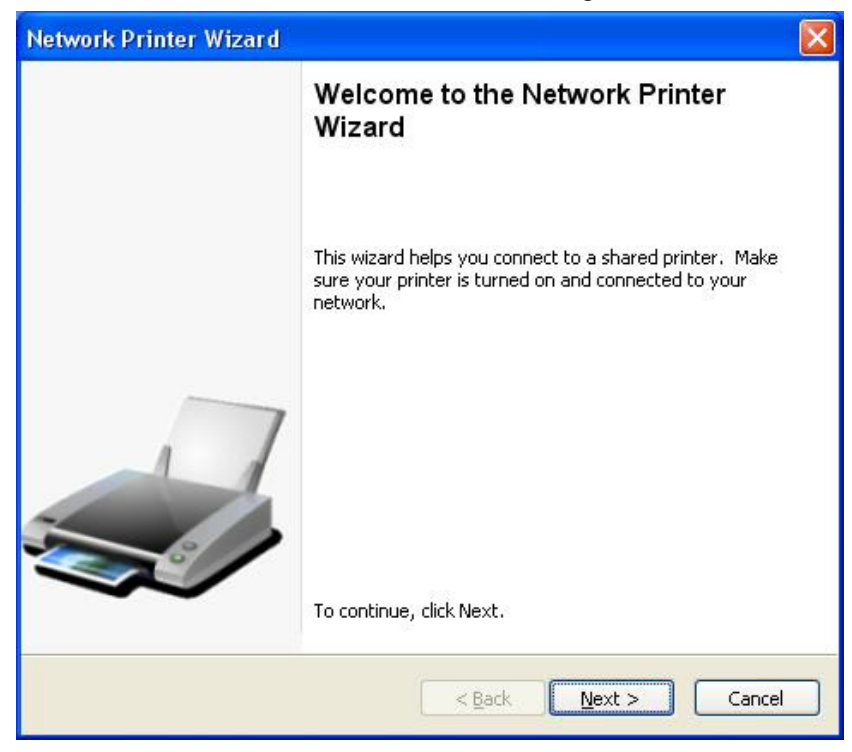

 Välj den skrivare du vill konfigurera i listan och klicka sedan på Next. Antalet skrivare du ser på den här listan beror på antalet skrivare som är anslutna till nätverket. Har du bara en skrivare i nätverket ser du bara en skrivare på denna lista.

Om du inte ser några skrivare, se till att dina skrivare och EST LPR Printer Server är korrekt påslagen och ansluten till nätverket.

| Network Printer V                                     | /izard                                    |                |        |        |
|-------------------------------------------------------|-------------------------------------------|----------------|--------|--------|
| Browse for Netw<br>Select the print                   | ork Printer<br>er you want to use from th | he list below. |        | -      |
| Shared printer:                                       |                                           |                |        |        |
| Canon MF3110-00<br>Samsung ML-2010<br>Samsung SCX-450 | 0015<br>-000001<br>0 Series-501201        |                |        |        |
| Printer Informatio                                    | n                                         |                |        |        |
| Description:                                          | Samsung SCX-4500 Se                       | eries          |        |        |
| Location:                                             | LPR Server                                |                |        |        |
|                                                       | C                                         | < <u>B</u> ack | Next > | Cancel |

• På nästa dialogruta kan du välja drivrutin från listan, om den finns där, och klicka sedan på **Next** -knappen och gå till **step 7.** Annars, läs vidare.

Kan du inte hitta målskrivarens drivrutin på listan måste du sätta in skivan med skrivarens drivrutin, klicka på **Have Disk ...** knappen och gå sedan till **step 5**.

| etwork Printer Wizard                                                                               |                                                                                                    | D      |
|----------------------------------------------------------------------------------------------------|----------------------------------------------------------------------------------------------------|--------|
| Install Network Printer<br>The manufacturer and mode                                                | l detemine which printer software to use.                                                                                                    |        |
| Samsung SCX-4500<br>The Network Printer<br>select from the list,<br>installation disk.              | Series-501201<br>Wizard cannot find a driver for this printer. Mar<br>or click 'Have Disk' if your printer came with an                                                                                                    | nually |
| Manufacturer                                                                                        | Model                                                                                                    | ~      |
| Texas Instruments<br>Toshiba<br>Unisys<br>Varityper<br>Wang<br>Wipro ePeripherals<br>Xante<br>Xerox | Samsung ML-1660 PCL6<br>Samsung ML-2050 PCL6<br>Samsung ML-2850 PCL6<br>Samsung ML-3550N PCL6<br>Samsung ML-4600 PCL6<br>Samsung ML-5000A/QwikLaser 5000A<br>Samsung ML-5000A/QwikLaser 5000A<br>Samsung ML-5100A/QL-5100A |        |
| Use this printer as the default                                                                     | : printer Have [                                                                                                    | Disk   |
|                                                                                                    | < <u>B</u> ack <u>N</u> ext >                                                                                                    | Cancel |

• Du måste bläddra till den mapp som innehåller skrivarens drivrutin och klicka på **OPEN** att använda den:

| Open                   |                    |              |               |   |     |       | ? 🔀         |
|------------------------|--------------------|--------------|---------------|---|-----|-------|-------------|
| Look jn:               | C WINXP_200        | 0_VISTA_32   |               | ~ | 0 🕫 | 🖻 🛄 • |             |
| My Recent<br>Documents | 🧐 sx450s           |              |               |   |     |       |             |
| Desktop                |                    |              |               |   |     |       |             |
| My Documents           |                    |              |               |   |     |       |             |
| My Computer            |                    |              |               |   |     |       |             |
| <b></b>                | File <u>n</u> ame: |              |               |   |     | ~     | <u>Open</u> |
| My Network             | Files of type:     | Setup Inform | ation (*.inf) |   |     | ~     | Cancel      |

 Välj sedan drivrutinen från listan igen och klicka på Next-knappen. Om du inte valt rätt drivrutin är detta din chans att kontrollera. Klicka på Have Disk igen för att välja.

| Samsung SCX-                                          | 4500 Series-501201                                                                                                    |
|-------------------------------------------------------|----------------------------------------------------------------------------------------------------|
| The Network P<br>select from the<br>installation disk | rinter Wizard cannot find a driver for this printer. Manually<br>! list, or click 'Have Disk' if your printer came with an<br>% |
| Manufacturer                                          | Model                                                                                                    |
| ROVIDER                                               | Samsung SCX-4500 Series                                                                                                    |
|                                                       |                                                                                                    |
|                                                       |                                                                                                    |
|                                                       |                                                                                                    |

• När du valt rätt drivrutin i listan, klicka på **Finish** -knappen. Det kan ta en minut för guiden att konfigurera nätverksskrivaren.

| Network Printer Wizard |                                            |                                                           |
|------------------------|--------------------------------------------|-----------------------------------------------------------|
|                        | Completing<br>Wizard                       | the Network Printer                                       |
|                        | You are ready to co<br>The printer has the | omplete the Network Printer Wizard.<br>following setting. |
|                        | Name:                                      | Samsung SCX-4500 Series-501201                            |
|                        | Model:                                     | Samsung SCX-4500 Series                                   |
|                        | Protocol:                                  | LPR                                                       |
|                        | Default:                                   | No                                                        |
|                        | To complete the ins                        | tallation, click finish.                                  |
|                        | <                                          | Back Finish Cancel                                        |

När skrivaren har installerats korrekt finner du den under Control Panel> Printers:

•

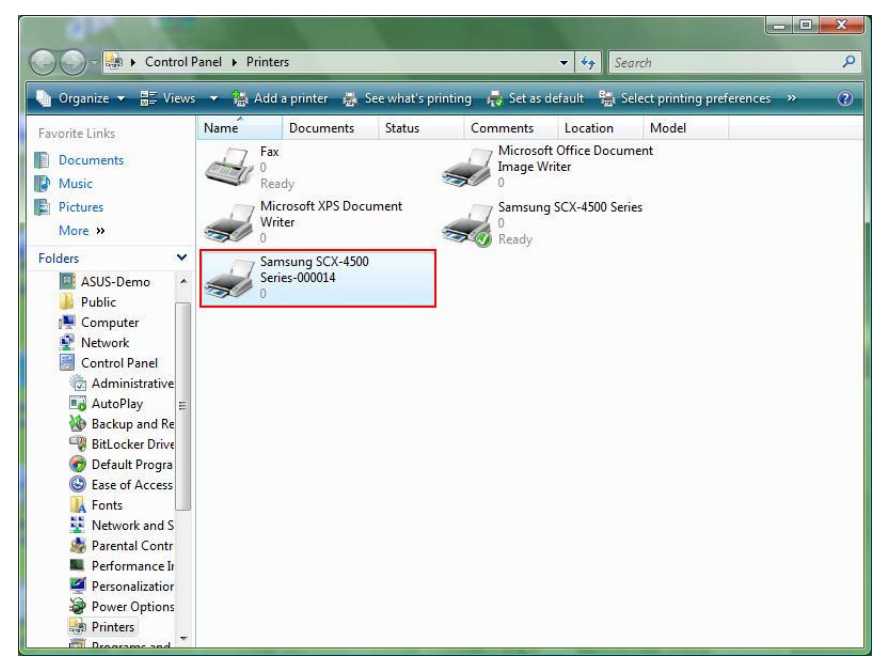

• Nu kan du skriva ut valfria dokument på skrivaren du just installerat:

|                                                                                                    | 🔮 文件1 - Microsoft Word                                                                      |                                                                             | _ 0 ×                                       |
|----------------------------------------------------------------------------------------------------|---------------------------------------------------------------------------------------------|-----------------------------------------------------------------------------|---------------------------------------------|
|                                                                                                    | : 松菜 () 論釋 (E) 秋祝 (Y) 抽入 (D) 格                                                              |                                                                             | 輸入需要解答的問題 · ×                               |
| Image: Image: |                                                                                             |                                                                             | * H = := :# :# H + <u>**</u> * <u>A</u> * . |
| a<br>a<br>a<br>a<br>a<br>a<br>a<br>a<br>a<br>a<br>a<br>a<br>a<br>a                                                                                                    |                                                                                             | I am Chia         例印         ● 日本日本21日21日21日21日21日21日21日21日21日21日21日21日21日2 |                                             |
|                                                                                                    | e<br>e<br>e<br>e<br>e<br>e<br>e<br>e<br>e<br>e<br>e<br>e<br>e<br>e<br>e<br>e<br>e<br>e<br>e | 「<br>行 1 横 10 NEC [TEX   EXT, OVEL 美文 (細数) GG 「                             | -<br>-<br>-<br>-<br>-                       |

Om du har mer än en skrivare installerad, se till att du har valt rätt skrivare för utskriften.

#### Obs:

Kom ihåg, denna installation är en engångsprocess. Du behöver inte köra den varje gång du vill göra en utskrift Men, om du tar bort nätverksskrivare programmet, kommer dina skrivarinställningar inte längre att fungera.

### Ta bort skrivarinställning

vill ta bort Skrivarinställningar, gå till Control Panel> Printers dialogrutan och ta bort skrivaren från den.

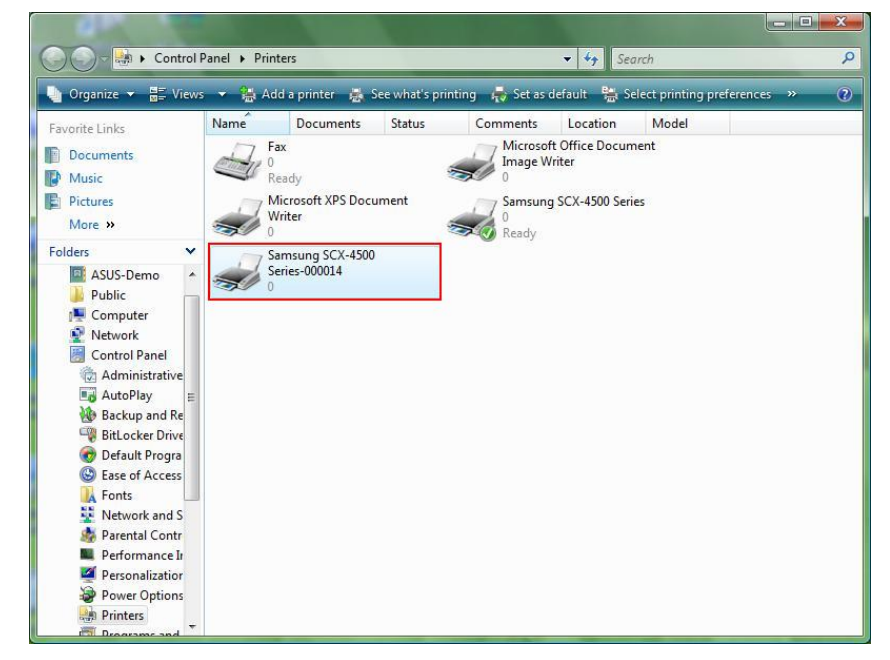

Helt enkelt **Delete** denna ikon genom att trycka på **Del** knappen på tangentbordet. Den kommer då att tas bort från listan över tillgängliga skrivare när du skriver ut ett dokument.

## Avinstallera programmet

 För att avinstallera nätverksskrivare programmet, gå till Control Panel> Add or Remove Programs (Programs and Features på Windows VISTA)

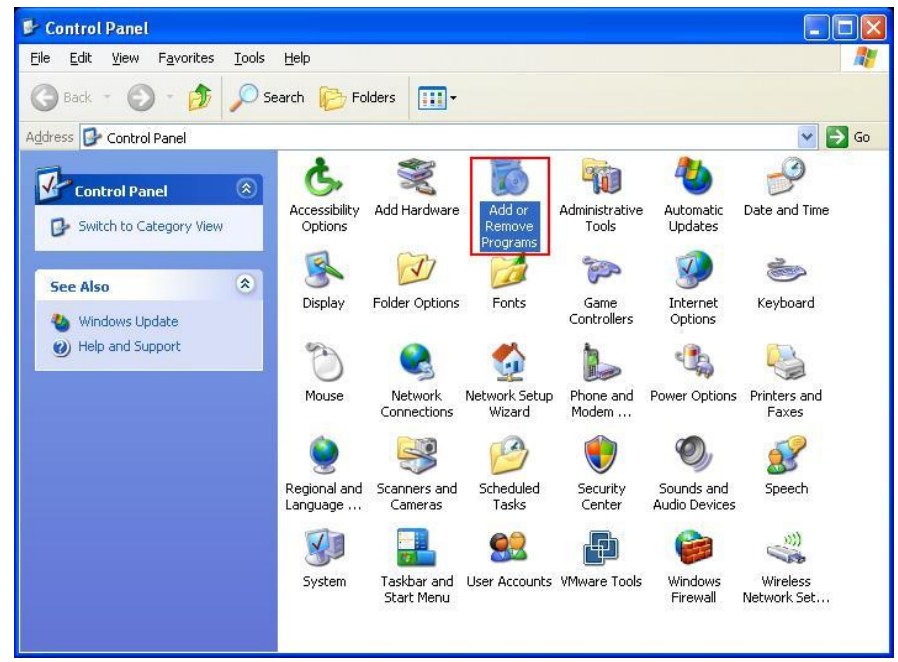

Windows XP

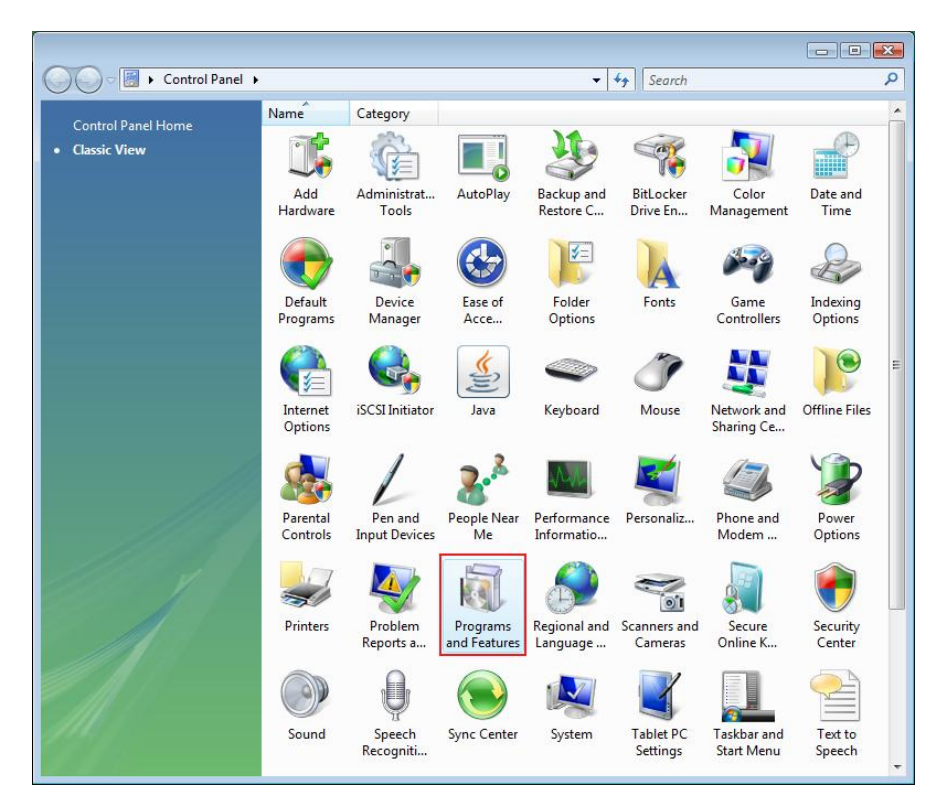

Windows VISTA

• Välj sedan den för att ta bort programmet

| 🐻 Add or Rei                    | nove Programs                                                                                                    |                       |               |               |
|---------------------------------|----------------------------------------------------------------------------------------------------|-----------------------|---------------|---------------|
| 5                               | Currently installed programs:                                                                                     | Show up <u>d</u> ates | Sort by: Name | ~             |
| Change or<br>Remove<br>Programs | 體 Microsoft .NET Framework 1.1<br>鄖 Microsoft .NET Framework 2.0                                                  |                       | Size          | 88.55MB       |
| Add Marrie                      | 뤵 Microsoft Compression Client Pack 1.0 for Windows XP<br>뤵 Microsoft User-Mode Driver Framework Feature Pack 1.0 |                       |               |               |
| Programs                        | 🛃 Network Printer Wizard                                                                                          |                       | Size          | <u>1.88MB</u> |
| -                               | Click here for support information.                                                                               |                       | Used          | occasionally  |
| <b>D</b>                        |                                                                                                    |                       | Last Used On  | 10/29/2008    |
| Add/Remove<br>Windows           | To change this program or remove it from your computer, click                                                     | Change or Remove.     | Change        | Remove        |
| Components                      | 🕼 VMware Tools                                                                                                    |                       | Size          | 16.28MB       |
|                                 | 13 WildPackets EtherPeek NX 2.1                                                                                   |                       | Size          | 22.50MB       |
|                                 | 🧭 Windows Internet Explorer 7                                                                                     |                       | Size          | 2.63MB        |
| Access and                      | 💽 Windows Media Format 11 runtime                                                                                 |                       | Size          | 8.23MB        |
| Deraults                        | 🕞 Windows Media Player 11                                                                                         |                       | Size          | 8.23MB        |
|                                 | 🛃 Windows XP Service Pack 3                                                                                       |                       |               |               |
|                                 |                                                                                                    |                       |               |               |
|                                 |                                                                                                    |                       |               |               |
|                                 |                                                                                                    |                       |               |               |
|                                 |                                                                                                    |                       |               |               |
| 1                               | 72                                                                                                    |                       |               |               |

Följ sedan instruktionerna i installationsprogrammet för att slutföra avinstallationen:

| 🐞 Add or Ren                             | nove Programs                                                                                                    |                                |               |              |
|------------------------------------------|----------------------------------------------------------------------------------------------------|--------------------------------|---------------|--------------|
|                                          | Currently installed programs:                                                                                     | Show up <u>d</u> ates          | Sort by: Name | *            |
| C <u>h</u> ange or<br>Remove<br>Programs | 體 Microsoft .NET Framework 1.1<br>過 Microsoft .NET Framework 2.0                                                  |                                | Size          | 88.55MB      |
| <b>1</b>                                 | 词 Microsoft Compression Client Pack 1.0 for Windows XP<br>词 Microsoft User-Mode Driver Framework Feature Pack 1.0 |                                |               |              |
| Programs                                 | <b>過</b> Network Printer Wizard                                                                                   |                                | Size          | 1.88MB       |
| -                                        | Click here for support information.                                                                               |                                | Used          | occasionally |
|                                          |                                                                                                    |                                | Last Used On  | 10/29/2008   |
| Add/Remove<br>Windows                    | To chan<br>Network Printer Wizard - InstallShield V                                                               | Vizard                         | Change        | Remove       |
| Components                               | Wware Do you want to completely remove the selected i                                                             | application and all of its fea | Size          | 16.28MB      |
|                                          | WildPac                                                                                                    |                                | Size          | 22.50MB      |
|                                          | 🧭 Window Yes N                                                                                                    | •                              | Size          | 2.63MB       |
| Access and                               | 🕑 Windows Media Format 11 runtime                                                                                 |                                | Size          | 8.23MB       |
| Defaults                                 | 🕞 Windows Media Player 11                                                                                         |                                | Size          | 8.23MB       |
|                                          | 🙀 Windows XP Service Pack 3                                                                                       |                                |               |              |
|                                          |                                                                                                    |                                |               |              |

**OBSERVERA:** 

•

När du tar bort detta program, kan du inte längre göra utskrifter med skrivare som du installerat med nätverksskrivare.

## Skrivarinställningar för Mac OS X ™

• MAC OS by Apple Inc. kommer med ett inbyggd verktyg som påminner mycket om nätverksskrivare. För att starta, gå till "Systeminställningar" på Dock-menyn:

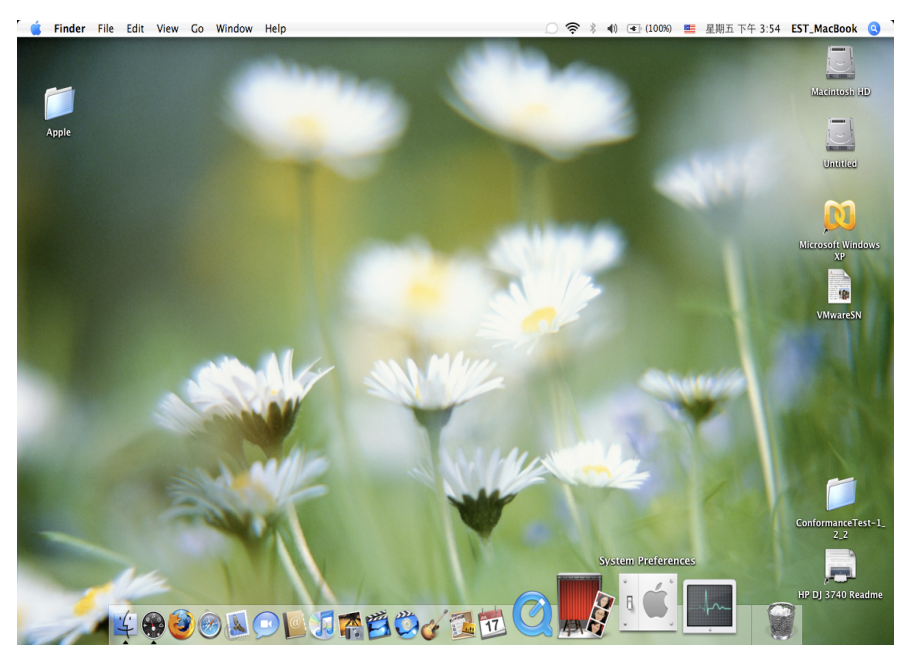

• När du har "System Preferences"-fönstret uppe, leta reda på "Print & Fax":

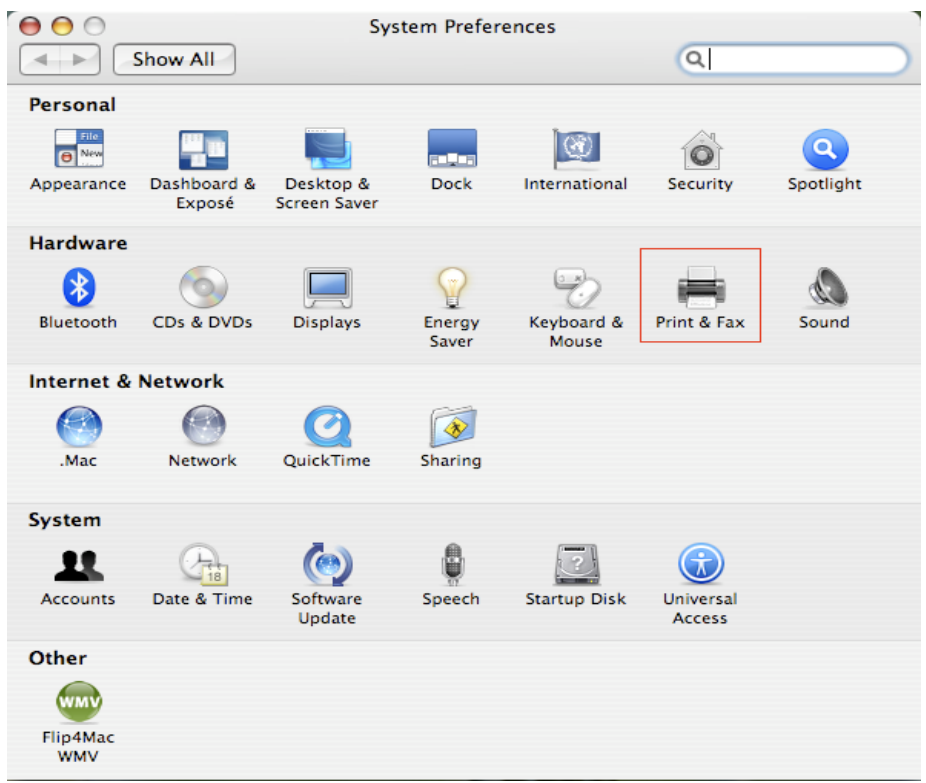

Dubbelklicka på "Print & Fax" för att välja skrivare för installation.

 Detta fönster visar de skrivare som har installerat på din Mac. För att installera en ny skrivare, klicka på "+" knappen för att välja skrivare.

| $\Theta \Theta \Theta$            | Print & Fax       |                        |           |
|-----------------------------------|-------------------|------------------------|-----------|
| Show All                          |                   | Q                      | $\square$ |
|                                   |                   |                        |           |
| Printi                            | ing Faxing        | Sharing                |           |
|                                   |                   |                        |           |
| In Menu Printer                   |                   |                        |           |
|                                   |                   |                        |           |
|                                   |                   | No printer is selected |           |
|                                   |                   |                        |           |
|                                   |                   |                        |           |
|                                   |                   |                        |           |
|                                   | ( n :             |                        |           |
| +-                                | Prin              | t Queue Printer Setup  |           |
|                                   |                   |                        |           |
| Selected Printer in Print D       | Dialog: Last Prir | nter Used 🕴            |           |
| Default Paper Size in Page        | Setup: US Lette   | r 🗘 ?                  |           |
|                                   |                   |                        |           |
| n                                 |                   |                        |           |
| Click the lock to prevent further | r changes.        |                        |           |
|                                   |                   |                        |           |

 Välj den skrivare du vill konfigurera från listan. Antalet skrivare du ser på den här listan beror på antalet skrivare som är anslutna till nätverket. Har du bara en skrivare i nätverket ser du bara en skrivare på denna lista.

Om du inte ser några skrivare, se till att dina skrivare och EST LPR Printer Server är korrekt påslagen och ansluten till nätverket.

| ault Browser IP Printer    | Search     |
|----------------------------|------------|
| Printer Name               | Connection |
| Canon MP780-474131         | Bonjour    |
| EPSON PM-A950-474133       | Bonjour    |
| EPSON Stylus C45-474131    | Bonjour    |
| HP Deskjet 3740-474131     | Bonjour    |
| Lexmark 7300 Series-474131 | Bonjour    |
|                            |            |
| Name: UB Deskiet 274       | 0.474121   |
| Name: HP Deskjet 3740      | 0-474131   |
| Location:                  |            |
| Print Using: HP Inkjet 3.3 | ;          |

 När du valt skrivare för installation, kommer Bonjour att välja rätt skrivare drivrutin för dig och visas i "Print Using:"-fältet:

| ● ● ●           | Print            | ter Browser           | C |
|-----------------|------------------|-----------------------|---|
| 4               | 9                | Q <sub>v</sub>        | _ |
| Default Browser | IP Printer       | Search                |   |
| D. Law Marca    |                  | t Constitution        | _ |
| Capon MP780-    | 474131           | Connection<br>Boniour | - |
| EPSON PM-A95    | 0-474131         | Bonjour               |   |
| EPSON Stylus C  | 45-474131        | Bonjour               |   |
| HP Deskjet 374  | 0                | Bonjour               |   |
| HP Deskjet 374  | 0-474131         | Bonjour               |   |
| Lexmark 7300    | Series-474131    | Bonjour               |   |
|                 |                  |                       |   |
|                 |                  |                       |   |
| Name:           | EPSON PM-A950    | -474133               |   |
| Location:       | ESTI Server FPGA | _03                   |   |
| Print Using:    | EPSON PM-A950    | o 🕴                   |   |
|                 |                  |                       |   |
| 2               |                  | More Printers         |   |
| 0               |                  |                       | _ |

När du har markerat skrivare att installera, klicka på Add -knappen för att installera den.

• När installationen är klar ser du denna i "Print & Fax" fönstret:

| Printing F                           | axing Sharing                                                                                    |                 |
|--------------------------------------|--------------------------------------------------------------------------------------------------|-----------------|
| In Menu Printer EPSON PM-A950-474133 | Name: EPSON PM-A950-4<br>Location: ESTI Server FPGA_0<br>Kind: EPSON PM-A950 (1)<br>Status: Idle | 74133<br>3<br>) |
| + -                                  | Print Queue Print                                                                                | er Setup        |
| Selected Printer in Print Dialog:    | Last Printer Used                                                                                | \$              |
| Default Paper Size in Page Setup:    | US Letter                                                                                        | •               |

Du kommer att se att A950 skrivaren visas på listan för tillgängliga skrivare. Du kan nu använda skrivaren för utskrift av dokument och bilder.

Obs: Kom ihåg, denna installation är en engångsprocess. Du behöver inte köra den varje gång du vill göra en utskrift

 När du skriver ut ditt dokument, välj helt enkelt den skrivare du just installerat på listan över tillgängliga skrivare:

| 預覽程式 檔案 編輯 顯示方式 前往 工具                                                                                                    | 書籤 視窗 輔助説明                                                                                                    | ③ * ◇ ◆ ~ (0:36) 🦉 星期四下午 10:26 🔍                                                                                                    |
|----------------------------------------------------------------------------------------------------|----------------------------------------------------------------------------------------------------|----------------------------------------------------------------------------------------------------|
|                                                                                                    | E CocoaviewsGuide.pdr ( 東田 29/36 )                                                                                                    | ()<br>() () () () () () () () () () () () () (                                                                                                    |
| Сна                                                                                                    | 印表機:<br>Canon MP150-000004<br>預設: 様準<br>Yer Programming Galde for Creesa<br>列印贷款: ① 全部<br>○ 全部<br>○ 従: 1 第:                                                                                                    | Programming Guide for Cocoa<br>sintents<br>gures, Tables, and Listings<br>troduction<br>hat Are Views?<br>gram ew Geometry<br>pricing with the View Hierarchy<br>eating a Custom View |
| Cre                                                                                                    | <ul> <li>         纸张大小: 美式信蕉(US Letter)         方向: ●● 創業再報(百四         預選程式         ● 創業原稿(百四         ● 創業原稿(百四         ● 創業原稿(百四         ● 創業原稿(百四         ● 創業原稿(百四         ● 創業原稿(百四         ● 創業原稿(百四         ● 創業原稿(百四         ● 創業原稿(百四         ● 創業原稿(百四         ● 創業原稿(百四         ● 創業原稿(日本)         ● 創業原稿(日本)         ● 創業原稿(日本)         ● 創業原稿(日本)         ● 創業原稿(日本)         ● 創業原稿(日本)         ● 創業原稿(日本)         ● 創業原稿(日本)         ● 創業原稿(日本)         ● 創業局         ● 創業局         ● 創業         ● 創業</li></ul> | Nanced Custom View Tasks<br>21.59 x 27.94 259<br>100 %<br>N                                                                                                    |
| The NSV<br>not of Ns<br>and for i PDF<br>anything<br>specific manner, you'll<br>In order to provide a cc<br>Dreggab lei temVi ev, and<br>allows the user to ter drag<br>arrow keys and setting<br>of the item, its color, an<br>programming tasks: | eed to create a custom subclass of NSV16w.<br>ncrete example, this chapter describes the implementation of<br>subclass of NSV16w. The 0r segas10 e1temV1 ex class displays a simple item at<br>it within the view. The view also supports moving the item by pressing th<br>he color of the item. It provides key-value-coding compliance for the locati<br>d the background color of the view. The class illustrates the following view                                                                                                    | 取用 利用  nd  e on v                                                                                                    |
| <ul> <li>Allocating and deal</li> <li>Drawing the view of</li> </ul>                                                                                                    | locating the view.<br>ontent.                                                                                                    |                                                                                                    |
| <ul> <li>Marking portions of</li> </ul>                                                                                                    | f the view for updating in response to value changes.                                                                                                    | * III = -                                                                                                    |

# Ta bort skrivarinställning

• För att ta bort en skrivare, gå till din Printer and FAX igen:

| 0 0                                                        | 列印與傳真                                                                           |           |
|------------------------------------------------------------|---------------------------------------------------------------------------------|-----------|
| ▲ ▶ 顯示全部                                                   | Q                                                                               |           |
| 印表機<br>Canon MP150-0<br>9 開置,預設<br>EPSON Stylus CX<br>9 開置 | Canon MP150-000004 ① 共享此印表機                                                     |           |
|                                                            | 位置: USB Server<br>種類: Canon PIXMA MP150 – Gutenprint v5.1.3<br>狀態: <b>閒置,預設</b> |           |
|                                                            | 打開列印佇列… 選項與耗材…                                                                  | $\supset$ |
| + -                                                        |                                                                                 |           |
|                                                            | 預設印表機: Canon MP150-000004                                                       |           |
| "設定頁面"裡                                                    | 預設紙張大小: A4 🛟                                                                    |           |
| 1 按鎖頭一下防止進一步更改                                             |                                                                                 | ?         |

Välj den från lista på tillgängliga skrivare till vänster och klicka sedan på knappen "-" för att ta bort den.

• När den tagits bort, kommer skrivaren att försvinna från listan.

| 00                              | 列印與傳真                                                 |                                   |
|---------------------------------|-------------------------------------------------------|-----------------------------------|
| ▲ ▶ 顯示全部                        |                                                       | ٩                                 |
| 印表機<br>EPSON Stylus CX…<br>● 附置 | EPSON Sty                                             | lus CX4700–474131<br>表機           |
|                                 | 位置: ESTI2868 Sen<br>種類: Epson Stylus<br>狀態: <b>閒置</b> | ver<br>CX4700 – Gutenprint v5.1.3 |
| + -                             | 打開列印佇列                                                | ···· 選項與耗材····                    |
|                                 | 預設印表機: 最近使用的印表;                                       | ##                                |
| "設定頁面"裡                         | 的預設紙張大小: A4                                           | 4<br>•                            |
| 1 按鎖頭一下防止進一步更改                  | ٥                                                     | (?                                |

• Och när du skriver ut ett dokument, kommer du inte att kunna välja den längre.

| 預覽程式 檔案 編輯                                                                                                    | 顯示方式 前往 工具 書籤 視窗 輔助説明                                                                                                    |                                                                                                    | 🚦 📀 🕴 🗢 🕶 (0:37) 🎬                                                                                                    | 星期四下午 10:27 Q                                                                                                    |
|----------------------------------------------------------------------------------------------------|----------------------------------------------------------------------------------------------------|----------------------------------------------------------------------------------------------------|----------------------------------------------------------------------------------------------------|----------------------------------------------------------------------------------------------------|
| $\bigcirc \bigcirc \bigcirc \bigcirc \bigcirc \bigcirc \bigcirc \bigcirc \bigcirc \bigcirc \bigcirc \bigcirc \bigcirc \bigcirc \bigcirc \bigcirc \bigcirc \bigcirc \bigcirc $ |                                                                                                    | CocoaViewsGuide.pdf                                                                                                    | (頁面 29/56)                                                                                                    |                                                                                                    |
|                                                                                                    |                                                                                                    |                                                                                                    |                                                                                                    | Q                                                                                                    |
| 上一頁下一頁                                                                                                    | 「「「「「「」」」 「「」」 「「」」 「「」」 「「」」 「」」 「」」 「                                                                                                    |                                                                                                    | 侧規模                                                                                                    | 服辱<br>Programming Cuide f                                                                                                    |
|                                                                                                    | C H A                                                                                                    | 印表機<br>預設<br>列印份數<br>列印 <b>页數</b>                                                                                                    | ✓ EPSON Stylus CX4700-474131 位置: E511     新増印表場…     列印與傳貨賃貸股定…     ①     ①     ①     ①     ①     ①     ①     ①     ①     ①     ①     ①     ①     ①     ①     ①     ①     ①     ①     ①     ①     ①     ①     ①     ①     ①     ①     ①     ①     ①     ①     ①     ①     ①     ①     ①     ①     ①     ①     ①     ①     ①     ①     ①     ①     ①     ①     ①     ①     ①     ①     ①     ①     ①     ①     ①     ①     ①     ①     ①     ①     ①     ①     ①     ①     ①     ①     ①     ①     ①     ①     ①     ①     ①     ①     ①     ①     ①     ①     ①     ①     ①     ①     ①     ①     ①     ①     ①     ①     ①     ①     ①     ①     ①     ①     ①     ①     ①     ①     ①     ①     ①     ①     ①     ①     ①     ①     ①     ①     ①     ①     ①     ①     ①     ①     ①     ①     ①     ①     ①     ①     ①     ①     ①     ①     ①     ①     ①     ①     ①     ①     ①     ①     ①     ①     ①     ①     ①     ①     ①     ①     ①     ①     ①     ①     ①     ①     ①     ①     ①     ①     ①     ①     ①     ①     ①     ①     ①     ①     ①     ①     ①     ①     ①     ①     ①     ①     ①     ①     ①     ①     ①     ①     ①     ①     ①     ①     ①     ①     ①     ①     ①     ①     ①     ①     ①     ①     ①     ①     ①     ①     ①     ①     ①     ①     ①     ①     ①     ①     ①     ①     ①     ①     ①     ①     ①     ①     ①     ①     ①     ①     ①     ①     ①     ①     ①     ①     ①     ①     ①     ①     ①     ①     ①     ①     ①     ①     ①     ①     ①     ①     ①     ①     ①     ①     ①     ①     ①     ①     ①     ①     ①     ①     ①     ①     ①     ①     ①     ①     ①     ①     ①     ①     ①     ①     ①     ①     ①     ①     ①     ①     ①     ①     ①     ①     ①     ①     ①     ①     ①     ①     ①     ①     ①     ①     ①     ①     ①     ①     ①     ①     ①     ①     ①     ①     ①     ①     ①     ①     ①     ①     ①     ①     ①     ①     ①     ①     ①     ①     ①     ①     ①     ①     ①     ①     ①     ①     ①     ①     ①     ①     ①     ①     ①     ①     ①     ①     ①     ①     ①     ①     ①     ①     ①     ①     ①     ①     ①     ① | 2868 Server nts<br>host is, Tables, and List<br>troduction<br>nat Are Views?<br>ew Geometry<br>orking with the View H<br>eating a Custom View |
|                                                                                                    | Cre<br>                                                                                                    | 据强大小<br>方向<br>▶▶                                                                                                    | 從:1             至:1             〕             ①                                                                                                    | vaning i Custom View<br>I vanced Custom View<br>ptimizing View Drawin<br>wision History                                                       |
|                                                                                                    | The NSV<br>not of N<br>and for a<br>synchic manner, you'll need to create a custon<br>In order to provide a concrete example, this cl<br>Draggab lei temView, a subclass of NSView. The<br>allows the user to drag it within the view. The<br>arrow keys and setting the color of the item. It<br>of the item, its color, and the background colo<br>programming tasks:<br>Allocating and deallocating the view.<br>Drawing the view content. | n subclass of NSVIew.<br>hapter describes the imple<br>e DraggableItemView cla<br>e view also supports movi<br>provides key-value-codin<br>r of the view. The class ill | 取機 列目<br>mentation of<br>ss displays a simple item and<br>ng the item by pressing the<br>g compliance for the location<br>ustrates the following view                                                                                                    |                                                                                                    |
|                                                                                                    | <ul> <li>Marking portions of the view for updatin</li> </ul>                                                                                                    | g in response to value cha                                                                                                    | nges.                                                                                                    | B: •                                                                                                    |

## Paketets innehåll:

- 4-portars USB-nätverksserver
- Nätadapter.
- CD-ROM med manual och drivrutin.

#### Säkerhetsanvisningar:

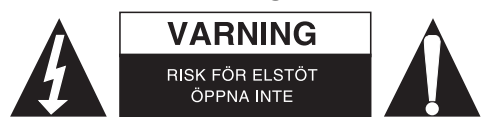

För att minska risken för elektriska stötar bör denna produkt ENDAST öppnas av behörig tekniker när service behövs. Dra ut strömkabeln från eluttaget och koppla ur all annan utrustning om något problem skulle uppstå. Utsätt inte produkten för vatten eller fukt.

#### Underhåll:

Rengör endast med torr trasa. Använd inga rengöringsmedel som innehåller lösningsmedel eller slipmedel.

#### Garanti:

Ingen garanti gäller vid ändringar eller modifieringar av produkten eller för skador som har uppstått på grund av felaktig användning av denna produkt.

#### Allmänt:

Utseende och specifikationer kan komma att ändras utan föregående meddelande. Alla logotyper och produktnamn är varumärken eller registrerade varumärken som tillhör sina ägare och är härmed erkända som sådana.

Behåll bruksanvisningen och förpackningen för eventuellt framtida behov.

#### Obs!

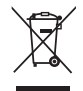

Produkten är märkt med denna symbol som betyder att använda elektriska eller elektroniska produkter inte får slängas bland vanliga hushållssopor. Det finns särskilda återvinningssystem för dessa produkter.

# ČESKY

## Nastavení tiskárny u Windows XP/VISTA

EST poskytuje srozumitelný a snadno použitelný obslužný program, který vám napomáhá nastavit USB tiskárny připojené k tiskovému serveru LPR jako síťové tiskárny podle průvodce nastavením síťové tiskárny. Tento obslužný program snižuje počet kroků potřebných pro nastavení síťové tiskárny pomocí programu nastavení vestavěné tiskárny ve Windows na několik pohybů a kliknutí myši. Uživatelé se již nemusí zabývat zavádějícím nastavením IP, vkládáním názvu tiskové fronty a prováděním konfigurace portu.

## Instalace síťové tiskárny pomocí průvodce nastavením

K započetí instalace prosím dvakrát klikněte na instalátor:

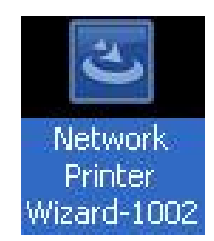

Vyčkejte, než se rozeběhne:

|   | Preparing to Install                                                                                                    |
|---|----------------------------------------------------------------------------------------------------|
| 3 | Network Printer Wizard Setup is preparing the<br>InstallShield Wizard, which will guide you through the<br>program setup process. Please wait. |
|   | Preparing to Install                                                                                                    |
|   |                                                                                                    |
|   |                                                                                                    |
|   |                                                                                                    |
|   | Cancel                                                                                                    |

Zvolte jazyk instalace a klikněte na OK:

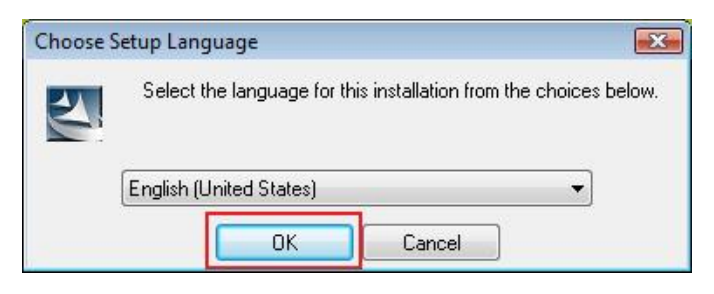

Po ukončení instalace klikněte na Finish (ukončení) k uzavření instalátoru:

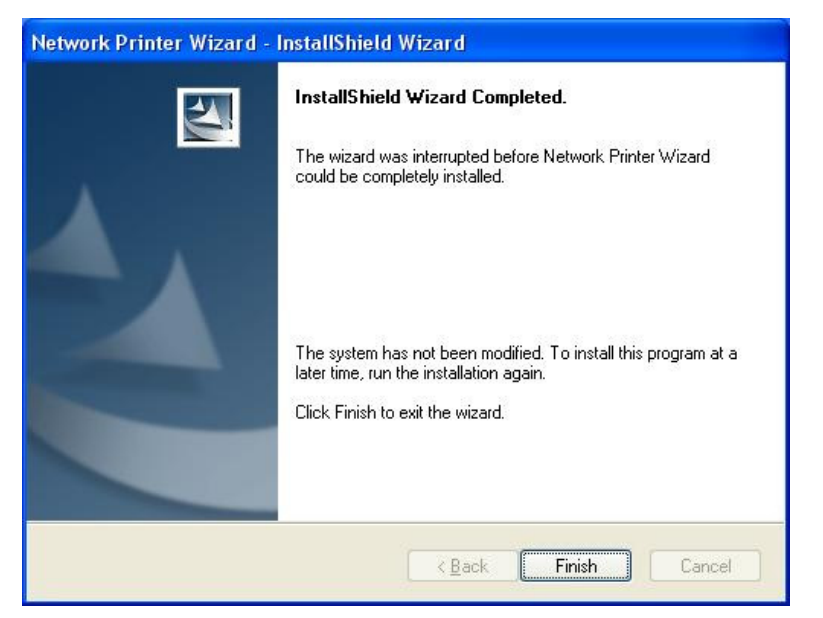

Instalátor vytvoří na pracovní ploše svého zástupce:

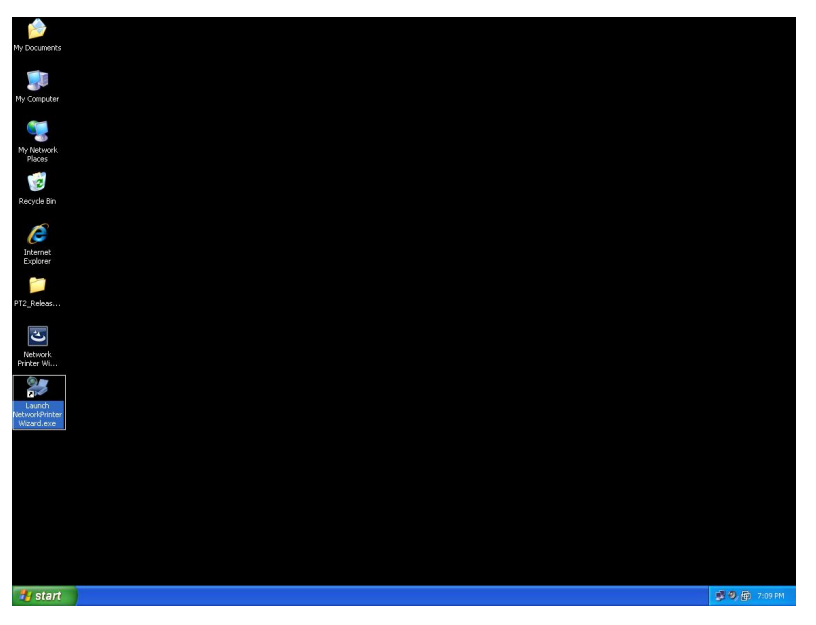

# Nastavení tiskárny

 Nyní můžeme začít s nastavením vaší tiskárny. Klikněte prosím na ikonu Launch NetworkPrinterWizard, která byla vytvořena na pracovní ploše.

| My booments                                                                                                    |                |
|----------------------------------------------------------------------------------------------------|----------------|
| We Computer                                                                                                    |                |
| Po Marconk                                                                                                    |                |
| Rock Bn                                                                                                    |                |
| ē                                                                                                    |                |
| E çüvrer                                                                                                    |                |
|                                                                                                    |                |
| Neineck<br>Priziz Wi                                                                                                    |                |
| and the second second sec |                |
|                                                                                                    |                |
|                                                                                                    |                |
|                                                                                                    |                |
|                                                                                                    |                |
| al start                                                                                                    | 🥩 🧐, 😰 7:09 PM |

• Klikněte prosím na Next (pokračovat) k zobrazení uvítacího dialogového okna nastavení tiskárny.

| Network Printer Wizard |                                                                                                    |
|------------------------|----------------------------------------------------------------------------------------------------|
|                        | Welcome to the Network Printer<br>Wizard                                                                                    |
|                        | This wizard helps you connect to a shared printer. Make<br>sure your printer is turned on and connected to your<br>network. |
|                        | To continue, click Next.                                                                                                    |
|                        | < Back Next > Cancel                                                                                                    |

 Vyberte prosím ze seznamu tiskárnu, kterou chcete nastavit a klikněte na Next (pokračovat). Počet tiskáren uvedených na seznamu závisí na počtu tiskáren připojených k vaší síti. Jestliže máte k síti připojenu pouze jednu tiskárnu, na seznamu bude uvedena jenom ta.

Jestliže není na seznamu žádná tiskárna, ujistěte se, že je EST LPR tiskový server správně zapnut a připojen k síti.

|                                                  | er you want to use from the list below.    |
|--------------------------------------------------|--------------------------------------------|
| hared printer:                                   |                                            |
| Canon MF3110-000                                 | 0015                                       |
| Samsung ML-2010-<br>Samsung SCX-4500             | -000001<br>0 Series-501201                 |
|                                                  |                                            |
|                                                  |                                            |
|                                                  |                                            |
|                                                  |                                            |
|                                                  |                                            |
| Printer Information                              | n.                                         |
| Printer Information                              | n<br>Samsung SCX-4500 Series               |
| Printer Information<br>Description:<br>Location: | n<br>Samsung SCX-4500 Series<br>LPR Server |

V dalším dialogovém okně prosím vyberte ovladač ze seznamu, je-li tam uveden a poté klikněte na tlačítko Next (pokračovat) a pokračujte krokem 7. V opačném případě pokračujte v tomto postupu. Jestliže na seznamu není uveden ovladač vaší tiskárny, vložte prosím disk s ovladačem tiskárny a klikněte na tlačítko Have Disk... (mám disk) a poté pokračujte krokem 5.

| Network Printer Wizard                                                                              |                                                                                                    |
|----------------------------------------------------------------------------------------------------|----------------------------------------------------------------------------------------------------|
| Install Network Printer<br>The manufacturer and mode                                                | el detemine which printer software to use.                                                                                                    |
| Samsung SCX-4500<br>The Network Printe<br>select from the list,<br>installation disk.               | Series-501201<br>r Wizard cannot find a driver for this printer.Manually<br>or click 'Have Disk' if your printer came with an                                                                                              |
| Manufacturer                                                                                        | Model                                                                                                    |
| Texas Instruments<br>Toshiba<br>Unisys<br>Varityper<br>Wang<br>Wipro ePeripherals<br>Xante<br>Xerox | Samsung ML-1660 PCL6<br>Samsung ML-2050 PCL6<br>Samsung ML-2850 PCL6<br>Samsung ML-3550N PCL6<br>Samsung ML-4600 PCL6<br>Samsung ML-5000A/QwikLaser 5000A<br>Samsung ML-5000A/QwikLaser 5000A<br>Samsung ML-5100A/QL-5100A |
| Use this printer as the defau                                                                       | t printer Have Disk                                                                                                    |
|                                                                                                    | <pre></pre>                                                                                                    |

• K použití ovladače se musíte dostat do složky, kde je umístěn a kliknout na **OPEN** (otevřít):

| Open                   |                    |                 |                         |    |       | ? 🔀          |
|------------------------|--------------------|-----------------|-------------------------|----|-------|--------------|
| Look jn:               | C WINXP_200        | 0_VISTA_32      | <b>~</b>                | 00 | 📂 🛄 • |              |
| My Recent<br>Documents | 🥵 sx450s           |                 |                         |    |       |              |
| Desktop                |                    |                 |                         |    |       |              |
| My Documents           |                    |                 |                         |    |       |              |
| My Computer            |                    |                 |                         |    |       |              |
|                        | File <u>n</u> ame: |                 |                         |    | · (   | <u>O</u> pen |
| My Network             | Files of type:     | Setup Informati | on ( <sup>*</sup> .inf) |    | ▼ (   | Cancel       |

Poté znovu vyberte ovladač ze seznamu a klikněte na tlačítko **Next** (pokračovat). Jestliže jste nevybrali správný ovladač, nyní se o tom přesvědčíte. Klikněte prosím znovu na **Have Disk** (mám disk) a proveďte opětovný výběr.

•

| Samsung SC                                     | X-4500 Series-501201                                                                                                    |
|------------------------------------------------|----------------------------------------------------------------------------------------------------|
| The Network<br>select from t<br>installation d | .Printer Wizard cannot find a driver for this printer. Manually<br>he list, or click 'Have Disk' if your printer came with an<br>isk. |
| Manufacturer                                   | Model                                                                                                    |
| ROVIDER                                        | Samsung SCX-4500 Series                                                                                                    |
|                                                |                                                                                                    |
|                                                |                                                                                                    |

 Po vybrání správného ovladače ze seznamu klikněte prosím na tlačítko Finish. Může trvat až minutu než bude síťová tiskárna nastavena.

| Network Printer Wizard |                                                          |                                                                                    | × |
|------------------------|----------------------------------------------------------|------------------------------------------------------------------------------------|---|
|                        | Completing<br>Wizard                                     | the Network Printer                                                                |   |
|                        | You are ready to co<br>The printer has the               | omplete the Network Printer Wizard.<br>following setting.                          |   |
| 7                      | Name:<br>Manufacture:<br>Model:<br>Protocol:<br>Default: | Samsung SCX-4500 Series-501201<br>PROVIDER<br>Samsung SCX-4500 Series<br>LPR<br>No |   |
|                        | To complete the ins                                      | tallation, click finish.                                                           |   |
|                        | <                                                        | Back Finish Cancel                                                                 |   |

• Po správném nastavení tiskárny ji můžete vidět po spuštění **Ovládací panely > Tiskárny**:

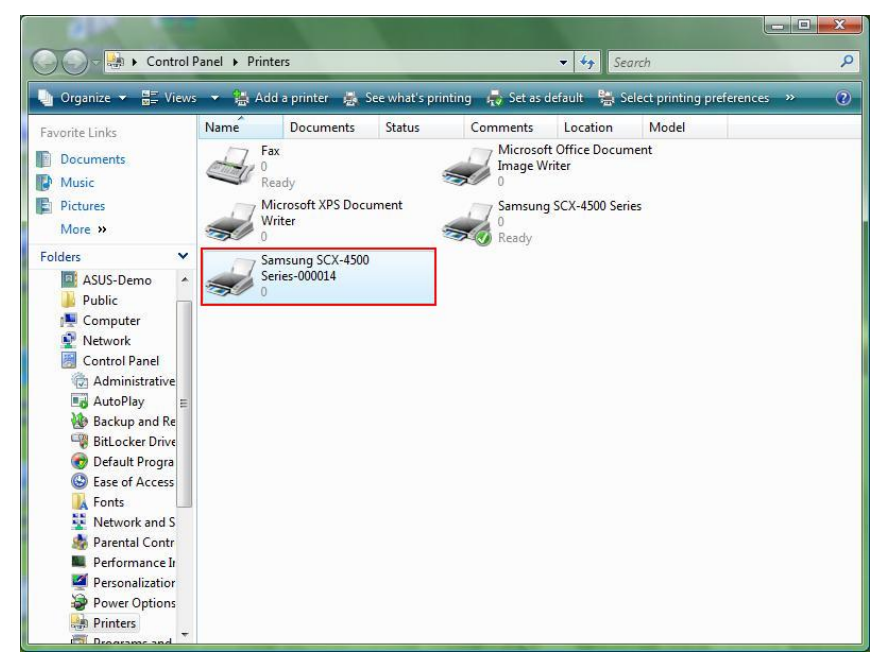

• Nyní můžete tisknout jakýkoliv dokument pomocí tiskárny, kterou jste právě nastavili:

| 🕙 文件1 - Microsoft Word                                                                                                    |                                          |
|----------------------------------------------------------------------------------------------------|------------------------------------------|
| : 磁素电的 编辑 四 微視 四 指入口 移式 四 工具口 表格 (4) 视窗 (19) 武明 (13)                                                                                                    | 輸入需要解答的問題 ▼ ×                            |
| 1 🕑 🚽 👌 🖓 (当) 🖏 🖄 (中) 火 🕄 💷 (参) 印 明鏡(2) 📲 🤮 柏文 💽 Timer New Roman 💽 12 💽 B 🗶 🖳 💭 (第三章) 🏣 🎬 語言                                                                                                    | •  注注::::::::::::::::::::::::::::::::::: |
| 3 · 1 · 2 · 1 · 1 · 1 · 2 · 1 · 2 · 1 · 2 · 1 · 2 · 1 · 2 · 1 · 3 · 1 · 4 · 1 · 5 · 1 · 6 · 1 · 7 · 1 · 8 · 1 · 9 · 1 · 8 · 1 · 9 · 1 · 8 · 1 · 1 · 2 · 1 · 12 · 1 · 12 · 1 · 14 · 1 · 12 · 1 · 14 · 1 · 12 · 1 · 12 · 1 · 12 · 1 · 12 · 1 · 1 | -                                        |
| Jun Chi     別日       Jun Chi     別日       「日本     「日本       「日本     「日本       「日本     日本       「日本     日本                                                                                                    |                                          |
| 1 前1 1/1 所 2.5mm 行1 横10 REC TRK IEXT OVR 英文(朱昭) 22                                                                                                    |                                          |
| 📸 🔚 🖬 🍁 👘 DATA (E) 👌 Computer 🔮 Network 🙀 Printers 📓 Microsoft E 🕥 Untitled - Pa 🔮 Xff1 - Micr 🕅 V                                                                                                    | n 🛎 🐨 🗔 🍇 📆 🐯 🗣 上午 11:27                 |

Jestliže máte nastaveno více tiskáren ujistěte se prosím, že jste pro tisk zvolili tu správnou.

#### POZNÁMKA

Uvědomte si, že toto nastavení je jednorázové. Není nutné, abyste tento postup použili po každé, když chcete tisknout. Jestliže však odstraníte program Průvodce nastavením síťové tiskárny, vaše tiskárna již nebude funkční.

## Odstranění tiskárny

K odstranění nastavení tiskárny spusťte prosím dialogové okno **Ovládací panely > Tiskárny** a zde tiskárnu vyjměte.

| Control Panel > Printers                                                                                                    | Ą |                                                                                                    |                   |             |                                                                    |                                                                                                    |        |                                                                                                    |
|----------------------------------------------------------------------------------------------------|---|----------------------------------------------------------------------------------------------------|-------------------|-------------|--------------------------------------------------------------------|----------------------------------------------------------------------------------------------------|--------|----------------------------------------------------------------------------------------------------|
| Organize       Views       Add a printer       See what's printing       Set as default       Set as default       Set explained as default       Set as default       Set as                                                                                                    |   | Search                                                                                                    |                   |             |                                                                    | anel 🕨 Printers                                                                                                    | trol P | 🔍 🗢 💀 🕨 Contr                                                                                                    |
| Favorite Links         Name         Documents         Status         Comments         Model           Documents         Fax         0         Microsoft Office Document         Image Writer         Image Writer         Image Writer         Model         Image Writer         Image Writer         Image W                                                                                                    | 3 | 🗴 Set as default 🛛 🚆 Select printing preferences                                                                                                    | nat's prin        | See         | printer 👼                                                          | 👻 🏭 Add a                                                                                                    | iews   | 🖢 Organize 👻 🚟 Vie                                                                                                    |
| More »<br>Folders<br>ASUS-Demo<br>Public<br>ASUS-Demo<br>Public<br>Control Panel<br>AduroPlay<br>Backup and Re<br>BitLocker Drive<br>Control Panel<br>AduroPlay<br>Backup and Re<br>BitLocker Drive<br>Control Panel<br>BitLocker Drive<br>Control Panel<br>Control Panel<br>BitLocker Drive<br>Control Panel<br>Control Panel<br>Control |   | Set as default Control Select printing preferences  Iments Location Model  Microsoft Office Document Image Writer 0 Samsung SCX-4500 Series 0 Ready | naťs prín<br>itus | See<br>icum | printer 👼<br>Documents<br>y<br>ssoft XPS Do-<br>r<br>r<br>s-000014 | <ul> <li>✓ Add a</li> <li>Name</li> <li>✓ Ø</li> <li>Fax</li> <li>0</li> <li>Read</li> <li>0</li> <li>Write</li> <li>0</li> <li>Sams</li> <li>Series</li> <li>0</li> </ul> |        | Organize       Image: Construct Links         Documents       Music         Pictures       More         More       Pictures         More       Public         Image: Computer       Ocomputer         Administrative       Administrative         BitLocker Draw       Pictures Draw         BitLocker Draw       Ease of Access         Image: Fonts       Ease of Access         Image: Fonts       Envery and S |

Jednoduše **vymažte** ikonu tiskárny stiskem klávesy **Delete** (vymazat) na vaší klávesnici. Poté bude při tisku dokumentu odstraněna ze seznamu nainstalovaných tiskáren.

## Odstranění programu

 K odstranění Průvodce nastavením síťové tiskárny prosím spusťte Ovládací panely > Přidat nebo odebrat programy (Programy a vlastnosti na Windows VISTA)

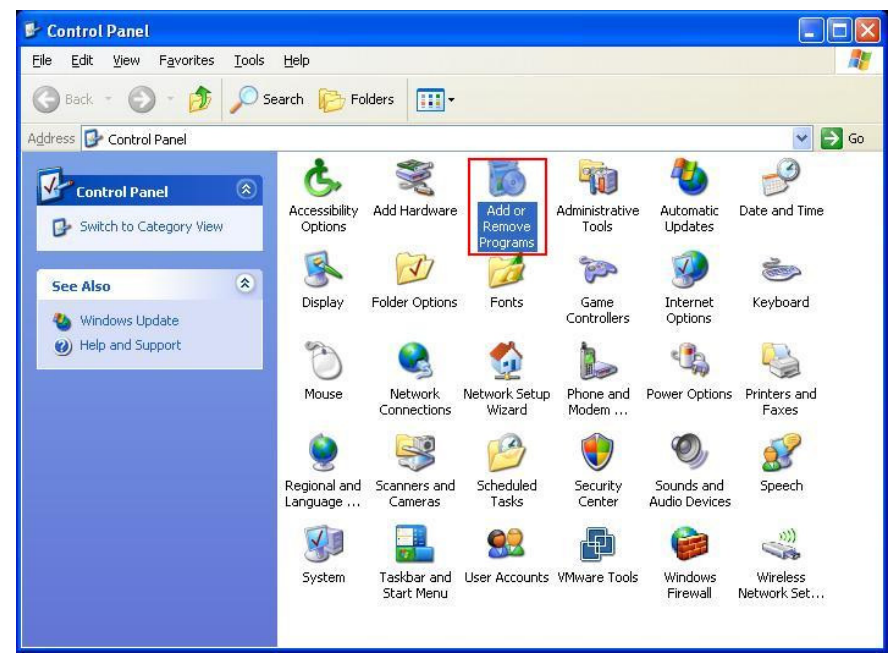

Windows XP

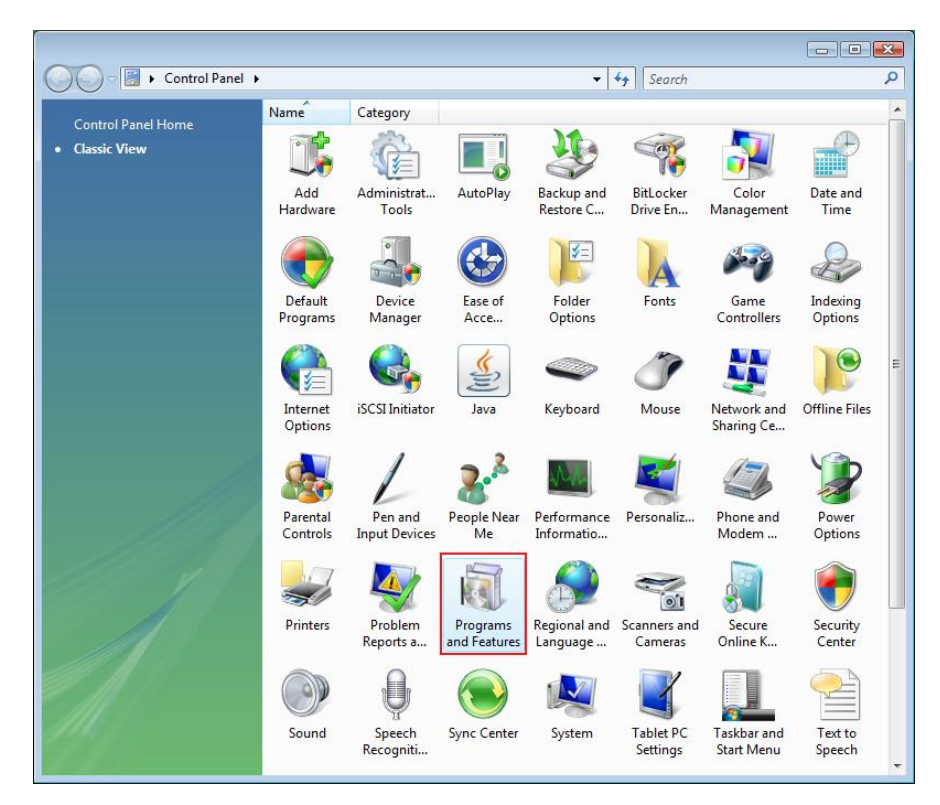

Windows VISTA
### • Poté program vyberte a odstraňte

| 🐻 Add or Rei                    | nove Programs                                                                                                  |                         |               |              |
|---------------------------------|----------------------------------------------------------------------------------------------------|-------------------------|---------------|--------------|
|                                 | Currently installed programs:                                                                                  | Show up <u>d</u> ates   | Sort by: Name | *            |
| Change or<br>Remove<br>Programs | 鍔 Microsoft .NET Framework 1.1<br>鍔 Microsoft .NET Framework 2.0                                               |                         | Size          | 88.55MB      |
|                                 | Microsoft Compression Client Pack 1.0 for Windows XP     Microsoft User-Mode Driver Framework Feature Pack 1.0 |                         |               |              |
| Programs                        | Network Printer Wizard                                                                                         |                         | Size          | 1.88MB       |
| -                               | Click here for support information.                                                                            |                         | Used          | occasionally |
|                                 | To change this program or remove it from your computer                                                         | click Chappe or Demove  | Last Used On  | 10/29/2008   |
| Maa/Remove<br>Windows           | -                                                                                                    | click change of Kemove, | Change        | Remove       |
| Components                      | Wware Tools                                                                                                    |                         | Size          | 16.28MB      |
|                                 | WildPackets EtherPeek NX 2.1                                                                                   |                         | Size          | 22.50MB      |
| Set Program                     | Windows Internet Explorer 7                                                                                    |                         | Size          | 2.63MB       |
| Access and                      | 🕞 Windows Media Format 11 runtime                                                                              |                         | Size          | 8.23MB       |
| Deraults                        | 🕞 Windows Media Player 11                                                                                      |                         | Size          | 8.23MB       |
|                                 | 🛃 Windows XP Service Pack 3                                                                                    |                         |               |              |
|                                 |                                                                                                    |                         |               |              |
|                                 |                                                                                                    |                         |               |              |
|                                 |                                                                                                    |                         |               |              |
|                                 |                                                                                                    |                         |               |              |

• Řiďte se instrukcemi instalátoru k ukončení procesu odstranění programu:

| 🐱 Add or Ren                             | nove Programs                                                                                                    |                                  |               | _ 🗆 🖂                 |
|------------------------------------------|----------------------------------------------------------------------------------------------------|----------------------------------|---------------|-----------------------|
|                                          | Currently installed programs:                                                                                     | Show up <u>d</u> ates            | Sort by: Name | ~                     |
| C <u>h</u> ange or<br>Remove<br>Programs | 體 Microsoft .NET Framework 1.1<br>뤵 Microsoft .NET Framework 2.0                                                  |                                  | Siz           | e 88.55MB             |
| <b>1</b>                                 | 词 Microsoft Compression Client Pack 1.0 for Windows XP<br>词 Microsoft User-Mode Driver Framework Feature Pack 1.0 |                                  |               |                       |
| Add <u>N</u> ew<br>Programs              | <b>過</b> Network Printer Wizard                                                                                   |                                  | Siz           | e <u>1.88MB</u>       |
| -                                        | Click here for support information.                                                                               |                                  | Use           | d <u>occasionally</u> |
|                                          |                                                                                                    |                                  | Last Used O   | n 10/29/2008          |
| Add/Remove<br><u>W</u> indows            | To chan<br>Network Printer Wizard - InstallShield                                                                 | Wizard                           | Change        | Remove                |
| Components                               | Wware Do you want to completely remove the selecter                                                               | d application and all of its fea | Siz           | e 16.28MB             |
|                                          | i wildPac                                                                                                    |                                  | Siz           | e 22.50MB             |
| Cab Draaman                              | 🧭 Window Yes                                                                                                    | No                               | Siz           | e 2.63MB              |
| Access and                               | 🕑 Windows Media Format 11 runtime                                                                                 |                                  | Siz           | e 8.23MB              |
| Defaults                                 | 🕑 Windows Media Player 11                                                                                         |                                  | Siz           | e 8.23MB              |
|                                          | 🔀 Windows XP Service Pack 3                                                                                       |                                  |               |                       |
|                                          |                                                                                                    |                                  |               |                       |
|                                          |                                                                                                    |                                  |               |                       |
|                                          |                                                                                                    |                                  |               |                       |
|                                          |                                                                                                    |                                  |               |                       |
|                                          |                                                                                                    |                                  |               |                       |

### UVĚDOMTE SI PROSÍM:

Jakmile tento program odstraníte, již nebudete moci tisknout pomocí tiskáren, které jste nastavili Průvodcem nastavení síťové tiskárny.

# Nastavení tiskárny u Mac OS X™

•

 MAC OS společnosti Apple Inc. přichází s vestavěným obslužným programem, který je velmi podobný Průvodci nastavením síťové tiskárny. K započetí instalace přejděte prosím na položku "System preferences" (systémové preference) v rozevírací nabídce:

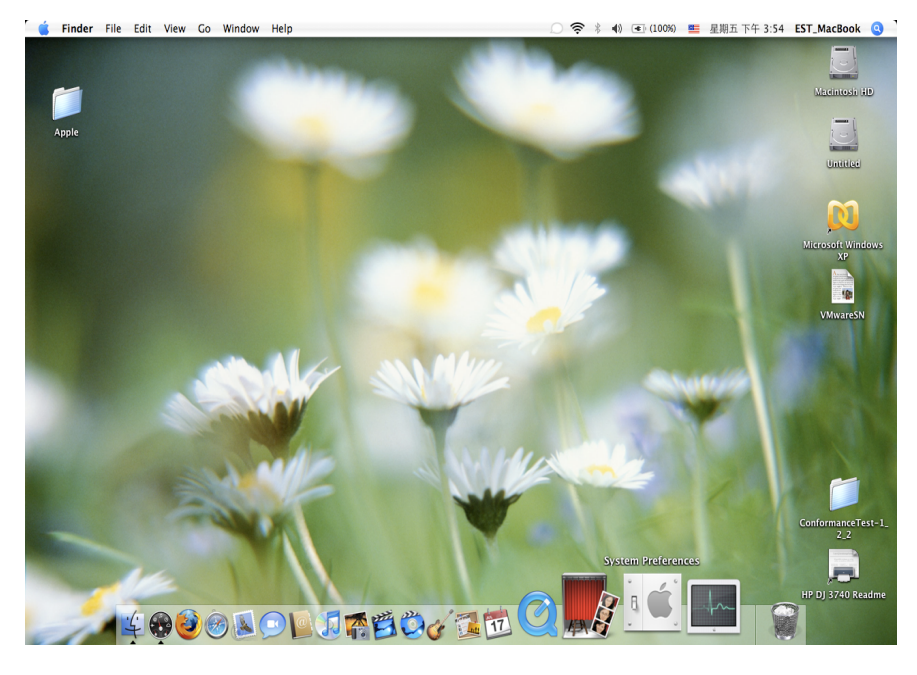

Jakmile jsou "System Preferences" (systémové preference) zobrazeny, přejděte na položku "Print & Fax" (tiskárny & faxy):

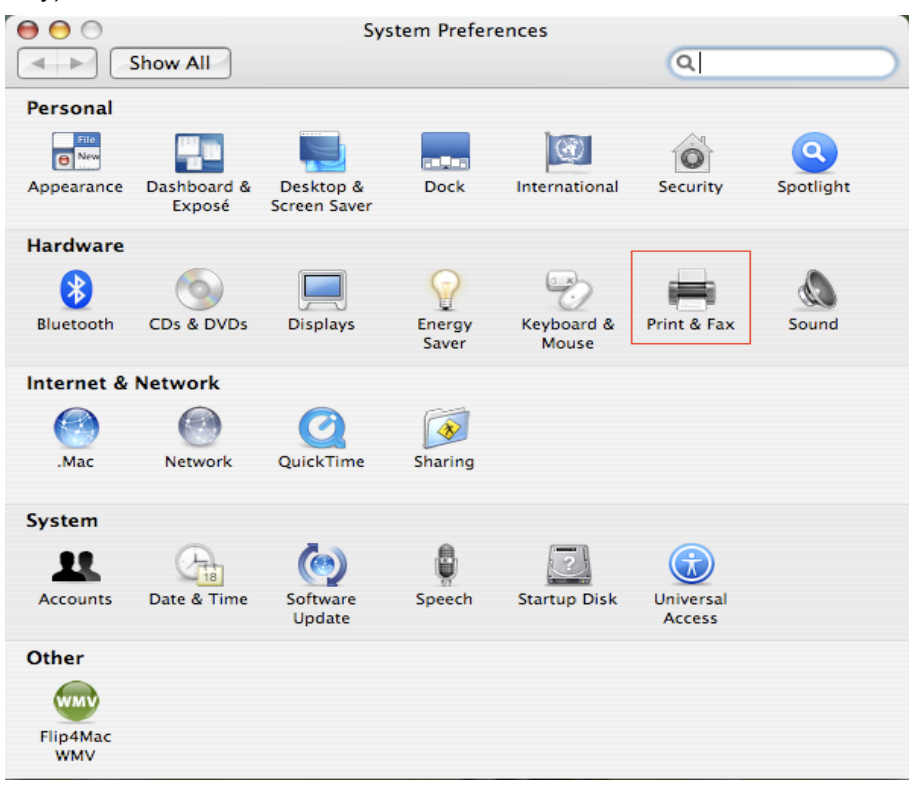

Klikněte dvakrát na "Print & Fax" (tiskárny & faxy) k výběru tiskárny pro instalaci.

 V tomto okně jsou uvedeny tiskárny, které máte na vašem Mac nainstalovány. K instalaci nové tiskárny prosím klikněte na tlačítko "+" k výběru tiskáren.

| \varTheta 🔿 🛛 Pri                        | nt & Fax                  |
|------------------------------------------|---------------------------|
| Show All                                 | Q                         |
|                                          |                           |
| Printing                                 | Faxing Sharing            |
|                                          |                           |
| In Menu Printer                          | _                         |
|                                          |                           |
|                                          | No printer is selected    |
|                                          |                           |
|                                          |                           |
|                                          |                           |
|                                          |                           |
|                                          | Print Queue Printer Setup |
|                                          |                           |
| Selected Printer in Print Dialog:        | Last Printer Used         |
| Default Paper Size in Page Setup:        | US Letter ?               |
|                                          |                           |
| _0                                       |                           |
| Click the lock to prevent further change | es.                       |
|                                          |                           |

 Vyberte ze seznamu tiskárnu, kterou chcete nainstalovat. Počet tiskáren na seznamu závisí na počtu tiskáren připojených k vaší síti. Jestliže máte k síti připojenu pouze jednu tiskárnu, na seznamu bude uvedena jenom ta.

Jestliže není na seznamu žádná tiskárna, ujistěte se, že je EST LPR tiskový server správně zapnut a připojen k síti.

|                | 4                | Qr           |
|----------------|------------------|--------------|
| ault Browser   | IP Printer       | Search       |
| Printer Name   |                  | A Connection |
| Canon MP780-   | 474131           | Bonjour      |
| EPSON PM-A95   | 0-474133         | Bonjour      |
| EPSON Stylus C | 45-474131        | Bonjour      |
| HP Deskjet 374 | 0-474131         | Bonjour      |
| Lexmark 7300   | Series-474131    | Bonjour      |
|                |                  |              |
|                |                  |              |
|                |                  |              |
| Name:          | HP Deskjet 3740- | -474131      |
| Location:      |                  |              |
| Drint Using:   | HP Inkjet 3.3    | \$           |
| Fint Using.    |                  |              |
| Frint Using.   |                  |              |

 Po výběru tiskárny k instalaci Bonjour vybere správný ovladač tiskárny, který je zobrazen v poli "Print Using:" (použití tisku):

| 4               | <u></u>           | Q.            | _ |
|-----------------|-------------------|---------------|---|
| fault Browser   | IP Printer        | Search        |   |
| Printer Name    |                   | Connection    |   |
| Canon MP780-4   | 474131            | Bonjour       |   |
| EPSON PM-A95    | 0-474133          | Bonjour       |   |
| EPSON Stylus C4 | 45-474131         | Bonjour       |   |
| HP Deskjet 374  | 0                 | Bonjour       |   |
| HP Deskjet 374  | 0-474131          | Bonjour       |   |
| Lexmark 7300    | Series-474131     | Bonjour       |   |
| Name            | EDSON PM_AQSO     | 474133        |   |
| Name.           | LISON IM-ASSO-    | -11133        |   |
| Location:       | ESTI Server FPGA_ | .03           |   |
| Print Using:    | EPSON PM-A950     | •             |   |
| 2               |                   | More Printers | - |

Po zvolení (zvýraznění) tiskárny, kterou chcete instalovat, klikněte na tlačítko Add (přidat) k její instalaci.

• Po ukončení instalace byste ji měli vidět v okně "Print & Fax" (tiskárny & faxy):

| Thinking                              | axing Sharing                                                                            |                         |
|---------------------------------------|------------------------------------------------------------------------------------------|-------------------------|
| In Menu Printer  EPSON PM-A950-474133 | Name: EPSON PM-A950<br>Location: ESTI Server FPGA<br>Kind: EPSON PM-A950<br>Status: Idle | -474133<br>_03<br>0 (1) |
| + -                                   | Print Queue Pr                                                                           | inter Setup             |
| Selected Printer in Print Dialog:     | Last Printer Used                                                                        | •                       |
|                                       |                                                                                          |                         |

V seznamu dostupných tiskáren se objeví tiskárna A950. Nyní ji můžete použít k tisku dokumentů nebo obrázků.

POZNÁMKA Uvědomte si, že toto nastavení je jednorázové. Není nutné, abyste tento postup použili po každé, když chcete tisknout.

• Pro tisk dokumentu jednoduše vyberte právě nainstalovanou tiskárnu ze seznamu dostupných tiskáren:

|      | 預覽程式 檔案 編輯 顯示方式 前往 工具 書籤 視窗 輔助説明                                   | <b>II</b> (                                                                                           |                  | ) 些 星期四 下午 10:26 🔍             |
|------|--------------------------------------------------------------------|----------------------------------------------------------------------------------------------------|------------------|--------------------------------|
|      | 000                                                                | CocoaViewsGuide.pdf(頁面 29/56)                                                                         |                  |                                |
|      |                                                                    |                                                                                                    | 🔲 Q-             |                                |
|      | 上一頁 下一頁 離放 搬移 文字 還取                                                |                                                                                                    | 侧进模              | 提尋                             |
|      |                                                                    |                                                                                                    |                  | Programming Guide for Cocoa    |
|      | СНА                                                                | 印表機: Canon MP150-000004                                                                               | •                | intents                        |
|      |                                                                    | 11109: 挿版編                                                                                            |                  | troduction                     |
|      |                                                                    | 2004                                                                                                  |                  | hat Are Views?                 |
|      | View Programming Guide for Cocoa                                   | 列印份數: 1 🗹 逐份列印                                                                                        | 雙面               | ew Geometry                    |
|      |                                                                    | 列印頁數: 💿 全部                                                                                            |                  | prking with the View Hierarchy |
|      | Cro                                                                | ○従: 1 至:                                                                                              | 1                | eating a Custom View           |
|      | Cie                                                                | 紙張大小: 美式信紙 (US Letter)                                                                                | 21.59 x 27.94 公分 | stimizing View Drawing         |
|      |                                                                    |                                                                                                    |                  | vision History                 |
|      |                                                                    | 方向: 🛉 🌬 縮放:                                                                                           | 100 %            |                                |
|      |                                                                    | 石碑記書                                                                                                  | •                |                                |
| 100  |                                                                    | JRDBTE 2V                                                                                             |                  |                                |
| 2.4  | €<br>200+1                                                         | ☑ 自動旋轉每個頁面                                                                                            |                  |                                |
|      |                                                                    | ● 毎自動百面縮放                                                                                             |                  |                                |
| 0.00 | 44 4 1/56 <b>&gt; &gt;&gt;</b>                                     | ○ 編放每頁以符合紙張大/                                                                                         | Jv.              |                                |
| 6    |                                                                    | ○ 僅縮小較大頁面                                                                                             |                  |                                |
| V I  | The MCH.                                                           |                                                                                                    |                  |                                |
| h    | not of NS                                                          |                                                                                                    |                  |                                |
|      | and for 1 ? PDF •                                                  |                                                                                                    | 取消 列印            |                                |
|      | anything                                                           | et or bandle mouse and keyboard events in a                                                           |                  |                                |
| A    | specific manner, you'll need to create a custom sub-               | class of NSView.                                                                                      |                  |                                |
|      | In order to provide a concrete example, this chapter               | r describes the implementation of                                                                     |                  |                                |
| 1    | DraggableItemView, a subclass of NSView. The Dra                   | ggableItemView class displays a simple item a                                                         | nd               |                                |
|      | allows the user to drag it within the view. The view               | also supports moving the item by pressing th                                                          | e                |                                |
| Yes  | of the item its color and the background color of the              | des key-value-couing compliance for the location<br>he view. The class illustrates the following view | on .             |                                |
| V VI | programming tasks:                                                 | the view. The class musclates the following view                                                      |                  |                                |
| SAC) | <ul> <li>Allocating and deallocating the view.</li> </ul>          |                                                                                                    |                  |                                |
| E.   | <ul> <li>Drawing the view content.</li> </ul>                      |                                                                                                    |                  |                                |
|      | <ul> <li>Marking portions of the view for undating in n</li> </ul> | esponse to value changes.                                                                             | ÷                | e •                            |
|      | <ul> <li>Marking portions of the view for updating in r</li> </ul> | esponse to value changes.                                                                             | ×                | 8: •                           |

# Odstranění tiskárny

• K odstranění tiskárny zobrazte prosím znovu okno Printer & fax (tiskárny & faxy):

| 0                       | 列印與傳真                                     |   |
|-------------------------|-------------------------------------------|---|
| ▲ ▶ 顯示全部                | Q                                         |   |
|                         |                                           |   |
| 印表機                     |                                           |   |
| Canon MP150-0           | Canon MP150-000004                        |   |
| EPSON Stylus CX<br>● 開重 | → 共享此印表機                                  |   |
|                         | 位置: USB Server                            |   |
|                         | 種類: Canon PIXMA MP150 - Gutenprint v5.1.3 |   |
|                         | 狀態: 閒置,預設                                 |   |
|                         | 打開列印佇列… 選項與耗材…                            |   |
| + -                     |                                           |   |
|                         | 預設印表機: Canon MP150-000004 🔷               |   |
| "設定頁面"裡                 | 的預設紙張大小: A4 🛟                             |   |
| 1 按鎖頭一下防止進一步更改          | •                                         | ? |

Vyberte ji ze seznamu dostupných tiskáren vlevo a k jejímu odstranění klikněte na tlačítko "-".

• Po vyjmutí tiskárny již nebude její název na seznamu.

| 000                            | 列印與傳真                                                                                                    |                         |
|--------------------------------|----------------------------------------------------------------------------------------------------|-------------------------|
| ▲▶ 顯示全部                        |                                                                                                    | ٩                       |
| 印表機<br>EPSON Stylus CX<br>• 間置 | EPSON Stylus<br>日<br>日<br>日<br>日<br>日<br>日<br>日<br>日<br>日<br>日<br>日<br>日<br>日<br>日<br>日<br>日<br>日<br>日<br>日 | CX4700-474131           |
|                                | 位置: ESTI2868 Server<br>種類: Epson Stylus CX47<br>狀態: <b>間置</b>                                               | '00 – Gutenprint v5.1.3 |
|                                | (打開列印佇列…                                                                                                    | 選項與耗材…                  |
| + -                            |                                                                                                    |                         |
|                                | 預設印表機: 最近使用的印表機                                                                                             | ÷                       |
| "設定頁面"褚                        | 图的預設紙張大小: A4                                                                                                | ÷                       |
| 1 按鎖頭一下防止進一步更改                 | χ                                                                                                    | $(\mathbf{i})$          |

• Při tisku dokumentu ji již nebudete moci vybrat.

| ● 預覽程式 檔案 編輯 | 顯示方式前往工具 書籤 視窗                                                                                                    | 輔助説明                                                                                                    |                                                                                                    | (0:37) 🧱 星期四 下午 10:27 Q                                                                                                    |
|--------------|----------------------------------------------------------------------------------------------------|----------------------------------------------------------------------------------------------------|----------------------------------------------------------------------------------------------------|----------------------------------------------------------------------------------------------------|
|              |                                                                                                    | 🖹 CocoaViewsGui                                                                                                    | de.pdf (頁面 29/56)                                                                                                    |                                                                                                    |
|              |                                                                                                    |                                                                                                    |                                                                                                    | Q-                                                                                                    |
| 上一頁 下一頁      | 縮放 挑移 文字 選取                                                                                                    |                                                                                                    |                                                                                                    | 側邊綱 投尋                                                                                                    |
|              | сна<br>View Pro                                                                                                    | gramming Guide for Cocca 9]<br>Silver<br>M                                                                                                    | 印表機 ✓ EPSON Stylus CX4700-474131<br>預設<br>新端印表機…<br>列印與傳真與分泌定…<br>印約載: 1 ● 建粉列印<br>同真載: ◆ 全部<br>従: 1 至: 1<br>満大小: 美式端紙 (US Letter) ↓ 21.59                                                         | Programming Guide fc<br>位置: ESTL868 Server nfs<br>主張: localhost is, Tables, and Listi<br>troduction<br>hat Are Views?<br>ew Geometry<br>orking with the View Hi<br>eating a Custom View T<br>vision History<br>27.94 요分 |
|              | The NSV<br>not of NS<br>and for 1<br>anything                                                                                                    | 1/56 • • •                                                                                                    | <ul> <li>方向: ●</li></ul>                                                                                                    | ) (3187)                                                                                                    |
|              | <ul> <li>specific manner, you'll need</li> <li>In order to provide a concre</li> <li>DraggableltemView, a subcallows the user to drag it will arrow keys and setting the co of the item, its color, and the programming tasks:</li> <li>Allocating and dealloca</li> <li>Drawing the view contex</li> <li>Marking portions of the</li> </ul> | to create a custom subclass of NSV1 e<br>te example, this chapter describes the<br>lass of NSV1ew. The Draggable temv<br>thin the view. The view also support<br>olor of the item. It provides key-value<br>e background color of the view. The c<br>ting the view.<br>nt.<br>view for updating in response to val | w.<br>: implementation of<br>iew class displays a simple item and<br>smoving the item by pressing the<br>-coding compliance for the location<br>lass illustrates the following view<br>ue changes. |                                                                                                    |

# Obsah balení:

- Síťový USB server se 4 porty.
- Napájecí adaptér.
- CD-ROM s návodem k použití a ovladačem.

### Bezpečnostní opatření:

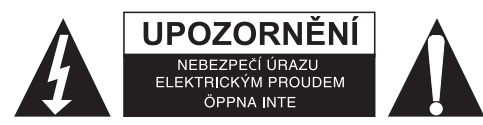

Abyste snížili riziko úrazu elektrickým šokem, měl by být tento výrobek otevřen POUZE autorizovaným technikem, je-li to nezbytné. V případě, že dojde k závadě, odpojte výrobek ze sítě a od jiných zařízení. Výrobek nevystavujte vodě nebo vlhkosti.

### Údržba:

K čištění používejte pouze suchý hadřík. Nepoužívejte čisticí rozpouštědla ani abrazivní prostředky.

#### Záruka:

Jakékoli změny, modifikace nebo poškození zařízení v důsledku nesprávného zacházení se zařízením ruší platnost záruční smlouvy.

### Obecné upozornění:

Design a specifikace výrobku mohou být změněny bez předchozího upozornění.

Všechna loga a obchodní názvy jsou registrované obchodní značky příslušných vlastníků a jsou chráněny zákonem.

Pro budoucí použití uschovejte tento návod a obal.

### Upozornění:

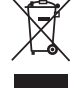

Tento výrobek je označen tímto symbolem. To znamená, že se s výrobkem musí zacházet jako s nebezpečným elektrickým a elektronickým odpadem a nelze jej po skončení životnosti vyhazovat s běžným domácím odpadem. Pro likvidaci těchto výrobků existují zvláštní sběrná střediska.

# ROMÂNĂ

### Instalarea imprimantei pentru Windows XP/VISTA

EST furnizează o aplicație ușor de utilizat și clară care vă ajută să vă instalați imprimantele USB conectate la serverul pentru imprimante LPR al EST sub forma imprimantelor în rețea, prin intermediul Network Printer Wizard. Această aplicație reduce multitudinea de pași necesari pentru instalarea unei imprimante în rețea prin intermediul programului de instalare incorporat al Windows la doar câteva indicări și click-uri cu mouse-ul. Utilizatorii nu mai trebuie să gestioneze instalarea cu IP-uri care poate duce la confuzii, introducerea denumirii în listă și configurarea portului.

### **Instalarea Network Printer Wizard**

Pentru a începe instalarea, vă rugăm să faceți dublu click pe icoana de instalare:

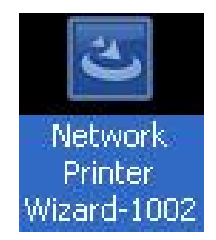

Aşteptați ca programul să ruleze:

| InstallShield Wizard |                                                                                                    |
|----------------------|----------------------------------------------------------------------------------------------------|
|                      | Preparing to Install                                                                                                    |
| 0                    | Network Printer Wizard Setup is preparing the<br>InstallShield Wizard, which will guide you through the<br>program setup process. Please wait. |
|                      | Preparing to Install                                                                                                    |
|                      |                                                                                                    |
|                      |                                                                                                    |
|                      |                                                                                                    |
|                      |                                                                                                    |
|                      | Cancel                                                                                                    |

Selectați limba de instalare și faceți click pe OK:

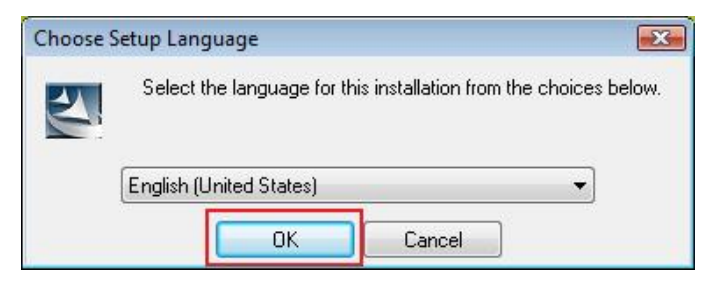

Click pe **Finish** (Terminare) pentru a ieși din programul de instalare odată ce instalarea este finalizată:

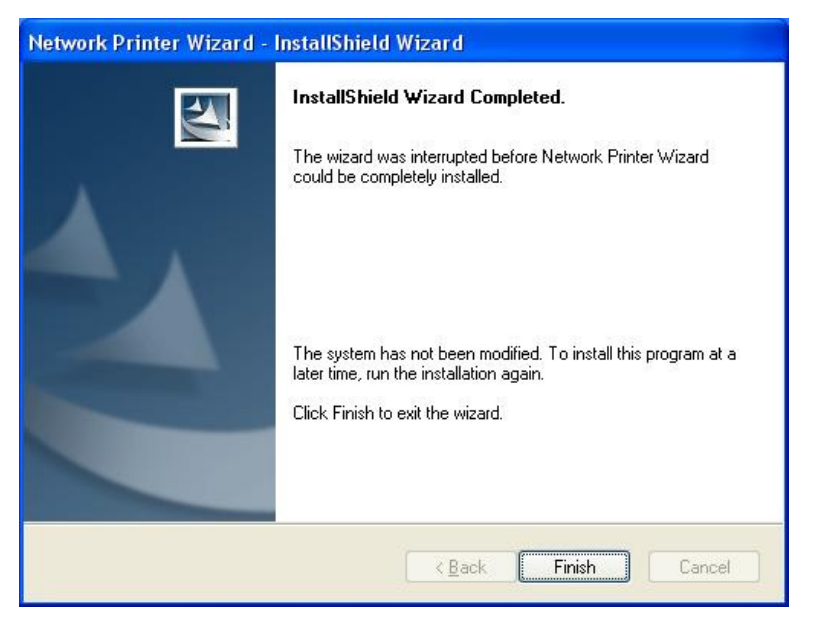

Programul de instalare creează o icoană-shortcut pe Desktop pentru dvs.:

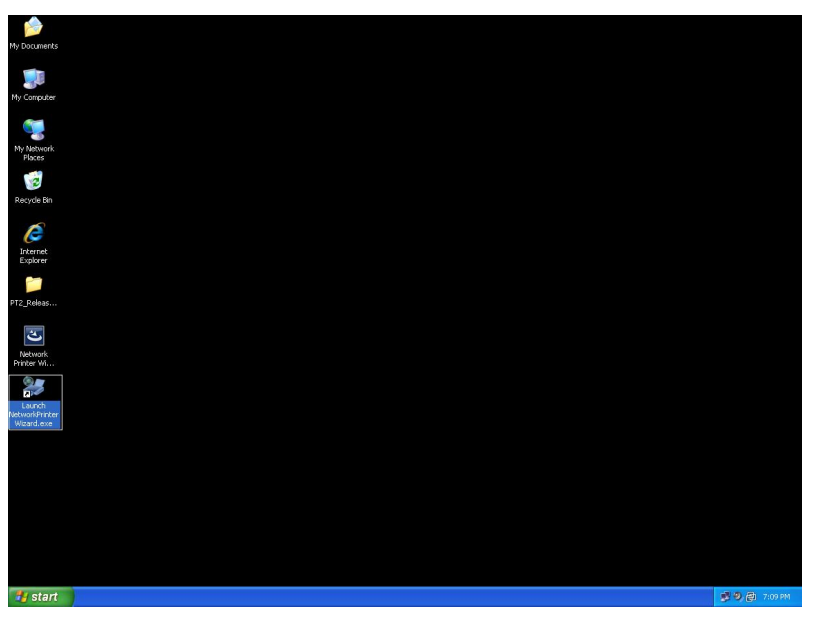

### Instalarea imprimantei

• Acum puteți începe instalarea imprimantei dvs. Vă rugăm să faceți click pe icoana Launch NetworkPrinterWizard (Lansare NetworkPrinterWizard) creată pe desktop.

| My Documents                |        |         |
|-----------------------------|--------|---------|
| <b>9</b>                    |        |         |
| My Computer                 |        |         |
| 🦉                           |        |         |
| My Metwork<br>Flaces        |        |         |
|                             |        |         |
| Recycle Bri                 |        |         |
| Ø                           |        |         |
| Internet<br>Explorer        |        |         |
|                             |        |         |
| PT2_Releas                  |        |         |
|                             |        |         |
| Network<br>Printer W        |        |         |
|                             |        |         |
| Network9inter<br>Witard.ave |        |         |
|                             |        |         |
|                             |        |         |
|                             |        |         |
|                             |        |         |
|                             |        |         |
|                             |        |         |
| 34 start                    | # 9, @ | 7:09 PM |
|                             |        |         |

• Vă rugăm să faceți click pe **Next** (Următorul) pentru a continua atunci când vedeți această casetă de întâmpinare și dialog.

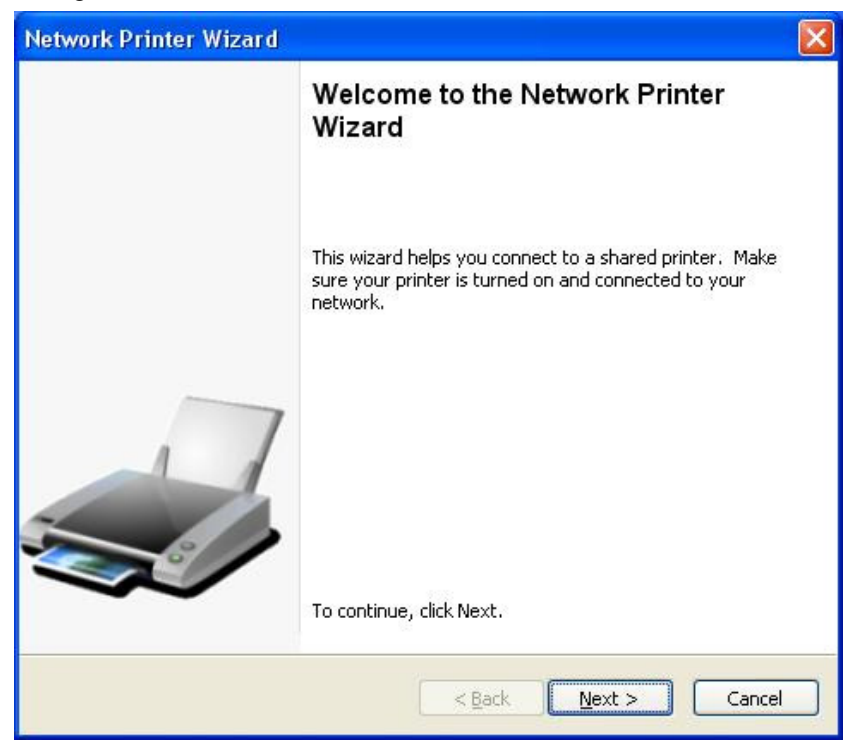

 Vă rugăm să selectați din listă imprimanta pe care doriți s-o instalați şi apoi să faceți click pe Next. Numărul de imprimante pe care îl vedeți în listă depinde de numărul de imprimante care sunt conectate la rețeaua dvs. Dacă aveți doar o imprimantă în rețea, veți vedea doar o imprimantă în această listă.
 Dacă nu vedeți nicio imprimantă în listă, asigurați-vă că imprimantele dvs. şi Serverul pentru Imprimante LPR EST sunt alimentate corect şi conectate la rețea.

| Network Printer V                                     | Vizard                                                  | ×      |
|-------------------------------------------------------|---------------------------------------------------------|--------|
| Browse for Netw<br>Select the prin                    | ork Printer<br>ter you want to use from the list below. |        |
| Shared printer:                                       |                                                         |        |
| Canon MF3110-00<br>Samsung ML-2010<br>Samsung SCX-450 | 00015<br>)-000001<br>10 Series-501201                   |        |
| Printer Informatio                                    | n                                                       |        |
| Description:                                          | Samsung SCX-4500 Series                                 |        |
| Location:                                             | LPR Server                                              |        |
|                                                       | < <u>B</u> ack <u>N</u> ext >                           | Cancel |

 În următoarea casetă de dialog, vă rugăm să selectați driver-ul din listă, dacă acesta există acolo, și apoi să faceți click pe butonul **Next** și să mergeți la **pasul 7.** Dacă nu, continuați să citiți. Dacă nu puteți găsi driver-ul imprimantei avute în vedere în listă, vă rugăm să introduceți discul care conține driver-ul imprimantei, să faceți click pe butonul **Have Disk...**(Obținere disc) și apoi să mergeți la **pasul 5**.

| Network Printer Wizard                                                                              |                                                                                                    | ×        |
|----------------------------------------------------------------------------------------------------|----------------------------------------------------------------------------------------------------|----------|
| Install Network Printer<br>The manufacturer and model                                               | detemine which printer software to use.                                                                                                    |          |
| Samsung SCX-4500 S<br>The Network Printer V<br>select from the list, o<br>installation disk.        | ieries-501201<br>Wizard cannot find a driver for this printer. Manually<br>r click 'Have Disk' if your printer came with an                                                                                                | ,        |
| Manufacturer                                                                                        | Model                                                                                                    |          |
| Texas Instruments<br>Toshiba<br>Unisys<br>Varityper<br>Wang<br>Wipro ePeripherals<br>Xante<br>Xerox | Samsung ML-1660 PCL6<br>Samsung ML-2050 PCL6<br>Samsung ML-2850 PCL6<br>Samsung ML-3550N PCL6<br>Samsung ML-4600 PCL6<br>Samsung ML-5000A/QwikLaser 5000A<br>Samsung ML-5000A/QwikLaser 5000A<br>Samsung ML-5100A/QL-5100A |          |
| Use this printer as the default                                                                     | printer Have Disk.                                                                                                    | <u> </u> |
|                                                                                                    | < <u>B</u> ack <u>N</u> ext > Can                                                                                                    | cel      |

 Trebuie să căutați în directorul care conține driver-ul pentru imprimanta dvs. şi apoi să faceți click pe OPEN (Deschidere) pentru a-l utiliza:

| Open                   |                        |              |                |   |     |       | ? 🔀         |
|------------------------|------------------------|--------------|----------------|---|-----|-------|-------------|
| Look jn:               | C WINXP_20             | 00_VISTA_32  |                | ~ | 0 🧷 | • 🗊 🔊 |             |
| My Recent<br>Documents | 🥵 sx450s               |              |                |   |     |       |             |
| Desktop                |                        |              |                |   |     |       |             |
| My Documents           |                        |              |                |   |     |       |             |
| My Computer            |                        |              |                |   |     |       |             |
| <b>S</b>               | File <u>n</u> ame:     |              |                |   |     | ~     | <u>Open</u> |
| My Network             | Files of <u>type</u> : | Setup Inform | nation (*.inf) |   |     | ~     | Cancel      |

Apoi, selectați driver-ul din listă din nou şi faceți click pe butonul Next. Dacă nu ați selectat driver-ul corect, acum aveți ocazia să verificați selectarea. Vă rugăm să faceți click pe Have Disk din nou pentru reselectare.

| Samsung SC                                     | X-4500 Series-501201                                                                                                    |
|------------------------------------------------|----------------------------------------------------------------------------------------------------|
| The Network<br>select from t<br>installation c | Printer Wizard cannot find a driver for this printer. Manually<br>the list, or click 'Have Disk' if your printer came with an<br>lisk. |
| Manufacturer                                   | Model                                                                                                    |
| PROVIDER                                       | Samsung SCX-4500 Series                                                                                                    |
|                                                |                                                                                                    |
|                                                |                                                                                                    |

• Odată ce ați selectat driver-ul corect din listă, vă rugăm să faceți click pe butonul **Finish** (Terminare). Va dura un minut pentru ca programul să instaleze imprimanta în rețea pentru dvs.

| Network Printer Wizard |                                           |                                                                       |  |  |  |  |
|------------------------|-------------------------------------------|-----------------------------------------------------------------------|--|--|--|--|
|                        | Completing<br>Wizard                      | the Network Printer                                                   |  |  |  |  |
|                        | You are ready to c<br>The printer has the | omplete the Network Printer Wizard.<br>following setting.             |  |  |  |  |
|                        | Name:<br>Manufacture:<br>Model:           | Samsung SCX-4500 Series-501201<br>PROVIDER<br>Samsung SCX-4500 Series |  |  |  |  |
| 1                      | Protocol:                                 | LPR                                                                   |  |  |  |  |
| <b>S</b>               | Deraur:                                   |                                                                       |  |  |  |  |
|                        | To complete the in:                       | stallation, click finish.                                             |  |  |  |  |
|                        | _                                         | Back Finish Cancel                                                    |  |  |  |  |

 După ce imprimanta a fost instalată corect, o veți putea vedea la Control Panel > Printers (Panou de control – Imprimante):

|                                                                                                    |                                                                                                    |                                                                        | State Street of                                                     |              |
|----------------------------------------------------------------------------------------------------|----------------------------------------------------------------------------------------------------|------------------------------------------------------------------------|---------------------------------------------------------------------|--------------|
| Control I                                                                                                    | Panel 🕨 Printers                                                                                                  |                                                                        | - 4 Search                                                          | 9            |
| 🖣 Organize 👻 📲 Views                                                                                                    | s 👻 🕌 Add a printer 😹 See                                                                                         | what's printing 🛛 👼 Set as o                                           | default 🛛 📇 Select printing pre                                     | ferences » 🕜 |
| Favorite Links Documents Music Pictures More >> Folders  ASUS-Demo                                                                                                    | Name Documents 5<br>Fax<br>0<br>Ready<br>Microsoft XPS Docume<br>Writer<br>0<br>Samsung SCX-4500<br>Series-000014 | Status Comments<br>Microsof<br>Microsof<br>Image W<br>Samsung<br>Ready | Location Model<br>ft Office Document<br>Iriter<br>g SCX-4500 Series |              |
| Public Computer Computer Comp |                                                                                                    |                                                                        |                                                                     |              |
| Parental Contr     Performance I     Personalization     Power Options     Printers     Processment and                                                                                                    |                                                                                                    |                                                                        |                                                                     |              |

• Acum puteți tipări orice document prin utilizarea imprimantei pe care tocmai ați instalat-o:

| 1 文件  | 1 - Microsoft W | ord     |          |               |                                       |                       |                                                                                         |                       |                                                            |                                                                                          |                                                                                 |                                                                                                    |                                                                                                    |                   |                  |               | x                     |
|-------|-----------------|---------|----------|---------------|---------------------------------------|-----------------------|-----------------------------------------------------------------------------------------|-----------------------|------------------------------------------------------------|------------------------------------------------------------------------------------------|---------------------------------------------------------------------------------|----------------------------------------------------------------------------------------------------|----------------------------------------------------------------------------------------------------|-------------------|------------------|---------------|-----------------------|
| : 檔案  | P 编辑E           | 歳視── 挿. | 入① 格式    | 0 IA(         | D 表格(出)                               | 視窗(W) 說:              | 月(田)                                                                                    |                       |                                                            |                                                                                          |                                                                                 |                                                                                                    |                                                                                                    |                   | 輸入需要解答           | 的問題           | • ×                   |
| in p  | S R R A         | a 0.13  | 10 I III | 3. 9 -        | 9. 110                                | ) (1) 関連(R)           | 814                                                                                     | 内文                    | <ul> <li>Times I</li> </ul>                                | lew Roman                                                                                | <ul> <li>12</li> </ul>                                                          | BIU                                                                                                    |                                                                                                    |                   | · Lie ie sie sie | 日 • 妙 • 」     | A -                   |
|       |                 |         | 3 -      | 1 + 2 + 1 + 1 |                                       | 1 - 1 - 2 - 1 - 3     | 1 + 4 + 1                                                                               | 5 - 1 - 6 - 1         | .7.1.8.1.                                                  | 9 - 1 - 10 - 1                                                                           | 11 - 1 - 12 - 1                                                                 | ×13×1×14×                                                                                                    | 1 - 15 - 1 - 16 -                                                                                                    | 1 + 17 + 1 + 18 + |                  |               |                       |
| 1 ■ 4 | □ 5 40 < model  | 10 8    | 2.5m     | 行1 編          | I I I I I I I I I I I I I I I I I I I | Chia                  | 精構<br>角型:<br>2:<br>2:<br>2:<br>2:<br>2:<br>2:<br>2:<br>2:<br>2:<br>2:<br>2:<br>2:<br>2: | <ul> <li></li></ul>   | ag DCX-4500 Service<br>500 Service<br>意味(如何)の<br>能分分稱(作約1) | (3数<br>(3数)<br>(3数)<br>(3)<br>(3)<br>(3)<br>(3)<br>(3)<br>(3)<br>(3)<br>(3)<br>(3)<br>(3 | ()<br>()<br>()<br>()<br>()<br>()<br>()<br>()<br>()<br>()<br>()<br>()<br>()<br>( | <ul> <li>・</li> <li>・</li></ul> | 2<br>至<br>2<br>1<br>2<br>2<br>1<br>2<br>1<br>1<br>1<br>1<br>1<br>1<br>1<br>1<br>1<br>1<br>1<br>1<br>1 |                   |                  |               |                       |
| 12    |                 | » 🚺 p   | ATA (E)  | - Co          | mouter                                | Network               |                                                                                         | Printers              | I FI Mit                                                   | rosoft Ex                                                                                | <b>Untitles</b>                                                                 | I - Pa                                                                                                    | ù文件1 - Micr                                                                                                    | EN K              | 125              | 🔊 🛃 🕪 🛛 E 🚝 : | 11:27                 |
|       |                 |         |          |               |                                       | and the second second |                                                                                         | and the second second |                                                            |                                                                                          | in the second second                                                            |                                                                                                    | and the second                                                                                                    |                   |                  |               | ALC: NOT THE OWNER OF |

Dacă aveți mai mult de o imprimantă instalată, vă rugăm să vă asigurați că ați selectat imprimanta corectă pentru tipărirea documentului

### NOTĂ:

Reţineţi, această instalare este o procedură singulară. Nu trebuie să efectuaţi acest proces de fiecare dată când doriţi să tipăriţi un document. Totuşi, bineînţeles, dacă ştergeţi programul Network Printer Wizard, imprimanta dvs. instalată nu va mai funcţiona.

### Ştergerea imprimantei instalate

Pentru a şterge imprimanta instalată, vă rugăm să mergeți la caseta de dialog **Control Panel > Printers** și să ştergeți înregistrarea imprimantei din aceasta.

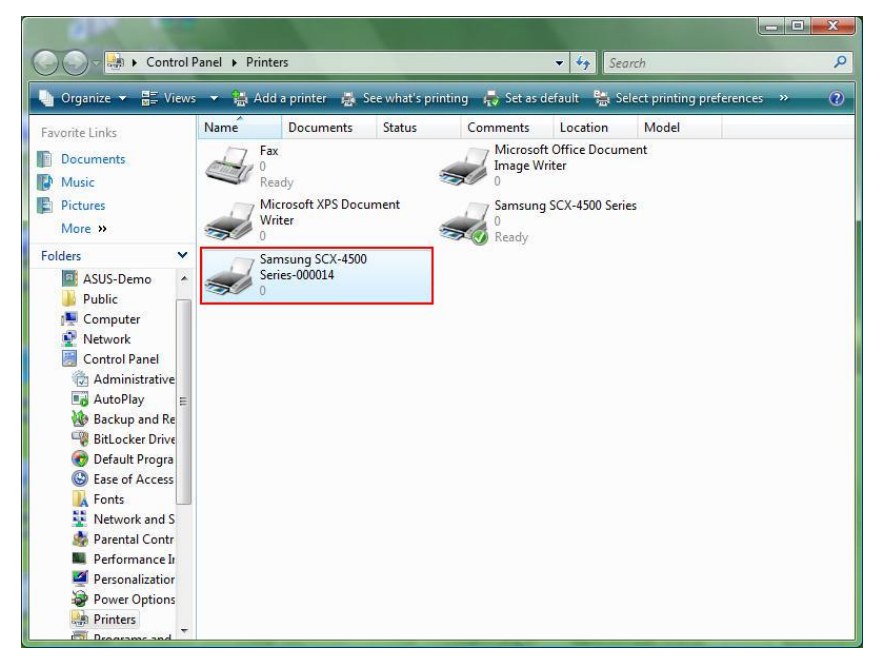

Doar **Ştergeți** această icoană prin apăsarea tastei **Del** (Ştergere) de pe tastatura dvs. Apoi, aceasta va fi îndepărtată din lista imprimantelor utilizabile atunci când tipăriți un document.

### Ştergerea programului

 Pentru a îndepărta programul Network Printer Wizard, vă rugăm să mergeți la Control Panel > Add or Remove Programs (Panou de control - Adăugare sau ştergere programe) (Programs and Features (Programe şi caracteristici) în Windows VISTA)

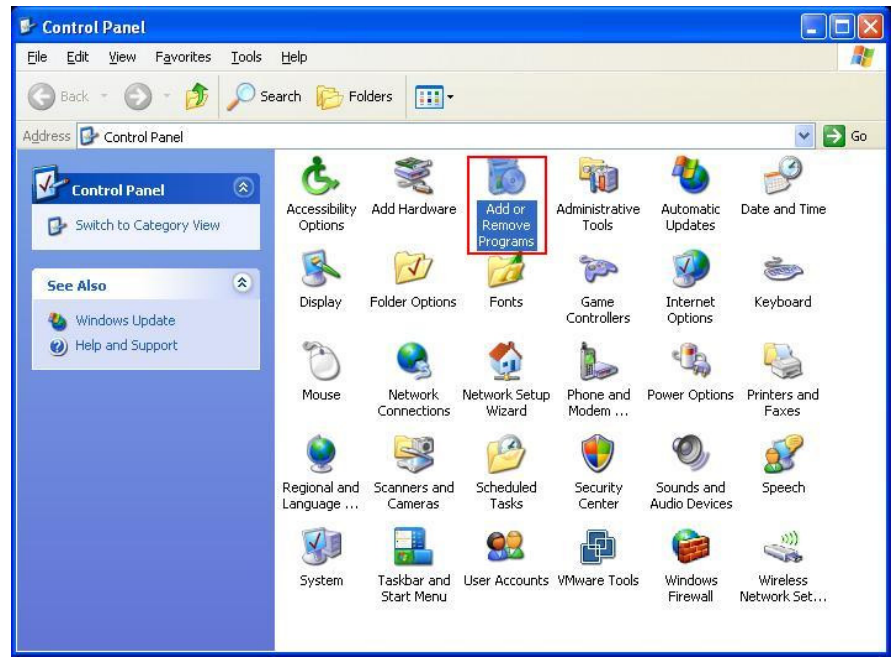

Windows XP

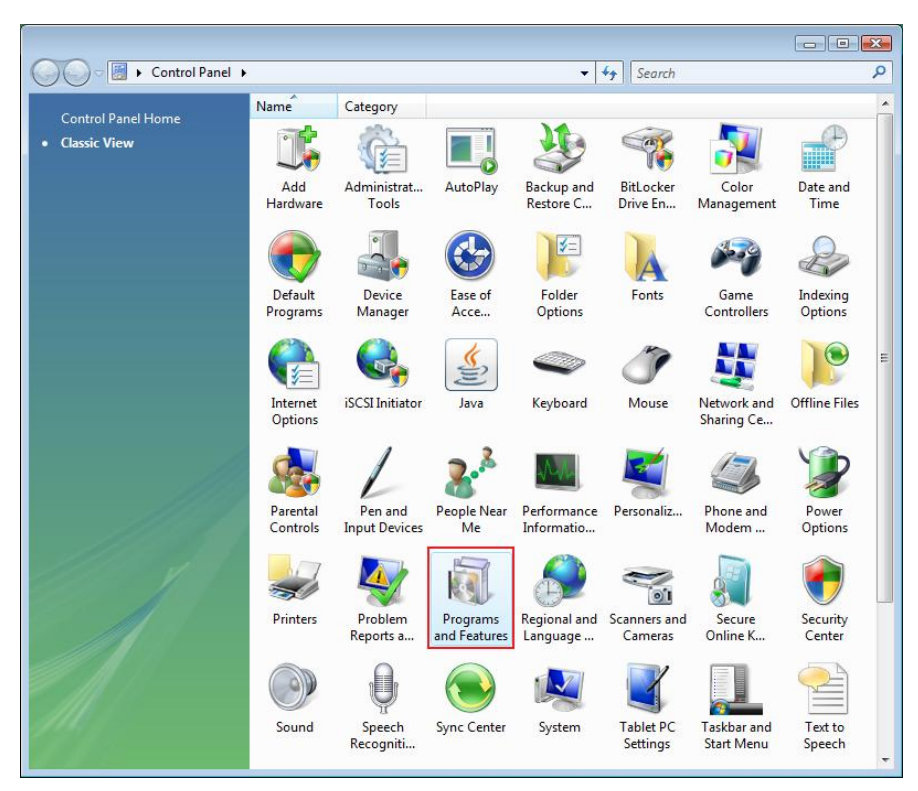

Windows VISTA

• Apoi selectați-l pentru a şterge programul.

| 🐻 Add or Rer                             | nove Programs                                                                                                    |                       |               |              |
|------------------------------------------|----------------------------------------------------------------------------------------------------|-----------------------|---------------|--------------|
|                                          | Currently installed programs:                                                                                     | Show up <u>d</u> ates | Sort by: Name | *            |
| C <u>h</u> ange or<br>Remove<br>Programs | 鍔 Microsoft .NET Framework 1.1<br>鍔 Microsoft .NET Framework 2.0                                                  |                       | Size          | 88.55MB      |
|                                          | 詞 Microsoft Compression Client Pack 1.0 for Windows XP<br>弱 Microsoft User-Mode Driver Framework Feature Pack 1.0 |                       |               |              |
| Programs                                 | Network Printer Wizard                                                                                            |                       | Size          | 1.88MB       |
| -                                        | Click here for support information.                                                                               |                       | Used          | occasionally |
| <u> </u>                                 |                                                                                                    |                       | Last Used On  | 10/29/2008   |
| Add/Remove<br>Windows                    | To change this program or remove it from your computer, click                                                     | Change or Remove.     | Change        | Remove       |
| Components                               | D VMware Tools                                                                                                    |                       | Size          | 16.28MB      |
|                                          | 😼 WildPackets EtherPeek NX 2.1                                                                                    |                       | Size          | 22.50MB      |
|                                          | C Windows Internet Explorer 7                                                                                     |                       | Size          | 2.63MB       |
| Set Program<br>Access and                | 🕑 Windows Media Format 11 runtime                                                                                 |                       | Size          | 8.23MB       |
| Defaults                                 | 🕞 Windows Media Player 11                                                                                         |                       | Size          | 8.23MB       |
|                                          | 🔀 Windows XP Service Pack 3                                                                                       |                       |               |              |
|                                          |                                                                                                    |                       |               |              |
|                                          |                                                                                                    |                       |               |              |
|                                          |                                                                                                    |                       |               |              |
|                                          |                                                                                                    |                       |               |              |
|                                          |                                                                                                    |                       |               |              |

• După aceea, urmați instrucțiunile programului de instalare pentru a finaliza complet procesul de ştergere:

| 🐻 Add or Rer                             | nove Programs                                                                                                    |                               |               | _ 🗆 🗙        |
|------------------------------------------|----------------------------------------------------------------------------------------------------|-------------------------------|---------------|--------------|
|                                          | Currently installed programs:                                                                                     | Show up <u>d</u> ates         | Sort by: Name | *            |
| C <u>h</u> ange or<br>Remove<br>Programs | 體 Microsoft .NET Framework 1.1<br>過 Microsoft .NET Framework 2.0                                                  |                               | Size          | 88.55MB      |
| <b>2</b>                                 | 词 Microsoft Compression Client Pack 1.0 for Windows XP<br>词 Microsoft User-Mode Driver Framework Feature Pack 1.0 |                               |               |              |
| Add <u>N</u> ew<br>Programs              | <b>過</b> Network Printer Wizard                                                                                   |                               | Size          | 1.88MB       |
| -                                        | Click here for support information.                                                                               |                               | Used          | occasionally |
|                                          |                                                                                                    |                               | Last Used On  | 10/29/2008   |
| Add/Remove<br>Windows                    | To chan<br>Network Printer Wizard - InstallShield Wiz                                                             | ard                           | Change        | Remove       |
| Components                               | Wware Do you want to completely remove the celected appli                                                         | ication and all of its featur | Size          | 16.28MB      |
|                                          | WildPac                                                                                                    |                               | Size          | 22,50MB      |
|                                          | 🖉 Window Yes No                                                                                                   |                               | Size          | 2.63MB       |
| Access and                               | 🕑 Windows Media Format 11 runtime                                                                                 |                               | Size          | 8.23MB       |
| Defaults                                 | 🕑 Windows Media Player 11                                                                                         |                               | Size          | 8.23MB       |
|                                          | 🔀 Windows XP Service Pack 3                                                                                       |                               |               |              |
|                                          |                                                                                                    |                               |               |              |
|                                          |                                                                                                    |                               |               |              |
|                                          |                                                                                                    |                               |               |              |
|                                          |                                                                                                    |                               |               | 26           |

### VĂ RUGĂM SĂ REȚINEȚI:

Odată ce îndepărtați acest program nu veți mai putea tipări documente prin utilizarea imprimantelor pe care le-ați instalat cu ajutorul Network Printer Wizard.

### Instalarea imprimantei pentru Mac OS X™

•

 MAC OS creat de Apple Inc. este furnizat cu o aplicație incorporată foarte asemănătoare Network Printer Wizard. Pentru a începe, vă rugăm să mergeți la "System Preferences" (Preferințe sistem) din meniul Dock:

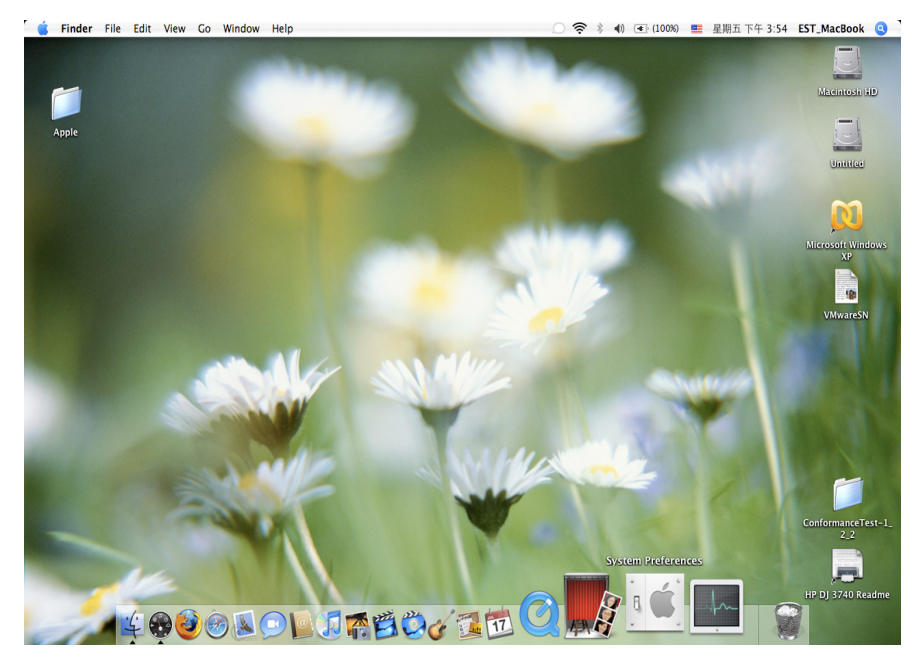

Odată ce ați deschis fereastra "System Preferences", vă rugăm să localizați icoana "Print & Fax" (Imprimantă și fax):

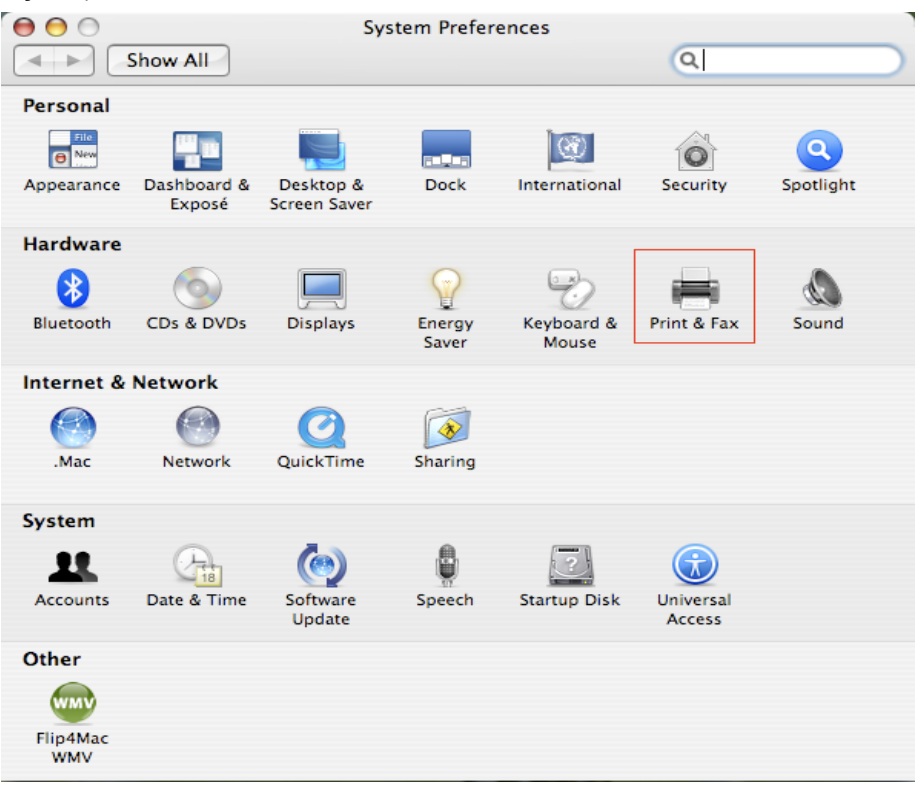

Faceți dublu click pe "Print & Fax" pentru a începe selectarea imprimantei pentru instalare.

• Această fereastră vă arată imprimantele care au fost instalate pe Mac-ul dvs. Pentru a instala o imprimantă nouă, vă rugăm să faceți click pe butonul "+" pentru a selecta imprimantele.

| 😝 🖯 🔿 Pri                                | nt & Fax                  |
|------------------------------------------|---------------------------|
| Show All                                 |                           |
|                                          |                           |
| Printing                                 | Faxing Sharing            |
| In Menu Printer                          |                           |
|                                          |                           |
|                                          | No printer is selected    |
|                                          |                           |
|                                          |                           |
|                                          |                           |
| + -                                      | Print Queue Printer Setup |
|                                          |                           |
| Selected Printer in Print Dialog:        | Last Printer Used         |
| Default Paper Size in Page Setup:        | US Letter ?               |
|                                          |                           |
| Click the lock to prevent further change | es.                       |
|                                          |                           |

Selectați imprimanta pe care doriți să o instalați din listă. Numărul de imprimante pe care îl vedeți în listă depinde de numărul de imprimante care sunt conectate la rețeaua dvs. Dacă aveți doar o imprimantă în rețea, veți vedea doar o imprimantă în listă.

•

Dacă nu vedeți nicio imprimantă, vă rugăm să vă asigurați să imprimantele dvs. și Serverul pentru Imprimante LPR EST sunt alimentate corect și conectate la rețea.

|                                    |                                      | (dr        |
|------------------------------------|--------------------------------------|------------|
| ault Browser                       | IP Printer                           | Search     |
|                                    |                                      |            |
| Printer Name                       |                                      | Connection |
| Canon MP780-                       | 474131                               | Bonjour    |
| EPSON PM-A95                       | 50-474133                            | Bonjour    |
| EPSON Stylus C                     | 45-474131                            | Bonjour    |
| hP Deskjet 374                     | 10-474131                            | Bonjour    |
| Lexinark 7500                      | 56163-474151                         | bonjour    |
|                                    |                                      |            |
|                                    |                                      |            |
|                                    |                                      |            |
|                                    |                                      |            |
|                                    |                                      |            |
| Name:                              | HP Deskjet 3740-474                  | +131       |
| Name:                              | HP Deskjet 3740–474                  | +131       |
| Name:<br>Location:                 | HP Deskjet 3740-474                  | 131        |
| Name:<br>Location:<br>Print Using: | HP Deskjet 3740-474<br>HP Inkjet 3.3 | +131       |

• Pe măsură ce selectați imprimanta de instalat, Bonjour va selecta driver-ul corect al imprimantei pentru dvs. și acesta va fi indicat în câmpul "Print Using:" (Tipărește cu ajutorul):

| 9              | <u> </u>          | Q      |            |   |
|----------------|-------------------|--------|------------|---|
| fault Browser  | IP Printer        |        | Search     |   |
| Printer Name   |                   |        | Connection | _ |
| Canon MP780-4  | 474131            |        | Bonjour    |   |
| EPSON PM-A95   | 0-474133          |        | Bonjour    |   |
| EPSON Stylus C | 45-474131         |        | Bonjour    |   |
| HP Deskjet 374 | 0                 |        | Bonjour    |   |
| HP Deskjet 374 | 0-474131          |        | Bonjour    |   |
| Lexmark 7300   | Series-474131     |        | Bonjour    |   |
| Nama           |                   | 474122 |            | _ |
| Name:          | EPSON PM-A950-    | 474133 |            |   |
| Location:      | ESTI Server FPGA_ | .03    |            |   |
| Print Using:   | EPSON PM-A950     |        |            | ; |
|                |                   |        |            | _ |

Odată ce ați selectat imprimanta de instalat, click pe butonul Add (Adăugare) pentru a o instala.

000

• Atunci când instalarea este finalizată, veți putea vedea aceasta în fereastra dvs. "Print & Fax":

Print & Fax

| In Menu Printer<br><b>EPSON PM-A950-474133</b> | Name: EPSON PM-A950-474133<br>Location: ESTI Server FPGA_03<br>Kind: EPSON PM-A950 (1)<br>Status: Idle |
|------------------------------------------------|----------------------------------------------------------------------------------------------------|
| + -                                            | Print Queue Printer Setup                                                                              |
| Selected Printer in Print Dialog:              | Last Printer Used                                                                                      |
|                                                |                                                                                                    |

Veți vedea că imprimanta A950 apare în lista imprimantelor disponibile. Acum puteți utiliza această imprimantă pentru a tipări documente sau fotografii.

NOTĂ: Rețineți, această instalare este o procedură singulară. Nu trebuie să efectuați acest proces de fiecare dată când doriți să tipăriți documente.

 Atunci când vă tipăriți documentul, doar selectați imprimanta pe care ați instalat-o din lista imprimantelor disponibile:

| 🏟 預覽程式 檔案 編輯 顯示方式 前往 工具                                                                                                    | 書籤 視窗 輔助説明                                                                        | <b>11</b> • 🖓 🕯 📿 • 💽 (0)                                                                                                    | :36) 些 星期四下午 10:26 Q                                                                                                    |
|----------------------------------------------------------------------------------------------------|-----------------------------------------------------------------------------------|----------------------------------------------------------------------------------------------------|----------------------------------------------------------------------------------------------------|
|                                                                                                    | 🖹 CocoaViewsGuide.pdf (]                                                          | 貢面 29/56)                                                                                                    | _                                                                                                    |
| 上一頁下一頁 總放 樹移 文字 選取                                                                                                    |                                                                                   | 創業権                                                                                                    | √~ 招募                                                                                                    |
| сна<br>Сна<br>Сте                                                                                                    | 印歐機:<br>預設:<br>Were Programming Guide for Cocca<br>列印伊數:<br>列印页數:<br>近法大小:<br>方向: | Canon MP150-000004     ()     使年     使     使 | 100<br>Programming Guide for Cocca<br>intents<br>ures, Tables, and Listings<br>troduction<br>hat Are Views?<br>ew Geometry<br>prking with the View Hierarchy<br>eating a Custom View<br>Vanced Custom View Tasks<br>ptimizing View Drawing<br>wision History |
| The NSV<br>not of Ns<br>and for 1<br>specific manner, you?<br>In order to provide a -<br>aryothin<br>soft is a - program of the target of the<br>arrow keys and settin<br>of the item, its color, a<br>programming tasks:<br>- Allocating and du<br>Drawing the view<br>- Marking portions | F • • • • • • • • • • • • • • • • • • •                                           | ● 自動教育期数で<br>● 意志教育規制合紙集大小<br>● 意志有見料合紙集大小<br>● 意志有見料合紙集大小<br>■ 意味しい<br>取消 列団<br>和田<br>和田<br>和日<br>和日<br>和日<br>和日<br>和日<br>和日<br>和日<br>和日<br>和日<br>和日                                                                                                    | 8: -                                                                                                    |

# Ştergerea imprimantei instalate

• Pentru a şterge o imprimantă instalată, mergeți din nou la icoana dvs. Printer and FAX:

|                                                             | 列以與傳具                                                                                         |   |
|-------------------------------------------------------------|-----------------------------------------------------------------------------------------------|---|
| ▲ ▶ 顯示全部                                                    |                                                                                               |   |
| 印表機<br>Canon MP150-0<br>o 開重, 預設<br>EPSON Stylus CX<br>e 開置 | Canon MP150-000004<br>□ 共享此印表機<br>位置: USB Server<br>種類: Canon PIXMA MP150 - Gutenprint v5.1.3 |   |
| +-                                                          | 狀態: 開置,預設<br>打開列印佇列···· 選項與耗材····                                                             |   |
|                                                             | 預設印表機: Canon MP150-000004 🔷                                                                   |   |
| "設定頁面"裡                                                     | 的預設紙張大小: A4 🗘                                                                                 |   |
| 1 按鎖頭一下防止進一步更改                                              |                                                                                               | ? |

Selectați-o din lista imprimantelor disponibile din stânga și apoi faceți click pe butonul "-" pentru a o șterge.

• Odată ştearsă, imprimanta va dispărea din listă.

| 0 0                            | 列印與傳真                                                                   |                                                             |
|--------------------------------|-------------------------------------------------------------------------|-------------------------------------------------------------|
| ▲ ▶ 顯示全部                       |                                                                         | ٩                                                           |
| 印表機<br>EPSON Stylus CX<br>• 閒宣 | EPSON Style<br>中国<br>中国<br>中国<br>中国<br>中国<br>中国<br>中国<br>中国<br>中国<br>中国 | us CX4700-474131<br>表機<br>/er<br>CX4700 - Gutenprint v5.1.3 |
| + -                            |                                                                         |                                                             |
|                                | 預設印表機: 最近使用的印表                                                          | 幾 ◆                                                         |
| "設定頁面"裡                        | 的預設紙張大小: A4                                                             | \$                                                          |
| 1 按鎖頭一下防止進一步更改                 | [•                                                                      | $(\mathbf{i})$                                              |

• lar atunci când veți tipări un document, nu veți mai putea selecta acea imprimantă.

| C H A       Image: Display and Display and Display And Display and Display                                                                                                    | ● 預覧程式 福楽 編輯 | I 顧示方式 則在 上具 書職 視顧 輔助説明  I 顧示方式 則在 上具 書職 視顧 輔助説明  I CocoaViewsGuide.pdf (頁面 29/56)  I CocoaViewsGuide.pdf (頁面 29/56)                                                                                                    | ✓ ♥ (Δ) (0:37) 🏙 星期四下午 10:27 Q                                     |
|----------------------------------------------------------------------------------------------------|--------------|----------------------------------------------------------------------------------------------------|--------------------------------------------------------------------|
| C II A<br>C II A<br>C II A |              |                                                                                                    | ()遺根 Q-                                                            |
| The NSV<br>not of NS<br>and for image in the view of the item. It provides key-value-coding compliance for the location<br>allows the user to drag it within the view. The view also supports moving the item by pressing the<br>arrow keys and setting the color of the item. It provides key-value-coding compliance for the location<br>programming tasks:<br>Allocating and deallocating the view.<br>Drawing the view content.                                                                                                    |              | C H A<br>View Programming Guide for Cocca<br>Cre                                                                                                    | Programming Guide f<br>+474131 1 1 1 1 1 1 1 1 1 1 1 1 1 1 1 1 1 1 |
| In the first of N and for a second second                                                                                                    |              |                                                                                                    | м                                                                  |
| In order to provide a concrete example, this chapter describes the implementation of<br>DraggableltemView, a subclass of NSView. The DraggableltemView class displays a simple item and<br>allows the user to drag it within the view. The view also supports moving the time by pressing the<br>arrow keys and setting the color of the item. It provides key-value-coding compliance for the location<br>of the item, its color, and the background color of the view. The class illustrates the following view<br>programming tasks:<br>Allocating and deallocating the view.<br>Drawing the view content.                                                                                                    | C C          | not of N<br>and for 1<br>anything<br>specific manner, you'll need to create a custom subclass of NSV1ew.                                                                                                    | 取消 列印                                                              |
| Allocating and deallocating the view.     Drawing the view content.                                                                                                    |              | In order to provide a concrete example, this chapter describes the implementation of<br>DraggableltemView, a subclass of NSView. The DraggableltemView class displays a simple item .<br>allows the user to drag it within the view. The view also supports moving the item by pressing it<br>arrow keys and setting the color of the item. It provides key-value-coding compliance for the locat<br>of the item, its color, and the background color of the view. The class illustrates the following vie<br>programming tasks: | and<br>he<br>tion<br>w                                             |
| Drawing the view content.                                                                                                    |              | <ul> <li>Allocating and deallocating the view.</li> </ul>                                                                                                    |                                                                    |
|                                                                                                    |              | <ul> <li>Drawing the view content.</li> </ul>                                                                                                    | ×                                                                  |

## **Pachetul conține**

- Server pentru retea cu 4 porturi USB
- Adaptor pentru alimentare cu electricitate
- CD-rom cu manual și driver.

### Măsuri de siguranță:

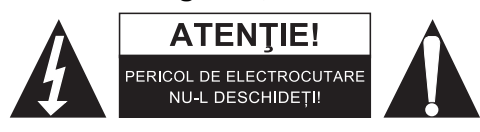

Pentru a se reduce pericolul de electrocutare, acest produs va fi desfăcut NUMAI de către un tehnician avizat, când este necesară depanarea. Deconectati produsul de la priza de retea sau alte echipamente în cazul apariției unei probleme. Nu expuneți produsul apei sau umezelii.

### Întretinere:

Curățarea trebuie făcută cu o cârpă uscată. Nu folosiți solvenți sau agenți de curățare abrazivi.

### Garantie:

Nu oferim nicio garanție și nu ne asumăm niciun fel de responsabilitate în cazul schimbărilor sau modificărilor aduse acestui produs sau în cazul deteriorării cauzate de utilizarea incorectă a produsului.

### Generalități:

Designul si specificatiile produsului pot fi modificate fără o notificare prealabilă. Toate siglele mărcilor și denumirile produselor sunt mărci comerciale sau mărci comerciale înregistrate ale proprietarilor de drept și prin prezenta sunt recunoscute ca atare.

Păstrați acest manual și ambalajul pentru consultări ulterioare.

### Atentie:

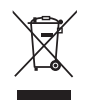

Pe acest produs se află acest marcaj. Acesta semnifică faptul că produsele electrice și electronice nu trebuie eliminate odată cu gunoiul menajer. Aceste produse au un sistem separat de colectare.

# ΕΛΛΗΝΙΚΑ

### Ρύθμιση Εκτυπωτή σε Windows XP/VISTA

Το EST παρέχει ένα απλό και εύκολο στη χρήση βοηθητικό πρόγραμμα που διευκολύνει τη ρύθμιση των εκτυπωτών USB, οι οποίοι είναι συνδεδεμένοι στον διακομιστή του εκτυπωτή LPR του EST ως εκτυπωτές δικτύου μέσω του Οδηγού Εκτυπωτών Δικτύου. Αυτό το βοηθητικό πρόγραμμα μειώνει τα βήματα που απαιτούνται στη ρύθμιση ενός εκτυπωτή δικτύου μέσω του ενσωματωμένου προγράμματος ρύθμισης εκτυπωτών των Windows σε λίγα κλικ με το ποντίκι. Οι χρήστες δεν χρειάζεται πια να αντιμετωπίζουν την περίπλοκη ρύθμιση ΙP, την καταχώρηση του ονόματος ουράς και τη διαμόρφωση θύρας.

# Εγκατάσταση Οδηγού Εκτυπωτών Δικτύου

Για την εκκίνηση της εγκατάστασης, κάντε διπλό κλικ στο πρόγραμμα εγκατάστασης:

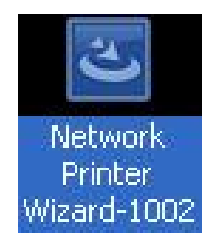

Περιμένετε έως ότου τεθεί σε λειτουργία το πρόγραμμα εγκατάστασης:

| nstallShield Wizard | Description des Tracterill                                                                                                    |
|---------------------|----------------------------------------------------------------------------------------------------|
| 2                   | Preparing to Install                                                                                                    |
| •                   | Network Printer Wizard Setup is preparing the<br>InstallShield Wizard, which will guide you through the<br>program setup process. Please wait. |
|                     | Preparing to Install                                                                                                    |
|                     |                                                                                                    |
|                     |                                                                                                    |
|                     |                                                                                                    |
|                     |                                                                                                    |
|                     | Cancel                                                                                                    |

Επιλέξτε τη γλώσσα εγκατάστασης και πατήστε ΟΚ:

| Choose | Setup Language 🗾                                                  |
|--------|-------------------------------------------------------------------|
| 2      | Select the language for this installation from the choices below. |
|        | English (United States)                                           |
|        | OK Cancel                                                         |

Πατήστε **Finish** (Ολοκλήρωση) για να βγείτε από το πρόγραμμα εγκατάστασης όταν ολοκληρωθεί η εγκατάσταση:

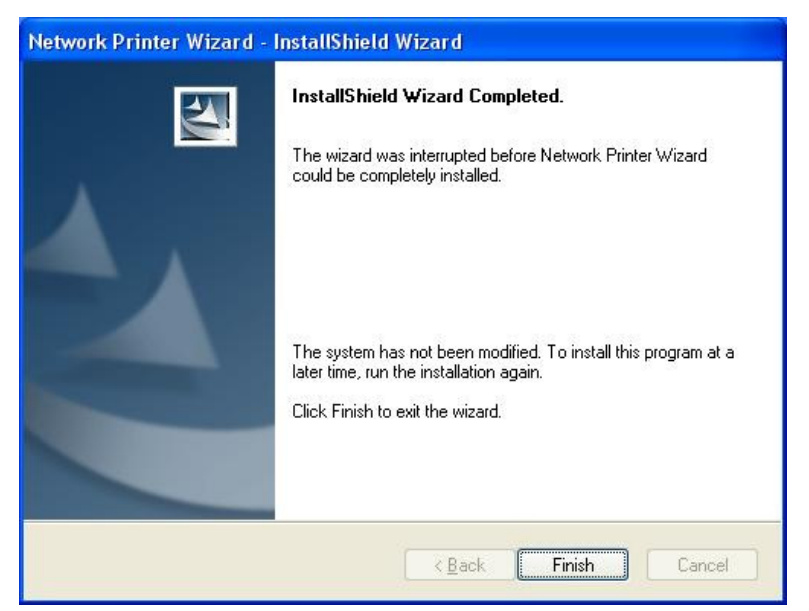

Το πρόγραμμα εγκατάστασης δημιουργεί μια συντόμευση στην Επιφάνεια Εργασίας:

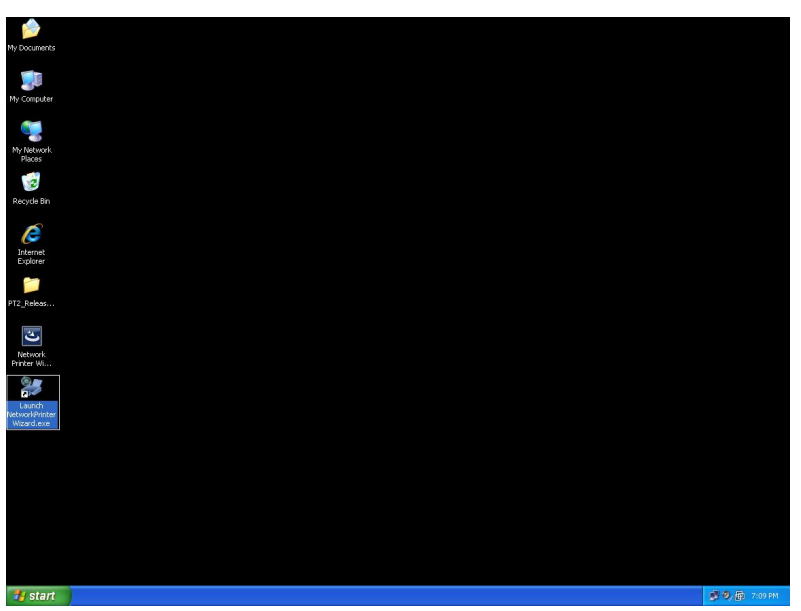

# Ρύθμιση Εκτυπωτή

 Τώρα μπορούμε να ξεκινήσουμε τη διαδικασία ρύθμισης του εκτυπωτή σας. Πατήστε το εικονίδιο Launch NetworkPrinterWizard που έχει δημιουργηθεί στην επιφάνεια εργασίας.

| My Documents         |                 |
|----------------------|-----------------|
|                      |                 |
| My Computer          |                 |
| <b>1</b>             |                 |
| My Network<br>Planes |                 |
|                      |                 |
| Recycle Bin          |                 |
|                      |                 |
| Internet<br>Endoare  |                 |
|                      |                 |
| PT2_JR/eas           |                 |
| Second second        |                 |
|                      |                 |
|                      |                 |
|                      |                 |
|                      |                 |
|                      |                 |
|                      |                 |
|                      |                 |
| a start              | 10 0, 😰 7:09 PM |
|                      | -               |

• Πατήστε Next (Επόμενο) για να συνεχίσετε όταν εμφανιστεί αυτό το πλαίσιο διαλόγου καλωσορίσματος.

| Network Printer Wizard |                                                                                                    |  |
|------------------------|----------------------------------------------------------------------------------------------------|--|
|                        | Welcome to the Network Printer<br>Wizard                                                                                    |  |
|                        | This wizard helps you connect to a shared printer. Make<br>sure your printer is turned on and connected to your<br>network. |  |
|                        | -                                                                                                    |  |
|                        | To continue, click Next.                                                                                                    |  |
|                        | < Back Next > Cancel                                                                                                    |  |

 Επιλέξτε τον εκτυπωτή που θα θέλατε να ρυθμίσετε από αυτή τη λίστα και στη συνέχεια, πατήστε Next (Επόμενο). Ο αριθμός των εκτυπωτών που βλέπετε εξαρτάται από τον αριθμό των εκτυπωτών που είναι συνδεδεμένοι στο δίκτυό σας. Αν έχετε έναν εκτυπωτή στο δίκτυο, θα εμφανιστεί μόνο ένας εκτυπωτής σε αυτή τη λίστα.

Αν δεν εμφανίζονται εκτυπωτές, βεβαιωθείτε ότι οι εκτυπωτές σας και ο Διακομιστής Εκτυπωτή EST LPR έχουν τεθεί σωστά σε λειτουργία και είναι συνδεδεμένοι στο δίκτυο.

| Select the print                   | er you want to use from the list below. | - |
|------------------------------------|-----------------------------------------|---|
| ared printer:                      |                                         |   |
| Canon MF3110-00                    | 0015                                    |   |
| 5amsung ML-2010                    | -000001                                 |   |
| bamsung SCX-450                    | U Series-501201                         |   |
|                                    |                                         |   |
|                                    |                                         |   |
|                                    |                                         |   |
|                                    |                                         |   |
|                                    |                                         |   |
| Printer Informatio                 | p.                                      |   |
| Printer Informatio                 | n<br>Samsung SCX-4500 Series            |   |
| Printer Informatio<br>Description: | n<br>Samsung SCX-4500 Series            |   |

 Στο επόμενο πλαίσιο διαλόγου, επιλέξτε τον οδηγό από τη λίστα, αν υπάρχει, και στη συνέχεια, πατήστε Next (Επόμενο) και μεταβείτε στο βήμα 7. Διαφορετικά, συνεχίστε να διαβάζετε.
 Αν δεν μπορείτε να εντοπίσετε τον οδηγό του κύριου εκτυπωτή στη λίστα, εισάγετε τον δίσκο που περιέχει τον οδηγό του εκτυπωτή, πατήστε Have Disk... και στη συνέχεια, μεταβείτε στο βήμα 5.

| letwork Printer Wizard                                                                              |                                                                                                    | ×    |
|----------------------------------------------------------------------------------------------------|----------------------------------------------------------------------------------------------------|------|
| Install Network Printer<br>The manufacturer and mode                                                | l detemine which printer software to use.                                                                                                    |      |
| Samsung SCX-4500<br>The Network Printer<br>select from the list,<br>installation disk.              | Series-501201<br>Wizard cannot find a driver for this printer. Manual<br>or click 'Have Disk' if your printer came with an                                                                                                 | ly   |
| Manufacturer                                                                                        | Model                                                                                                    | ~    |
| Texas Instruments<br>Toshiba<br>Unisys<br>Varityper<br>Wang<br>Wipro ePeripherals<br>Xante<br>Xerox | Samsung ML-1660 PCL6<br>Samsung ML-2050 PCL6<br>Samsung ML-2850 PCL6<br>Samsung ML-3550N PCL6<br>Samsung ML-4600 PCL6<br>Samsung ML-5000A/QwikLaser 5000A<br>Samsung ML-5000A/QwikLaser 5000A<br>Samsung ML-5100A/QL-5100A |      |
| Use this printer as the default                                                                     | printer Have Disk.                                                                                                    | ncel |

 Πρέπει να περιηγηθείτε στον φάκελο που περιέχει τον οδηγό για τον εκτυπωτή σας και να πατήσετε OPEN (ANOIΓMA) για να τον χρησιμοποιήσετε:

| Open                   |                    |                |             |   |     |       | ? 🛛          |
|------------------------|--------------------|----------------|-------------|---|-----|-------|--------------|
| Look jn:               | C WINXP_200        | D_VISTA_32     |             | ~ | 0 🕫 | • 🗂 🔊 |              |
| My Recent<br>Documents | 🥵 sx450s           |                |             |   |     |       |              |
| Desktop                |                    |                |             |   |     |       |              |
| )<br>My Documents      |                    |                |             |   |     |       |              |
| My Computer            |                    |                |             |   |     |       |              |
|                        | File <u>n</u> ame: |                |             |   |     | ~     | <u>O</u> pen |
| My Network             | Files of type:     | Setup Informat | ion (*.inf) |   |     | ~     | Cancel       |

Στη συνέχεια, επιλέξτε ξανά τον οδηγό από τη λίστα και πατήστε Next (Επόμενο). Αν δεν επιλέξατε το σωστό οδηγό, μπορείτε να επανορθώσετε. Πατήστε ξανά Have Disk για εκ νέου επιλογή.

| Samsung S                                | iCX-4500 Series-501201                                                                                                    |
|------------------------------------------|----------------------------------------------------------------------------------------------------|
| The Netwo<br>select fror<br>installation | ork Printer Wizard cannot find a driver for this printer. Manually<br>n the list, or click 'Have Disk' if your printer came with an<br>ı disk. |
| Manufacturer                             | Model                                                                                                    |
| ROVIDER                                  | Samsung SCX-4500 Series                                                                                                    |
|                                          |                                                                                                    |
|                                          |                                                                                                    |

 Όταν επιλέξετε τον σωστό οδηγό από τη λίστα, πατήστε Finish (Ολοκλήρωση). Ο οδηγός ενδέχεται να χρειαστεί λίγο χρόνο για να πραγματοποιήσει τη ρύθμιση του εκτυπωτή δικτύου.

| Network Printer Wizard |                                                          |                                                                                    | × |
|------------------------|----------------------------------------------------------|------------------------------------------------------------------------------------|---|
|                        | Completing the Network Printer<br>Wizard                 |                                                                                    |   |
|                        | You are ready to co<br>The printer has the               | omplete the Network Printer Wizard.<br>following setting.                          |   |
|                        | Name:<br>Manufacture:<br>Model:<br>Protocol:<br>Default: | Samsung SCX-4500 Series-501201<br>PROVIDER<br>Samsung SCX-4500 Series<br>LPR<br>No |   |
| Ś                      | To complete the ins                                      | tallation, click finish.                                                           |   |
|                        | <                                                        | Back Finish Cancel                                                                 |   |

 Αφού ρυθμιστεί σωστά ο εκτυπωτής, τότε θα εμφανιστεί στο Control Panel (Πίνακας Ελέγχου) > Printers (Εκτυπωτές):

| dia a                |             |                    | 100           |                    | 1000           |                   |             | ×   |
|----------------------|-------------|--------------------|---------------|--------------------|----------------|-------------------|-------------|-----|
| Control F            | anel 🕨 Prin | ters               |               |                    | ▼ 49 Sec       | arch              |             | Q   |
| 🄄 Organize 👻 🚆 Views | 👻 🏭 Ac      | ld a printer 🛛 🚑 S | ee what's pri | nting 🛛 👼 Set as c | lefault   😫 Se | elect printing pr | eferences » | (2) |
| Favorite Links       | Name        | Documents          | Status        | Comments           | Location       | Model             |             |     |
| Documents            | F           | ax                 |               | Microsof           | t Office Docum | nent              |             |     |
| Music                |             | eadv               |               |                    | riter          |                   |             |     |
| E Pictures           |             | Aicrosoft XPS Docu | iment         | Samsung            | SCX-4500 Seri  | es                |             |     |
| More »               | V           | Vriter             |               | 0                  |                |                   |             |     |
| Folders              |             | CCV 4500           |               | Keady              |                |                   |             |     |
| ASUS-Demo            | S           | eries-000014       |               |                    |                |                   |             |     |
| Public -             | <b>S</b> 0  |                    |               |                    |                |                   |             |     |
| 📜 Computer           | -           |                    |               |                    |                |                   |             |     |
| Network              |             |                    |               |                    |                |                   |             |     |
| 🐻 Control Panel      |             |                    |               |                    |                |                   |             |     |
| 😨 Administrative     |             |                    |               |                    |                |                   |             |     |
| AutoPlay =           |             |                    |               |                    |                |                   |             |     |
| Backup and Re        |             |                    |               |                    |                |                   |             |     |
| BitLocker Drive      |             |                    |               |                    |                |                   |             |     |
| Ease of Access       |             |                    |               |                    |                |                   |             |     |
| <b>K</b> Fonts       |             |                    |               |                    |                |                   |             |     |
| 👯 Network and S      |             |                    |               |                    |                |                   |             |     |
| 🎄 Parental Contr     |             |                    |               |                    |                |                   |             |     |
| Performance Ir       |             |                    |               |                    |                |                   |             |     |
| Personalization      |             |                    |               |                    |                |                   |             |     |
| Power Options        |             |                    |               |                    |                |                   |             |     |
| 👬 Printers           |             |                    |               |                    |                |                   |             |     |

• Τώρα μπορείτε να εκτυπώνετε οποιοδήποτε έγγραφο με τη χρήση του εκτυπωτή που μόλις ρυθμίσατε:

| 🕙 文件1 - Microsoft Word                                                                                    | _ 8 ×               |
|----------------------------------------------------------------------------------------------------|---------------------|
| : 確然 的 编辑 的 教視 的 描入的 移式 的 工具 的 表格 (4) 视 额 (19) 說明 (18)                                                    | ·要解答的問題 · ×         |
| 1 🗅 🧭 🔒 👌 🥑 🔕 🖓 🍪 🐴 🖄 🖄 👘 🗏 🛞 💷 🛞 💷 🛞 💷 🎆 🦉 🕌 🦉 🚛 内女 🔄 Tanses New Roman 💿 12 😒 🖪 🗶 💆 🚍 🚍 🚍 🚟 🚎 112 🖂      | 谑 健   田 • 😤 • 🛕 • 💂 |
| 3 · 1 · 2 · 1 · 1 · 1 · 2 · 1 · 1 · 1 · 2 · 1 · 3 · 1 · 3 · 1 · 5 · 1 · 5 · 1 · 5 · 1 · 5 · 1 · 5 · 1 · 1 |                     |
|                                                                                                    |                     |
|                                                                                                    | -<br>-<br>          |

Αν έχετε ρυθμίσει περισσότερους από έναν εκτυπωτές, βεβαιωθείτε ότι έχετε επιλέξει τον σωστό εκτυπωτή γα να πραγματοποιήσετε εκτύπωση.

### ΣΗΜΕΙΩΣΗ:

Ουμηθείτε ότι αυτή η ρύθμιση είναι μια διαδικασία που πραγματοποιείται μια φορά. Δεν χρειάζεται να πραγματοποιείτε αυτή τη διαδικασία κάθε φορά που θέλετε να εκτυπώσετε. Ωστόσο, βέβαια, αν αφαιρέσετε το πρόγραμμα Οδηγού Εκτυπωτών Δικτύου, τότε η ρύθμιση του εκτυπωτή σας δεν θα λειτουργία πια.

# Αφαίρεση της Ρύθμισης Εκτυπωτή

Για την αφαίρεση της ρύθμισης εκτυπωτή, μεταβείτε στο πλαίσιο διαλόγου **Control Panel (Πίνακας Ελέγχου)** > **Printers** (Εκτυπωτές) και αφαιρέστε την καταχώρηση του εκτυπωτή από αυτό.

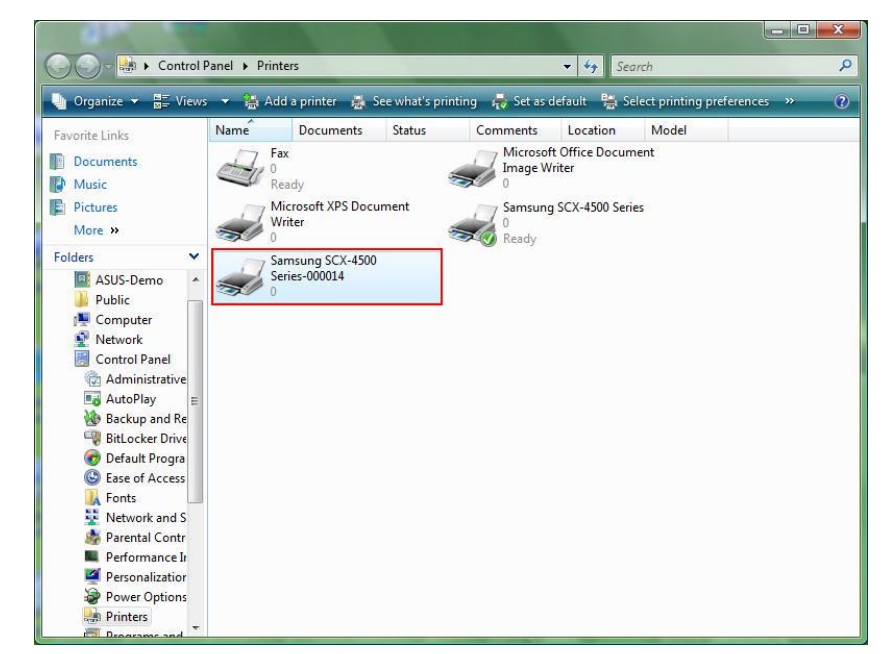

Απλά **Διαγράψτε** αυτό το εικονίδιο πατώντας το πλήκτρο **Del** στο πληκτρολόγιό σας. Στη συνέχεια, θα αφαιρεθεί από τη λίστα με τους εκτυπωτές που χρησιμοποιούνται όταν εκτυπώνετε ένα έγγραφο.

# Αφαίρεση του Προγράμματος

Για την αφαίρεση του προγράμματος Οδηγού Εκτυπωτών Δικτύου, μεταβείτε στο Control Panel (Πίνακας Ελέγχου) > Add or Remove Programs (Προσθαφαίρεση Προγραμμάτων) (Programs and Features (Προγράμματα και Λειτουργίες) στα VISTA)

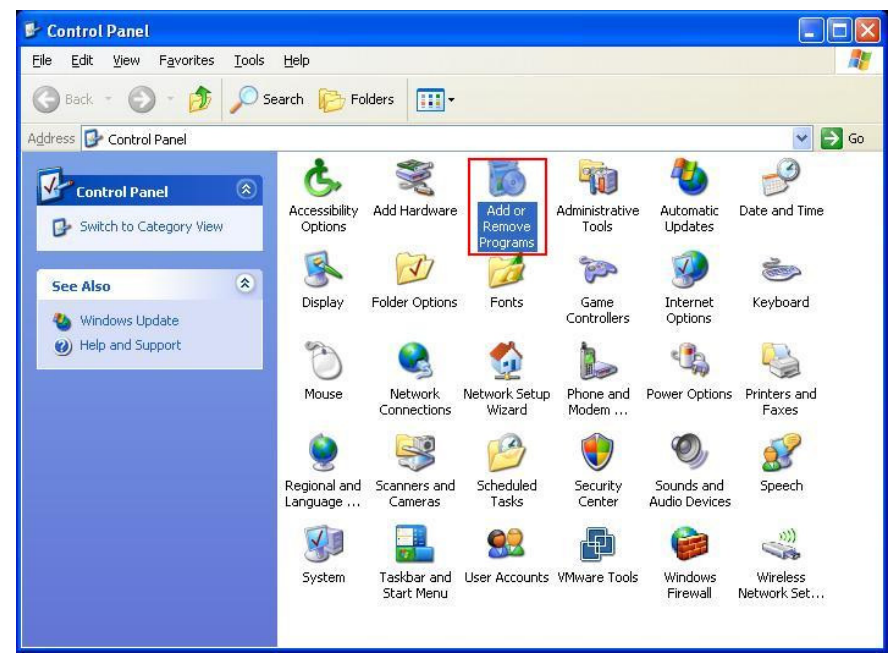

Windows XP

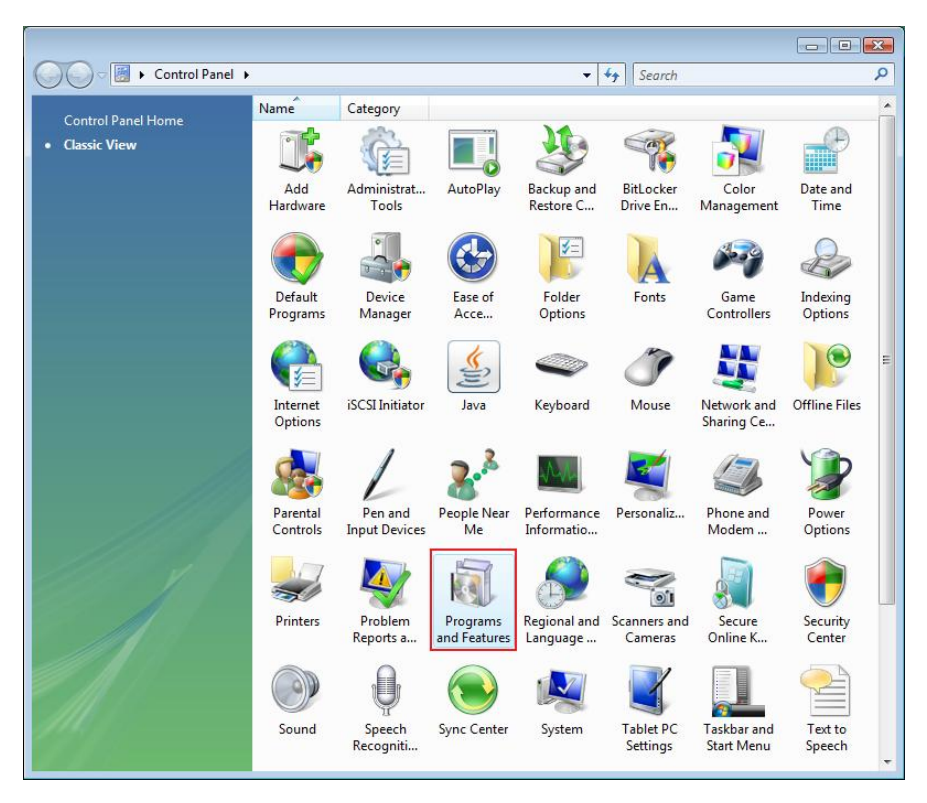

Windows VISTA

Στη συνέχεια, επιλέξτε το για να αφαιρέσετε το πρόγραμμα

| 🐻 Add or Rei                             | nove Programs                                                                                                    |                        |               |              |
|------------------------------------------|----------------------------------------------------------------------------------------------------|------------------------|---------------|--------------|
| 5                                        | Currently installed programs:                                                                                     | Show up <u>d</u> ates  | Sort by: Name | *            |
| C <u>h</u> ange or<br>Remove<br>Programs | 體 Microsoft .NET Framework 1.1<br>闘 Microsoft .NET Framework 2.0                                                  |                        | Size          | 88.55MB      |
| 5                                        | 間 Microsoft Compression Client Pack 1.0 for Windows XP<br>聞 Microsoft User-Mode Driver Framework Feature Pack 1.0 |                        |               |              |
| Programs                                 | 🖟 Network Printer Wizard                                                                                          |                        | Size          | 1.88MB       |
| ~                                        | Click here for support information.                                                                               |                        | Used g        | occasionally |
|                                          |                                                                                                    |                        | Last Used On  | 10/29/2008   |
| Add/Remove<br>Windows                    | To change this program or remove it from your computer, o                                                         | lick Change or Remove. | Change        | Remove       |
| Components                               | D VMware Tools                                                                                                    |                        | Size          | 16.28MB      |
|                                          | 🔀 WildPackets EtherPeek NX 2.1                                                                                    |                        | Size          | 22.50MB      |
|                                          | 🥖 Windows Internet Explorer 7                                                                                     |                        | Size          | 2.63MB       |
| Access and                               | 🕞 Windows Media Format 11 runtime                                                                                 |                        | Size          | 8.23MB       |
| Defaults                                 | 🕞 Windows Media Player 11                                                                                         |                        | Size          | 8.23MB       |
|                                          | 🛃 Windows XP Service Pack 3                                                                                       |                        |               |              |
|                                          |                                                                                                    |                        |               |              |
|                                          |                                                                                                    |                        |               |              |
|                                          |                                                                                                    |                        |               |              |
|                                          |                                                                                                    |                        |               |              |
|                                          | V2                                                                                                    |                        |               |              |

• Ακολουθήστε τις οδηγίες στο πρόγραμμα εγκατάστασης για να ολοκληρώσετε τη διαδικασία αφαίρεσης:

| 🐻 Add or Rer                             | nove Programs                                                                                                    |                                |               |               |
|------------------------------------------|----------------------------------------------------------------------------------------------------|--------------------------------|---------------|---------------|
|                                          | Currently installed programs:                                                                                     | Show up <u>d</u> ates          | Sort by: Name | *             |
| C <u>h</u> ange or<br>Remove<br>Programs | 網 Microsoft .NET Framework 1.1<br>詞 Microsoft .NET Framework 2.0                                                  |                                | Size          | 88.55MB       |
|                                          | 闘 Microsoft Compression Client Pack 1.0 for Windows XP<br>闘 Microsoft User-Mode Driver Framework Feature Pack 1.0 |                                |               |               |
| Programs                                 | 량 Network Printer Wizard                                                                                          |                                | Size          | <u>1.88MB</u> |
| -                                        | Click here for support information.                                                                               |                                | Used          | occasionally  |
| 9                                        |                                                                                                    |                                | Last Used On  | 10/29/2008    |
| Add/Remove<br>Windows                    | To chan<br>Network Printer Wizard - InstallShield                                                                 | Wizard                         | Change        | Remove        |
| Components                               | Wware Do you want to completely remove the selected                                                               | application and all of its fea | Size          | 16.28MB       |
|                                          | B WildPac                                                                                                    |                                | Size          | 22.50MB       |
| Set Oregram                              | 🦉 Window Yes N                                                                                                    | lo                             | Size          | 2.63MB        |
| Access and                               | 🕞 Windows Media Format 11 runtime                                                                                 |                                | Size          | 8.23MB        |
| Deraults                                 | 🕞 Windows Media Player 11                                                                                         |                                | Size          | 8.23MB        |
|                                          | 🔀 Windows XP Service Pack 3                                                                                       |                                |               |               |
|                                          |                                                                                                    |                                |               |               |
|                                          |                                                                                                    |                                |               |               |
|                                          |                                                                                                    |                                |               |               |
|                                          |                                                                                                    |                                |               |               |
|                                          | 73                                                                                                    |                                |               |               |

#### ΠΑΡΑΚΑΛΩ ΣΗΜΕΙΩΣΤΕ:

Όταν αφαιρέσετε αυτό το πρόγραμμα, δεν θα είστε πλέον σε θέση να εκτυπώνετε με τη χρήση των εκτυπωτών που ρυθμίσατε μέσω του Οδηγού Εκτυπωτών Δικτύου.

# Ρύθμιση Εκτυπωτή σε Mac OS Χ™

 Το MAC OS από την Apple Inc. διαθέτει ένα ενσωματωμένο βοηθητικό πρόγραμμα παρόμοιο με τον Οδηγό Εκτυπωτών Δικτύου. Για να ξεκινήσετε, μεταβείτε στο "System Preferences" (Προτιμήσεις Συστήματος) στο μενού Dock:

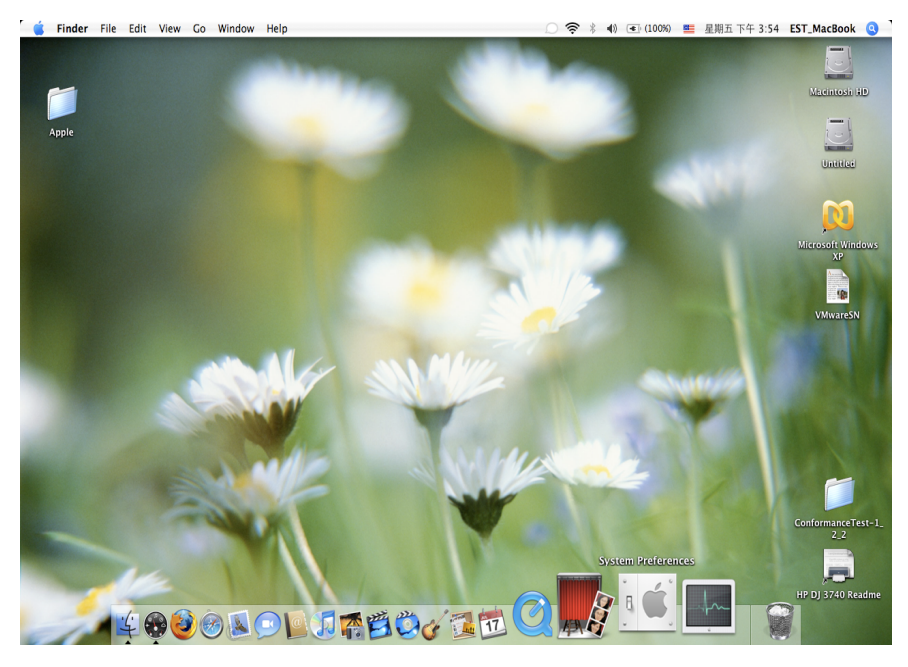

Όταν ανοίξει το παράθυρο "System Preferences" (Προτιμήσεις Συστήματος), εντοπίστε το στοιχείο "Print & Fax" (Εκτυπωτές & Φαξ):

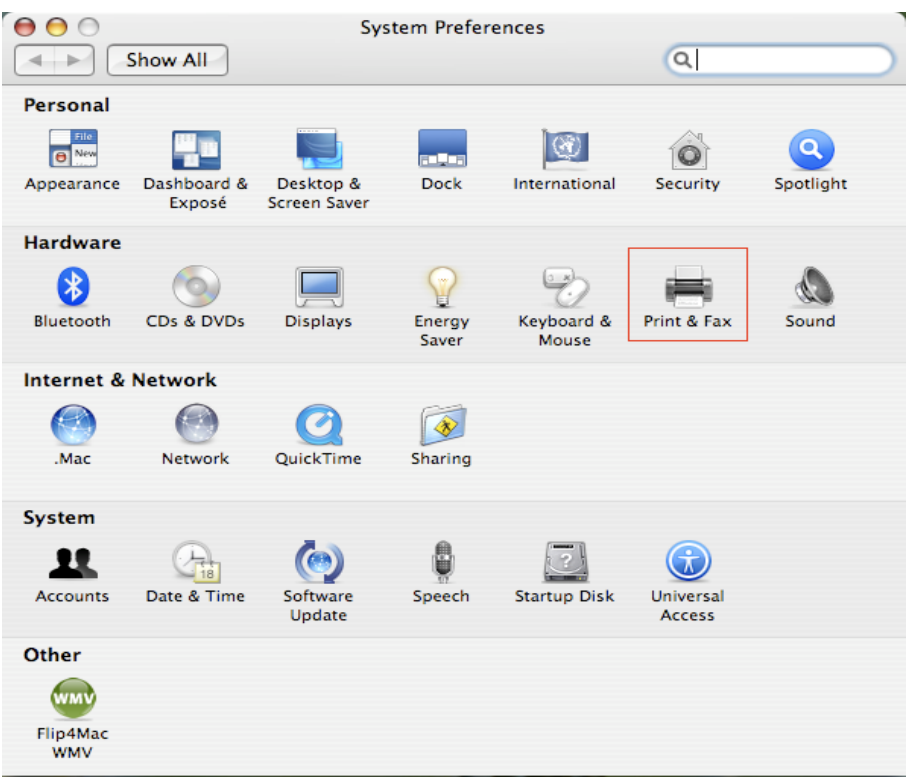

Κάντε διπλό κλικ στο στοιχείο "Print & Fax" (Εκτυπωτές & Φαξ) για να επιλέξετε τον εκτυπωτή που θα εγκαταστήσετε.

 Αυτό το παράθυρο σας εμφανίζει τους εκτυπωτές που έχουν εγκατασταθεί στον υπολογιστή Mac. Για την εγκατάσταση νέου εκτυπωτή, πατήστε "+" για να επιλέξετε τους εκτυπωτές.

| \varTheta \varTheta Pri                  | nt & Fax                  |
|------------------------------------------|---------------------------|
| Show All                                 | Q                         |
|                                          |                           |
| Printing                                 | Faxing Sharing            |
|                                          |                           |
| In Menu Printer                          | _                         |
|                                          |                           |
|                                          | No printer is selected    |
|                                          |                           |
|                                          |                           |
|                                          |                           |
|                                          | Print Queue Printer Setun |
|                                          |                           |
| Selected Printer in Print Dialog:        | Last Printer Used         |
| Selected Hinter III Hint Dialog.         |                           |
| Default Paper Size in Page Setup:        | US Letter ?               |
|                                          |                           |
| Click the lock to prevent further change | 29                        |
|                                          |                           |

Επιλέξτε τον εκτυπωτή που θα θέλατε να ρυθμίσετε από τη λίστα. Ο αριθμός των εκτυπωτών που βλέπετε εξαρτάται από τον αριθμό των εκτυπωτών που είναι συνδεδεμένοι στο δίκτυό σας. Αν έχετε έναν εκτυπωτή στο δίκτυο, θα εμφανιστεί μόνο ένας εκτυπωτής σε αυτή τη λίστα.

•

Αν δεν εμφανίζονται εκτυπωτές, βεβαιωθείτε ότι οι εκτυπωτές σας και ο Διακομιστής Εκτυπωτή EST LPR έχουν τεθεί σωστά σε λειτουργία και είναι συνδεδεμένοι στο δίκτυο.

| \varTheta 🔿 🕤 🛛 Pi           | rinter Browser 🛛 📿 |
|------------------------------|--------------------|
| Default Browser              | Qr                 |
| Default browser - iP Printer | Search             |
| Printer Name                 | Connection         |
| Canon MP780-474131           | Bonjour            |
| EPSON PM-A950-474133         | Bonjour            |
| EPSON Stylus C45-474131      | Bonjour            |
| HP Deskjet 3740-474131       | Bonjour            |
| Lexmark 7300 Series-474131   | Bonjour            |
|                              |                    |
|                              |                    |
|                              |                    |
| Name: HP Deskjet 37          | 40-474131          |
|                              |                    |
| Location:                    |                    |
| Print Using: HP Inkjet 3.3   | +                  |
|                              |                    |
|                              | More Printers Add  |
|                              | More Frinters Add  |

 Καθώς επιλέγετε τον εκτυπωτή που θα εγκαταστήσετε, το πρόγραμμα Bonjour θα επιλέξει τον σωστό οδηγό εκτυπωτή και θα εμφανιστεί στο πεδίο "Print Using:" (Εκτύπωση με τη χρήση:) :

|                 | Printer            | r Browser |            | $\subset$ |
|-----------------|--------------------|-----------|------------|-----------|
| 9               | 9                  | Qr        |            |           |
| Default Browser | IP Printer         |           | Search     |           |
|                 |                    |           |            | _         |
| Printer Name    |                    | A         | Connection |           |
| Canon MP780-    | 474131             |           | Bonjour    | _ 1       |
| EPSON PM-A95    | 0-474133           |           | Bonjour    | - 1       |
| EPSON Stylus C  | 45-474131          |           | Bonjour    | _         |
| HP Deskjet 374  | 0                  |           | Bonjour    |           |
| HP Deskjet 374  | 0-474131           |           | Bonjour    |           |
| Lexmark 7300    | Series-474131      |           | Bonjour    |           |
| Name:           | EPSON PM-A950-4    | 174133    |            |           |
| - taine.        | 21501111171550     |           |            | _         |
| Location:       | ESTI Server FPGA_C | )3        |            |           |
| Print Using:    | EPSON PM-A950      |           |            | •         |
|                 |                    |           |            |           |

Όταν επισημάνετε τον εκτυπωτή που θα εγκαταστήσετε, πατήστε το κουμπί Add (Προσθήκη) για να ξεκινήσει η εγκατάσταση.

 Όταν ολοκληρωθεί η εγκατάσταση, πρέπει να μπορείτε να το δείτε στο παράθυρο "Print & Fax" (Εκτυπωτές & Φαξ):

|                                      | axing Sharing                                                                              |                       |
|--------------------------------------|--------------------------------------------------------------------------------------------|-----------------------|
| In Menu Printer EPSON PM-A950-474133 | Name: EPSON PM-A950-<br>Location: ESTI Server FPGA,<br>Kind: EPSON PM-A950<br>Status: Idle | -474133<br>_03<br>(1) |
| + -                                  | Print Queue Pri                                                                            | nter Setup            |
| Selected Printer in Print Dialog:    | Last Printer Used                                                                          | \$                    |
|                                      |                                                                                            |                       |

Θα δείτε ότι ο εκτυπωτής A950 εμφανίζεται στη διαθέσιμη λίστα εκτυπωτών. Τώρα, μπορείτε να χρησιμοποιήσετε αυτόν τον εκτυπωτή για να εκτυπώσετε τα έγγραφα ή τις εικόνες σας. ΣΗΜΕΙΩΣΗ: Θυμηθείτε ότι αυτή η ρύθμιση είναι μια διαδικασία που πραγματοποιείται μια φορά. Δεν χρειάζεται να πραγματοποιείτε αυτή τη διαδικασία κάθε φορά που θέλετε να εκτυπώσετε.  Όταν εκτυπώνετε τα έγγραφα σας, απλά επιλέξτε τον εκτυπωτή που μόλις ρυθμίσατε στη διαθέσιμη λίστα εκτυπωτών:

|      | 預覽程式 檔案 編輯 顯示方式 前往 工具 書籤 視窗 輔助説明                                                                                                    | 朔                                                                                                    | <b>11</b> • ○ * ○ • 0                                               | 🖸 (0:36) 💴 星期四下午 10:26 🔍                                                                                                    |
|------|----------------------------------------------------------------------------------------------------|----------------------------------------------------------------------------------------------------|---------------------------------------------------------------------|----------------------------------------------------------------------------------------------------|
|      | 000                                                                                                    | 🖹 CocoaViewsGuide.pdf (頁面 29/56)                                                                                                    |                                                                     |                                                                                                    |
|      |                                                                                                    |                                                                                                    |                                                                     | 0.                                                                                                    |
|      | 上一頁下一頁 開放 搬移 文字 道取                                                                                                    |                                                                                                    | 侧週                                                                  | ·····································                                                                                                    |
|      | сна<br>Cre                                                                                                    | 印表獎: [Canon MP150-<br>預設: 機準<br>列印贷數: 1 便<br>列印页數: ●全部<br>●全部<br>低低大小: 美式倍紙 (US L<br>方向: []] []●                                                                                                    | 000004<br>()<br>条份列印 章题<br>至:1<br>()<br>21.59 × 27.94 2<br>縮放:100 % | Programming Guide for Coco<br>pures, Tables, and Listings<br>roduction<br>hat Are Views?<br>ew Geometry<br>prking with the Wilerarchy<br>eating a Custom View<br>Nanced Custom View Tasks<br>timizing View Drawing<br>vision History |
|      | •<br>                                                                                                    |                                                                                                    | 10页面<br>12合紙張大小<br>17面                                              | 0                                                                                                    |
|      | The NSV<br>and for anything<br>specific manner, you'll need to create a custor<br>In order to provide a concrete example, this of<br>Draggable 1 tenvi (ev, a subclass of NSV (ex. IT)<br>allows the user to drag it within the view. Th<br>arrow keys and setting the color of the item. I<br>of the item, its color, and the background col<br>programming tasks:<br>Allocating and deallocating the view.<br>Drawing the view content. | m subclass of NSV10w.<br>chapter describes the implementation of<br>The Draggab leltemView class displays a simp<br>the view also supports moving the item by pr<br>It provides key-value-coding compliance for<br>lor of the view. The class illustrates the follow<br>ing in personnet to value changes | ROM 3                                                               |                                                                                                    |
| 1870 | <ul> <li>Marking portions of the view for updating</li> </ul>                                                                                                    | ng in response to value changes.                                                                                                    |                                                                     | Y III 0- Y                                                                                                    |

# Αφαίρεση της Ρύθμισης Εκτυπωτή

 Για την αφαίρεση μιας ρύθμισης εκτυπωτή, μεταβείτε ξανά στο στοιχείο Printer and FAX (Εκτυπωτές και ΦΑΞ):

| 00                                                         | 列印與傳真                                            |                          |
|------------------------------------------------------------|--------------------------------------------------|--------------------------|
| ▲ ▶ 顯示全部                                                   |                                                  | ٩                        |
| 印表機<br>Canon MP150-0<br>可聞重. 預設<br>EPSON Stylus CX<br>● 開置 | Canon MP15                                       | 0-000004<br>機            |
|                                                            | 位置: USB Server<br>種類: Canon PIXMA M<br>狀態: 開置,預設 | P150 – Gutenprint v5.1.3 |
|                                                            | 打開列印佇列…                                          | 選項與耗材…                   |
| + -                                                        |                                                  |                          |
|                                                            | 預設印表機: Canon MP150-00                            | 00004                    |
| "設定頁面"裡的預                                                  | 類設紙張大小: A4                                       | \$                       |
| 按鎖頭一下防止進一步更改。                                              |                                                  | $(\mathbf{i})$           |

Επιλέξετε το από τη διαθέσιμη λίστα εκτυπωτών στα αριστερά και στη συνέχεια, πατήστε "-" για να το αφαιρέσετε.

• Όταν αφαιρεθεί, ο εκτυπωτής δεν θα εμφανίζεται στη λίστα.

| 0 0                            | 列印與傳真                                                                         |                                                         |
|--------------------------------|-------------------------------------------------------------------------------|---------------------------------------------------------|
| ▲▶    顯示全部                     |                                                                               | ٩                                                       |
| 印表機<br>EPSON Stylus CX<br>• 閒宣 | EPSON Stylu<br>日本<br>中国<br>中国<br>中国<br>中国<br>中国<br>中国<br>中国<br>中国<br>中国<br>中国 | rs CX4700-474131<br>機<br>r<br>(4700 - Gutenprint v5.1.3 |
|                                | 狀態: 開置<br>打開列印佇列…                                                             | · 選項與耗材…                                                |
| + -                            |                                                                               |                                                         |
|                                | 預設印表機: 最近使用的印表機                                                               | ÷                                                       |
| "設定頁面"裡                        | 的預設紙張大小: A4                                                                   | ÷                                                       |
| 10 按鎖頭一下防止進一步更改                | •                                                                             | $(\mathbf{i})$                                          |

• Όταν εκτυπώσετε ένα έγγραφο, δεν θα είστε πλέον σε θέση να το επιλέξετε.

| 葡 預覽程式 檔案                             | 案 編輯 顯示方式 前往 工具 書籤 視窗 輔助説明                                                                                                    |                                                                                                    | 🛐 😗 🕴 🔿 🗣 💽 (0:37) 💻 💈                                                                                       | 星期四下午 10:27 Q                      |
|---------------------------------------|----------------------------------------------------------------------------------------------------|----------------------------------------------------------------------------------------------------|----------------------------------------------------------------------------------------------------|------------------------------------|
|                                       | ) ()                                                                                                    | 🖹 CocoaViewsGuide.pdf (                                                                                                    | 頁面 29/56)                                                                                                    |                                    |
|                                       |                                                                                                    |                                                                                                    | 💷 🔍                                                                                                    | -                                  |
| 上一頁                                   | 頁 下一頁 縮放 撒移 文字 選取                                                                                                    |                                                                                                    | 侧邊綱                                                                                                    | 提尋                                 |
|                                       | СНА                                                                                                    | 印表機                                                                                                    | ✓ EPSON Stylus CX4700-474131 位置:ESTI2866<br>主機:localhost<br>新始印表機…                                           | Server nts<br>s, Tables, and Listi |
|                                       |                                                                                                    |                                                                                                    | 列印與傳真偏好設定…                                                                                                   | hat Are Views?                     |
|                                       | View Programming Guide t                                                                                                    | or Cocoa 列印份數:                                                                                                    | 1 逐份列印                                                                                                    | ew Geometry                        |
|                                       | Car                                                                                                    | 列印頁數:                                                                                                    | <ul> <li>● 全部</li> <li>○ 従: 1</li> <li>至: 1</li> </ul>                                                       | eating a Custom View               |
| 100000                                | Cre                                                                                                    | 紙張大小:                                                                                                    | 美式信紙(US Letter) 🛟 21.59 x 27.94 公分                                                                           | stimizing View Drawing             |
| Acres 1                               |                                                                                                    | 方向:                                                                                                    | 1 ▲ 縮放: 100 %                                                                                                | vision History                     |
|                                       |                                                                                                    |                                                                                                    | 預覽程式                                                                                                    |                                    |
|                                       |                                                                                                    |                                                                                                    |                                                                                                    |                                    |
| CANES -                               |                                                                                                    |                                                                                                    | ▶ 自動旋轉每個頁面                                                                                                   |                                    |
|                                       | المراجع المراجع مراجع المراجع المراجع مراجع مراجع المراجع المراجع المراجع المراجع المراجع مراجع المراجع المراجع المراجع المراجع المراجع المراجع المراجع المراجع المراجع المراجع المراجع المراجع المراجع المراجع المراجع المراجع المراجع المراجع المراجع المراجع المراجع المراجع المراجع المراجع المراجع المراجع ال | +++                                                                                                    | <ul> <li>● 無自動頁面縮放</li> <li>○ 縮放每頁以符合紙張大小</li> </ul>                                                         |                                    |
|                                       |                                                                                                    |                                                                                                    | ○ 僅瘤小較大員面                                                                                                    |                                    |
| AND AND -                             | The NSV                                                                                                    | et supervises, proceedity yess eres                                                                                                    | to instances of its subclasses,                                                                              | -                                  |
|                                       | and for 1 ? PDF -                                                                                                    |                                                                                                    | (取消) 列印                                                                                                    | )                                  |
|                                       | anything                                                                                                    | play content or bandle mount                                                                                                    | and keyboard events in a                                                                                     |                                    |
| A Parties                             | specific manner, you'll need to create a c                                                                                                    | ustom subclass of NSView.                                                                                                    |                                                                                                    |                                    |
|                                       | In order to provide a concrete example,<br>DraggableltemView, a subclass of NSVid<br>allows the user to drag it within the view<br>arrow keys and setting the color of the it                                                                                                    | this chapter describes the imple<br>ew. The DraggableItenView clas<br>v. The view also supports movir<br>em. It provides key-value-coding | nentation of<br>s displays a simple item and<br>go the item by pressing the<br>c compliance for the location |                                    |
| Re                                    | of the item, its color, and the background<br>programming tasks:                                                                                                    | t color of the view. The class illu                                                                                                    | istrates the following view                                                                                  |                                    |
| A A A A A A A A A A A A A A A A A A A | <ul> <li>Allocating and deallocating the view</li> </ul>                                                                                                    | v.                                                                                                    |                                                                                                    |                                    |
| 61.374                                | <ul> <li>Drawing the view content.</li> </ul>                                                                                                    |                                                                                                    |                                                                                                    |                                    |
| A State State                         | <ul> <li>Marking portions of the view for up</li> </ul>                                                                                                    | dating in response to value char                                                                                                    |                                                                                                    | 8                                  |
# Περιεχόμενα πακέτου:

- Διακομιστής δικτύου USB με 4 θύρες.
- Μετασχηματιστής ρεύματος.
- CD-rom με εγχειρίδιο και οδηγό.

### Οδηγίες ασφαλείας:

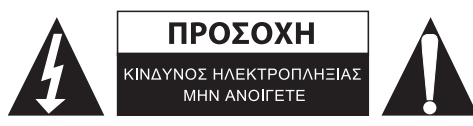

Για να μειώσετε τον κίνδυνο ηλεκτροπληξίας, το προϊόν αυτό θα πρέπει να ανοιχθεί MONO από εξουσιοδοτημένο τεχνικό όταν απαιτείται συντήρηση (σέρβις). Αποσυνδέστε το προϊόν από την πρίζα και άλλο εξοπλισμό αν παρουσιαστεί πρόβλημα. Μην εκθέτετε το προϊόν σε νερό ή υγρασία.

# Συντήρηση:

Καθαρίστε μόνο με ένα στεγνό πανί. Μη χρησιμοποιείτε διαλύτες ή λειαντικά.

# Εγγύηση:

Ουδεμία εγγύηση ή ευθύνη δεν είναι αποδεκτή σε περίπτωση αλλαγής ή μετατροπής του προϊόντος ή βλάβης που προκλήθηκε λόγω εσφαλμένης χρήσης του προϊόντος.

# Γενικά:

Το σχέδιο και τα χαρακτηριστικά μπορούν να αλλάξουν χωρίς καμία προειδοποίηση. Όλα τα λογότυπα, οι επωνυμίες και οι ονομασίες προϊόντων είναι εμπορικά σήματα ή σήματα κατατεθέντα των αντίστοιχων κατόχων και δια του παρόντος αναγνωρίζονται ως τέτοια. Φυλάξτε το παρόν εγχειρίδιο και τη συσκευασία για μελλοντική αναφορά.

# Προσοχή:

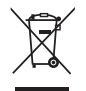

Το συγκεκριμένο προϊόν έχει επισημανθεί με αυτό το σύμβολο. Αυτό σημαίνει ότι οι μεταχειρισμένες ηλεκτρικές και ηλεκτρονικές συσκευές δεν πρέπει να αναμειγνύονται με τα κοινά οικιακά απορρίμματα. Υπάρχει ξεχωριστό σύστημα συλλογής για αυτά τα αντικείμενα.

# DANSK

# Printer opsætning på Windows XP/VISTA

EST tilbyder et ligetil og brugervenligt værktøj, som hjælper dig med at opsætte USB printere tilsluttet til EST's LPR printer server, som netværksprintere via Network Printer Wizard. Dette værktøj begrænser de mange trin som er nødvendige for at opsætte en netværksprinter via Windows indbyggede printer opsætningsprogram, til nogle få klik med musen. Brugere behøver ikke længere at skulle bekymre sig om den forvirrende IP indstilling, indtastning af kø navn og port konfiguration.

# Installation af netværksprinter Wizard

For at starte installationen, bedes du venligst dobbeltklikke på installationsprogrammet:

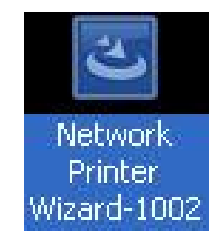

Vent på at installationsprogrammet starter:

|   | Preparing to Install                                                                                                    |
|---|----------------------------------------------------------------------------------------------------|
| 3 | Network Printer Wizard Setup is preparing the<br>InstallShield Wizard, which will guide you through the<br>program setup process. Please wait. |
|   | Preparing to Install                                                                                                    |
|   |                                                                                                    |
|   |                                                                                                    |
|   | 1                                                                                                    |
|   |                                                                                                    |

Vælg installationssprog og klik på OK:

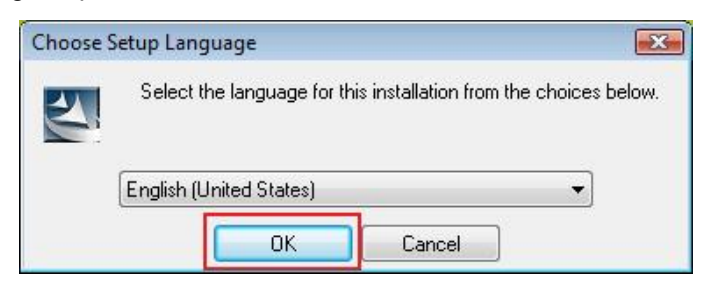

Klik på Finish[Afslut] for at forlade installationsprogrammet når installationen er afsluttet:

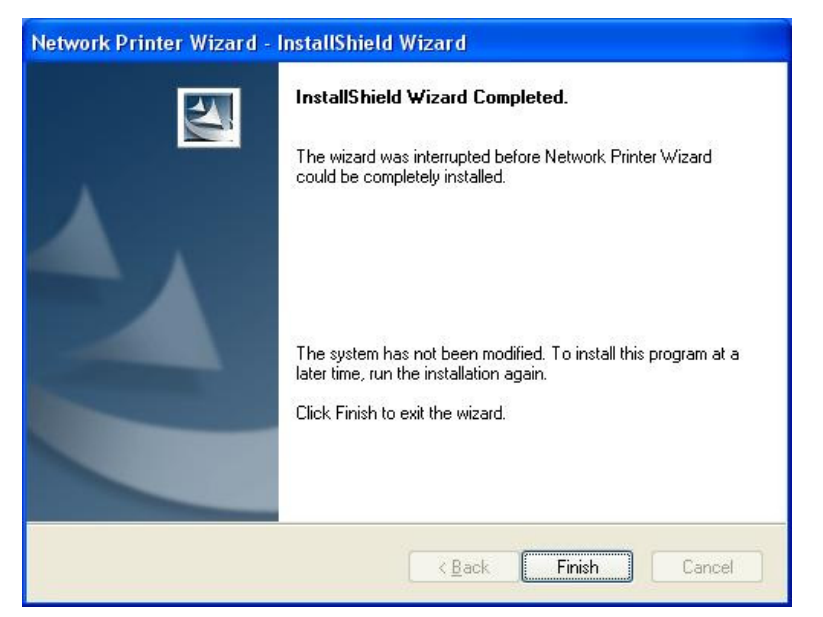

Installationsprogrammet opretter en genvej på dit skrivebord:

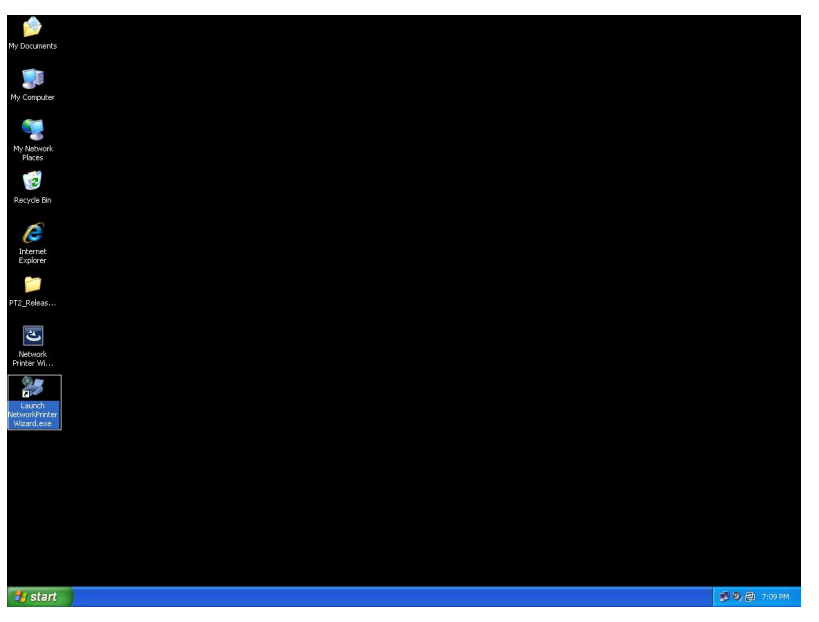

# Printer opsætning

• Nu kan vi begynde at opsætte din printer. Klik venligst på ikonet Launch NetworkPrinterWizard på skrivebordet.

| My Documents                                                                                                    |                  |
|----------------------------------------------------------------------------------------------------|------------------|
| Series San Control San Control San                                                                                                    |                  |
|                                                                                                    |                  |
| Providence Andrea Andrea Andre |                  |
| Flaces                                                                                                    |                  |
| 2 Recycle Bin                                                                                                    |                  |
| Â                                                                                                    |                  |
| Internet<br>Evolution                                                                                                    |                  |
|                                                                                                    |                  |
| PT2_Rebis                                                                                                    |                  |
|                                                                                                    |                  |
| Betwork<br>Prider W                                                                                                    |                  |
| 25                                                                                                    |                  |
| Launch<br>NetworkPrinter<br>Wood evec                                                                                                    |                  |
|                                                                                                    |                  |
|                                                                                                    |                  |
|                                                                                                    |                  |
|                                                                                                    |                  |
|                                                                                                    |                  |
|                                                                                                    |                  |
| start                                                                                                    | 🦉 🧐, 👰 - 7:09 PM |

• Klik venligst på **Next[Næste]** for at fortsætte når du ser denne velkomstskærm.

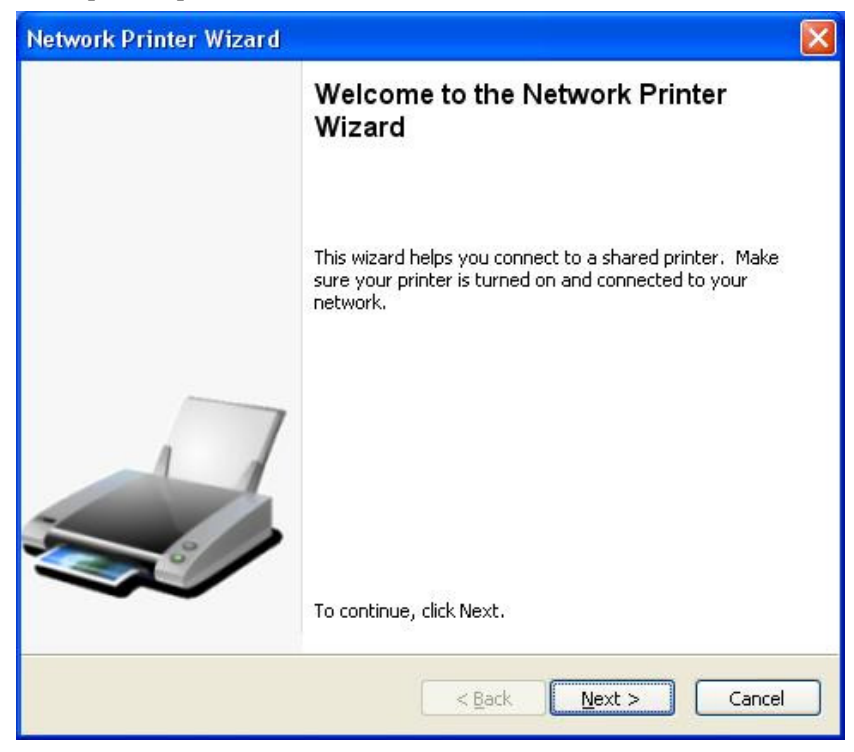

• Vælg venligst den printer du ønsker at opsætte fra denne liste og klik derefter på **Next[Næste]**. Antallet af printere som du ser på listen afhænger af hvor mange printere der er tilsluttet til dit netværk. Hvis du kun har en printer på netværket, vil du kun se denne printer på denne liste.

Hvis du ikke ser nogle printere, bedes du venligst kontrollere at dine printere og EST LPR Printer Server er korrekt tilsluttet til en strømforsyning og til netværket.

| Select the print                                | er you want to use from the list below.    |  |
|-------------------------------------------------|--------------------------------------------|--|
| ared printer:                                   |                                            |  |
| Canon MF3110-00                                 | 00015                                      |  |
| amsung SCX-450                                  | -000001<br>IO Series-501201                |  |
|                                                 |                                            |  |
|                                                 |                                            |  |
|                                                 |                                            |  |
|                                                 |                                            |  |
|                                                 |                                            |  |
| Printer Informatio                              | n                                          |  |
| <sup>o</sup> rinter Informatio<br>Description:  | n<br>Samsung SCX-4500 Series               |  |
| Printer Informatio<br>Description:<br>Location: | n<br>Samsung SCX-4500 Series<br>LPR Server |  |

I den næste dialogboks bedes du venligst vælge en driver fra listen, hvis den findes, og klik derefter på knappen Next[Næste] og gå til trin 7. Hvis den ikke findes, læs videre.

Hvis du ikke kan finde printerens driver på listen, bedes du venligst isætte en disk med printerens driver, klik på knappen **Have Disk[Har disk]...** og gå derefter til **trin 5**.

| twork Printer Wizard                                                                                |                                                                                                    | Ē      |
|----------------------------------------------------------------------------------------------------|----------------------------------------------------------------------------------------------------|--------|
| Install Network Printer<br>The manufacturer and mo                                                  | del detemine which printer software to use.                                                                                                    |        |
| Samsung SCX-450<br>The Network Print<br>select from the list<br>installation disk.                  | 0 Series-501201<br>er Wizard cannot find a driver for this printer. Manı<br>;, or click 'Have Disk' if your printer came with an                                                                                           | Jally  |
| Manufacturer                                                                                        | Model                                                                                                    | ~      |
| Texas Instruments<br>Toshiba<br>Unisys<br>Varityper<br>Wang<br>Wipro ePeripherals<br>Xante<br>Xerox | Samsung ML-1660 PCL6<br>Samsung ML-2050 PCL6<br>Samsung ML-2850 PCL6<br>Samsung ML-3550N PCL6<br>Samsung ML-4600 PCL6<br>Samsung ML-5000A/QwikLaser 5000A<br>Samsung ML-5000A/QwikLaser 5000A<br>Samsung ML-5100A/QL-5100A |        |
| Use this printer as the defa                                                                        | ult printer Have Di                                                                                                    | sk     |
|                                                                                                    | < <u>Back</u> <u>Next</u> >                                                                                                    | Cancel |

• Du skal lede i mappen som indeholder driveren til din printer og klikke på **OPEN[ÅBN]** for at bruge den:

| Open                   |                        |                 |            |    |       | ? 🛛          |
|------------------------|------------------------|-----------------|------------|----|-------|--------------|
| Look jn:               | C WINXP_20             | DO_VISTA_32     | ~          | 00 | • 🗹 🔊 |              |
| My Recent<br>Documents | 🕞 sx450s               |                 |            |    |       |              |
| Desktop                |                        |                 |            |    |       |              |
| My Documents           |                        |                 |            |    |       |              |
| My Computer            |                        |                 |            |    |       |              |
|                        | File <u>n</u> ame:     |                 |            |    | ~     | <u>O</u> pen |
| My Network             | Files of <u>type</u> : | Setup Informati | on (*.inf) |    | ~     | Cancel       |

Derefter vælges driveren fra listen igen og klik på knappen **Next[Næste]**. Hvis du ikke valgte den korrekte driver, er dette din mulighed for at kontrollere det. Klik venligst på **Have Disk[Har disk]** igen for at genvælge.

•

| Samsung SC                                     | X-4500 Series-501201                                                                                                    |
|------------------------------------------------|----------------------------------------------------------------------------------------------------|
| The Networl<br>select from I<br>installation o | <pre>&lt; Printer Wizard cannot find a driver for this printer. Manually the list, or click 'Have Disk' if your printer came with an lisk.</pre> |
| Manufacturer                                   | Model                                                                                                    |
| PROVIDER                                       | Samsung SCX-4500 Series                                                                                                    |
|                                                |                                                                                                    |
|                                                |                                                                                                    |

• Så snart du har valgt den korrekte driver fra listen, klik venligst på knappen **Finish[Afslut]**. Det tager wizard cirka et minut at opsætte netværksprinteren for dig.

| Network Printer Wizard |                                            |                                                           | × |
|------------------------|--------------------------------------------|-----------------------------------------------------------|---|
|                        | Completing<br>Wizard                       | the Network Printer                                       |   |
|                        | You are ready to co<br>The printer has the | omplete the Network Printer Wizard.<br>following setting. |   |
|                        | Name:                                      | Samsung SCX-4500 Series-501201                            |   |
|                        | Manufacture:                               | PROVIDER                                                  |   |
| 7                      | Protocol:                                  | Lop                                                       |   |
|                        | Default:                                   | No                                                        |   |
|                        |                                            |                                                           |   |
| ~~                     | To complete the ins                        | tallation, click finish.                                  |   |
|                        | <                                          | Back Finish Cancel                                        | כ |

 Efter at printeren er opsat korrekt, kan du se den under Control Panel[Kontrolpanel] > Printers[Printere]:

| dia dia              |              |                   | 100            |                    |                |                   |             | X |
|----------------------|--------------|-------------------|----------------|--------------------|----------------|-------------------|-------------|---|
| Control F            | anel 🕨 Print | ters              |                |                    | 👻 🍫 Sec        | arch              |             | 9 |
| 🌗 Organize 👻 📲 Views | 👻 🕌 Ad       | d a printer 🛛 🙀 S | ee what's prir | nting 🛛 👼 Set as d | iefault   🏪 Se | elect printing pr | eferences » | 0 |
| Favorite Links       | Name         | Documents         | Status         | Comments           | Location       | Model             |             |   |
| Documents            | Fa           | ix                |                | Microsoft          | t Office Docum | nent              |             |   |
| Music                |              | adv               | 1              | Image W            | riter          |                   |             |   |
| E Pictures           |              | icrosoft XPS Docu | iment          | Samsung            | SCX-4500 Seri  | ec                |             |   |
| More                 | W            | riter             | 0              | 0                  | 1 JEN 4500 JEN |                   |             |   |
| wore #               | - <b>N</b>   |                   |                | 🚿 🕜 Ready          |                |                   |             |   |
| Folders Y            | Sa           | msung SCX-4500    | 9              |                    |                |                   |             |   |
| ASUS-Demo            | Se De        | eries-000014      |                |                    |                |                   |             |   |
| Public               |              |                   |                |                    |                |                   |             |   |
| Notwork              |              |                   |                |                    |                |                   |             |   |
| Control Panel        |              |                   |                |                    |                |                   |             |   |
| Administrative       |              |                   |                |                    |                |                   |             |   |
| AutoPlay =           |              |                   |                |                    |                |                   |             |   |
| 🐌 Backup and Re      |              |                   |                |                    |                |                   |             |   |
| 🔫 BitLocker Drive    |              |                   |                |                    |                |                   |             |   |
| 👩 Default Progra     |              |                   |                |                    |                |                   |             |   |
| Ease of Access       |              |                   |                |                    |                |                   |             |   |
| A Fonts              |              |                   |                |                    |                |                   |             |   |
| Presented Conte      |              |                   |                |                    |                |                   |             |   |
| Performance I        |              |                   |                |                    |                |                   |             |   |
| Personalization      |              |                   |                |                    |                |                   |             |   |
| Power Options        |              |                   |                |                    |                |                   |             |   |
| Printers             |              |                   |                |                    |                |                   |             |   |
| Decomposed           |              |                   |                |                    |                |                   |             |   |

• Du kan nu udskrive ethvert dokument ved at bruge den printer du lige har opsat:

| 월 文件1 - Microsoft Word                                                                                                    |                                                                                                    | _ 0 X                                                                                           |
|----------------------------------------------------------------------------------------------------|----------------------------------------------------------------------------------------------------|-------------------------------------------------------------------------------------------------|
| : 檔案 [2] 编辑 [2] 橡根 [2] 插入 [2] 格式 [2] 工具 [2] 表格                                                                                                    | a) 視窗(Y) 說明(E)                                                                                                    | 輸入需要解答的問題 · ×                                                                                   |
| 1 🖸 🗃 🔒 🗿 1 🖨 🔌 🐡 🖏 🗠 🛎 🔊 + 1 🧶 🖽                                                                                                    | 🔞 印 期後(R) 🚆 🚹 内文 🔹 Times New Roman 🔹 12 🔹 B 🗶 🖳 🚍 🚍 🧮 🔚                                                                                                    | •  注 注 連 師   🖽 • 💆 • 🛕 • 💂                                                                      |
| 3 . 1 . 2 . 1 . 1 . 1 . 2                                                                                                    | - 1 - 1 - 2 - 1 - 3 - 1 - 4 - 1 - 5 - 1 - 6 - 1 - 7 - 1 - 8 - 1 - 9 - 1 - 10 - 1 - 11 - 1 - 12 - 1 - 12 - 1 - 14 - 1 - 15 - 1 - 16 - 1 - 17 - 1 - 18 -                                                                                                    | -                                                                                               |
|                                                                                                    | n Chia<br>969<br>9784<br>4800<br>9784<br>9785<br>9785<br>9778<br>9778 | 2<br> <br> <br> <br> <br> <br> <br> <br> <br> <br> <br> <br> <br> <br> <br> <br> <br> <br> <br> |
| 三・9   3 単・1<br> 夏1 第1 1/1   於 2.5-m 1行1 編 10   P                                                                                                    |                                                                                                    | F.                                                                                              |
| prove prove pro | 한 Network 및 Printers 프 Microsoft Ex 1 Untitled - Pa 國 文件1 - Micr EN <                                                                                                    | 』 🖉 🎖 🔜 🍇 🔞 🚭 🗣 上午 11:27 .                                                                      |

Hvis du har mere end en printer opsætning, skal du sørge for at du har valgt den korrekte printer til udskrift.

#### **BEMÆRK**:

Husk at denne opsætning er en engangsprocedure. Du behøver ikke køre denne proces hver gang du ønsker at udskrive. Dog fungerer din printer opsætning ikke længere, hvis du fjerner netværksprinterens Wizard program.

### Slet printerindstilling

For at slette printerens opsætning, bedes du venligst gå til dialogboksen **Control Panel[Kontrolpanel] > Printers[Printere]** og fjerne printeren fra den.

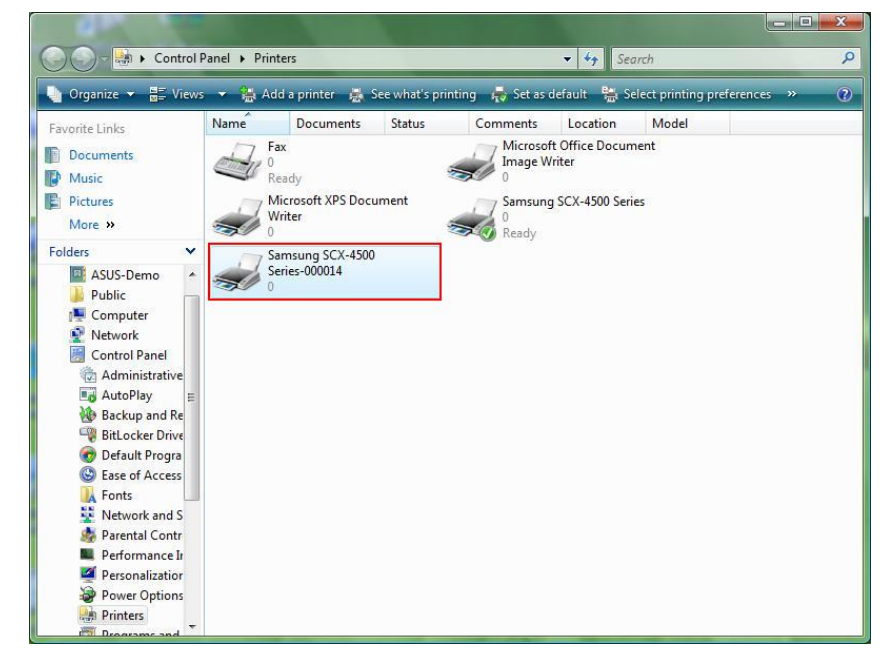

**Slet** dette ikon ved at trykke på tasten **Del** på dit tastatur. Den vil derefter blive fjernet fra listen over tilgængelige printere når du udskriver et dokument.

### Slette programmet

For at slette netværksprinterens Wizard program, bedes du venligst gå til Control Panel[Kontrolpanel]
 > Add or Remove Programs[Tilføj eller slet programmer] (Programs and Features[Programmer og funktioner] på Windows VISTA)

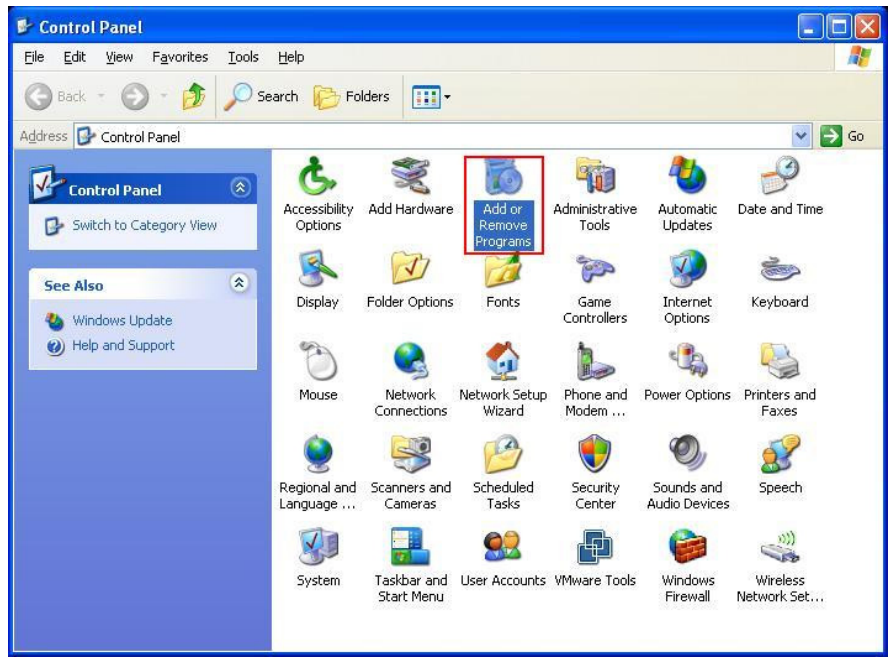

Windows XP

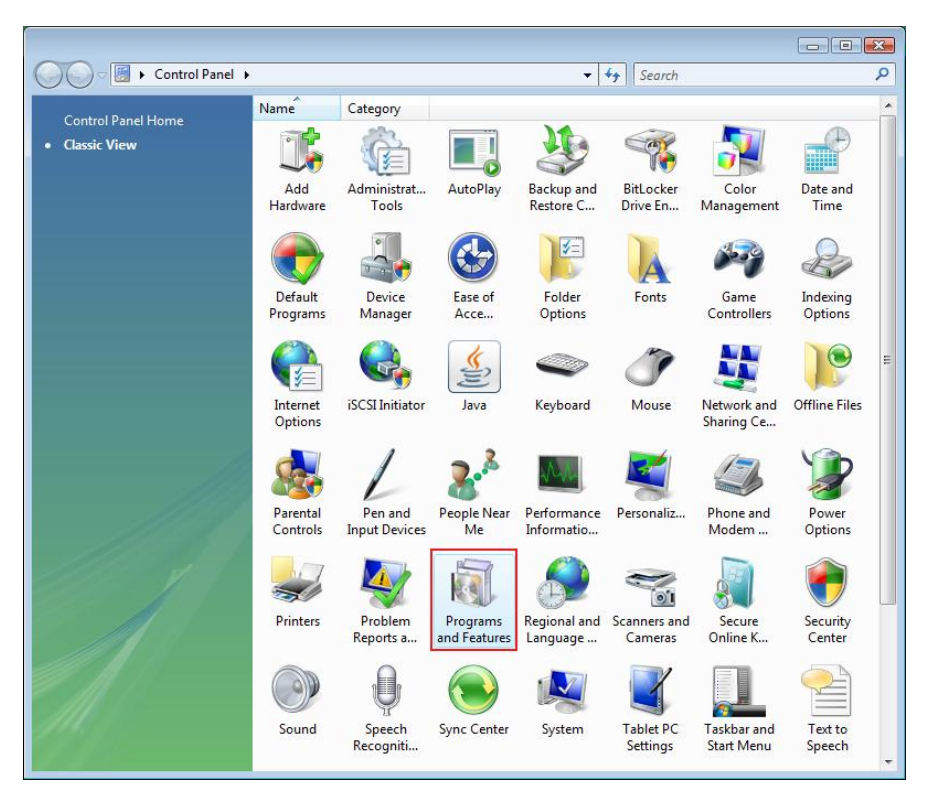

Windows VISTA

• Vælg det for at slette programmet

| 🐞 Add or Ren                             | nove Programs                                                                                                  |                           |               |              |
|------------------------------------------|----------------------------------------------------------------------------------------------------|---------------------------|---------------|--------------|
|                                          | Currently installed programs:                                                                                  | Show up <u>d</u> ates     | Sort by: Name | *            |
| C <u>h</u> ange or<br>Remove<br>Programs | 觸 Microsoft .NET Framework 1.1<br>鄖 Microsoft .NET Framework 2.0                                               |                           | Size          | 88.55MB      |
| <b>1</b>                                 | Microsoft Compression Client Pack 1.0 for Windows XP     Microsoft User-Mode Driver Framework Feature Pack 1.0 |                           |               |              |
| Programs                                 | <b>過</b> Network Printer Wizard                                                                                |                           | Size          | 1.88MB       |
| -                                        | Click here for support information.                                                                            |                           | Used g        | occasionally |
| 9                                        |                                                                                                    |                           | Last Used On  | 10/29/2008   |
| Add/Remove<br>Windows                    | To change this program or remove it from your computer                                                         | , click Change or Remove, | Change        | Remove       |
| Components                               | D VMware Tools                                                                                                 |                           | Size          | 16.28MB      |
|                                          | 👸 WildPackets EtherPeek NX 2.1                                                                                 |                           | Size          | 22.50MB      |
|                                          | G Windows Internet Explorer 7                                                                                  |                           | Size          | 2.63MB       |
| Set Program<br>Access and                | 🕑 Windows Media Format 11 runtime                                                                              |                           | Size          | 8.23MB       |
| Defaults                                 | 🕞 Windows Media Player 11                                                                                      |                           | Size          | 8.23MB       |
|                                          | 🛃 Windows XP Service Pack 3                                                                                    |                           |               |              |
|                                          |                                                                                                    |                           |               |              |
|                                          |                                                                                                    |                           |               |              |
|                                          |                                                                                                    |                           |               |              |
|                                          |                                                                                                    |                           |               |              |
|                                          |                                                                                                    |                           |               |              |

• Følg derefter vejledningerne fra installationsprogrammet for at fuldende fjernelsesprocessen:

| 🐱 Add or Ren                             | nove Programs                                                                                                    |          |             | _ 🗆 🗙        |
|------------------------------------------|----------------------------------------------------------------------------------------------------|----------|-------------|--------------|
|                                          | Currently installed programs: Show updates                                                                        | Sort by: | Name        | *            |
| C <u>h</u> ange or<br>Remove<br>Programs | 體 Microsoft .NET Framework 1.1<br>過 Microsoft .NET Framework 2.0                                                  |          | Size        | 88.55MB      |
| <b>2</b>                                 | 词 Microsoft Compression Client Pack 1.0 for Windows XP<br>词 Microsoft User-Mode Driver Framework Feature Pack 1.0 |          |             |              |
| Programs                                 | <b>թ</b> Network Printer Wizard                                                                                   |          | Size        | 1.88MB       |
| -                                        | Click here for support information.                                                                               |          | Used g      | occasionally |
|                                          |                                                                                                    | Las      | t Used On 1 | 10/29/2008   |
| Add/Remove<br>Windows                    | To chan<br>Network Printer Wizard - InstallShield Wizard                                                          |          | Change      | Remove       |
| Components                               | D VMware                                                                                                    |          | Size        | 16.28MB      |
| 0                                        | WildPac                                                                                                    | uresr    | Size        | 22.50MB      |
|                                          | 🖉 Window Yes No                                                                                                   |          | Size        | 2.63MB       |
| Set Program<br>Access and                | 🕑 Windows Media Format 11 runtime                                                                                 |          | Size        | 8.23MB       |
| Defaults                                 | 🕑 Windows Media Player 11                                                                                         |          | Size        | 8.23MB       |
|                                          | 🔀 Windows XP Service Pack 3                                                                                       |          |             |              |
|                                          |                                                                                                    |          |             |              |
|                                          |                                                                                                    |          |             |              |
|                                          |                                                                                                    |          |             |              |
|                                          |                                                                                                    |          |             |              |
|                                          |                                                                                                    |          |             |              |

**BEMÆRK VENLIGST:** 

Når du sletter dette program, vil du ikke længere være i stand til at udskrive ved at bruge printere som du opsætter med netværksprinter Wizard.

# Printer opsætning på Mac OS X™

• MAC OS fra Apple Inc. leveres med et indbygget værktøj som er meget lig netværksprinter Wizard. For at starte, bedes du venligst gå til "System Preferences" [System præferencer] i Dock menuen:

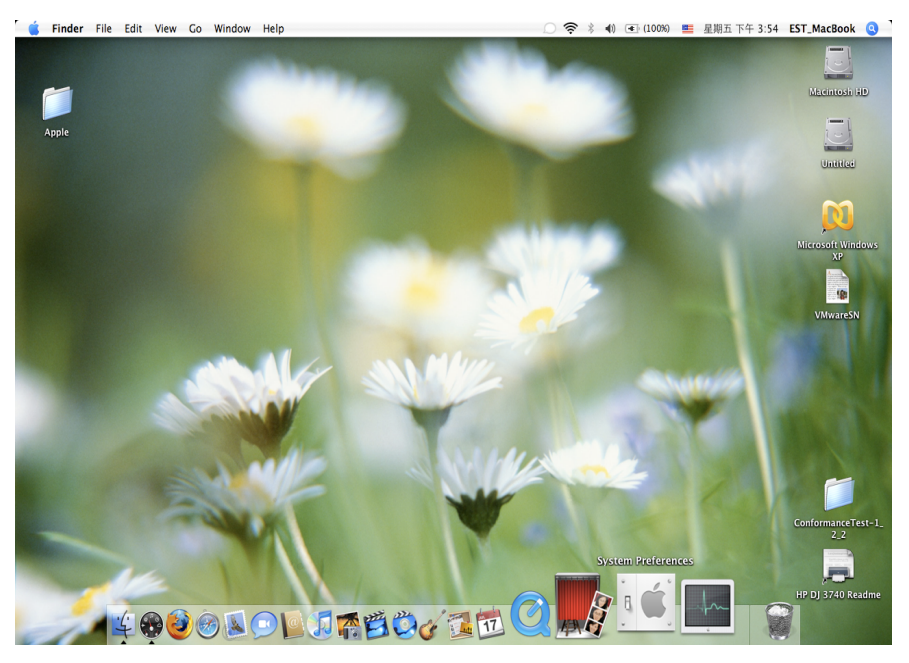

 Så snart du ser skærmen "System Preferences" [System præference], skal du finde menupunktet "Print & Fax":

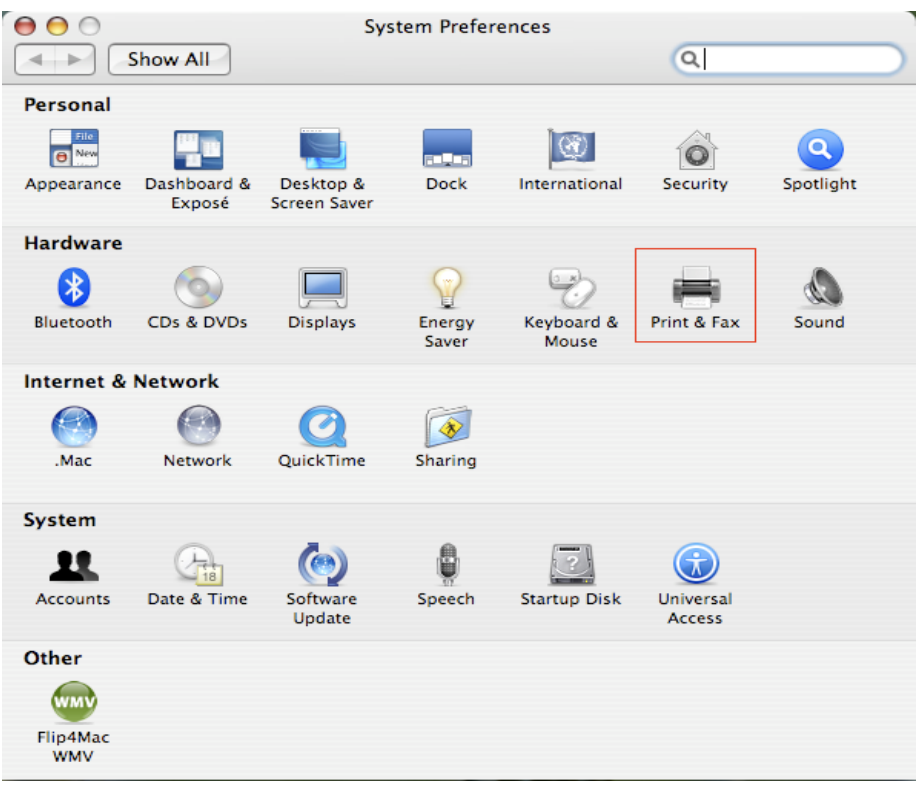

Dobbeltklik på "Print & Fax" for at starte valg af printer til installation.

• Denne skærm viser dig de printere som er installeret på din Mac. For at installere en ny printer, klik venligst på knappen "+" for at vælge printere.

| 😝 🖯 🛛 Pri                                 | nt & Fax                  |  |  |  |
|-------------------------------------------|---------------------------|--|--|--|
| Show All                                  | Q                         |  |  |  |
|                                           |                           |  |  |  |
| Printing                                  | axing Sharing             |  |  |  |
| In Menu Printer                           |                           |  |  |  |
|                                           |                           |  |  |  |
|                                           | No printer is selected    |  |  |  |
|                                           |                           |  |  |  |
|                                           |                           |  |  |  |
|                                           |                           |  |  |  |
| + -                                       | Print Queue Printer Setup |  |  |  |
|                                           |                           |  |  |  |
| Selected Printer in Print Dialog:         | Last Printer Used         |  |  |  |
| Default Paper Size in Page Setup:         | US Letter ?               |  |  |  |
|                                           |                           |  |  |  |
| Click the lock to prevent further changes |                           |  |  |  |
|                                           |                           |  |  |  |

 Vælg den printer som du ønsker at opsætte fra listen. Antallet af printere som du ser på listen afhænger af hvor mange printere der er tilsluttet til dit netværk. Hvis du kun har en printer på netværket, vil du kun se denne printer på denne liste.

Hvis du ikke ser nogle printere, bedes du venligst kontrollere at dine printere og EST LPR Printer Server er korrekt tilsluttet til en strømforsyning og til netværket.

|                                    | 4                                    | Qr         |
|------------------------------------|--------------------------------------|------------|
| fault Browser                      | IP Printer                           | Search     |
|                                    |                                      |            |
| Printer Name                       |                                      | Connection |
| Canon MP780-                       | 474131                               | Bonjour    |
| EPSON PM-A95                       | 0-474133                             | Bonjour    |
| EPSON Stylus C                     | 45-474131                            | Bonjour    |
| HP Deskjet 374                     | 10-474131                            | Bonjour    |
| Lexmark 7300                       | Series-4/4131                        | Bonjour    |
|                                    |                                      |            |
|                                    |                                      |            |
|                                    |                                      |            |
|                                    |                                      |            |
|                                    |                                      |            |
| Name:                              | HP Deskjet 3740-474                  | 131        |
| Name:                              | HP Deskjet 3740-474                  | 131        |
| Name:<br>Location:                 | HP Deskjet 3740-474                  | 131        |
| Name:<br>Location:<br>Print Using: | HP Deskjet 3740–474<br>HP Inkjet 3.3 | 131        |
| Name:<br>Location:<br>Print Using: | HP Deskjet 3740-474<br>HP Inkjet 3.3 | 131        |
| Name:<br>Location:<br>Print Using: | HP Deskjet 3740–474<br>HP Inkjet 3.3 | 131        |

• Når du vælger printeren du vil installere, vil Bonjour vælge den korrekte printer driver for dig og den vises i feltet "Print Using":[Udskrift med]:

|                | Print            | ter Browser       | C  |
|----------------|------------------|-------------------|----|
| fault Browser  | IP Printer       | Search            |    |
| Printer Name   |                  | Connection        |    |
| Canon MP780-4  | 474131           | Bonjour           |    |
| EPSON PM-A95   | 0-474133         | Bonjour           |    |
| EPSON Stylus C | 45-474131        | Bonjour           | 11 |
| HP Deskjet 374 | 0                | Bonjour           |    |
| HP Deskjet 374 | 0-474131         | Bonjour           |    |
| Lexmark 7300   | Series-474131    | Bonjour           |    |
| Name:          | EPSON PM-A950    | -474133           |    |
| rianic.        |                  |                   |    |
| Location:      | ESTI Server FPGA | _03               |    |
| Print Using:   | EPSON PM-A950    | )                 | )  |
| ?)             |                  | More Printers Add |    |

Når du har markeret den printer du ønsker at installere, kan du klikke på knappen Add[Tilføj] for at installere den.

• Så snart installationen er udført, burde du kunne se den på din "Print & Fax" skærm:

| Printing                             | axing Sharing                                                                                          |
|--------------------------------------|----------------------------------------------------------------------------------------------------|
| In Menu Printer EPSON PM-A950-474133 | Name: EPSON PM-A950-474133<br>Location: ESTI Server FPGA_03<br>Kind: EPSON PM-A950 (1)<br>Status: Idle |
| + -                                  | Print Queue Printer Setup                                                                              |
| Selected Printer in Print Dialog:    | Last Printer Used                                                                                      |
| Default Paper Size in Page Setup:    | US Letter 🛟 🤅                                                                                          |

Du vil se at A950 printeren vises på listen over tilgængelige printere. Du kan nu bruge denne printer til at udskrive dine dokumenter eller billeder.

BEMÆRK: Husk at denne opsætning er en engangsprocedure. Du behøver ikke at udføre denne proces hver gang du vil udskrive.

• Når du skal udskrive et dokument, vælger du den printer du lige installerede fra listen over tilgængelige printere:

| , 🐔 | 預費程式 榴楽 編輯 顯示方式 前往 工具書の整視 案 輔助説明 11 🕄 🕄 🕸 🔹 🕶 💌 0:3                                                                                                    | 6) 🚾 星期四 下午 10:26 🔍                                                                                                    |
|-----|----------------------------------------------------------------------------------------------------|----------------------------------------------------------------------------------------------------|
|     | ○ O O CocoaViewsGuide.pdf (頁面 29/56)                                                                                                    |                                                                                                    |
|     |                                                                                                    |                                                                                                    |
|     | 上一页 下一页   縮放   規移 文字 選取                                                                                                    | 投尋                                                                                                    |
|     | С H A<br>Uver Programming Galde for Cocca                                                                                                    | Programming Guide for Cocoa<br>intents<br>gures, Tables, and Listings<br>troduction<br>hat Are Views?<br>ew Ceometry<br>exting a Custom View<br>Vanced Custom View Tasks<br>timizing View Drawing<br>vision History |
|     |                                                                                                    |                                                                                                    |
|     | In order to provide a concrete example, this chapter describes the implementation of<br>Draggableitemview, a subclass of NSView. The Draggableitemview class displays a simple item and<br>allows the user to drag it within the view. The view also supports moving the item by pressing the<br>arrow keys and setting the color of the item. It provides key-value-coding compliance for the location<br>of the item, its color, and the background color of the view. The class illustrates the following view<br>programming tasks:<br>Allocating and deallocating the view.<br>Drawing the view content.<br>Marking portions of the view for updating in response to value changes. | 8: -                                                                                                    |

# Slet printerindstilling

• For at slette en printer indstilling, bedes du venligst gå til din Printer og FAX igen:

| ΘΟ.                                                        | 列印與傳真                                                     |                          |   |
|------------------------------------------------------------|-----------------------------------------------------------|--------------------------|---|
| ▲ ▶ 顯示全部                                                   |                                                           | Q                        |   |
| 印表機<br>Canon MP150-0<br>e 開言,預設<br>EPSON Stylus CX<br>e 開言 | Canon MP150                                               | 0-000004<br>幾            |   |
|                                                            | 位置: USB Server<br>種類: Canon PIXMA MP<br>狀態: <b>開置, 預設</b> | 2150 – Gutenprint v5.1.3 |   |
|                                                            | 打開列印佇列…                                                   | 選項與耗材…                   |   |
|                                                            |                                                           | 0004                     |   |
|                                                            | 現設印表版· Canon MP150-00                                     | 00004                    |   |
| "設定頁面"裡                                                    | 的預設紙張大小: A4                                               | ;                        |   |
| 推 按鎖頭一下防止進一步更改                                             | •                                                         |                          | ? |

Vælg den fra listen over tilgængelige printere til venstre og klik derefter på knappen "-" for at fjerne den.

• Så snart den er slettet, ses printeren ikke længere på listen.

| 0 0                            | 列印與傳真                                              |                                        |
|--------------------------------|----------------------------------------------------|----------------------------------------|
| ▲ ▶ 顯示全部                       |                                                    | ٩                                      |
| 印表機<br>EPSON Stylus CX<br>• 間置 | EPSON Style                                        | us CX4700-474131<br>ē機                 |
|                                | 位置: ESTI2868 Serve<br>種類: Epson Stylus C<br>狀態: 開置 | er<br>X4700 – Gutenprint v5.1.3        |
| + -                            | 「<br>打開列印佇列·                                       | ······································ |
|                                | 預設印表機: 最近使用的印表機                                    | ŧ 🛟                                    |
| "設定頁面"裡                        | 的預設紙張大小: A4                                        | ÷                                      |
| 10 按鎖頭一下防止進一步更改                | •                                                  | ?                                      |

• Og når du udskriver et dokument, vil du ikke længere kunne vælge den.

| ● 預覧程式 檔案 編輯 | 期示方式 前往 工具 書籤 視窗 輔助説明                                                                                                    | 【 4                                                                                                    | 星期四下午 10:27 Q                                                                                                    |
|--------------|----------------------------------------------------------------------------------------------------|----------------------------------------------------------------------------------------------------|----------------------------------------------------------------------------------------------------|
|              |                                                                                                    |                                                                                                    | Q-<br>担尊                                                                                                    |
|              | сна<br>View Programming Galde for Coe                                                                                                    | 印表機<br>(日表機)<br>(日本機)<br>(日本)<br>(日本)<br>(日)<br>(日)<br>(日)<br>(日)<br>(日)<br>(日)<br>(日)<br>(日 | Programming Cuide fi<br>Start risk<br>is, Tables, and List<br>troduction<br>hat Are Views?<br>ew Geometry<br>orking with the View H<br>eating a Custom View<br>Vanced Custom View<br>stimizing View Drawing<br>vision History |
|              |                                                                                                    |                                                                                                    |                                                                                                    |
| Í.           | not of N<br>and for 1<br>anything<br>specific manner, you'll need to create a custo                                                                                                    | 取消 到印<br>m subclass of NSView.                                                                                                    |                                                                                                    |
|              | In order to provide a concrete example, this of<br>Draggableltemview, a subclass of NSView. T<br>allows the user to drag it within the view. Th<br>arrow keys and setting the color of the item. I<br>of the item, its color, and the background col<br>programming tasks: | chapter describes the implementation of<br>he DraggableltemView class displays a simple item and<br>ue view also supports moving the item by pressing the<br>It provides key-value-coding compliance for the location<br>lor of the view. The class illustrates the following view                                                                                                    |                                                                                                    |
|              | <ul> <li>Allocating and deallocating the view.</li> </ul>                                                                                                    |                                                                                                    |                                                                                                    |
| ALL ALL ALL  | <ul> <li>Drawing the view content.</li> </ul>                                                                                                    | ×                                                                                                    |                                                                                                    |

# Pakkens indhold:

- 4-port USB netværksserver.
- Strøm adapter.
- CD med vejledning og driver.

### Sikkerhedsforholdsregler:

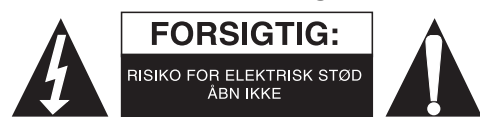

For at nedsætte risikoen for elektrisk stød, må dette produkt, f.eks. når der kræves service, KUN åbnes af en autoriseret tekniker. Frakobl produktet stikkontakten og andet udstyr, hvis der opstår et problem. Udsæt ikke produktet for vand eller fugt.

### Vedligeholdelse:

Rengør kun med en tør klud. Brug ikke opløsningsmidler eller slibende rengøringsmidler.

### Garanti:

Ingen garanti og ikke noget ansvar kan påtages for ændringer af produktet eller for skade på grund af forkert brug af dette produkt.

### Generelt:

Design og specifikationer kan ændres uden varsel.

Alle bomærker og produktnavne er varemærker eller registrerede varemærker tilhørende deres respektive ejere og anses herved som sådan.

Gem brugervejledningen og emballagen til senere brug.

### Bemærk:

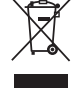

Dette produkt er mærket med dette symbol. Det betyder, at brugt elektrisk og elektronisk udstyr ikke må bortskaffes sammen med almindeligt husholdningsaffald. Der findes særlige indsamlingssystemer for disse produkter.

# NORSK

### Skriveroppsett på Windows XP/VISTA

EST er deg likefrem og lettforståelig enhet som hjelper deg med oppsettet på USB skrivere koblet til ETS LRP skriverserver, som nettverksskriver gjennom Network Printer Wizard. Denne enheten reduserer antallet trinn i oppsettet av en nettverksskriver via det innebygde nettverksoppsettet i Windows til bare noen få pek-og-klikk med musa. Du trenger ikke lenger bry deg med forvirrende IP innstillinger, kønavn og utgangskonfigureringer.

### **Network Printer Wizard Installering**

For å starte installeringen, dobbeltklikk på installeringsikonet:

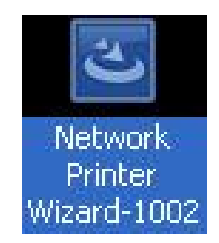

Vent på installereren:

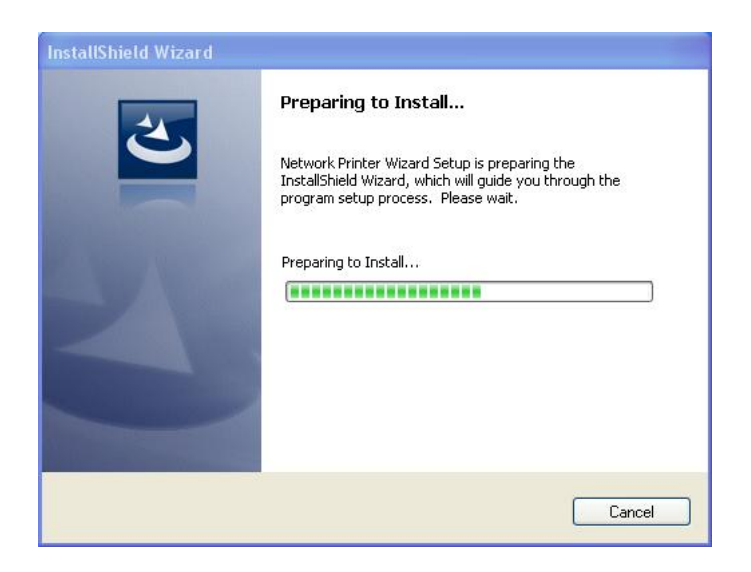

Velg språk og klikk på OK:

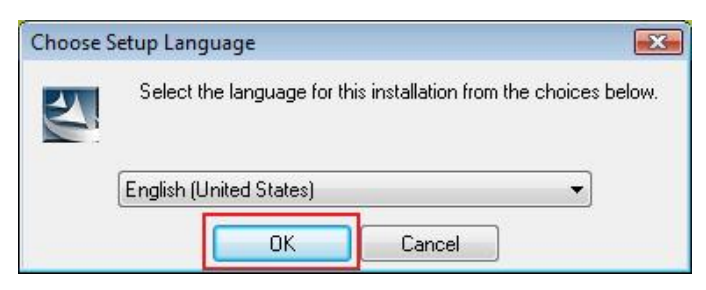

Klikk på Fullfør for å gå ut av installeringsprogrammet når det er ferdig:

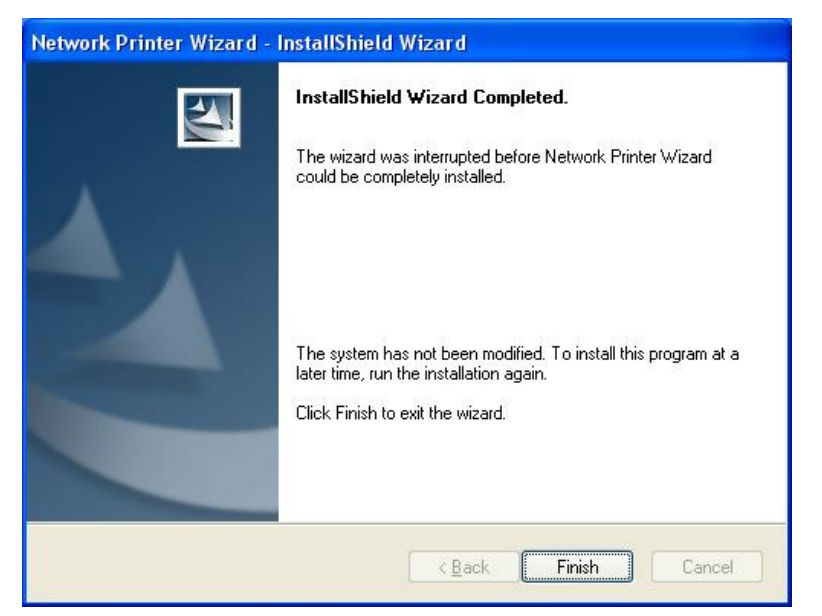

Programmet lager en snarvei på skrivebordet ditt:

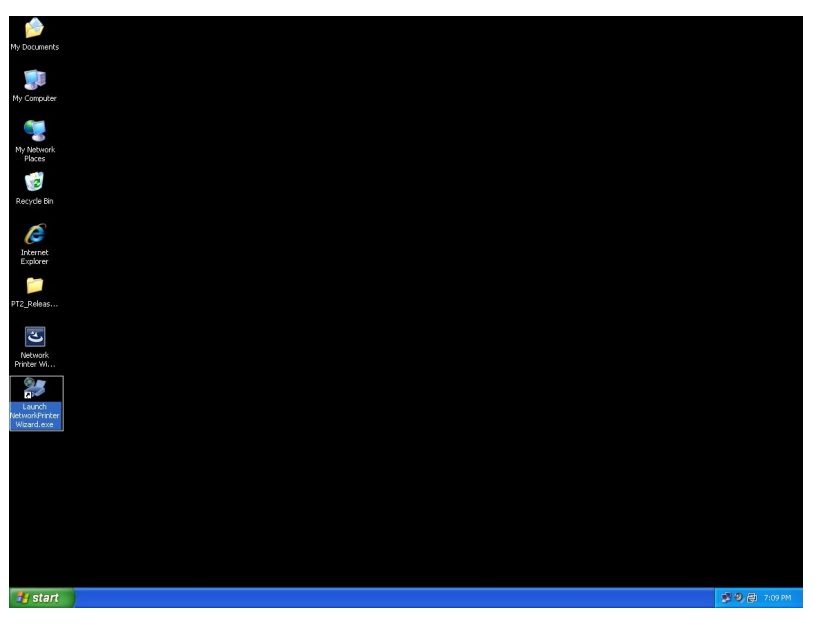

# Skriveroppsett

• Nå kan vi begynne å sette opp skriveren. Klikk på Launch Network Printer Wizard ikonet på skrivebordet.

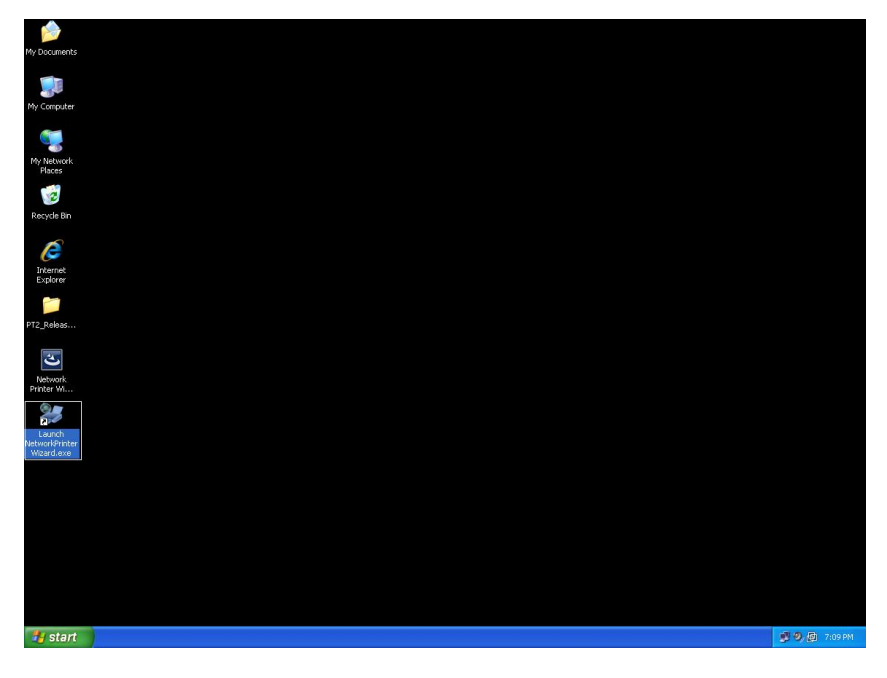

• Klikk på **Neste** for å gå videre når du ser denne velkomstboksen.

| Network Printer Wizard |                                                                                                    |
|------------------------|----------------------------------------------------------------------------------------------------|
|                        | Welcome to the Network Printer<br>Wizard                                                                                    |
|                        | This wizard helps you connect to a shared printer. Make<br>sure your printer is turned on and connected to your<br>network. |
|                        | To continue, click Next.                                                                                                    |
|                        | < <u>B</u> ack <u>N</u> ext > Cancel                                                                                        |

• Velg skriveren du ønsker å sette opp fra denne listen og klikk **Neste**. Antallet skriver du finner på denne listen er antallet skrivere som er koblet til nettverket ditt. Har du bare én skriver, finner du bare én skriver på denne listen.

Hvis du ikke finner skrivere der, bør du forsikre deg om at både skriverne og EST LPR Printer Server er slått på og har oppkobling mot nettverket.

|                                                       | vizar d                                                 |  |
|-------------------------------------------------------|---------------------------------------------------------|--|
| Browse for Netwo<br>Select the print                  | ork Printer<br>ter you want to use from the list below. |  |
| Shared printer:                                       |                                                         |  |
| Canon MF3110-00<br>Samsung ML-2010<br>Samsung SCX-450 | 00015<br>1-000001<br>10 Series-501201                   |  |
|                                                       |                                                         |  |
|                                                       |                                                         |  |
|                                                       |                                                         |  |
|                                                       |                                                         |  |
| Printer Informatio                                    | n                                                       |  |
| Printer Informatio                                    | n<br>Samsung SCX-4500 Series                            |  |
| Printer Informatio<br>Description:<br>Location:       | n<br>Samsung SCX-4500 Series<br>LPR Server              |  |

• På den neste dialogboksen vil du bli bedt om å velge en driver fra listen og deretter klikke **Neste** for å fortsette til **Trinn 7**. Er ikke driveren der, les videre.

Finner du ikke skriverens driverfil på listen bør du sette i disken som fulgte med skriveren, klikke på **Har disk...** knappen og gå til **Trinn 5**.

| twork Printer Wizard                                                                                |                                                                                                    | Ĺ      |
|----------------------------------------------------------------------------------------------------|----------------------------------------------------------------------------------------------------|--------|
| Install Network Printer<br>The manufacturer and mode                                                | el detemine which printer software to use.                                                                                                    |        |
| Samsung SCX-4500<br>The Network Printer<br>select from the list,<br>installation disk.              | Series-501201<br>r Wizard cannot find a driver for this printer .Mar<br>or click 'Have Disk' if your printer came with an                                                                                                  | nually |
| Manufacturer                                                                                        | Model                                                                                                    | ~      |
| Texas Instruments<br>Toshiba<br>Unisys<br>Varityper<br>Wang<br>Wipro ePeripherals<br>Xante<br>Xerox | Samsung ML-1660 PCL6<br>Samsung ML-2050 PCL6<br>Samsung ML-2850 PCL6<br>Samsung ML-3550N PCL6<br>Samsung ML-4600 PCL6<br>Samsung ML-5000A/QwikLaser 5000A<br>Samsung ML-5000A/QwikLaser 5000A<br>Samsung ML-5100A/QL-5100A |        |
| Use this printer as the defaul                                                                      | t printer Have D                                                                                                    | Disk   |
|                                                                                                    | < <u>B</u> ack <u>N</u> ext >                                                                                                    | Cancel |

• Du må gå gjennom mappen, finne driveren og klikke **ÅPNE** for å starte den.

| Open                   |                        |                |             |       |        | ? 🔀         |
|------------------------|------------------------|----------------|-------------|-------|--------|-------------|
| Look jn:               | C WINXP_20             | DO_VISTA_32    | 1           | • O ( | 1 📂 🖽- |             |
| My Recent<br>Documents | 🥵 sx450s               |                |             |       |        |             |
| Desktop                |                        |                |             |       |        |             |
| My Documents           |                        |                |             |       |        |             |
| My Computer            |                        |                |             |       |        |             |
|                        | File <u>n</u> ame:     |                |             |       | ~      | <u>Open</u> |
| My Network             | Files of <u>type</u> : | Setup Informat | ion (*.inf) |       | ~      | Cancel      |

• Deretter velger du driverfilen fra listen og klikker **Neste**. Hvis du ikke valgte den riktige driveren har du nå mulighet for å rette på det. Klikk på **Har Disk** en gang til for å velge på nytt.

| The manufacturer ar                                          | id model detemine which printer software to use.                                                                                                    |
|--------------------------------------------------------------|----------------------------------------------------------------------------------------------------|
| Samsung SC<br>The Network<br>select from t<br>installation c | X-4500 Series-501201<br>Printer Wizard cannot find a driver for this printer. Manually<br>he list, or click 'Have Disk' if your printer came with an<br>lisk. |
| Manufacturer                                                 | Model                                                                                                    |
| PROVIDER                                                     | Samsung SCX-4500 Series                                                                                                    |
| Use this printer as the                                      | e default printer Have Disk                                                                                                    |

• Når du har valgt den riktige driveren fra listen, klikk på **Fullfør**. Programmet bruker kanskje et minutt eller to for å sette opp nettverksskriveren.

| Network Printer Wizard |                                             |                                                           | × |  |
|------------------------|---------------------------------------------|-----------------------------------------------------------|---|--|
|                        | Completing the Network Printer<br>Wizard    |                                                           |   |  |
|                        | You are ready to co<br>The printer has the  | omplete the Network Printer Wizard.<br>following setting. |   |  |
|                        | Name:<br>Manufacture:                       | Samsung SCX-4500 Series-501201<br>PROVIDER                |   |  |
|                        | Model: Samsung SCX-4500 Series              |                                                           |   |  |
|                        | Protocol:                                   | LPR                                                       |   |  |
|                        | Default:                                    | No                                                        |   |  |
|                        |                                             |                                                           |   |  |
|                        | To complete the installation, click finish. |                                                           |   |  |
|                        |                                             |                                                           | - |  |
|                        | <                                           | Back Finish Cancel                                        |   |  |

Etter skriveren er satt opp korrekt, finner du den under Kontrollpanel > Skrivere:

٠

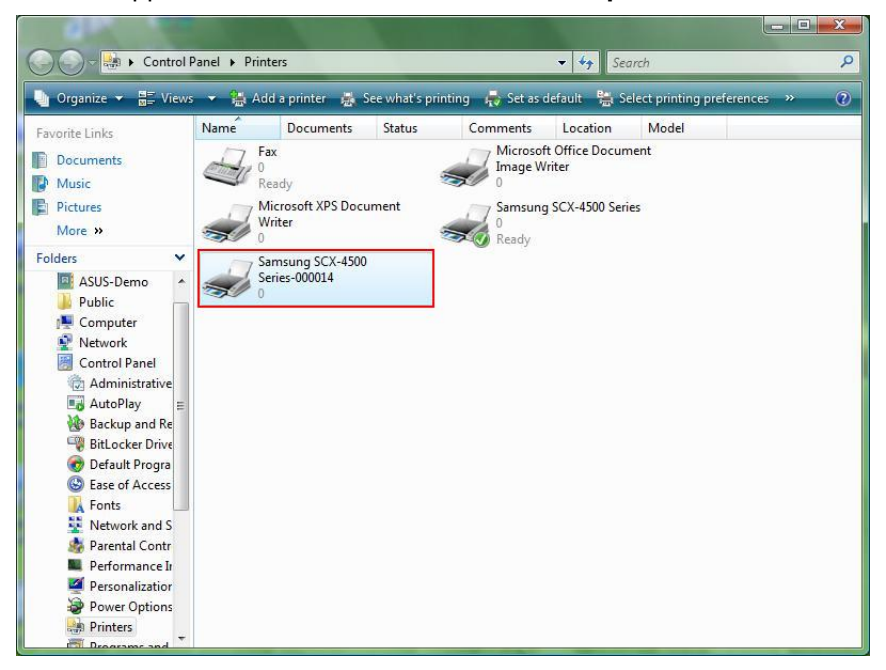

• Du kan nå skrive ut et du vil med skriveren du nettopp installerte:

| 🔮 文件1 - Microsoft Word   |                                                                                                    | _ 0 X                    |
|--------------------------|----------------------------------------------------------------------------------------------------|--------------------------|
| : 檔案 图 编辑 图 檢視 图 插入 图 格: | 式(1) 工具(1) 表格(a) 視窗(19) 說明(b)                                                                                                    | 輸入需要解答的問題 · ×            |
| 0 🖻 🖻 🕫 🖯 1 🖷 🗗 🚓 🛒 1 1  | a 🏝 🔊 📲 🕲 🛄 🛞 🛄 🕲 👔 🏭 御文 💽 Times New Roman 💽 12 🕞 🖪 🗾 🗮 🗮 🗮 🔛                                                                                                    | 這• 這這調師   - •   -  •     |
| L3                       | ····2····1····2····1···2····4····4····5····4····9·····1·8·····1·9····1·10····1·11·12····1·12····1·14····1·15_···1·11                                                                                                    | 18                       |
|                          | I am Chi     別印     ● 日戸花橋     ● 日戸花橋     ● 日戸花橋     ● 日戸花橋     ● 日戸花橋     ● 日戸花橋     ● 日戸花橋     ● 日戸江     ● 日戸江< |                          |
| <u></u>                  |                                                                                                    | *                        |
|                          | III.                                                                                                    |                          |
| 頁1 節1 1/1 於 2.5cm        | /////////////////////////////////////                                                                                                    |                          |
| 👔 📰 🔌 🦉 👔 DATA (E:)      | 👔 Computer 🔮 Network 🕵 Printers 🖾 Microsoft Ex 🐧 Untitled - Pa 🔯 文件1 - Micr EN                                                                                                    | < 🗿 🖉 🖏 🔜 🍇 🔞 🎒 上午 11:27 |

Har du mer enn én skriver satt opp bør du være sikker på at du har satt opp den riktige for utskrift.

#### MERK:

Husk, dette oppsettet er en engangsprosedyre. Du trenger ikke gjøre dette hver gang du ønsker å ta en utskrift. Men, hvis du fjerner Network Printer Wizard-programmet vil naturligvis skriveroppsettet ikke fungere lenger.

### Fjerning av skriveroppsettet

For å fjerne skriveroppsettet gå til **Kontrollpanel > Skrivere** dialogboksen og fjern skriveren derifra.

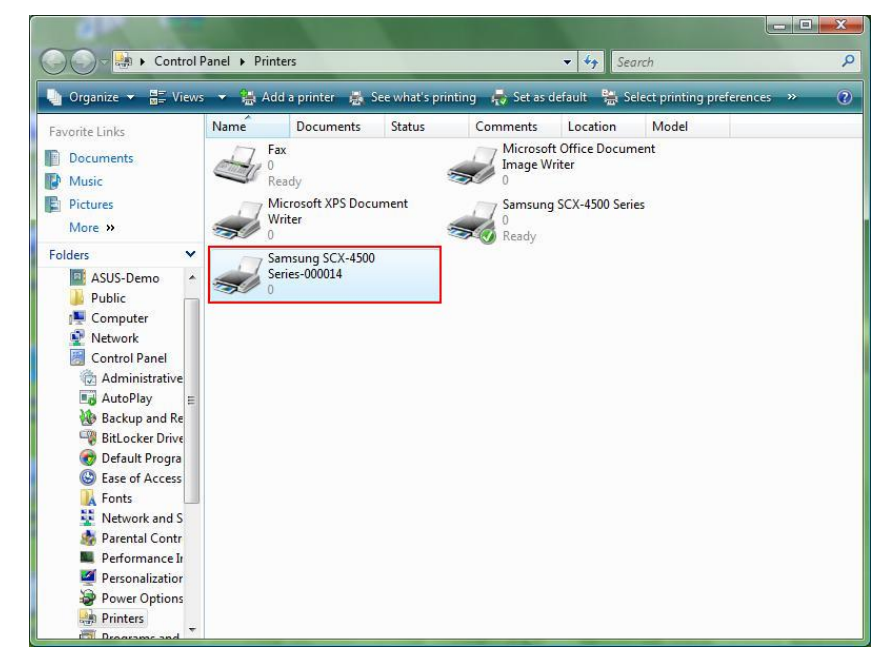

Bare **Fjern** ikonet ved å klikke på **Delete** på tastaturet. Da vil den bli fjernet fra oversikten over tilgjengelige skrivere når du ønsker å ta en utskrift.

# Fjerning av programmet

 For å fjerne Network Printer Wizard-programmet, gå til Kontrollpanel > Legg til eller fjern programmer (Programmer på Windows Vista)

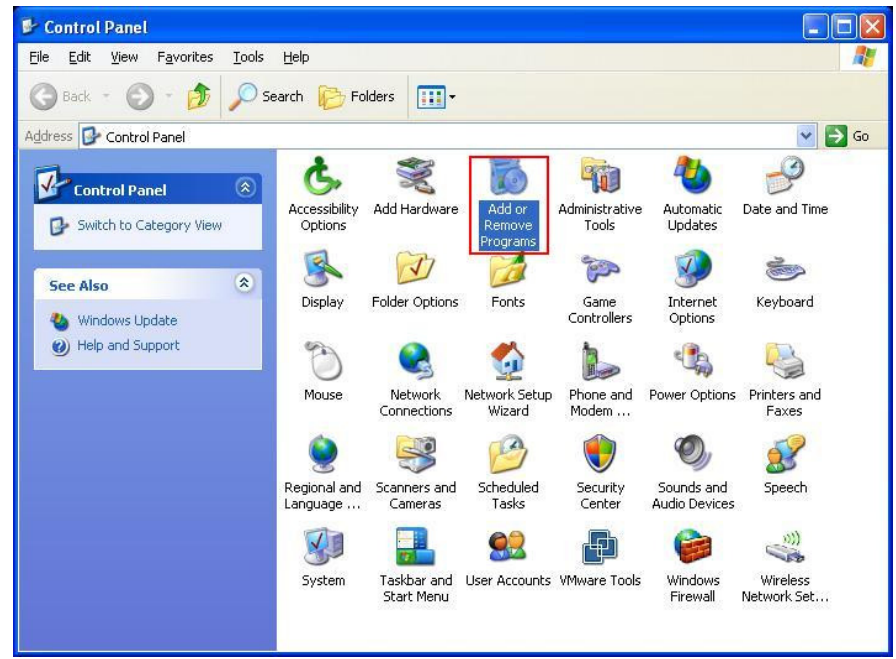

Windows XP

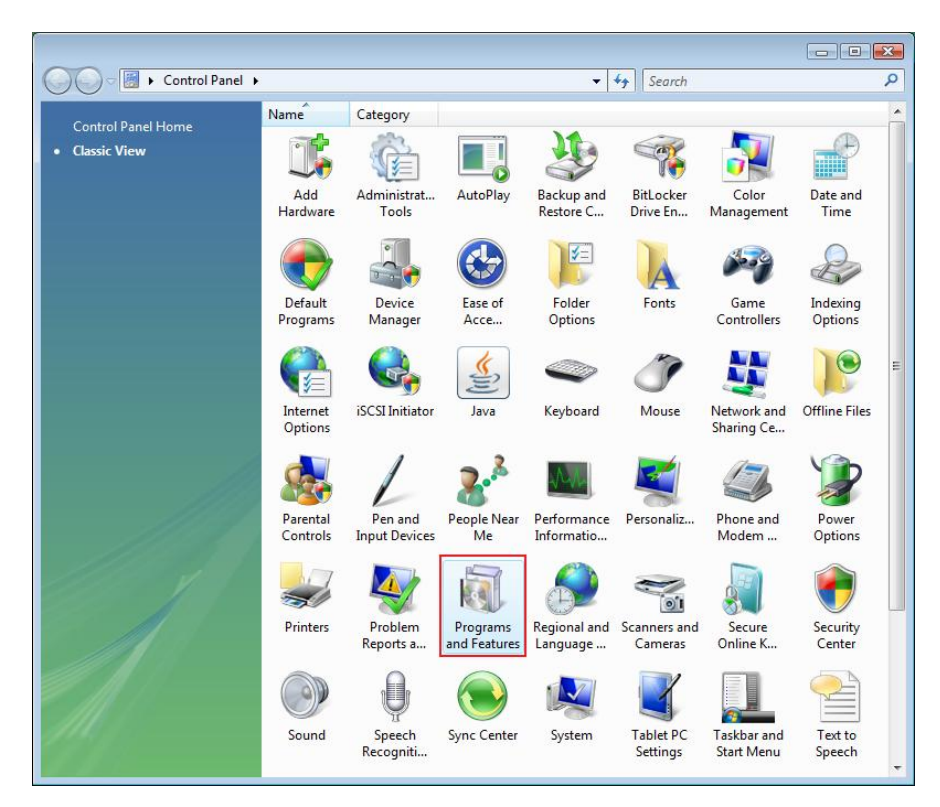

Windows VISTA

• Velg dette for å fjerne programmet

| 🐻 Add or Rer                             | nove Programs                                                                                                    |                       |               |              |
|------------------------------------------|----------------------------------------------------------------------------------------------------|-----------------------|---------------|--------------|
|                                          | Currently installed programs:                                                                                     | Show up <u>d</u> ates | Sort by: Name | ~            |
| C <u>h</u> ange or<br>Remove<br>Programs | 鍔 Microsoft .NET Framework 1.1<br>鍔 Microsoft .NET Framework 2.0                                                  |                       | Size          | 88.55MB      |
| <b>1</b>                                 | 词 Microsoft Compression Client Pack 1.0 for Windows XP<br>词 Microsoft User-Mode Driver Framework Feature Pack 1.0 |                       |               |              |
| Add <u>N</u> ew<br>Programs              | 🛃 Network Printer Wizard                                                                                          |                       | Size          | 1.88MB       |
| -                                        | Click here for support information.                                                                               |                       | Used (        | occasionally |
|                                          |                                                                                                    |                       | Last Used On  | 10/29/2008   |
| Add/Remove<br>Windows                    | To change this program or remove it from your computer, clic                                                      | k Change or Remove.   | Change        | Remove       |
| Components                               | D VMware Tools                                                                                                    |                       | Size          | 16.28MB      |
|                                          | 🕼 WildPackets EtherPeek NX 2.1                                                                                    |                       | Size          | 22.50MB      |
|                                          | Windows Internet Explorer 7                                                                                       |                       | Size          | 2.63MB       |
| Access and                               | 🕑 Windows Media Format 11 runtime                                                                                 |                       | Size          | 8.23MB       |
| Defaults                                 | 🕑 Windows Media Player 11                                                                                         |                       | Size          | 8.23MB       |
|                                          | 🔀 Windows XP Service Pack 3                                                                                       |                       |               |              |
|                                          |                                                                                                    |                       |               |              |
|                                          |                                                                                                    |                       |               |              |
|                                          |                                                                                                    |                       |               |              |
|                                          |                                                                                                    |                       |               |              |

• Følg så instruksjonene på skjermen for å fjerne.

| 🐻 Add or Ren                             | iove Programs                                                                                                    |                                |               |              |
|------------------------------------------|----------------------------------------------------------------------------------------------------|--------------------------------|---------------|--------------|
|                                          | Currently installed programs:                                                                                     | Show up <u>d</u> ates          | Sort by: Name | *            |
| C <u>h</u> ange or<br>Remove<br>Programs | 體 Microsoft .NET Framework 1.1<br>歸 Microsoft .NET Framework 2.0                                                  |                                | Size          | 88.55MB      |
| <b>2</b>                                 | 歸 Microsoft Compression Client Pack 1.0 for Windows XP<br>歸 Microsoft User-Mode Driver Framework Feature Pack 1.0 |                                |               |              |
| Add <u>N</u> ew<br>Programs              | 😽 Network Printer Wizard                                                                                          |                                | Size          | 1.88MB       |
| -                                        | Click here for support information.                                                                               |                                | Used          | occasionally |
|                                          |                                                                                                    |                                | Last Used On  | 10/29/2008   |
| Add/Remove                               | To chan<br>Network Printer Wizard - InstallShield                                                                 | Vizard                         | Change        | Remove       |
| Components                               | D VMware                                                                                                    |                                | Size          | 16.28MB      |
|                                          | WildPac                                                                                                    | application and all or its rea | Size          | 22.50MB      |
|                                          | 🧭 Window Yes N                                                                                                    | 0                              | Size          | 2.63MB       |
| Set Program<br>Access and                | 🕞 Windows Media Format 11 runtime                                                                                 |                                | Size          | 8.23MB       |
| Defaults                                 | 🕞 Windows Media Player 11                                                                                         |                                | Size          | 8.23MB       |
|                                          | 🕼 Windows XP Service Pack 3                                                                                       |                                |               |              |
|                                          | 12                                                                                                    |                                |               |              |
|                                          |                                                                                                    |                                |               |              |
|                                          |                                                                                                    |                                |               |              |
|                                          |                                                                                                    |                                |               |              |
| ·                                        |                                                                                                    |                                |               |              |

LEGG MERKE TIL:

Når du har fjernet programmet vil du ikke lenger være i stand til å bruke skriverne du installerte med Network Printer Wizard.

# Skriveroppsett på Mac OS X™

• MAC OS fra Apple Inc. kommer med en innebygd funksjon som ligner mye på Network Printer Wizard. For å komme i gang, gå til "Systemvalg" på Dock menyen:

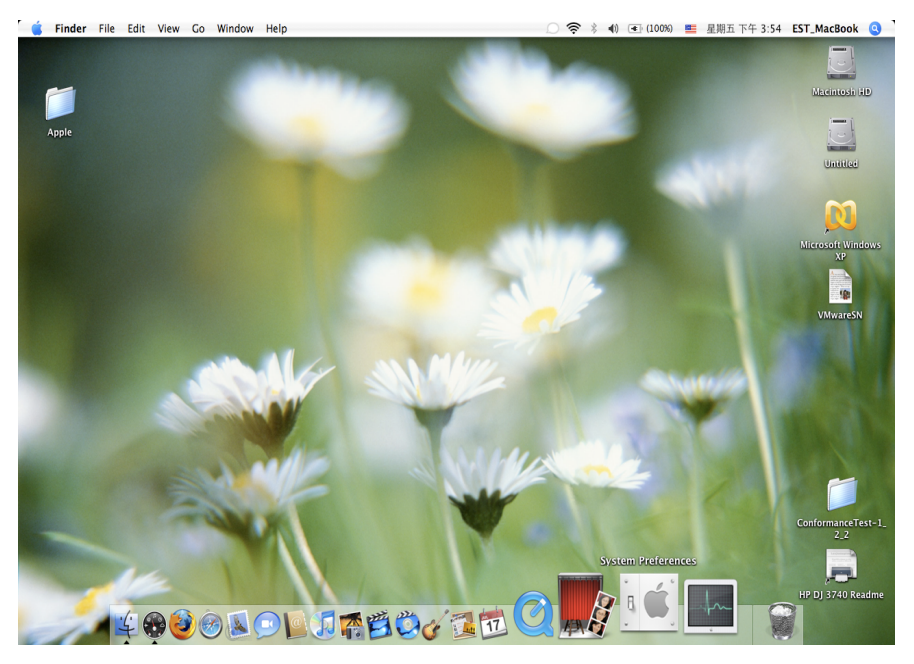

• Når du har åpnet "Systemvalg"-vinduet, finn "Skriver og Fax" ikonet:

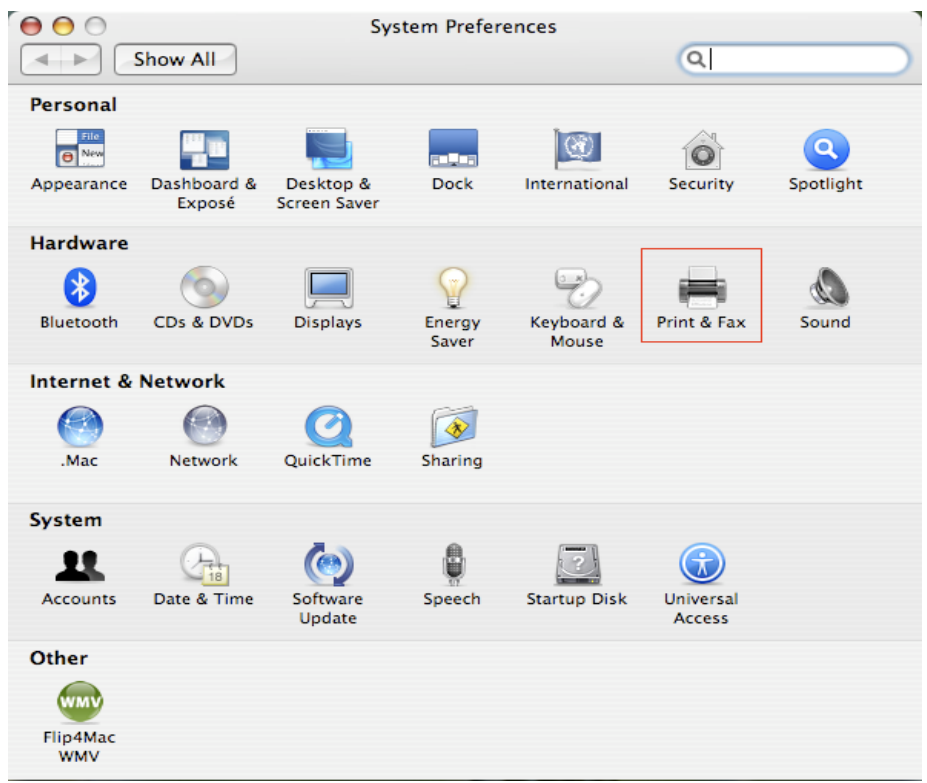

Dobbelklilkk på "Skriver og Fax" for å begynne valget av skriver:

 Vinduet vil vise deg hvilke skrivere som er installert på din Mac. For å installere en ny skriver, vennligst klikk på "+" knappen for å velge skriver.

| \varTheta 🔿 🔿 Pr                         | int & Fax                 |
|------------------------------------------|---------------------------|
| Show All                                 |                           |
|                                          |                           |
| Printing                                 | Faxing Sharing            |
| In Menu Printer                          |                           |
|                                          |                           |
|                                          | No printer is selected    |
|                                          |                           |
|                                          |                           |
|                                          |                           |
| + -                                      | Print Queue Printer Setup |
|                                          |                           |
| Selected Printer in Print Dialog:        | Last Printer Used         |
| Default Paper Size in Page Setup:        | US Letter ?               |
|                                          |                           |
| Click the lock to provent further change |                           |
| Chek the lock to prevent further chang   | (C).                      |

 Velg skriveren du ønsker fra listen. Antallet skriver du finner på denne listen er antallet skrivere som er koblet til nettverket ditt. Har du bare én skriver, finner du bare én skriver på denne listen.
 Hvis du ikke finner noe skrivere der bør du forsikre deg om at skriverne og EST LPR Printer Server er slått på og har oppkobling mot nettverket.

|                                    | <u> </u>                             | Q,-        |   |
|------------------------------------|--------------------------------------|------------|---|
| ault Browser                       | IP Printer                           | Search     |   |
| Printer Name                       |                                      | Connection | - |
| Canon MP780-                       | 474131                               | Bonjour    |   |
| EPSON PM-A95                       | 0-474133                             | Bonjour    |   |
| EPSON Stylus C                     | 45-474131                            | Bonjour    |   |
| HP Deskjet 374                     | 0-474131                             | Bonjour    |   |
| Lexmark 7300                       | Series-474131                        | Bonjour    |   |
|                                    |                                      |            |   |
|                                    |                                      |            |   |
|                                    |                                      |            | 2 |
| Name:                              | HP Deskjet 3740-474                  | +131       |   |
| Name:<br>Location:                 | HP Deskjet 3740–474                  | +131       |   |
| Name:<br>Location:<br>Print Using: | HP Deskjet 3740-474<br>HP Inkjet 3.3 | +131       | • |

 Når du velger å installere en skriver vil Bonjour velge den riktige driveren for deg og dette vil bli vist i "Skrivervalg:" feltet:

| $\Theta \Theta$ | Printe             | r Browser      | C |
|-----------------|--------------------|----------------|---|
| 9               | 4                  | Q <sub>v</sub> | _ |
| efault Browser  | IP Printer         | Search         |   |
|                 |                    |                | _ |
| Printer Name    |                    | Connection     |   |
| Canon MP780-    | 474131             | Bonjour        |   |
| EPSON PM-A9     | 50-474133          | Bonjour        |   |
| EPSON Stylus C  | 45-474131          | Bonjour        |   |
| HP Deskjet 374  | 40                 | Bonjour        |   |
| HP Deskjet 374  | 40-474131          | Bonjour        |   |
| Lexmark 7300    | ) Series-474131    | Bonjour        |   |
|                 |                    |                |   |
|                 |                    |                |   |
|                 |                    |                |   |
| Name:           | EPSON PM-A950-4    | 474133         |   |
| Location:       | ESTI Server FPGA_0 | 03             |   |
| Print Using:    | EPSON PM-A950      | •              |   |
|                 |                    |                |   |
|                 |                    |                | _ |
| -               |                    |                |   |

Når du har markert en skriver for installering, klikk på Legg til for å installere.

Print & Fax

• Når installasjonen er ferdig bør dette vises i "Skriver & Fax" vinduet:

000

| In Menu Printer                   |                                                                                                    |
|-----------------------------------|----------------------------------------------------------------------------------------------------|
| EPSON PM-A950-474133              | Name: EPSON PM-A950-474133<br>Location: ESTI Server FPGA_03<br>Kind: EPSON PM-A950 (1)<br>Status: Idle |
| + -                               | Print Queue Printer Setup                                                                              |
| Selected Printer in Print Dialog: | Last Printer Used                                                                                      |
|                                   |                                                                                                    |

Du vil da se at A950-skriveren dukker opp som alternativ på skriverlisten. Du kan nå benytte denne skriveren til utskrift av dokumenter og bilder.

MERK: Husk, dette oppsettet er en engangsprosedyre. Du trenger ikke gjøre dette hver gang du ønsker å ta en utskrift.

• Når du tar utskrift av et dokument kan du enkelt og greit bare velge et oppsett fra listen du har foran deg:

| 預覽程式 檔案 編輯 顯示方式 前往 工具 書籤 視窗 輔助                                                                                                    | 説明 🚺 🕙 🕴 📿 🐠 🖅 (0:36) 🚾 星期四下午 10:26 🔍                                                                                                    |
|----------------------------------------------------------------------------------------------------|----------------------------------------------------------------------------------------------------|
|                                                                                                    | CocoaViewsGuide.pdf (頁面 29/56)     (調節 29/56)     (調節 29/56)     (調節 29/56)                                                                                                    |
| СНА<br>Ver Programming Galde fo                                                                                                    | 田蔵機: Canon MP150-000004<br>前は: 他本<br>うない<br>うない<br>うない<br>方向: 「」 「 」 「 」 「 」 「 」 」 (Sub State 1)<br>「 」 」 」 (Sub State 1)<br>」 (Sub State 1)<br>(Sub State 1)<br>(Sub State 1)<br>(Sub State 1) |
| The NSV<br>not of NS                                                                                                    | 開催年式     「 自動旋轉每個頁面     ● 無自動旋轉每個頁面     ● 無自動反面縮致     通筋液環現以符合振荡大小     ④ 備縮小較大頁面                                                                                                    |
| and tori<br>anything<br>specific manner, you'll need to create a cr<br>In order to provide a concrete example, th<br>Draggable is leaving the water and this the<br>allows the user to drag it within the view<br>arrow keys and setting the color of the background<br>programming tasks: | stom subclass of NSV1 ew.<br>is chapter describes the implementation of<br>. The Uraggable1temV1 ew class displays a simple item and<br>The view also supports moving the item by pressing the<br>. In Provides key-value-coding compliance for the location<br>color of the view. The class Illustrates the following view                                                                                                    |
| <ul> <li>Allocating and deallocating the view</li> <li>Drawing the view content</li> </ul>                                                                                                    |                                                                                                    |
| <ul> <li>Drawing the view content.</li> <li>Marking portions of the view for upon</li> </ul>                                                                                                    | ating in response to value changes.                                                                                                    |

# Fjerning av skriveroppsettet

• For å fjerne en skriver, gå til "skriver & fax" igjen:

|                 | 列印與傳真                                     |
|-----------------|-------------------------------------------|
| ◀ ▶ 顯示全部        | Q                                         |
|                 |                                           |
| 印表機             |                                           |
| Canon MP150-0   | Canon MP150-000004                        |
| FDSON Stylus CY |                                           |
| ● 開置            | □ 共享此印表機                                  |
|                 | ter international<br>Experimental         |
|                 |                                           |
|                 | 位置: USB Server                            |
|                 | 種類: Canon PIXMA MP150 - Gutenprint v5.1.3 |
|                 | 狀態: <b>閒置,預設</b>                          |
|                 |                                           |
|                 |                                           |
|                 | 打開列印行列… 選項與耗材…                            |
|                 |                                           |
| + -             |                                           |
|                 | 預設印表機: Canon MP150-000004 🗘               |
| "設定頁面"裡的預       | i設紙張大小: A4 🛟                              |
|                 |                                           |
| 按鎖頭一下防止進一步更改。   | (?)                                       |
|                 | 0                                         |

Velg fra listen over tilgjengelige skrivere til venstre og klikk på "-" knappen for å fjerne.

• Når den er fjernet, vil den også bli borte fra listen.

| 0 0                            | 列印與傳真                                                                         |                                                                 |
|--------------------------------|-------------------------------------------------------------------------------|-----------------------------------------------------------------|
| ▲ ▶ 顯示全部                       |                                                                               | ٩                                                               |
| 印表機<br>EPSON Stylus CX<br>• 同量 | EPSON Style<br>日本<br>中国<br>中国<br>中国<br>中国<br>中国<br>中国<br>中国<br>中国<br>中国<br>中国 | <b>is CX4700-474131</b><br>機<br>er<br>X4700 – Gutenprint v5.1.3 |
| + -                            | 打開列印佇列··                                                                      | · 選項與耗材…                                                        |
|                                | 預設印表機: 最近使用的印表機                                                               | ŧ 🗧                                                             |
| "設定頁面"裡                        | 的預設紙張大小: A4                                                                   | \$                                                              |
| 10 按鎖頭一下防止進一步更改                | •                                                                             | $(\mathbf{i})$                                                  |

• Når du ønsker å ta utskrift av et dokument, vil dette alternativet ikke være der.

| 預覽程式 檔案 編書 | 輯 顯示方式 前往 工具 書籤 視窗 輔助説明                                                                                                    |                                                                                                    | 1 · · · · · · · · · · · · · · · · · · ·                                                                                                    | 🖷 星期四下午 10:27 Q                                                                                                    |
|------------|----------------------------------------------------------------------------------------------------|----------------------------------------------------------------------------------------------------|----------------------------------------------------------------------------------------------------|----------------------------------------------------------------------------------------------------|
|            |                                                                                                    | CocoaViewsGuide.pdf                                                                                                    | (頁面 29/56)                                                                                                    |                                                                                                    |
|            |                                                                                                    |                                                                                                    |                                                                                                    | Q                                                                                                    |
|            | コー 細版 現今 又子 道収                                                                                                    |                                                                                                    | 90):                                                                                                    | 度制 預約<br>Programming Cuide fr                                                                                                    |
|            | C H A                                                                                                    | 印表機<br>預設<br>3 列印份數                                                                                                    | ✓ EPSON Stylus CX4700-474131     位置     董事傳     新增印表機…     列印與傳真偏好設定…     「「」」     「」」     「」」     「」」     「」」     「」」     「」」     「」」     」     「」     」     」     」     」     」     」     」     」     」     」     」     」     」     」     」 | ESTI2868 Server nts<br>s, Tables, and List<br>troduction<br>hat Are Views?                                                                          |
|            | Cre                                                                                                    | 列印页數<br>紙張大小<br>方向                                                                                                    | · · · · · · · · · · · · · · · · · · ·                                                                                                    | ew Geometry<br>prking with the View H<br>eating a Custom View<br>Ivanced Custom View<br>থ হয়<br>প্ৰায় প্ৰয়াজ্যানু View Drawing<br>vision History |
|            | • 1/56 •                                                                                                    | ••                                                                                                    | <ul> <li>自動旋轉每個頁面</li> <li>無自動頁面縮放</li> <li>縮放每頁以符合紙強大小</li> <li>僅滿小較大頁面</li> </ul>                                                                                                    |                                                                                                    |
|            | not of N§<br>not of N§<br>and for 1<br>anything<br>specific manner, you'll need to create a custor                                                                                                    | n subclass of NSView.                                                                                                    | (取消)                                                                                                    | 511ED                                                                                                    |
|            | In order to provide a concrete example, this c<br>Draggable1cmV1ew, a subclass of NSV1ew. Th<br>allows the user to drag it within the view. Th<br>arrow keys and setting the color of the item. It<br>of the item, its color, and the background colo<br>programming tasks: | hapter describes the imple<br>te DraggableItemView cla<br>e view also supports movi<br>provides key-value-codin<br>or of the view. The class ill | ementation of<br>ss displays a simple item and<br>ng the item by pressing the<br>g compliance for the location<br>ustrates the following view                                                                                                 |                                                                                                    |
|            | <ul> <li>Allocating and deallocating the view.</li> </ul>                                                                                                    |                                                                                                    |                                                                                                    |                                                                                                    |
| SIN TAN    | <ul> <li>Drawing the view content.</li> </ul>                                                                                                    |                                                                                                    |                                                                                                    |                                                                                                    |
|            | <ul> <li>Marking portions of the view for undating</li> </ul>                                                                                                    | or in response to value cha                                                                                                    | n dec                                                                                                    | - III 9                                                                                                    |

# Pakkens innhold:

- 4-ports USB nettverksserver
- Strømtilkobling.
- CD-rom med manual og driver

### Sikkerhetsforholdsregler:

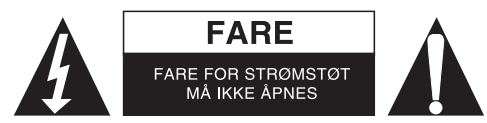

For å redusere faren for strømstøt, skal dette produktet BARE åpnes av en autorisert tekniker når vedlikehold er nødvendig. Koble produktet fra strømmen og annet utstyr dersom et problem oppstår. Ikke utsett produktet for vann eller fuktighet.

### Vedlikehold:

Rens bare med en tørr klut. Ikke bruk rensemidler eller skuremidler.

### Garanti:

Ingen garanti eller erstatningsansvar aksepteres ved endringer og modifiseringer av produktet eller skade forårsaket av uriktig bruk av dette produktet.

### **Generelt:**

Utforming og spesifikasjoner kan endres uten forhåndsvarsel.

Alle logoer, merker og produktnavn er varemerker eller registrerte varemerker til de respektive eierne, og skal behandles som dette.

Behold denne veiledningen og innpakningen for fremtidig referanse.

### Forsiktig:

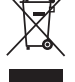

Dette produktet er markert med dette symbolet. Det betyr at brukte elektriske og elektroniske

produkter ikke må blandes med vanlig husholdningsavfall. Det finnes egne innsamlingssystem for slike produkter.

# CE

### Declaration of conformity / Konformitätserklärung / Déclaration de conformité / Conformiteitsverklaring / Dichiarazione di conformità / Declaración de conformidad / Megfelelőségi nyilatkozat / Yhdenmukaisuusvakuutus / Överensstämmelseförklaring / Prohlášení o shodě / Declaraţie de conformitate / Δήλωση συμφωνίας / Overensstemmelse erklæring / Overensstemmelse forklaring

We, / Wir, / Nous, / Wij, / Questa società, / La empresa infrascrita, / Mi, / Me, / Vi, / Společnost, / Noi, / Εμείς Nedis B.V., De Tweeling 28, 5215MC, 's-Hertogenbosch The Netherlands / Niederlande / Pays Bas / Nederland / Paesi Bassi / Países Bajos / Hollandia / Alankomaat / Holland / Nizozemí / Olanda / Ολλανδία Tel. / Tél / Puh / Τηλ. : 0031 73 5991055 Email / Couriel / Sähköposti / e-post: info@nedis.com

Declare that product: / erklären, dass das Produkt: / Déclarons que le produit: / verklaren dat het product: / Dichiara che il prodotto: / Declara que el producto: / Kijelentjük, hogy a termék, amelynek: / Vakuutamme, että: / Intygar att produkten: / prohlašuje, že výrobek: / Declarăm că acest produs: / Δηλώνουμε ότι το προϊόν: / Erklærer at produktet: / Forsikrer at produktet:

Brand: / Marke: / Marque: / Merknaam: / Marca: / Márkája: / Merkki: / Märke: / Značka: / Μάρκα: / Mærke: / Merke: KÖNIG ELECTRONIC

Model: / Modell: / Modèle: / Modello: / Modelo: / Típusa: / Malli: / Μοντέλο: CMP-USBNETBOX4

| Description:  | 4port USB network server           |
|---------------|------------------------------------|
| Beschreibung: | 4-Port USB-Netzwerkserver          |
| Description : | Serveur réseau 4-ports USB         |
| Omschrijving: | 4-Poorts USB netwerkserver         |
| Descrizione:  | Server di rete a 4 porte USB       |
| Descripción:  | Servidor de red de 4 puertos USB   |
| Megnevezése:  | 4 portos USB hálózati kiszolgáló   |
| Kuvaus:       | 4-porttinen USB-verkkopalvelin     |
| Beskrivning:  | 4-portars USB-nätverksserver       |
| Popis:        | Síťový USB server se 4 porty       |
| Descriere:    | Server de rețea cu 4 porturi USB   |
| Περιγραφή:    | Διακομιστής δικτύου USB με 4 θύρες |
| Beskrivelse:  | 4-port USB netværksserver          |
| Beskrivelse:  | 4-ports USB nettverksserver        |
|               |                                    |

Is in conformity with the following standards: / den folgenden Standards entspricht: / est conforme aux normes suivantes: / in overeenstemming met de volgende normen is: / è conforme ai seguenti standard: / es conforme a las siguientes normas: / Megfelel az alábbi szabványoknak: / Täyttää seuraavat standardit: / Överensstämmer med följande standarder: / splňuje následující normy: / Este în conformitate cu următoarele standarde: / Συμμορφώνεται με τις ακόλουθες προδιαγραφές: / Overensstemmelse med følgende standarder: EMC: EN55022:2006+A1:2007: Class B

| ): | EN55022:2006+A1:2007: Class B |                   |
|----|-------------------------------|-------------------|
|    | IEC61000-3-2:2005             | IEC61000-3-3:2005 |
|    | EN55024:1998+A1:2001+A2:2003  |                   |
|    | IEC61000-4-2:2001             | IEC61000-4-3:2007 |
|    | IEC61000-4-4:2004             | IEC61000-4-5:2005 |
|    | IEC61000-4-6:2006             | IEC61000-4-8:2001 |
|    | IEC61000-4-11:2004            |                   |

LVD: EN60950-1:2006+A11:2009

EU Directive(s) / EG-Richtlinie(n) / Directive(s) EU / EU richtlijn(en) / Directiva(e) EU / Directiva(s) UE / EU direktívák / EU Toimintaohje(et) / Eu Direktiv(en) / Směrnice EU / Directiva(e) UE /  $O\delta\eta\gamma$ ( $\alpha$ ( $\epsilon$  $\varsigma$ )  $\tau\eta\varsigma$  EE / EU direktiv(er) / EU-direktiv(ene):

2004/108/EC, 2006/95/EC, 2009/125/EC, 2002/95/EC

### 's-Hertogenbosch, 01-11-2010

Mrs. / Mme. / Mevr. / Sig.ra / D. / Fru / Paní / Kα : **J. Gilad** Purchase Director / Einkaufsleiterin / Directrice des Achats / Directeur inkoop / Direttore agli acquisti / Director de compras / értékesítési igazgató / Ostojohtaja / Inköpsansvarig / Obchodní ředitelka / Director achiziţii / Διευθυντής αγορών / Indkøbschef / Innkjøpssjef

NEDIS B.W Postbus 70509, 5201 CX 's-Hertogenbosch NL De Tweeing 28, 2215 MC 's-Hertogenbosch NL Telefoon: 073 - 599 96 41

Copyright ©